UNIVERSIDAD POLITÉCNICA SALESIANA SEDE GUAYAQUIL

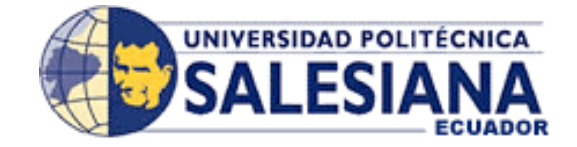

## FACULTAD DE INGENIERÍAS

**CARRERA:** INGENIERÍA EN ELECTRÓNICA CON MENCIÓN EN SISTEMAS INDUSTRIALES

**Tesis previa a la obtención del título de:** INGENIERO EN ELECTRÓNICA CON MENCIÓN EN SISTEMAS INDUSTRIALES

**TÍTULO:** "DISEÑO DE UN PROTOTIPO DE CONTROL DE ACCESO APLICANDO TECNOLOGÍA RFID, CON PROTOCOLO RS485 Y ESTANDAR ETHERNET"

> AUTORES: JAVIER DAVID NÚÑEZ MATAMOROS CRISTHIAN ELÍAS GARCÍA ACOSTA

**DIRECTOR:** ING. LUIS CÓRDOVA RIVADENEIRA

Guayaquil, Septiembre del 2012

Т

#### DECLARATORIA DE RESPONSABILIDAD

Nosotros, Javier David Núñez Matamoros y Cristhian Elías García Acosta declaramos bajo juramento que el trabajo aquí descrito es de nuestra autoría; que no ha sido previamente presentado para ningún grado o calificación profesional; y que hemos consultado las referencias bibliográficas que se incluyen en este documento.

A través de la presente declaración cedemos nuestro derecho de propiedad intelectual correspondiente a este trabajo, a la Universidad Politécnica Salesiana, según lo establecido por la Ley de Propiedad Intelectual, por su reglamento y por la normativa institucional vigente.

Los conceptos desarrollados, análisis realizados y las conclusiones del presente trabajo, son de exclusiva responsabilidad de los autores.

Guayaquil, Enero 1 del 2013

(f)\_\_\_\_\_\_Javier David Núñez Matamoros.

(f)\_\_\_\_\_ Cristhian Elías García Acosta

Ш

## AGRADECIMIENTO

Este proyecto es el resultado del esfuerzo conjunto de todos los que formamos el grupo de trabajo. Por eso agradecemos a nuestro director de tesis Ing. Luis Córdova Rivadeneira, a nuestros compañeros Robert Muñoz, Fernanda Olmedo, Madyson Espín, Jéssica Vásquez, José Acosta, Gloria Vera, Jéssica Vaca, Rommel Morales, Edison Uriña, Luciano Gómez, Jorge Reyes, César Cruz, quienes a lo largo de este tiempo han puesto a prueba nuestras capacidades y conocimiento en el desarrollo de este proyecto el cual ha finalizado llenando nuestras expectativas.

A nuestros padres quienes a lo largo de toda nuestra vida han apoyado y motivado nuestra formación académica, creyeron en nosotros en todo momento y no dudaron de nuestras habilidades.

A nuestros profesores a quienes les debemos gran parte de nuestro conocimiento, gracias a su paciencia y enseñanza, y finalmente un eterno agradecimiento a esta prestigiosa universidad, la cual abrió sus puertas a jóvenes como nosotros, preparándonos para un futuro competitivo y formándonos como personas de bien.

Javier David Núñez Matamoros.

Cristhian Elías García Acosta.

## **DEDICATORIA**

Dedicamos este trabajo a nuestros padres y familiares Ellos han sabido guiarnos y enseñarnos lo correcto. También dedicamos este trabajo a todas aquellas personas Que creyeron en nosotros y siempre nos brindaron su apoyo.

# ÍNDICE GENERAL

Pág.

| DECLAI                                   | RATORIA DE RESPONSABILIDAD  | II |
|------------------------------------------|-----------------------------|----|
| AGRAD                                    | AGRADECIMIENTO              |    |
| DEDICA                                   | DEDICATORIA                 |    |
| CAPÍTULO 1<br>PLANTEAMIENTO DEL PROBLEMA |                             |    |
| 1.1                                      | Antecedentes                | 19 |
| 1.2                                      | Planteamiento del problema. | 20 |
| 1.3                                      | Justificación del proyecto  | 20 |
| 1.4                                      | Objetivos                   | 21 |
| 1.4.1                                    | Objetivo general            | 21 |
| 1.4.2                                    | Objetivos específicos       | 21 |
| 1.5                                      | Explicación del proyecto    | 21 |

| FUNDA | MENTOS TEÓRICOS             | 24 |
|-------|-----------------------------|----|
| 2.1   | Microcontroladores          | 24 |
| 2.2   | Microcontrolador PIC16F877A | 25 |
| 2.3   | Microcontrolador PIC16F876  | 25 |
| 2.4   | Módulo LCD 16 X4            | 27 |
| 2.4.1 | Descripción general         | 27 |

| 2.4.2   | Distribución de pines                                                      | 28 |
|---------|----------------------------------------------------------------------------|----|
| 2.5     | Lector RFID ID12                                                           | 29 |
| 2.5.1   | Sensor ID12                                                                | 30 |
| 2.5.2   | Distribución de pines                                                      | 30 |
| 2.5.3   | Circuito base para el módulo RFID ID-12                                    | 31 |
| 2.6     | Integrado DS1307                                                           | 32 |
| 2.6.1   | Descripción general                                                        | 32 |
| 2.6.2   | Diagrama de pines                                                          | 33 |
| 2.6.3   | Mapa de memoria                                                            | 34 |
| 2.6.4   | Segmentación                                                               | 35 |
| 2.6.5   | I <sup>2</sup> C (Inter Integrated Circuit)                                | 35 |
| 2.6.6   | Declaración I2CWRITE y I2CREAD.                                            | 36 |
| 2.6.7   | Relación entre la comunicación I <sup>2</sup> C y Reloj Calendario DS1307. | 37 |
| 2.7     | MEMORY STICK DATALOGGER                                                    | 38 |
| 2.7.1   | Características                                                            | 39 |
| 2.7.2   | Operación del Memory Stick Datalogger                                      | 39 |
| 2.7.3   | Set de comandos                                                            | 39 |
| 2.7.4   | Diagrama de pines                                                          | 43 |
| 2.7.4.1 | Modo UART                                                                  | 43 |
| 2.7.4.2 | Modo SPI                                                                   | 43 |
| 2.7.5   | Especificaciones Técnicas                                                  | 44 |
| 2.7.6   | Indicaciones led del Memory Sick Datalogger                                | 44 |

| 2.8   | Integrado SN75176         | 45 |
|-------|---------------------------|----|
| 2.8.1 | Descripción general       | 45 |
| 2.8.2 | Diagrama de pines         | 46 |
| 2.9   | Convertidor WIZNET        | 47 |
| 2.9.1 | Características           | 47 |
| 2.9.2 | Especificaciones técnicas | 48 |
| 2.10  | Software                  | 50 |

| DISEÑO  | O ELECTRÓNICO DEL SISTEMA                    | 56 |
|---------|----------------------------------------------|----|
| 3.1     | Lector ID12 (Sensor RFID)                    | 56 |
| 3.2     | Memory Stick Datalogger                      | 58 |
| 3.2.1   | Formatear Pen Drive                          | 58 |
| 3.2.2   | Conexión del Memory Stick Datalogger         | 60 |
| 3.3     | Esquema general de proyecto                  | 65 |
| 3.4     | Diagrama de bloques del proyecto             | 66 |
| 3.4.1   | Estructura del "Módulo de Registro de Datos" | 66 |
| 3.4.1.1 | Conexiones DS1307                            | 67 |
| 3.4.1.2 | Conexiones Sensor ID12                       | 67 |
| 3.4.1.3 | Conexiones Memory Stick Datalogger           | 68 |
| 3.4.1.4 | Conexiones LCD 20X4                          | 68 |
| 3.4.1.5 | Conexiones PIC Registro de Datos             | 69 |

| 3.4.1.6 | Conexiones Pulsante Interno                          | 70 |
|---------|------------------------------------------------------|----|
| 3.4.1.7 | Conexiones SN75176                                   | 70 |
| 3.4.1.8 | Conexiones circuito de potencia                      | 70 |
| 3.4.2   | Esquema General del Módulo Registro de Datos         | 71 |
| 3.4.3   | Estructura del "Módulo Base"                         | 72 |
| 3.4.3.1 | Conexiones Convertidor Serial (RS232 – Ethernet)     | 72 |
| 3.4.3.2 | Conexiones PIC Módulo BASE                           | 73 |
| 3.4.3.3 | Conexiones SN75176                                   | 73 |
| 3.4.4   | Esquema General del Módulo Base                      | 74 |
| 3.5     | Pruebas en Protoboard                                | 75 |
| 3.6     | Diseño de placas electrónicas                        | 77 |
| 3.6.1   | Diseño esquemático. Módulo Registro de Datos.        | 79 |
| 3.6.2   | Diseño elaborado en Eagle. Módulo Registro de Datos. | 80 |
| 3.6.3   | Diseños PCB de Módulo Registro de Datos.             | 81 |
| 3.6.4   | Diseño esquemático. Módulo Base                      | 83 |
| 3.6.5   | Diseño elaborado en Eagle. Módulo Base               | 84 |
| 3.6.6   | Diseño PCB de Módulo Base                            | 84 |
| 3.6.7   | Diseño esquemático. Módulo RFID                      | 85 |
| 3.6.8   | Diseño elaborado en Eagle. Módulo RFID               | 86 |
| 3.6.9   | Diseños PCB de Módulo RFID                           | 86 |
| 3.7     | Funcionamiento y pruebas generales del proyecto      | 87 |

| PROG | RAMACIÒN Y SOFTWARE DEL SISTEMA                            | 92  |
|------|------------------------------------------------------------|-----|
| 4.1  | Programación del "Módulo Registro de Datos"                | 92  |
| 4.2  | Diagrama de flujo "Módulo Registro de Datos"               | 103 |
| 4.3  | Programa del "PIC16F876 del Módulo Registro de Datos"      | 104 |
| 4.4  | Diagrama de flujo "PIC16F876 del Módulo Registro de Datos" | 108 |
| 4.5  | Programa del "Módulo Base"                                 | 109 |
| 4.6  | Diagrama de flujo "Módulo Base"                            | 112 |
| 4.7  | Programa del "Módulo ID12"                                 | 113 |
| 4.8  | Diagrama de flujo "Módulo ID12"                            | 114 |
| 4.9  | Software (Cardget)                                         | 115 |

| PRÁC | PRÁCTICAS DE LABORATORIO                 |     |
|------|------------------------------------------|-----|
| 5.1  | Desarrollo de los módulos para prácticas | 129 |
| 5.2  | Comunicación Serial Asíncrona RS232      | 133 |
| 5.3  | Uso del Memory Stick Datalogger          | 145 |
| 5.4  | Comunicación serial RS485 (SN75176)      | 152 |
| 5.5  | Uso del Wiznet –WIZ110SR                 | 161 |
| 5.6  | Comunicación Inalámbrica. Módulos XBEE   | 166 |

| COSTO        | COSTO DEL PROYECTO                  |     |
|--------------|-------------------------------------|-----|
| 6.1          | Costo del Módulo Registro de Datos. | 173 |
| 6.2          | Costo del Módulo Base               | 174 |
| 6.3          | Costo del Módulo RFID               | 174 |
| 6.4          | Costo de accesorios y otros         | 175 |
| 6.5          | Costo total del proyecto            | 176 |
| CONCLUSIONES |                                     | 177 |
| BIBLIOGRAFÍA |                                     | 179 |

## ÍNDICE DE FIGURAS

| Figura 1  | Diagrama de pines PIC16F877A                          | 25 |
|-----------|-------------------------------------------------------|----|
| Figura 2  | Diagrama de pines PIC16F876                           | 26 |
| Figura 3  | Display LCD 16 X4                                     | 27 |
| Figura 4  | Código de dirección LCD 16 X4                         | 27 |
| Figura 5  | Tarjetas RFID                                         | 29 |
| Figura 6  | Sensor ID12                                           | 30 |
| Figura 7  | Configuración de pines del Sensor ID12                | 30 |
| Figura 8  | Conexiones de pines del Sensor ID12                   | 31 |
| Figura 9  | DS1307                                                | 32 |
| Figura 10 | Diagrama de pines DS1307                              | 33 |
| Figura 11 | Mapa de memoria del RTC DS1307                        | 34 |
| Figura 12 | Segmentación del RTC DS1307                           | 35 |
| Figura 13 | Interconexión de dispositivos                         | 36 |
| Figura 14 | Sintaxis de los comandos usados para controlar $I^2C$ | 37 |
| Figura 15 | Memory Stick Datalogger                               | 38 |
| Figura 16 | Dimensiones del módulo Memory Stick Datalogger        | 45 |
| Figura 17 | Aspecto físico del SN75176                            | 45 |
| Figura 18 | Diagrama de pines del SN75176                         | 46 |
| Figura 19 | Aspecto físico del Wiznet                             | 47 |
| Figura 20 | Conector RJ45                                         | 48 |
| Figura 21 | Conector RS232 del Wiznet                             | 49 |
| Figura 22 | Ventana de Inicio del programa                        | 49 |

| Figura 23 | Ventana de instalación para el software Cardget      | 50 |
|-----------|------------------------------------------------------|----|
| Figura 24 | Ventana de Setup. Software Cardget                   | 50 |
| Figura 25 | Ventana de Contrato de licencia. Software Cardget    | 51 |
| Figura 26 | Ventana de Información. Software Cardget             | 51 |
| Figura 27 | Ventana de Información del cliente. Software Cardget | 52 |
| Figura 28 | Ventana de Carpeta de destino. Software Cardget      | 52 |
| Figura 29 | Ventana para instalar el programa. Software Cardget  | 53 |
| Figura 30 | Ventana de Instalando Cardget                        | 53 |
| Figura 31 | Ventana de Finalización Cardget                      | 54 |
| Figura 32 | Ejecución del software Cardget                       | 54 |
| Figura 33 | Ventana de Filetransfer. Software Cardget            | 55 |
| Figura 34 | Ventana de SQL Server. Software Cardget              | 55 |
| Figura 35 | Ventana Nueva Conexión ID12                          | 56 |
| Figura 36 | Ventana Conectar a ID12                              | 56 |
| Figura 37 | Ventana Propiedades Comunicación del ID12            | 57 |
| Figura 38 | Pruebas de funcionamiento Sensor RFID                | 57 |
| Figura 39 | Ventana de comunicación del Hyperterminal RFID       | 58 |
| Figura 40 | Ventana Formato                                      | 58 |
| Figura 41 | Ventana Iniciar Formato                              | 59 |
| Figura 42 | Ventana de Advertencia                               | 59 |
| Figura 43 | Pruebas de funcionamiento con el Datalogger          | 60 |
| Figura 44 | Ventana Nueva Conexión Datalogger                    | 61 |
| Figura 45 | Ventana Conectar a Datalogger                        | 61 |
| Figura 46 | Ventana Propiedades Comunicación del Datalogger      | 62 |
| Figura 47 | Ventana Hyperterminal Datalogger                     | 62 |

| Figura 48 | Ventana Propiedades: Datalogger                      | 63 |
|-----------|------------------------------------------------------|----|
| Figura 49 | Ventana Configuración ASCII: Datalogger              | 63 |
| Figura 50 | Ventana Hyperterminal Datalogger ingresando datos al |    |
|           | pendrive                                             | 64 |
| Figura 51 | Esquema General del Proyecto                         | 65 |
| Figura 52 | Diagrama de bloques del Módulo de Registro de Datos  | 66 |
| Figura 53 | Conexiones DS1307                                    | 67 |
| Figura 54 | Conexiones Sensor ID12                               | 67 |
| Figura 55 | Conexiones Memory Stick Datalogger                   | 68 |
| Figura 56 | Conexiones LCD 20 X4                                 | 68 |
| Figura 57 | Conexiones pic Registro de Datos (PIC16F877A)        | 69 |
| Figura 58 | Conexiones Pulsante Interno                          | 70 |
| Figura 59 | Conexiones SN75176                                   | 70 |
| Figura 60 | Conexiones circuito de potencia                      | 70 |
| Figura 61 | Esquema General del Módulo Registro de Datos         | 71 |
| Figura 62 | Diagrama de bloques del Módulo Base                  | 72 |
| Figura 63 | Conexiones WIZNET                                    | 72 |
| Figura 64 | Conexiones PIC Módulo Base                           | 73 |
| Figura 65 | Estructura SN75176                                   | 73 |
| Figura 66 | Esquema General del Módulo Base                      | 74 |
| Figura 67 | Pruebas en Protoboard (LCD 20 X 4)                   | 75 |
| Figura 68 | Pruebas en Protoboard (Memory Stick y Sensor ID12)   | 75 |
| Figura 69 | Pruebas en Protoboard (Comunicación con laptop)      | 76 |
| Figura 70 | Pruebas en Protoboard (Módulos Registro de Datos )   | 76 |
| Figura 71 | Ventana PCB del software EAGLE                       | 78 |

| Figura 72 | Diseño Esquemático. Módulo Registro de Datos        | 79  |
|-----------|-----------------------------------------------------|-----|
| Figura 73 | Diseño Elaborado en Eagle. Módulo Registro de Datos | 80  |
| Figura 74 | Diseño PCB Módulo Registro de Datos (1)             | 81  |
| Figura 75 | Diseño PCB Módulo Registro de Datos (2)             | 81  |
| Figura 76 | Diseño PCB Módulo Registro de Datos (3)             | 82  |
| Figura 77 | Diseño PCB Módulo Registro de Datos (4)             | 82  |
| Figura 78 | Diseño esquemático. Módulo Base                     | 83  |
| Figura 79 | Diseño Elaborado en Eagle. Módulo Base              | 84  |
| Figura 80 | Diseño PCB Módulo Base                              | 84  |
| Figura 81 | Diseño esquemático. Módulo RFID                     | 85  |
| Figura 82 | Diseño Elaborado en Eagle. Módulo RFID              | 86  |
| Figura 83 | Diseño PCB Módulo RFID                              | 86  |
| Figura 84 | Módulo Registro de Datos                            | 87  |
| Figura 85 | Diagrama de conexiones del Módulo Registro de Datos | 88  |
| Figura 86 | Módulo Base                                         | 88  |
| Figura 87 | Router                                              | 88  |
| Figura 88 | Fuente de alimentación                              | 89  |
| Figura 89 | Pulsantes                                           | 89  |
| Figura 90 | Módulo RFID                                         | 89  |
| Figura 91 | Elementos de Control de acceso                      | 90  |
| Figura 92 | Prototipo de Control de Acceso (1)                  | 90  |
| Figura 93 | Prototipo de Control de Acceso (2)                  | 91  |
| Figura 94 | Prototipo de Control de Acceso (3)                  | 91  |
| Figura 95 | Ícono del software CardGet                          | 115 |
| Figura 96 | Ventana de contraseña                               | 115 |

| Figura 97  | Seleccionar Gateway                                         | 115 |
|------------|-------------------------------------------------------------|-----|
| Figura 98  | CardGet. Mensaje de error                                   | 116 |
| Figura 99  | CardGet. Menú contextuales                                  | 116 |
| Figura 100 | CardGet. Bitácora de Accesos                                | 117 |
| Figura 101 | CardGet. Administración. Usuario                            | 117 |
| Figura 102 | CardGet. Administración. Usuario. Nuevo Usuario             | 118 |
| Figura 103 | CardGet. Administración. Usuario. Reinicio de clave.        | 118 |
| Figura 104 | CardGet. Administración. Usuario. Lista de usuarios         | 119 |
| Figura 105 | CardGet. Archivo Excel generado para Lista de usuarios      | 119 |
| Figura 106 | CardGet. Administración. Usuario. Eliminación de usuarios   | 120 |
| Figura 107 | CardGet. Administración. Horario. Nuevo Horario             | 120 |
| Figura 108 | CardGet. Administración. Horario. Nuevo Horario             | 121 |
| Figura 109 | CardGet. Administración. Materia. Nueva materia             | 121 |
| Figura 110 | CardGet. Administración. Materia. Lista de Materia          | 122 |
| Figura 111 | CardGet. Administración. Materia. Eliminar Materias         | 122 |
| Figura 112 | CardGet. Administración. Colaborador. Puertos disponibles   | 123 |
| Figura 113 | CardGet. Administración. Colaborador. Nuevo colaborador     | 123 |
| Figura 114 | CardGet. Administración.Colaborador.Lista de Colaboradores  | 123 |
| Figura 115 | CardGet. Administración. Colaborador. Eliminar Colaborador  | 124 |
| Figura 116 | CardGet. Administración. Sincronización de Mantenimiento    | 124 |
| Figura 117 | CardGet. Administración. Carrera. Nueva Carrera             | 125 |
| Figura 118 | CardGet. Administración. Carrera. Lista Carreras ingresadas | 125 |
| Figura 119 | CardGet. Administración. Carrera. Eliminar carrera          | 126 |
| Figura 120 | CardGet. Administración. Período. Nuevo período             | 126 |
| Figura 121 | CardGet. Administración. Período. Eliminar período          | 126 |

| Figura 122 | CardGet. Configuración. Dispositivo. Nuevo dispositivo    | 127 |
|------------|-----------------------------------------------------------|-----|
| Figura 123 | CardGet. Configuración. Dispositivo. Listado RFID         | 127 |
| Figura 124 | CardGet. Configuración. Dispositivo. Eliminar dispositivo | 128 |
| Figura 125 | CardGet. Configuración. Herramientas de Diagnóstico       | 128 |
| Figura 126 | Diseño en PROTEUS. Tarjeta para prácticas                 | 130 |
| Figura 127 | Diseño en PROTEUS. Tarjeta para prácticas Vista 3D        | 131 |
| Figura 128 | Módulo de tarjeta para prácticas                          | 132 |

## ÍNDICE DE TABLAS

|          |                                                            | Pág. |
|----------|------------------------------------------------------------|------|
| Tabla 1  | Elementos del modulo Registro de Datos                     | 22   |
| Tabla 2  | Elementos del modulo Registro Base                         | 22   |
| Tabla 3  | Diagrama de pines del LCD 16X4                             | 28   |
| Tabla 4  | Diagrama de pines del Sensor ID12                          | 31   |
| Tabla 5  | Diagrama de pines del DS1307                               | 33   |
| Tabla 6  | Comandos usados para controlar el Memory Stick Datalogger  | 42   |
| Tabla 7  | Reporte de errores                                         | 42   |
| Tabla 8  | Distribución pines del Memory Stick Datalogger Modo        | 43   |
|          | UART                                                       |      |
| Tabla 9  | Distribución pines del Memory Stick Datalogger en Modo SPI | 43   |
| Tabla 10 | Especificaciones técnicas del Memory Stick Datalogger      | 44   |
| Tabla 11 | Estado del LED en el Memory Stick Datalogger               | 44   |
| Tabla 12 | Características generales del Wiznet                       | 48   |
| Tabla 13 | Pines de conexión para RJ45                                | 48   |
| Tabla 14 | Descripción de pines del puerto serial                     | 49   |
| Tabla 15 | Precio de elementos del Módulo Registro de Datos           | 173  |
| Tabla 16 | Precio de elementos del Módulo Base                        | 174  |
| Tabla 17 | Precio de elementos del Módulo RFID                        | 174  |
| Tabla 18 | Precio de accesorios y otros                               | 175  |
| Tabla 19 | Precio de Módulos de Practicas                             | 176  |
| Tabla 20 | Costo Total del proyecto                                   | 176  |

| AÑO  | TÍTULO       | ALUMNO/S        | DIRECTOR    | TEMA DE TESIS        |
|------|--------------|-----------------|-------------|----------------------|
|      |              |                 | DE TESIS    |                      |
| 2012 | INGENIERO    | NÚÑEZ           | CORDOVA     | "DISEÑO DE UN        |
|      | ELECTRÓNICO  | MATAMOROS       | RIVADENEIRA | PROTOTIPO DE CONTROL |
|      | CON MENCIÓN  | Javier David    | Luis        | DE ACCESO APLICANDO  |
|      | EN SISTEMAS  |                 |             | TECNOLOGÍA RFID, CON |
|      | INDUSTRIALES | GARCÍA          |             | PROTOCOLO RS485 Y    |
|      |              | ACOSTA          |             | ESTANDAR ETHERNET"   |
|      |              | Cristhian Elías |             |                      |

## ABSTRACT

La presente tesis: "DISEÑO DE UN PROTOTIPO DE CONTROL DE ACCESO APLICANDO TECNOLOGÍA RFID, CON PROTOCOLO RS485 Y ESTANDAR ETHERNET", las partes principales que la componen son: cuatro módulos registradores de datos, un módulo base y un módulo RFID y dos módulos de prácticas. El microcontrolador PIC procesa la información de los elementos externos, el sensor RFID es el encargado de leer las tarjetas RFID, el memory stick datalogger almacena los horarios de acceso al personal, el CI. SN75176 se encarga de establecer la comunicación RS485, el DS1307 genera la fecha y hora actual, todos estos son elementos indispensables en este proyecto.

La necesidad de nuestro proyecto surge de mejorar los sistemas de control de acceso y este sistema representarlo a escala, esto lo hace usando la tecnología RFID y los módulos se encargan de dar la apertura a una área especifica en base a un horario previamente establecido en cada uno de ellos.

Este proyecto se complementa con las tarjetas de prácticas, en los cuales se pueden realizar un estudio de los diferentes elementos usados en nuestra tesis y de esta manera dar al estudiante una base para generar futuros proyectos.

## PALABRAS CLAVES

Prototipo / Control de acceso / tecnología / RFID / RS485 / Ethernet / Memory Stick Datalogger / Microcontrolador / DS1307 / Cardget / LCD 20X4 / ID12 / WIZNET / PENDRIVE / SN75176

## PLANTEAMIENTO DEL PROBLEMA

#### 1.1 Antecedentes:

Por lo general, existen ambientes que necesitan métodos para monitorizar y controlar las entradas del personal a sus trabajos con el objetivo de realizar el control de sus horas laborales, controlar bienes del establecimiento y administrar accesos para personal especifico; dentro de esos métodos vemos desde los registros escritos firmados por los empleados, hasta complejos sistemas con sensores biométricos, lo que hace ver la necesidad que tienen algunos lugares de mantener un control a sus empleados.

Podemos citar el caso de la Universidad Politécnica Salesiana, el cual posee un control de acceso ubicado en diferentes lugares del establecimiento distantes de las aulas de clase y laboratorios, aquí se puede notar que al realizar el control de ingreso genera retrasos en el tiempo de inicio de clases, desde que el personal docente realiza su marcación hasta que llega al aula, además este proceso de marcación no garantiza que el personal ingresa a cumplir sus obligaciones, otro punto a recalcar es que constantemente hay que buscar al encargado de las llaves para abrir las diferentes áreas de trabajo.

Esta manera de administración del edificio no garantiza el cuidado de los bienes de los diferentes lugares de la Universidad, tampoco que las horas de clase impartidas por los docentes sean completas, he inclusive toda la responsabilidad de estos lugares puede recaer sobre el encargado de piso.

Además mencionamos que en los sistemas biométricos de control de acceso se necesita grabar la información individualmente en cada módulo, lo que implica que si existen módulos en lugares distintos, la persona debe ingresar sus datos en cada uno de ellos; otro punto a considerar es que los lectores de huella tienen que estar en contacto directo constantemente con el usuario, siendo propensos a daños del equipo.

Finalmente podemos acotar que la Universidad cuenta con un sistema de acceso, no apropiado a sus necesidades de establecimiento educativo, y que aplicando nuevas tecnologías podemos mejorar el sistema actual para obtener una mejor administración del edificio.

#### 1.2 Planteamiento del problema.

¿Existe en el ámbito industrial de la ciudad de Guayaquil, un control de acceso autónomo, personalizado y portátil, capaz de almacenar registros de entrada sin depender de un centro único de monitorización?

#### 1.3 Justificación del proyecto.

Este proyecto es necesario para la Universidad Politécnica Salesiana, en el cual se propone una solución a escala (prototipo) en base a los conocimientos adquiridos, además de la labor investigativa acerca de nuevas tecnologías RFID, capaz de reemplazar los sensores biométricos, por tarjetas codificadas únicas e irrepetibles, de esta manera el personal contará con una de ellas y tendrá acceso a lugares previamente especificados.

Así como también elementos electrónicos modernos capaces de administrar datos, manejar grandes cantidades de memoria, que garantizarán la confiabilidad de la información almacenada en ellos, capaces de realizar sus funciones sin depender de una red estructurada entre los mismos, he inclusive reemplazar módulos averiados sin interferir en el funcionamiento del sistema.

También permitirá disminuir el tiempo de registro del personal que tendrá acceso a diferentes áreas, ya que conociendo el código de las tarjetas RFID, se pueden almacenar en la memoria de cada uno de los módulos diseñados, e inclusive permite tener un stock de tarjetas pregrabadas en el sistema para el nuevo personal, evitando los registros individuales por cada estación, que se realiza normalmente en los lectores biométricos y de esa manera volver más eficiente la distribución de las mismas cuando se debe cubrir una gran demanda en poco tiempo.

Además de lo mencionado, para el estudio de los equipos usados en el control de acceso, se diseñaron tarjetas para prácticas, en el cual se manejan todos los tipos de comunicaciones vistos en el proyecto principal, de esta manera los estudiantes tendrán más accesos al conocimiento de equipos actuales y podrán complementar nuestra investigación.

## 1.4 Objetivos

## 1.4.1 Objetivo General

Desarrollar un prototipo de control de acceso, utilizando los conocimientos aprendidos de microcontroladores PIC, comunicación serial, tecnologías de tarjetas RFID y el uso del estándar Ethernet para redes de computadoras.

## **1.4.2** Objetivos Específicos

- Diseñar y elaborar módulos (módulo registro de datos) capaces de controlar el acceso por medio de tarjetas RFID de manera independiente, tomando en cuenta un horario específico.
- Diseñar y construir un módulo capaz de servir de interfaz entre los módulos puerta y el PC, utilizando el estándar Ethernet (TCP/IP).
- Diseñar y desarrollar módulos de práctica para centralizar los temas usados en el proyecto final.

## 1.5 Explicación del proyecto.

El sistema que se desarrollará como un prototipo, será capaz de explicar los tipos de comunicaciones ya mencionadas:

## Módulo de Registro de Datos:

Estos módulos "MÓDULO DE REGISTRO DE DATOS", constará de algunos elementos entre los cuales tenemos:

|              | Descripción                                                       |
|--------------|-------------------------------------------------------------------|
|              | PIC REGISTRO. Este microcontrolador es aquel que posee toda       |
| DIC 16E877A  | la programación que se encarga de detectar las tarjetas RFID,     |
| FIC 101/877A | así como también interactuar con el DS1307 (comunicación          |
|              | I2C).                                                             |
|              | PIC16F876. Este microcontrolador se encarga de darle una          |
| DIC 16F876   | dirección única a cada módulo de registro para poder              |
| 1101070      | diferenciarlos de los otros, además de encargarse de transmitir y |
|              | recibir información de la red.                                    |
|              | Visualizador de información, es un indicador que presenta en la   |
|              | primera línea la materia, el nombre de la persona y en la         |
| LCD 20X4     | segunda línea la fecha y hora, cabe indicar que también           |
|              | mostrará otros mensajes como "Acceso Denegado",                   |
|              | "Bienvenido", etc. dependiendo de las condiciones.                |

| Sancor ID12  | Se encarga de leer los datos de la tarjeta RFID y los envía al     |
|--------------|--------------------------------------------------------------------|
| Selisor ID12 | microcontrolador para ser procesados.                              |
|              | Será el encargado de guardar los datos de fecha, hora, ubicación   |
| Momony Stick | y el nombre de la persona (siendo estos datos ficticios), a la que |
| Detalogger   | se encuentra asignada la tarjeta, para alimentar el registro de    |
| Datalogger   | información (deberá tener una capacidad de memoria suficiente      |
|              | para almacenar datos).                                             |
|              | Reloj en tiempo real es un integrado capaz de dar la fecha y       |
| DS1307       | hora como su nombre lo indica en tiempo real, el cual va a ser     |
|              | necesario para saber los tiempos de registro.                      |
| SN75176      | Comunicación RS485                                                 |
| Circuito de  | Es el encargado de activar un relé para conectar cualquier carga   |
| potencia     | deseada, cuyo tiempo de activación será de 10 segundos.            |
|              | Tabla 1         Elementos del módulo Registro de Datos             |
|              | Fuente: Autores                                                    |

## Módulo Base

Este módulo será capaz de relacionar los datos dentro de una red. El cual constará de los siguientes elementos:

|             | Descripción                                                           |
|-------------|-----------------------------------------------------------------------|
|             | PIC BASE. Este microcontrolador es el encargado de controlar el       |
| PIC 16F877A | flujo de información entre la red485 (módulos registradores de        |
|             | datos) y el router D - LINK (Red Ethernet)                            |
| SN75176     | Comunicación RS485                                                    |
|             | Módulo WIZNET. Este convertidor con ayuda del PIC16F877A              |
| W5100       | será el encargado de entablar la comunicación entre la computadora    |
| W 5100      | y el módulo base para poder enviar los datos referentes al control de |
|             | acceso, el cual maneja el protocolo Ethernet.                         |

 Tabla2
 Elementos del módulo Registro Base

 Fuente:
 Autores

Según los elementos explicados en los párrafos anteriores:

El LCD en su segunda fila presenta la fecha y la hora en tiempo real gracias al integrado DS1307. El "**Módulo de Registro de Datos**" cuenta con un lector RFID, cuando una persona acerca su tarjeta RFID única, el lector sensara los códigos de la

misma y verificará segun el programa dentro del microcontrolador las respectivas condiciones:

Si la persona está en el horario correcto, el LCD presenta en la primera fila el nombre de la persona con su respectiva materia, los datos de la fecha y hora. Todos estos datos se quedarán almacenados en un pendrive con ayuda del Memory Stick Datalogger, actúa la etapa de potencia y desbloquea la chapa magnética para permitir el acceso. Si el personal no está en el horario correcto, el LCD presentara el mensaje ACCESO DENEGADO y la etapa de potencia no actuará.

Cabe recalcar que los datos de fecha y hora se quedaran almacenados, (sólo cuando el acceso del personal es correcto), en los módulos gracias al pendrive que trabaja conjuntamente con el Memory Stick Datalogger.

El encargado de controlar los módulos de acceso tendrá todos los datos del personal y así poder revisar los datos que los módulos en cada aula le envían y que así mismo se encuentran almacenados en el pendrive y poder manipularlos en el software, por lo tanto también se podrá variar los horarios en el software del computador y grabarlos en el Memory Stick para así al colocarlos en los módulos de cada clase, este actualizará su horario, y así mismo actualizar la fecha y la hora siendo esta parte bidireccional, todo esto se realiza a través de la red Ethernet con sus respectivos dispositivos.

El funcionamiento en el prototipo es el siguiente:

Cuando una persona desea habilitar una puerta, éste pasa su tarjeta por el lector para abrir la puerta, en ese momento se marca su entrada (tomando en cuenta que está en el horario correcto).

En ese momento si cierra o no la puerta, ya no importa porque ya ingresó su hora de entrada.

Si la puerta está cerrada la persona puede salir de la habitación, ya que en la parte posterior de la puerta existirá un pulsante, para abrir la puerta sin necesidad del ingreso de una tarjeta.

## FUNDAMENTOS TEÓRICOS

En este capítulo se desarrolla la parte teórica de los diferentes dispositivos que se usarán en el proyecto.

### 2.1 Microcontroladores.

Se puede definir al microcontrolador como un dispositivo capaz de desarrollar órdenes almacenadas en su memoria. Este circuito integrado se lo puede comparar con un computador ya que posee tres bloques funcionales tales como: unidad central de procesos, memoria, periféricos de entrada y salida.

La unidad central de proceso es aquel que interpreta las instrucciones almacenadas en la memoria del programa y procesa los datos ingresados por los periféricos de entrada. Como resultado los periféricos de salida se comunican con el medio exterior para alertar, comunicar e informar al usuario.

"Microcontroladores, como ya se ha comentado previamente, un sistema completo con unas prestaciones limitadas que no pueden modificarse y que puede llevar a cabo las tareas para las que ha sido programado de forma autónoma."<sup>1</sup>

En el mercado existen millones de Microcontroladores de diferentes fabricantes, de allí la importancia de escoger el más acertado para su propósito dependiendo de sus características y prestaciones tales como procesamiento de datos, cantidad de periféricos de entrada y salida, consumo, cantidad y tipo de memoria, etc.

La compañía Microchip Technology Inc. se encarga de elaborar la familia de Microcontroladores denominados PIC (Controlador de Interfaz Periférico), el presente proyecto se basará en los dispositivos PIC16F877A y PIC16F876.

<sup>1</sup> http://www.unicrom.com/Tut\_PICs1.asp / Autor: Max Web Portal / Año 2012

### 2.2 Microcontrolador PIC16F877A

Este microcontrolador es un dispositivo principal en nuestro proyecto, ya que en él se grabará el programa que ejecutará la secuencia para lectura de tarjetas RFID, almacenamiento de datos en el memory stick, he inclusive será el que genera el algoritmo (secuencia de pasos lógicos) para cumplir lo planteado.

Entre las características del PIC tenemos:

- Memoria de programa tipo Flash 8K x 14
- Memoria de Datos 368 bytes
- Memoria EEPROM 256 bytes
- El Integrado posee 40 pines (33 pines de entrada y salida)
- Soporta Xtal 20 Mhz.
- Voltaje de operación: 2.0V hasta 5.5V
- 1 Convertidor A/D de 10 bits (8 canales)
- 2 módulos CCP (Captura, comparador, PWM)
- 1 Módulo I<sup>2</sup>C
- 1 USART (Puerto serie)
- 2 Timers de 8 bits
- 1 Timer 16 bits

A continuación en la Figura 1 se presenta el diagrama de pines del PIC, el cual resume algunas características explicadas anteriormente.

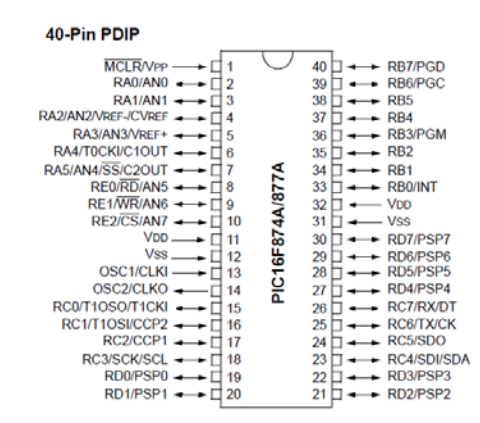

**Figura 1** Diagrama de pines 16F877A / **Año** 2012 **Fuente:** http://ww1.microchip.com/downloads/en/devicedoc/39582b.pdf

### 2.3 Microcontrolador PIC16F876

Este microcontrolador será el encargado de almacenar una dirección única para cada módulo registro de datos, también ayuda a la transmisión de información a través de la red RS485 que se presenta en el proyecto.

Entre las características del PIC tenemos:

- Procesador de arquitectura RISC avanzada.
- Memoria de Datos 368 bytes
- Memoria EEPROM 256 bytes
- El Integrado posee 28 pines (33 pines de entrada y salida)
- Soporta Xtal 20 Mhz.
- Voltaje de operación: 2.0V hasta 5.5V
- 1 Puerto Serie Síncrono Master (MSSP) con SPI e  $I^2C$ .
- 2 módulos CCP (Captura, comparador, PWM)
- 1 Módulo I<sup>2</sup>C
- 1 USART (Puerto serie)
- 2 Timers de 8 bits
- 1 Timer 16 bits

A continuación se presenta el diagrama de pines del PIC en la Figura 2, el cual resume algunas características explicadas anteriormente

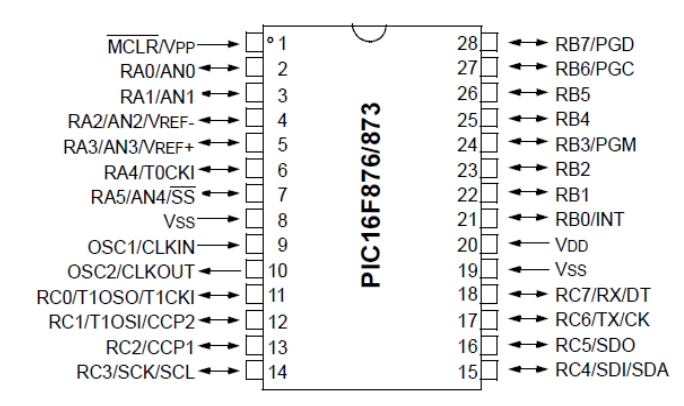

**Figura 2** Diagrama de pines 16F876 / **Año** 2012 **Fuente**: http://ww1.microchip.com/downloads/en/devicedoc/30292c.pdf

#### 2.4 Módulo LCD 16 X4

El módulo LCD 16 X 4 es el que presenta mensajes definidos en el programa con esto se puede observar la secuencia del programa e interactuar con el operador. Entre los mensajes que se visualizan están: "Acceso Denegado", "Bienvenido", la fecha y hora, nombre de la persona quién ingresa, todo esto dependiendo de las condiciones en que esté el sistema.

### 2.4.1 Descripción general

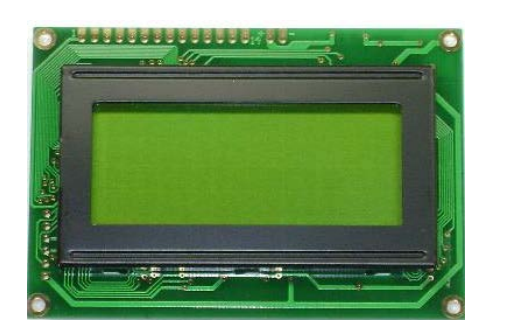

Figura 3 Display LCD 16 X4/ Año 2012 Fuente:http://www.idtelectronics.com/products/lcdproducts.html

La pantalla de cristal líquido o LCD (LiquidCrystal Display) es un dispositivo microcontrolador de visualización gráfica para la presentación de caracteres o símbolos.

Como su nombre lo indica contiene 4 filas por 16 carácteres, en donde cada caracter tiene 5 x 8 puntos.

El módulo LCD es considerado un periférico de salida ya que presenta los resultados del proceso realizado por el PIC, como indica la figura 2.3. Cabe indicar que con ayuda de comandos del programa, se puede establecer una comunicación con 4 bits (pines 7, 8, 9,10) no necesariamente se usan los 8 bits (pin 7 al 14) y esto ayuda mucho para disminuir la cantidad de pines que se usarán en el microcontrolador.

A continuación se presenta la Figura 4 indicando el código de dirección del LCD para ubicar cualquier caracter en diferentes posiciones.

| DISPLAY CHARACTER ADDRESS CODE: |    |    |   |   |   |   |   |   |   |    |    |    |    |    |    |    |
|---------------------------------|----|----|---|---|---|---|---|---|---|----|----|----|----|----|----|----|
| Display Position                | 1  | 2  | 3 | 4 | 5 | 6 | 7 | 8 | 9 | 10 | 11 | 12 | 13 | 14 | 15 | 16 |
| DD RAM Address                  | 00 | 01 |   |   |   |   |   |   |   |    |    |    |    |    |    | 0F |
| DD RAM Address                  | 40 | 41 |   |   |   |   |   |   |   |    |    |    |    |    |    | 4F |
| DD RAM Address                  | 10 | 11 |   |   |   |   |   |   |   |    |    |    |    |    |    | 1F |
| DD RAM Address                  | 50 | 51 |   |   |   |   |   |   |   |    |    |    |    |    |    | 5F |

**Figura 4** Código de dirección LCD 16 X4/ **Año** 2012 **Fuente:** http://www.datasheetcatalog.org/datasheet/vishay/016m004b.pdf

## 2.4.2 Distribución de pines

Contiene 16 pines distribuidos de la siguiente manera:

Pines 1 y 2 de alimentación el pin 3 controla el contraste con ayuda de un potenciómetro para que limite la corriente los pines 4, 5 y 6 son de comandos, también cuenta con 8 bits de datos que están representados desde los pines 7 al 14 siendo el primero el menos significativo los pines 15 y 16 indican la intensidad de luz del display. Para una mayor comprensión revisar la Tabla 3.

| Pin | Nombre | Función             | Descripción                                                                                                    |  |  |  |  |  |
|-----|--------|---------------------|----------------------------------------------------------------------------------------------------|--|--|--|--|--|
| 1   | Vss    | Alimentación        | GND (Negativo de la fuente)                                                                                                    |  |  |  |  |  |
| 2   | Vdd    | Alimentación        | +5V (Positivo de la fuente)                                                                                                    |  |  |  |  |  |
| 3   | Vo     | Ajuste de contraste | Normalmente se conecta a un potenciómetro a<br>través del cual se aplica una tensión variable<br>entre 0 y 5 V que permite regular el contraste<br>del cristal líquido. Por lo general afecta a la<br>intensidad de los caracteres. |  |  |  |  |  |
| 4   | RS     | Comando             | Selección del registro de control/registro de<br>datosRS = 0Selección del registro de control<br>RS = 1RS = 1Selección del registro de datos                                                                                        |  |  |  |  |  |
| 5   | R/W    | Comando             | Señal de lectura / escritura $R/W = 0$ El módulo LCD es escrito $R/W = 1$ El módulo LCD es leído                                                                                                    |  |  |  |  |  |
| 6   | Е      | Comando             | Señal de activación del módulo LCD $E = 0$ Módulo desconectado $E = 1$ Módulo conectado                                                                                                    |  |  |  |  |  |
| 7   | D0     | I/O                 | Dato LSB (Bit menos significativo)                                                                                                    |  |  |  |  |  |
| 8   | D1     | I/O                 | Dato                                                                                                    |  |  |  |  |  |
| 9   | D2     | I/O                 | Dato                                                                                                    |  |  |  |  |  |
| 10  | D3     | I/O                 | Dato                                                                                                    |  |  |  |  |  |
| 11  | D4     | I/O                 | Dato                                                                                                    |  |  |  |  |  |
| 12  | D5     | I/O                 | Dato                                                                                                    |  |  |  |  |  |
| 13  | D6     | I/O                 | Dato                                                                                                    |  |  |  |  |  |
| 14  | D7     | I/O                 | Dato MSB (Bit más significativo)                                                                                                    |  |  |  |  |  |
| 15  | А      | Ánodo               | En estos pines se ubica una resistencia para                                                                                                    |  |  |  |  |  |
| 16  | K      | Cátodo              | controlar la intensidad de luz del LCD                                                                                                    |  |  |  |  |  |

 Tabla 3
 Diagrama de pines del LCD 16X4/ Año 2012

 Fuente:
 http://www.idtelectronics.com/products/lcd-products.html

#### 2.5 LECTOR RFID ID12

"La identificación por radio-frecuencia o RFID es un término genérico para denominar las tecnologías que utilizan ondas de radio identificar para automáticamente personas u objetos. Existen varios métodos de identificación, pero el más común es almacenar un número de serie

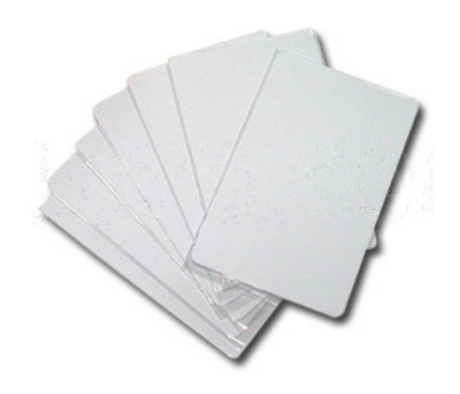

Figura 5 Tarjetas RFID/ Año 2012 Fuente: http://11870.com/pro/avizor/media

que identifique a una persona u objeto, y quizás otra información en una etiqueta RFID, compuesta por un microchip conectado a una antena. Dicha antena permite que el chip transmita la información de identificación a un lector, el cual convierta las ondas de radio reflejadas por la etiqueta RFID en información digital que luego se puede transmitir a sistemas informáticos que puedan procesarla."<sup>2</sup>

<u>Baja frecuencia (120 ~ 135 KHz).</u> La banda tiene una gran demanda en el mercado, el uso de restricciones el rendimiento no es de impacto ambiental, de bajo costo, por lo general menor que la distancia máxima de 60 cm de reconocimiento, utilizados principalmente en el control de acceso.

<u>Alta frecuencia (10 ~ 15 Mhz).</u> El rango de funcionamiento es inferior a 100 cm y es utilizado en sistemas de gestión y logística.

<u>UHF (850 ~ 960 Mhz).</u> Aquí la distancia de máximo reconocimiento es de hasta 10 metros, pero se ve afectado por condiciones ambientales, su precio es elevado y como ejemplo se lo usa en la identificación de contenedores, vehículos y otros.

<u>Microondas (2,45 ~ 5,8 GHz).</u> La banda de reconocimiento llega a distancias de 100 metros, pero su precio es el más elevado, utilizado principalmente en sistemas de transporte inteligente.

2

#### 2.5.1 Sensor ID12

Los módulos usados son los ID-12, de estos existen también el ID-2 e ID-20, estos módulos poseen una antena interna y poseen rangos de lectura de 12 cm a 16 cm. respectivamente. Los módulos ID-12, si se le incluye una antena externa, puede tener alcances de hasta 25 cm. La Figura 6 presenta al sensor ID12.

Los lectores poseen los siguientes tipos de formatos de datos:

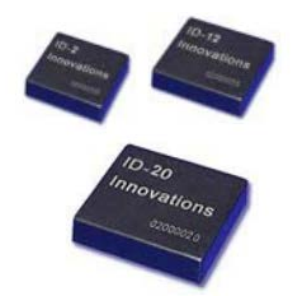

Figura 6 Sensor ID12/ Año 2012 Fuente: http://www.idinnovations.com/httpdocs/EM%20moud ule%20SERIES%202007-10-9\_wfinal%20v22.pdf

- ASCII,
- Wiegand26,
- Magnética ABA track2.

#### 2.5.2 Distribución de pines

ID2 / ID12 / ID20 PIN-OUT 1. GND

A continuación se explica en la Figura 7, la configuración de pines para el elemento

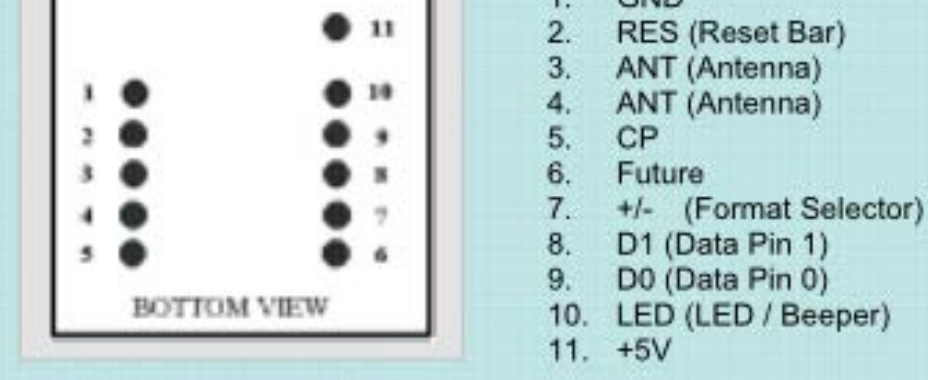

Figura 7 Configuración de pines del Sensor ID12/ Año 2012 Fuente: http://www.id\_innovations.com/httpdocs/EM%20moudule%20SERIES%202007-10-9\_wfinal%20v22.pdf

| Pin | Nombre                       | Función                                      | Descripción                                                              |
|-----|------------------------------|----------------------------------------------|--------------------------------------------------------------------------|
| 1   | Vss                          | Alimentación                                 | GND                                                                      |
| 2   | Vdd                          | Reset                                        | +5V                                                                      |
| 3   | Antena                       | Para antena externa y capacitor de afinación | Con esta antena se puede aumentar el alcance del módulo hasta los 25 cm. |
| 4   | Antena                       | Para antena externa y capacitor de afinación | Con esta antena se puede aumentar el alcance del modulo hasta los 25 cm. |
| 5   | -                            | No usado                                     |                                                                          |
| 6   | Future                       | Future                                       | Future                                                                   |
| 7   | Selector de<br>Formato (+/-) | Puente a GND.                                | Para conversión de datos Negativo.                                       |
| 8   | Data 1                       | CMOS                                         | Señal de Reloj                                                           |
| 9   | Data 0                       | Datos en TTL                                 | Datos                                                                    |
| 10  | Zumbador                     | Salida                                       | Indicación de Tarjeta Pasada.                                            |
| 11  | Alimentación                 | +5v                                          | +5v                                                                      |

La tabla 4 explica de una manera más detallada el funcionamiento de cada pin del sensor ID12.

 Tabla 4
 Diagrama de pines del Sensor ID12
 / Año 2012

Fuente: http://www.id-innovations.com/httpdocs/EM%20moudule%20SERIES%202007-10-9\_wfinal%20v22.pdf

#### 2.5.3 Circuito base para el módulo RFID ID-12

En la Figura 8 se puede observar las conexiones para el sensor ID12, el conjunto de los elementos formados por U1, D1, C1 y C2, establecen el voltaje a 5 V. Prácticamente el sensor internamente hace el procedimiento de reconocimiento de la tarjeta RFID a 125 KHz, con ayuda del pin 10 y con una etapa amplificadora Q1, activa un sonido beeper y el led D2.

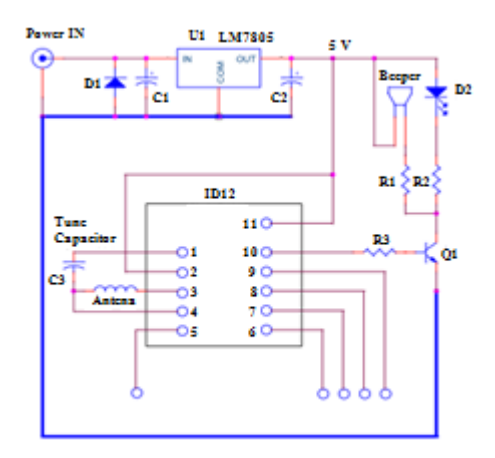

Figura 8 Conexiones de pines del Sensor ID12 / Año 2012 Fuente: http://www.id\_innovations.com/httpdocs/EM%20moudule%20SERIES%202007-10-9\_wfinal%20v22.pdf

#### 2.6 Integrado DS1307

El integrado en mención es el encargado de generar la fecha y hora del sistema, esto en conjunto con el cristal de cuarzo, es una parte importante del proyecto ya que con esta fecha y hora trabajará el programa principal.

#### 2.6.1 Descripción general

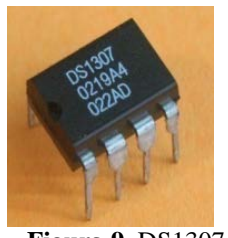

Figura 9 DS1307 Fuente: Autores

Reloj de tiempo real (RTC), cuenta segundos, minutos, horas, fecha del mes, mes días de la semana y hasta el año 2.100. Este CI es un reloj de tiempo real exacto, el cual automáticamente, mantiene el tiempo y la fecha actual, incluyendo compensación para meses con menos de 31 días y

saltos de año. Se puede observar en la Figura 9 la presentación de dicho dispositivo. La dirección y los datos son transferidos vía serial por 2-wire, en bus bi-direccional. También el reloj opera en formato de 24 horas o en formato de 12 horas AM/PM. Un cristal de cuarzo estándar, de bajo costo, a 32.768kHz entre los pines 1 y 2 para proveer tiempo base exacto.

Opcionalmente se le puede conectar al pin 3, baterías de respaldo de 3 volt, asegurando que se mantendrá el tiempo a la fecha aunque esté desconectada la fuente de tensión del circuito principal. El circuito integrado automáticamente detecta que se ha removido la energía en el circuito principal y se conectan las baterías de respaldo cuando es requerido, el pin 4 estará conectado a tierra y el pin 5 a positivo a una fuente de 5 voltios, el voltaje mínimo al que trabaja es 4.5v y el máximo 5.5v.

El pin 7 es una salida de colector abierto, que puede ser programada para hacer "flash" cada 1Hz. Esto permite la colocación de un led como indicador de segundos en aplicaciones de reloj. El circuito integrado también tiene 56 bytes de memoria RAM para propósito general, el cual puede ser usado como memoria extra por si es requerido.

El pin 6 (SCL) y el pin 5 (SDA) van conectados al circuito en donde se transferirá la información de manera serial, por medio del protocolo I2C.

## 2.6.2 Diagrama de pines

A continuación se describe el diagrama de pines del DS1307 para un mayor entendimiento de este circuito integrado, mejor conocido como RTC (Real Time Clock), observar la Figura 10.

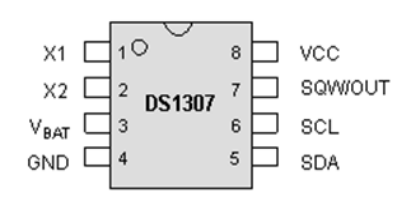

Figura 10 Diagrama de pines DS1307 Fuente: Autores

A continuación se explica de una manera más detallada la distribución de pines con sus respectivas características (Tabla 5).

| Pin    | Nombre  | Función                                     | Descripción                                                   |  |  |
|--------|---------|---------------------------------------------|---------------------------------------------------------------|--|--|
| 1      | X1      |                                             | Pines para conectar XTAL de cuarzo estándar                   |  |  |
| -      |         | VTAI                                        | externo de 32.768 KHz. Los capacitores para                   |  |  |
| 2      | x2      | ATAL                                        | estabilizar el circuito oscilador se incluye                  |  |  |
| 2      | 112     |                                             | internamente.                                                 |  |  |
|        |         |                                             | Pin para conectar opcionalmente una batería de                |  |  |
|        |         |                                             | 2.0v a 3.5v. Normalmente el DS1307 operará con                |  |  |
| 3 VBAT | Batería | su fuente del pin Vcc. En ausencia de dicha |                                                               |  |  |
|        |         |                                             | tensión o cuando su nivel caiga por debajo V <sub>BAT</sub> , |  |  |
|        |         |                                             | el DS1307 empezará a trabajar con la batería.                 |  |  |
| 4      | VSS     | Alimentación                                | GND.                                                          |  |  |
| 5      | SDA     | Pines de                                    | Direct de interfer $I^2C$                                     |  |  |
| 6      | SCL     | comunicación                                | Pines de interiaz i C.                                        |  |  |
|        |         |                                             | Por este pin el integrado puede obtener una onda              |  |  |
|        |         | Orada                                       | cuadrada de cuatro frecuencias: 1 Hz, 4.096 KHz,              |  |  |
| 7      | SOUT    | Cuadrada                                    | 8.192 KHz ó 32.768 KHz. Se configura con el                   |  |  |
|        |         | Cuauraua                                    | registro de control. Es un pin de drenador abierto            |  |  |
|        |         |                                             | y por tanto necesitará de una pull up si se usa.              |  |  |
| 8      | VDD     | Alimentación                                | +5V.                                                          |  |  |

 Tabla 5
 Diagrama de pines del DS1307
 / Año 2012

Fuente: http://www.sparkfun.com/datasheets/Components/DS1307.pdf

## 2.6.3 Mapa de memoria

\* Realiza conteos de segundos, minutos, horas, días, fecha, mes, año, hasta el 2100.

\* Opera como esclavo.

\* El acceso a la memoria se obtiene mediante la aplicación de un START CONDITION y proporcionar un código de identificación del dispositivo seguido por un registro de dirección.

En la Figura 11 se realiza un mapa de memoria del integrado.

|                  | 7        | 6 | 5 | 4   | 3      | 2 | 1 | 0 |                                  |
|------------------|----------|---|---|-----|--------|---|---|---|----------------------------------|
| 00H              | SEGUNDOS |   |   |     |        |   |   |   | 00 a 59                          |
| 01H              | MINUTOS  |   |   |     |        |   |   |   | 00 a 59                          |
| 02H              | HORAS    |   |   |     |        |   |   |   | 01 a 12<br>00 a 23               |
| 03H              | DIA      |   |   |     |        |   |   |   | 1 a 7                            |
| 04H              | FECHA    |   |   |     |        |   |   |   | 01 a 28/29<br>01 a 30<br>01 a 31 |
| 05H              | MES      |   |   |     |        |   |   |   | 01 al 12                         |
| 06H              | AÑO      |   |   |     |        |   |   |   | 00 a 99                          |
| 07H              | CONTROL  |   |   |     |        |   |   |   |                                  |
| 08H<br>::<br>3FH |          |   | F | RAM | 56 X 8 | 3 |   |   |                                  |

**Figura 11** Mapa de memoria del RTC DS1307 / **Año** 2012 **Fuente:** http://www.sparkfun.com/datasheets/Components/DS1307.pdf

#### 2.6.4 Segmentación

A continuación en la Figura 12, se explica de una manera más detallada la segmentación del integrado, es decir la característica de cada bit y la manera de poder manipular estos datos.

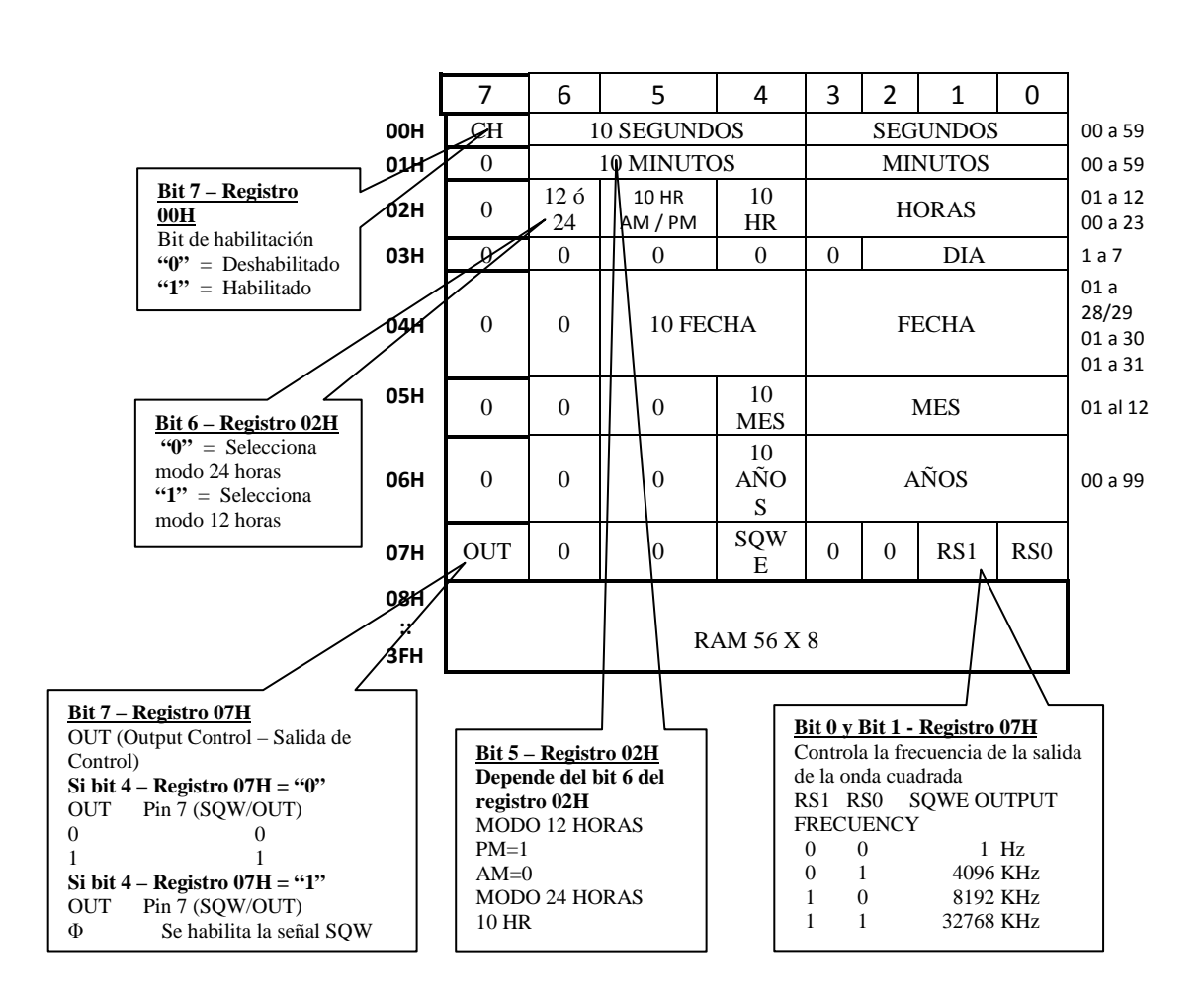

**Figura 12** Segmentación del RTC DS1307 / Año 2012 **Fuente:** http://www.sparkfun.com/datasheets/Components/DS1307.pdf

#### 2.6.5 I<sup>2</sup>C (Inter Integrated Circuit)

Se trata de un protocolo serie desarrollado por Philips Semiconductors usado por muchos integrados para comunicarse entre ellos, para su funcionamiento requiere sólo dos líneas, una de reloj (SCL) y otra de datos (SDA) junto a dos resistencias de pull-up con cada una de estas líneas.

Existen todo tipo de circuitos integrados con un bus I2C, termómetros, memorias, relojes de tiempo real, drivers de Display, etc. y en nuestro caso el sensor de ultrasonidos que vamos a utilizar entrega sus mediciones a través de este bus, como indica la Figura 13.

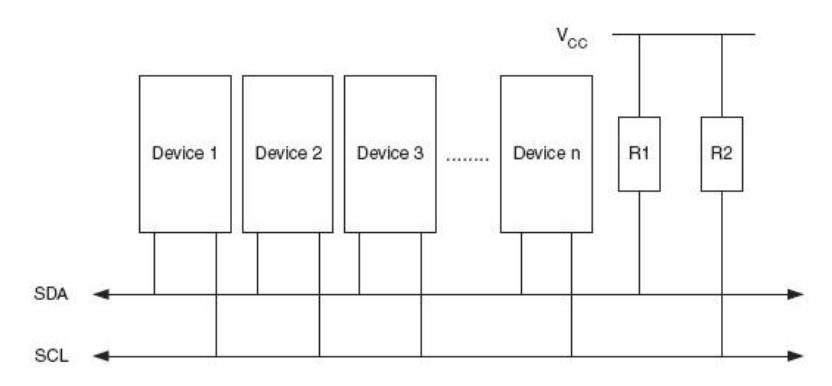

Figura 13 Interconexión de dispositivos / Año 2012 Fuente: http://jmnlab.com/i2c/i2c.html

Por lo que conocer como funciona el bus y aprender a usarlo es interesante en esto de la robótica.

"En los AVR en protocolo I2C lo encontramos con el nombre de TWI, nos permite conectar hasta 128 integrados al bus (límite capacitancia del bus 400 pF) usando sólo dos líneas y añadiendo unas resistencias de pull-up."<sup>3</sup>

### 2.6.6 Declaración I2CWRITE y I2CREAD.

Hay declaraciones para escribir y leer datos en un chip EEPROM serial usando una interfaz I<sup>2</sup>C de 2 hilos, funcionan en modo I<sup>2</sup>C Master y también puede ser utilizado para comunicarse con otros dispositivos de interfaz I<sup>2</sup>C como sensores de temperatura, reloj calendarios, conversores A/D, etc.

3

http://jmnlab.com/i2c/i2c.html / Autor: Club de Informáticay Robótica / Año 2012
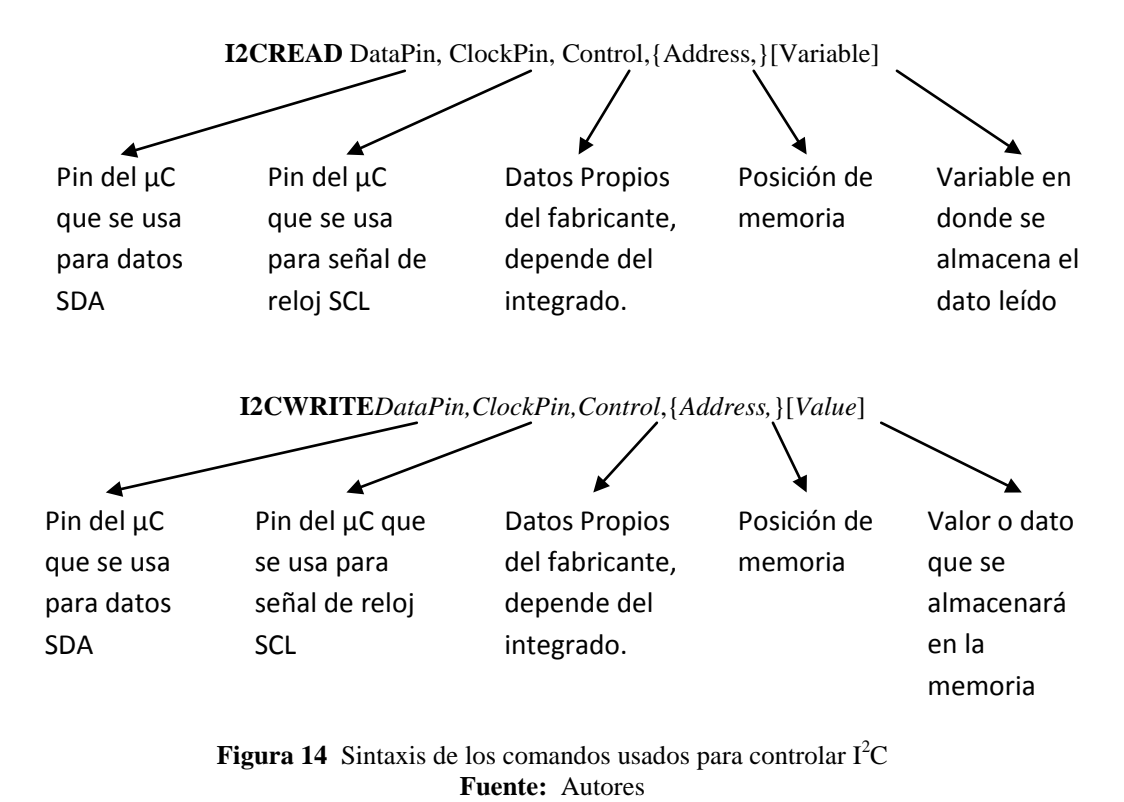

Las declaraciones de la Figura 14, son usadas en la programación de los PIC.

#### 2.6.7 Relación entre la comunicación I<sup>2</sup>C y reloj calendario DS1307.

Como habíamos dicho anteriormente el bus I<sup>2</sup>C, permite la comunicación con algunos dispositivos como las memorias 24CXX, los procesadores de señal, codificadores de video, sensores de temperatura, RTC (reloj en tiempo real), etc. Por esta razón, para nuestro proyecto se usará el RTC DS1307 encargado de generar la hora y la fecha cuando nuestro proyecto así lo requiera

Entre unos aspectos a tomar en cuenta tenemos:

- ✓ Como dato importante el byte de control es %11010000, (propio del fabricante), y su modo de grabación de datos es en sistema hexadecimal.
- Como podrán observar la batería es lo que le mantiene en funcionamiento al RTC cuando no hay alimentación DC, por tal razón cuando apagamos todo el circuito, y luego lo volvemos a prender, notamos que el reloj no se ha desigualado, pero si retiramos la batería, el reloj se detiene cuando cortamos la alimentación del circuito, y cuando se lo vuelve a conectar, sigue corriendo

el tiempo pero continúa en el segundo que se quedó en el instante que se le cortó la alimentación.

✓ Para el desarrollo del programa se usará los comando explicados anteriormente I2CREAD y I2CWRITE

# 2.7 MEMORY STICK DATALOGGER

El Memory Stick Datalogger es un registrador de datos USB el cual permite conectar un dispositivo de almacenamiento masivo USB, como una unidad de disco USB, para sus proyectos con microcontrolador. El Vinculum IC /Firmware en el módulo de registro de datos maneja el sistema de archivos del Memory Stick, para que pueda compartir los archivos con su PC.

Todo este control mediante simples comandos seriales. Se puede observar en la Figura 15, una foto del dispositivo en mención.

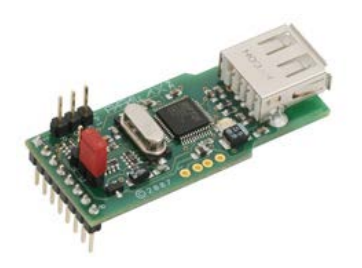

Figura 15 Memory Stick Datalogger/ Año 2012 Fuente: http://www.parallax.com/tabid/768/ProductID/434/Default.aspx

"El corazón de la Memory Stick Datalogger es el vínculo incrustado USB Host Controller IC por FTDI (disponible a través de paralaje). Este circuito integrado permite la implementación de la funcionalidad USB Controladora de host dentro de los productos sin tener que lidiar con el bajo nivel PROTOCOLO USB. Además de proporcionar la interfaz de host, la Vinculum también maneja el sistema de archivos FAT (File Allocation Table – Tabla de Asignación de Arhivos) a través del firmware actualizable en memoria flash."<sup>4</sup>

http://www.robotshop.com/content/PDF/memorystickdataloggerv1.1-27937.pdf /
 Autor: RobotShop Distributor. Inc / Año: 2012

# 2.7.1 Características:

- Conexión directa a los dispositivos serie.
  - ✓ Adición de la función de red rápida y sencilla.
  - ✓ Proveer de personalización de Firmware.
- La estabilidad y fiabilidad del sistema mediante el uso de W5100 chip de hardware.
- Soporta conexión PPPoE.
- Permite la configuración de serie con el comando simple y fácil.
- Soporta contraseña de la Seguridad.
- Programa de configuración de herramientas.
- Interfaz Ethernet 10/100 y un máximo de 230 Kbps Interfaz de serie.
- RoHS.

### 2.7.2 Operación del Memory Stick Datalogger

La parte principal del memory stick datalogger o el registro de datos es el USB Host Controller IC (Circuito integrado controlador Host USB). Permite al usuario controlar el memory stick con ayuda de comandos serie, los archivos deben estar en formato FAT, con esto pueden ser leídos y escritos por un computador. Estos archivos creados pueden ser importados como hojas de cálculo, donde se acceden a los datos de una manera fácil para el usuario.

### 2.7.3 Set de comandos

Hay que recordar que este módulo se lo controla con ayuda del Vinculum VNC1L siendo este el primero de la familia FTDI Vinculum adherido a un dispositivo controlador.

A continuación en la Tabla 6, se detallan comandos y respuestas del módulo que se usan para controlar el memory stick datalogger.

| Extendend ASCII<br>Comand for   | Shortened<br>Hexadecimal                      | Función                   | Respuesta                                                 |
|---------------------------------|-----------------------------------------------|---------------------------|-----------------------------------------------------------|
| Terminal Mode                   | Command for                                   |                           |                                                           |
|                                 | microproccessor mode                          |                           |                                                           |
| Switching between               | n Shortened and Exter                         | nded Command se           | ets                                                       |
| 'SCS' <cr></cr>                 | \$10,\$0D                                     | Switches to the shortened | This will return the prompt '>'.\$0D to indicate that the |
|                                 |                                               | command set               | device is in shortened                                    |
| 'ECS' <cr></cr>                 | \$11.\$0D                                     | Switches to the           | This will return the prompt                               |
|                                 | <i><i><i><i></i></i></i></i>                  | extended                  | 'D: $>'.$0D$ to indicate that                             |
|                                 |                                               | command set               | the device is in extended                                 |
|                                 |                                               |                           | command set mode                                          |
| <b>Responses to indic</b>       | cate if disk is online                        |                           |                                                           |
| <cr></cr>                       | \$0D                                          | Check if online           | This will return the                                      |
|                                 |                                               |                           | appropriate prompt or 'no                                 |
|                                 |                                               |                           | disk' message for the                                     |
|                                 |                                               |                           | current command set                                       |
|                                 |                                               |                           |                                                           |
| Response to Check if o          | nline for Extended                            | If no valid disk is       | 'No Disk', \$0D                                           |
| Command Mode                    |                                               | found                     |                                                           |
|                                 |                                               | If a valid disk is        | 'D: \>',\$0D                                              |
|                                 |                                               | found                     |                                                           |
|                                 |                                               |                           |                                                           |
| Response to Check if o          | Response to Check if online for Short Command |                           | 'ND', \$0D                                                |
| Mode                            |                                               | found                     |                                                           |
|                                 |                                               |                           |                                                           |
|                                 |                                               | If a valid disk is        | '>',\$0D                                                  |
|                                 |                                               |                           |                                                           |
|                                 |                                               |                           |                                                           |
| Directoryoperation              | ns                                            |                           |                                                           |
| 'DIR' <cr></cr>                 | \$01,\$0D                                     | Lists the current         | A list of the names and                                   |
|                                 |                                               | directory                 | directory names are                                       |
|                                 |                                               |                           | terminated by \$0D A                                      |
|                                 |                                               |                           | directory entry has                                       |
|                                 |                                               |                           | <sp>'DIR' after the name</sp>                             |
|                                 |                                               |                           | and before the \$0D.                                      |
| 'DIR'                           | \$01,\$20, <name>,\$0D</name>                 | Lists the name            | \$0D, <name><sp><size in<="" td=""></size></sp></name>    |
| <sp><name><cr></cr></name></sp> |                                               | followed by the           | hex (4 bytes) LSB frst>                                   |
|                                 |                                               | size. Use this            | \$0D                                                      |
|                                 |                                               | before doing a the        |                                                           |
|                                 |                                               | read to know how          |                                                           |
|                                 |                                               | many bytes to             |                                                           |
|                                 |                                               | expect.                   |                                                           |
|                                 |                                               | ··· <b>r</b> ····         |                                                           |
| 'DLD'                           | \$05,\$20, <name>,\$0D</name>                 | Delete directory          | Deletes the directory                                     |
| <sp><name><cr></cr></name></sp> |                                               | -                         | <name> from the current</name>                            |
| -                               |                                               |                           | directory <prompt> \$0D</prompt>                          |
|                                 |                                               |                           |                                                           |

| 'MKD'<br><sp><name><cr></cr></name></sp>                                                                         | \$07,\$20, <name> ,\$0D</name>                                                                                                    | Make directory                                                                                                   | Creates a new directory<br><name> in the current<br/>directory <prompt> \$0D</prompt></name>                                                                                                    |  |  |
|----------------------------------------------------------------------------------------------------|----------------------------------------------------------------------------------------------------|----------------------------------------------------------------------------------------------------|----------------------------------------------------------------------------------------------------|--|--|
| 'CD'<br><sp><name><cr></cr></name></sp>                                                                          | \$02,\$20, <name> ,\$0D The current<br/>directory is<br/>changed to the<br/>directory <name< td=""><td><prompt> \$0D</prompt></td></name<></name>                                                                                                    |                                                                                                    | <prompt> \$0D</prompt>                                                                                                    |  |  |
| 'CD' <sp>''<cr></cr></sp>                                                                                        | \$02,\$20,\$2E,\$2E,\$0D                                                                                                    | Move up one<br>directory level                                                                                   | <prompt> \$0D</prompt>                                                                                                    |  |  |
| <b>File operations</b>                                                                                           | ·                                                                                                    | •                                                                                                    |                                                                                                    |  |  |
| 'RD'<br><sp><name><cr></cr></name></sp>                                                                          | \$04,\$20, <name>,\$0D       Read the <name>       This will see entire the in monitor. The first be fou 'RD'         <cr> <cr> <cr< r=""> <cr> <cr> <cr></cr></cr></cr></cr<></cr></cr></name></name> |                                                                                                    | This will send back the<br>entire the in binary to the<br>monitor. The size should<br>first be found by using the<br>'RD'<br><sp><name><cr>command<br/>so that the expected<br/>number of bytes is known.<br/><prompt>\$0D</prompt></cr></name></sp> |  |  |
| 'RDF' <sp><size in<br="">hex (4 bytes)&gt;<cr></cr></size></sp>                                                  | \$0B,\$20, size in hex (4<br>bytes),\$0D                                                                                                    | Read the data of<br><size (4<br="" hex="" in="">bytes)&gt; from the<br/>current open file.</size>                | This will send back the requested amount of data to the monitor. <prompt>\$0D</prompt>                                                                                                    |  |  |
| 'DLF'<br><sp><name><cr></cr></name></sp>                                                                         | \$07,\$20, <name>\$0D</name>                                                                                                    | Delete file <name></name>                                                                                        | This will delete the file<br>from the current directory<br>and free up the FAT<br>sectors. <prompt>\$0D</prompt>                                                                                                    |  |  |
| 'WRF' <sp><size in<br="">hex (4<br/>bytes)&gt;<cr><data<br>bytes of size&gt;<cr></cr></data<br></cr></size></sp> | \$08,\$20,size in hex (4<br>bytes), \$0D, \$data, \$0D                                                                                                    | Writes the data of<br><size (4<br="" hex="" in="">bytes)&gt; to the end<br/>of the current open<br/>file.</size> | <prompt>\$0D</prompt>                                                                                                    |  |  |
| 'OPW'<br><sp><name><cr></cr></name></sp>                                                                         | \$09,\$20, <name>, \$0D</name>                                                                                                    | Open a file for<br>writing to with<br>'WRF'                                                                      | <prompt>\$0D</prompt>                                                                                                    |  |  |
| 'OPR'<br><sp><name><cr></cr></name></sp>                                                                         | \$0E,\$20, <name>, \$0D</name>                                                                                                    | Open a file for<br>reading to with<br>'RDF'                                                                      | <prompt>\$0D</prompt>                                                                                                    |  |  |
| 'CLF'<br><sp><name><cr></cr></name></sp>                                                                         | \$0A,\$20, <name>, \$0D</name>                                                                                                    | Closes a file for<br>writing                                                                                     | <prompt>\$0D</prompt>                                                                                                    |  |  |
| 'REN' <sp><orig<br>name&gt;<sp><new<br>name&gt;<cr></cr></new<br></sp></orig<br></sp>                            | \$0C,\$20, <orig name="">,<br/>\$20, <new name=""><cr></cr></new></orig>                                                                                                    | Rename a file or directory                                                                                       | <prompt>\$0D</prompt>                                                                                                    |  |  |
| 'FS' <cr></cr>                                                                                                   | \$12,\$0D                                                                                                    | Returns free space<br>in bytes on disk                                                                           | <free (4="" bytes)<br="" hex="" in="" space="">LSB first&gt;\$0D</free>                                                                                                    |  |  |
| <b>Commands for U</b> A                                                                                          | ART monitor mode or                                                                                                    | nly                                                                                                    |                                                                                                    |  |  |
| 'SBD' <sp><divisor<br>(3 bytes)LSB<br/>first&gt;<cr></cr></divisor<br></sp>                                      | \$14,\$20, divisor<br>(3bytes) LSB<br>first>,,\$0D                                                                                                    | Set Baud Rate (See<br>Baud Rate Table)                                                                           | <prompt>\$0D</prompt>                                                                                                    |  |  |
| Power Management Commands                                                                                        |                                                                                                    |                                                                                                    |                                                                                                    |  |  |
| 'SUD' <cr></cr>                                                                                                  | \$15,\$0D                                                                                                    | Suspend the disk<br>when not in use to<br>conserve power.<br>The disk will be<br>woken up<br>automatically the   | <prompt>\$0D</prompt>                                                                                                    |  |  |

|                                                                           |                | next time a disk<br>command is sent to<br>it.                                                                                                    |                                                                                                    |
|---------------------------------------------------------------------------|----------------|----------------------------------------------------------------------------------------------------|----------------------------------------------------------------------------------------------------|
| 'WKD' <cr></cr>                                                           | \$16,\$0D      | Wake Disk and do<br>not put it into<br>suspend when not<br>in use.                                                                                                    | <prompt>\$0D</prompt>                                                                                                    |
| 'SUM' <cr></cr>                                                           | \$17,\$0D      | Suspend Monitor<br>and stop clocks                                                                                                    | <prompt>\$0D</prompt>                                                                                                    |
| <b>Debug commands</b>                                                     |                |                                                                                                    |                                                                                                    |
| 'SD' <sp><sector<br>number in ASCII<br/>hex&gt;<cr></cr></sector<br></sp> | \$0,\$20, \$0D | Sector dump. This<br>is used for debug<br>purposes and may<br>be removed.<br>e.g. 'SD 0000 <cr>'<br/>will dump sector<br/>0000.'SD<br/>0010'<cr> will<br/>dump sector 16<br/>decimal.</cr></cr> | Send back 512 bytes from<br>the sector specified in HEX<br>converted to ASCII. Every<br>16 bytes is followed by a<br>\$0D. <prompt>\$0D</prompt>                            |
| 'IDD' <cr></cr>                                                           | \$0F, \$0D     | Identify disk drive.<br>This will display<br>information about<br>the attached disk.                                                                                                    | Send IDD data block and<br>then <prompt>\$0D</prompt>                                                                                                    |
| 'FWV' <cr></cr>                                                           | \$01, \$0D     | Get firmware<br>versions                                                                                                    | Display the version number<br>of the main firmware and<br>the reprogramming<br>firmware in the VNCL1<br>'MAIN x.xx'\$0D<br>'RPRG x.xx'\$0D<br>Then<br><prompt>\$0D</prompt> |

 Tabla 6
 Comandos usados para controlar el Memory Stick datalogger / Año2012

 Fuente:
 http://www.parallax.com/Portals/0/Downloads/docs/prod/comm/VDAPFirmwareSpec.pdf

También se presenta una tabla de errores que se obtiene como resultado cuando se manipula el módulo memory stick.

| Error                   | Command Mode          | Result                  |
|-------------------------|-----------------------|-------------------------|
| Ifcommandisunrecognised | Extended Command set  | 'Bad Command ', \$0D    |
|                         | Shortened Command set | 'BC ', \$0D             |
| If command fails        | Extended Command set  | 'Command Failed ', \$0D |
|                         | Shortened Command set | 'CF ', \$0D             |

 Tabla 7 Reporte de errores / Año 2012

Fuente: http://www.parallax.com/Portals/0/Downloads/docs/prod/comm/VDAPFirmwareSpec.pdf

# 2.7.4 Diagrama de pines

El Memory Stick Datalogger puede ser usado de dos maneras, ya sea por modo UART (Transmisor-Receptor Asíncrono Universal), o por SPI (Serial Peripheral Interfaz por sus siglas en inglés), siendo el primero usado para nuestro proyecto, ya que los PIC cuentan con un módulo UART incorporado.

# 2.7.4.1 Modo UART

Como se observa el gráfico para usarla con esta conexión UART, se necesita ubicar el jumper del lado derecho, tomar en cuenta que los Microcontroladores que se usarán contiene un módulo UART, con esto se lo relaciona y es el modo de comunicación que se usará en el proyecto.

|   | Pin | Nombre | Descripción                                                   |
|---|-----|--------|---------------------------------------------------------------|
|   | 1   | VSS    | Conectar el sistema a negativo (tierra).                      |
|   | 2   | RTS#   | Respuesta de envío (Conectar a MCU CTS).                      |
|   | 3   | VDD    | Conectar a +5V.                                               |
|   | 4   | RXD    | Recepción de datos (Conectar a MCU TXD).                      |
| € | 5   | TXD    | Transmisión de datos (Conectar a MCU RXD).                    |
|   | 6   | CTS#   | Clear to Send (Conectar a MCU RTS).                           |
|   | 7   | NC     | No Conectado.                                                 |
|   | 8   | RI#    | Indicador Ring (Making this input low resumes from suspends). |

 Tabla 8 Distribución de pines para controlar el Memory Stick datalogger en Modo UART/ Año2012

 Fuente:
 www.parallax.com/Portals/Downloads/prod/comm/MemoryStickDataloggerV1.pdf

# 2.7.4.2 Modo SPI

Otra forma de conectar el memory stick es usando la comunicación SPI, tal como indica el ítem descripción en la tabla siguiente.

|              | Pin | Nombre          | Descripción                              |
|--------------|-----|-----------------|------------------------------------------|
|              | 1   | V <sub>ss</sub> | Conectar el sistema a negativo (tierra). |
|              | 2   | SDO             | Salida de datos serial.                  |
| ₹¥, <b>S</b> | 3   | V <sub>DD</sub> | Conectar a +5V.                          |
|              | 4   | SDI             | Entrada Datos Serial.                    |
| ă 💭          | 5   | SCLK            | Entrada de reloj serial.                 |
| R            | 6   | CS              | Entrada Selección de chip.               |
| 8            | 7   | NC              | No Conectado.                            |
|              | 8   | NC              | No Conectado.                            |

 Tabla 9 Distribución de pines para controlar el Memory Stick datalogger en Modo SPI / Año 2012

 Fuente:
 http://www.parallax.com/Portals/Downloads/docs/comm/MemoryStickDataloggerV1.1.pdf

#### 2.7.5 Especificaciones técnicas

A continuación se da especificaciones técnicas para poder usar el módulo de una manera adecuada, sin ser víctima de sobre voltaje o comportamientos erróneos del módulo.

| Símbolo          | Significado          | Mínimo           | Típico | Máximo            | Unidad |
|------------------|----------------------|------------------|--------|-------------------|--------|
| V <sub>DD</sub>  | Voltaje de poder     | 4.75             | 5.0    | 5.25              | V      |
| -                | Temperatura          | - 65°            | -      | - 65°             | C      |
| -                | Temperatura de       | $0^{\mathrm{o}}$ | -      | - 70 <sup>°</sup> | С      |
|                  | operación            |                  |        |                   |        |
| I <sub>VDD</sub> | Corriente de la      | -                | 25     | -                 | mA     |
|                  | fuente               |                  |        |                   |        |
| I <sub>VDD</sub> | Corriente en standby | 1                | 2      | 2                 | mA     |

 Tabla 10 Especificaciones técnicas para controlar el Memory Stick datalogger / Año 2012

 Fuente:

http://www.parallax.com/Portals/0/Downloads/docs/prod/comm/MemoryStickDataloggerV1.1.pdf

#### 2.7.6 Indicaciones led del Memory Stick Datalogger

El módulo tiene un LED indicador, en el cual se ve reflejado los diferentes estados en que se encontrará el Memory Stick durante el envío de información o respuestas del mismo, todo esto se explica en la tabla siguiente.

| Respuesta                                        |  |  |
|--------------------------------------------------|--|--|
| LED Green y LED Red flash alternadamente por 2   |  |  |
| segundos. Esto se repite hasta que se actualice. |  |  |
| LED Green ON y LED Red OFF.                      |  |  |
| LED Green OFF y LED Red ON.                      |  |  |
| LED Green OFF y LED Red OFF.                     |  |  |
| LED Green OFF y LED Red ON.                      |  |  |
| LED Green OFF y LED Red Flash.                   |  |  |
|                                                  |  |  |
|                                                  |  |  |
| LED Green OFF y LED Red OFF.                     |  |  |
|                                                  |  |  |
|                                                  |  |  |
|                                                  |  |  |

 Tabla 11 Estado del LED en el Memory Stick Datalogger / Año 2012

 Fuente:

http://www.parallax.com/Portals/0/Downloads/docs/prod/comm/MemoryStickDataloggerV1.1.pdf

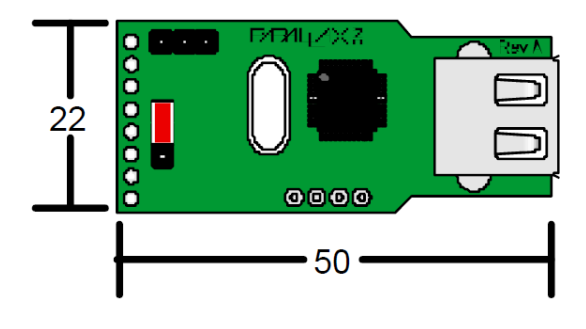

Para poder ubicarlo en las placas electrónicas, se debe conocer las medidas exactas para tomar las consideraciones necesarias. Tomando en cuenta la Figura 16.

Figura 16 Dimensiones del módulo memory stick datalogger / Año 2012 Fuente: http://www.parallax.com/Portals/0/Downloads/docs/prod/comm/MemoryStickDataloggerV1.1.pdf

units = mm

# 2.8 Integrado SN75176

El SN75176 se encarga de generar los niveles de voltaje necesarios para la transmisión de la red RS485, y con ello llevar a cabo la recepción y transmisión de datos en el sistema.

## 2.8.1 Descripción general

Para lograr la comunicación entre módulos, y así poder formar una red donde todos los módulos se encuentran en paralelo, se ha usado este integrado, en la cual elabora una interfaz del tipo RS-485, para su diseño, donde se utilizan dos circuitos integrados con la matricula SN75176 de Texas Instruments, uno es para la recepción de datos y otro para la transmisión.

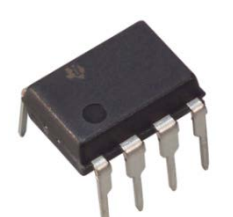

**Figura 17** Aspecto físico del SN75176/ **Año** 2012 **Fuente:** http://www.sigmaelectronica.net/sn75176-p-572.html

Estos dispositivos se encargan de hacer la conversión entre los niveles TTL del microcontrolador y las señales del tipo diferencial que se utilizan el bus RS-485.

Vale la pena decir que en el controlador de transmisión se agregó una línea de habilitación, esto se debe a que todas las salidas de los Microcontroladores están conectadas a la línea de recepción del ordenador, así cada uno está siempre deshabilitado para enviar datos y solo se habilitará en el momento en que deba hacer una transmisión, evitando así conflictos o choques de información en la línea o bus de datos.

#### 2.8.2 Diagrama de pines

En las termínales VCC y GND se encuentra la alimentación del circuito, que este caso es de +5V.

La terminal R0 y DI recibe un nivel lógico TTL si y solo si la línea RE se habilita y como se puede observar es con un '0' lógico.

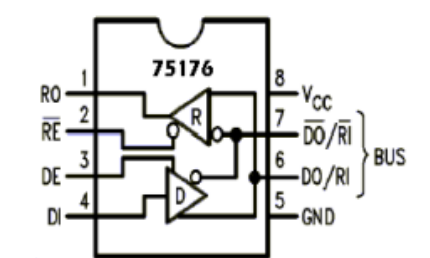

**Figura 18** Diagrama de pines del SN75176/ **Año** 2012 **Fuente:** http://www.sigmaelectronica.net/sn75176-p-572.html

Las terminales D0 y  $\overline{D0}$  reciben también el nombre de A y B y son sobre estas líneas las que forman el Bus de Transmisión y Recepción.

Como se puede observar, en la Figura 18, cada chip consta de un transmisor y un receptor, si las terminales RE (Pin 2) y DE (Pin 3) se unen entre sí con un solo bit se puede controlar el flujo de la información.

## 2.9 Convertidor WIZNET

El WIZNET es un elemento relativamente nuevo que se encarga de generar el protocólo (conjunto de reglas) para llevar la información desde una red RS485 hasta a una red Ethernet.

# 2.9.1 Características

El módulo WIZ110SR basado en el chip W5100 funciona como un Gateway que convierte desde el protocolo RS-232 al protocólo TCP/IP y viceversa.

"Permite entre otras cosas dar conectividad Ethernet a los equipos que no lo poseen, pero sin lugar a dudas el mayor uso que se le da es por medio de la creación de puertos COM virtuales."<sup>5</sup>

En la Figura 19 se observa el aspecto físico del Wiznet para poder tener una mejor referencia.

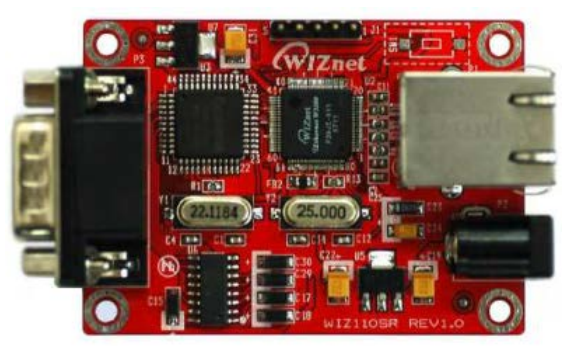

Figura 19 Aspecto físico del Wiznet/ Año 2012 Fuente: http://www.olimex.cl/pdf/WizNet/Guia%20MCI%20-%20Conversor%20Serial%20Ethernet%20WizNet%20v1.1.pdf

Entre las características principales de WizNet se tienen:

- ✓ Módulo todo incluido para RS-232 y Ethernet.
- ✓ Simple y rápida implementación de la red.
- ✓ Alta estabilidad y confiabilidad usando el chip WizNet W5100, con un poderoso stack TCP/IP totalmente diseñado por hardware.
- ✓ Fácil y poderoso programa de configuración por medio del puerto serial.
- ✓ Interfaz Ethernet 10/100Mbps, Interfaz Serial Max 230Kbps.

<sup>5</sup> http://www.olimex.cl/pdf/WizNet/Guia%20MCI%20%20Conversor%20Serial%20Ethernet%20WizNet%20v1.1.pdf/ Autor: MCI Electronics / Año: 2012

Las especificaciones generales se muestran a continuación:

| TCP / IPWS100PHYIncluido en WS100SerialRS-232ArquitecturaGC89L591A0-MQ44I<br>(compatible con 80C52)<br>62K Bytes in-system programmable(ISP)<br>62K Bytes in-system programmable(ISP)<br>flashNetworkInterfazInterfaz10/100 Mbps con detección automático.<br>Conector RJ-45.ProtocoloTCP, UDP, IP, ARP, ICMP, MAC, PPPoESerialSeñalesTXD, RXD, RTS, CTS, GNDParámetrosParity : None, Even, Odd<br>Data bits : 7,8<br>Flow Control : RTS/CTS, XON/XOFFVoltaje de trada0ºC rasomo (PCB ancho X largo)Voltaje de tradaSVConsumo trada0ºC ~ 80°C (Operando)<br>-40°C ~ 85°C (Embalado)Humettra0ºC ~ 80°C (Operando)                  |                     |            |                                                                                              |
|----------------------------------------------------------------------------------------------------|---------------------|------------|----------------------------------------------------------------------------------------------|
| PHYIncluido en W5100ArquitecturaSerialRS-232ArguitecturaGC89L591A0-MQ44I<br>(compatible con 80C52)<br>62K Bytes in-system programmable(ISP)<br>62K Bytes in-system programmable(ISP)<br>flashNetworkInterfaz10/100 Mbps con detección automático.<br>Conector RI-45.ProtocoloTCP, UDP, IP, ARP, ICMP, MAC, PPPoESerialSeñalesTXD, RXD, RTS, CTS, GNDSerialSeñalesTXD, RXD, RTS, CTS, GNDParámetrosParity : None, Even, Odd<br>Data bits : 7,8<br>Flow Control : RTS/CTS, XON/XOFFVoltaje dUp to 230KbpsVoltaje dSVVoltaje dSVConsumo d>O°C ~ 80°C (Operando)<br>-40°C ~ 85°C (Embalado)Humet0°C ~ 80°C (Operando)                 |                     | TCP / IP   | W5100                                                                                        |
| ArquitecturaSerialRS-232ArquitecturaGC89L591A0-MQ44I<br>(compatible con 80C52)<br>62K Bytes in-system programmable(ISP)<br>flashNetworkInterfaz10/100 Mbps con detección automático.<br>Conector RJ-45.NetworkInterfaz10/100 Mbps con detección automático.<br>Conector RJ-45.SerialSeñalesTCP, UDP, IP, ARP, ICMP, MAC, PPPoESerialSeñalesTXD, RXD, RTS, CTS, GNDParámetrosParity : None, Even, Odd<br>Data bits : 7,8<br>Flow Control : RTS/CTS, XON/XOFFVelocidadUp to 230KbpsVoltaje de<br>Voltaje de<br>Temper75mm X 45mm (PCB ancho X largo)Consumo de<br>Humeder0°C ~ 80°C (Operando)<br>-40°C ~ 85°C (Embalado)           |                     | PHY        | Incluido en W5100                                                                            |
| ArquitecturaGC89L591A0-MQ44I<br>(compatible con 80C52)<br>62K Bytes in-system programmable(ISP)<br>flashMCUMCU62K Bytes in-system programmable(ISP)<br>flashMetworkInterfaz10/100 Mbps con detección automático.<br>Conector RJ-45.ProtocoloTCP, UDP, IP, ARP, ICMP, MAC, PPPoESerialSeñalesTXD, RXD, RTS, CTS, GNDSerialSeñalesTXD, RXD, RTS, CTS, GNDParámetrosParity : None, Even, Odd<br>Data bits : 7,8<br>Flow Control : RTS/CTS, XON/XOFFVelocidadUp to 230KbpsObimensionary75mm X 45mm (PCB ancho X largo)Voltaje de entradaDC 5V, Under 180mATemperatira0°C ~ 80°C (Operando)<br>-40°C ~ 85°C (Embalado)Humedato10 ~ 90% | A                   | Serial     | RS-232                                                                                       |
| Interfaz10/100 Mbps con detección automático.<br>Conector RJ-45.ProtocoloTCP, UDP, IP, ARP, ICMP, MAC, PPPoESerialSeñalesParámetrosParity : None, Even, Odd<br>Data bits : 7,8<br>Flow Control : RTS/CTS, XON/XOFFVelocidadUp to 230KbpsDimensi-v75mm X 45mm (PCB ancho X largo)Voltaje de -tradaDC 5V, Under 180mATemperativa0°C ~ 80°C (Operando)<br>-40°C ~ 85°C (Embalado)Humedativa10 ~ 90%                                                                                                    | Arquitectura        | MCU        | GC89L591A0-MQ44I<br>(compatible con 80C52)<br>62K Bytes in-system programmable(ISP)<br>flash |
| ProtocoloTCP, UDP, IP, ARP, ICMP, MAC, PPPoESerialSeñalesTXD, RXD, RTS, CTS, GNDParámetrosParity : None, Even, Odd<br>Data bits : 7,8<br>Flow Control : RTS/CTS, XON/XOFFVelocidadUp to 230KbpsDimensi75mm X 45mm (PCB ancho X largo)Voltaje de $=$ tradaDC 5V, Under 180mATemperativa0°C ~ 80°C (Operando)<br>-40°C ~ 85°C (Embalado)Humedativa10 ~ 90%                                                                                                    | Network             | Interfaz   | 10/100 Mbps con detección automático.<br>Conector RJ-45.                                     |
| SerialSeñalesTXD, RXD, RTS, CTS, GNDParianceParianceParity : None, Even, Odd<br>Data bits : 7,8<br>Flow Control : RTS/CTS, XON/XOFFVelocidadUp to 230KbpsVoltaje de75mm X 45mm (PCB ancho X largo)Voltaje de5VVoltaje de5VConsumo de0°C ~ 80°C (Operando)<br>-40°C ~ 85°C (Embalado)Hume/J10 ~ 90%                                                                                                    |                     | Protocolo  | TCP, UDP, IP, ARP, ICMP, MAC, PPPoE                                                          |
| Parámetros         Parity : None, Even, Odd<br>Data bits : 7,8<br>Flow Control : RTS/CTS, XON/XOFF           Velocidad         Up to 230Kbps           Dimensionary         75mm X 45mm (PCB ancho X largo)           Voltaje de                                                                                                    | Serial              | Señales    | TXD, RXD, RTS, CTS, GND                                                                      |
| Velocidad     Up to 230Kbps       Dimensioner     75mm X 45mm (PCB ancho X largo)       Voltaje de entrada     5V       Consumo de rencia     DC 5V, Under 180mA       Temperative     0°C ~ 80°C (Operando)<br>-40°C ~ 85°C (Embalado)       Humed     10 ~ 90%                                                                                                    |                     | Parámetros | Parity : None, Even, Odd<br>Data bits : 7,8<br>Flow Control : RTS/CTS, XON/XOFF              |
| Dimensiones75mm X 45mm (PCB ancho X largo)Voltaje de entrada5VConsumo de PotenciaDC 5V, Under 180mATemperatura0°C ~ 80°C (Operando)<br>-40°C ~ 85°C (Embalado)Humedad10 ~ 90%                                                                                                    |                     | Velocidad  | Up to 230Kbps                                                                                |
| Voltaje de entrada5VConsumo de PotenciaDC 5V, Under 180mATemperatura0°C ~ 80°C (Operando)<br>-40°C ~ 85°C (Embalado)Humedad10 ~ 90%                                                                                                    | Dimensio            | ones       | 75mm X 45mm (PCB ancho X largo)                                                              |
| Consumo de PotenciaDC 5V, Under 180mATemperatura0°C ~ 80°C (Operando)<br>-40°C ~ 85°C (Embalado)Humedad10 ~ 90%                                                                                                    | Voltaje de entrada  |            | 5V                                                                                           |
| Temperatura0°C ~ 80°C (Operando)<br>-40°C ~ 85°C (Embalado)Humedad10 ~ 90%                                                                                                    | Consumo de Potencia |            | DC 5V, Under 180mA                                                                           |
| Humedad 10 ~ 90%                                                                                                    | Temperatura         |            | 0ºC ~ 80ºC (Operando)<br>-40ºC ~ 85ºC (Embalado)                                             |
|                                                                                                    | Humedad             |            | 10~90%                                                                                       |

Tabla 12 Características generales del Wiznet/ Año 2012

#### Fuente:

http://www.olimex.cl/pdf/WizNet/Guia%20MCI%2020Conversor%20Serial%20Ethernet%20WizNe t%20v1.1.pdf

### 2.9.2 Especificaciones técnicas

- MCU 8051,
- FLASH 62 KB (MCU interna),
- SRAM 16 KB (MCU interna),
- EEPROM 2 KB (MCU interna).

El módulo tiene dos interfaces de comunicación con el exterior, uno de ellos es el denominado RJ45, como indica la figura.

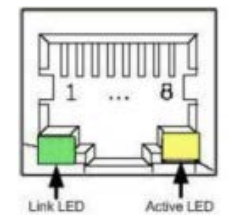

| Pin | Signal |
|-----|--------|
| 1   | TX+    |
| 2   | TX-    |
| 3   | RX+    |
| 6   | RX-    |

Figura 20 Conector RJ45 / Año 2012

Tabla 13 Pines de conexión para RJ45 /Año 2012

Fuente:http://www.olimex.cl/pdf/WizNet/Guia%20MCI%20\_20Conversor%20Serial%20Ethern et%20WizNet%20v1.1.pdf

Otro interfaz se basa físicamente en el conector DB9, el cual tiene las siguientes características.

| Pin Number                                                 | Signal | Description         |  |  |  |
|------------------------------------------------------------|--------|---------------------|--|--|--|
| 1                                                          | NC     | Not Connected       |  |  |  |
| 2                                                          | RxD    | Receive Data        |  |  |  |
| 3                                                          | TxD    | Transmit Data       |  |  |  |
| 4                                                          | DTR    | Data Terminal Ready |  |  |  |
| 5                                                          | GND    | Ground              |  |  |  |
| 6                                                          | DSR    | Data Set Ready      |  |  |  |
| 7                                                          | RTS    | Request To Send     |  |  |  |
| 8                                                          | CTS    | Clear To Send       |  |  |  |
| 9                                                          | NC     | Not Connected       |  |  |  |
| Tabla 14 Descripción de pines del puerto serial / Año 2012 |        |                     |  |  |  |

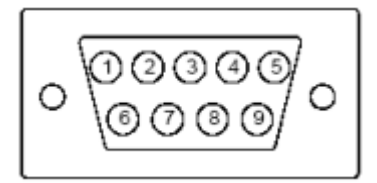

012 Figura 21 Conector RS232 del Wiznet / Año 2012

Fuente:http://www.olimex.cl/pdf/WizNet/Guia%20MCI%20\_%20Conversor%20Serial%20Ethernet %20WizNet%20v1.1.pdf

Para poder testear si el módulo Wiznet funciona apropiadamente, viene con un programa adicional que puede ser usado para hacer ping, y con el cual se lo configura para diferentes propósitos.

| NIZ100SR/WIZ110SR Confi | iguration Tool ver 2.1.0                                                                                                    |
|-------------------------|----------------------------------------------------------------------------------------------------|
| Version                 | Enable Serial Debug Mode                                                                                                    |
| Board list              | Network Serial Option<br>IP Configuration Method<br>© Static O DHCP O PPPoE<br>Local IP Port<br>Subnet<br>Gateway<br>PPPoE ID<br>Password<br>Server IP Port<br>Operation Hode<br>C Client O Server © Mixed USe UDP mode<br>Use DNS DNS Server IP<br>Domain Home |
|                         | Direct IP Search                                                                                                    |

Figura 22 Ventana de Inicio del programa / Año 2012 Fuente:http://www.olimex.cl/pdf/WizNet/Guia%20MCI%20%20Conversor%20Serial%20Ethernet %20WizNet%20v1.1.pdf

# 2.10 Software

Comenzamos buscando siguiendo la ruta Equipo/Clase 1(F:) /DISK y ejecutamos el ícono Setup como indica la Figura 23.

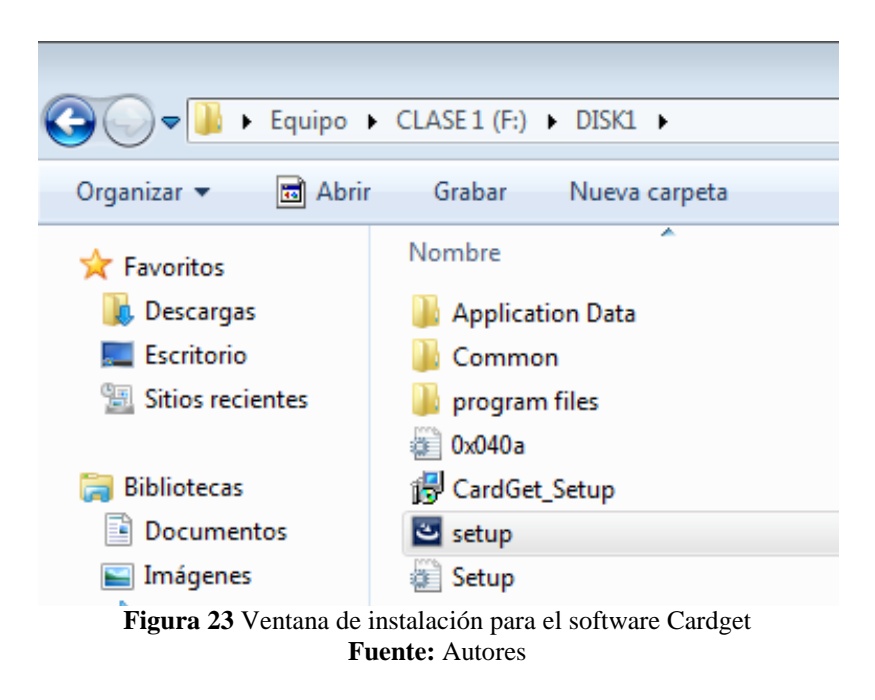

Después de esto, se muestra la siguiente ventana de la Figura 24, dando la bienvenida para instalar el software, para esto se da un clic en Siguiente.

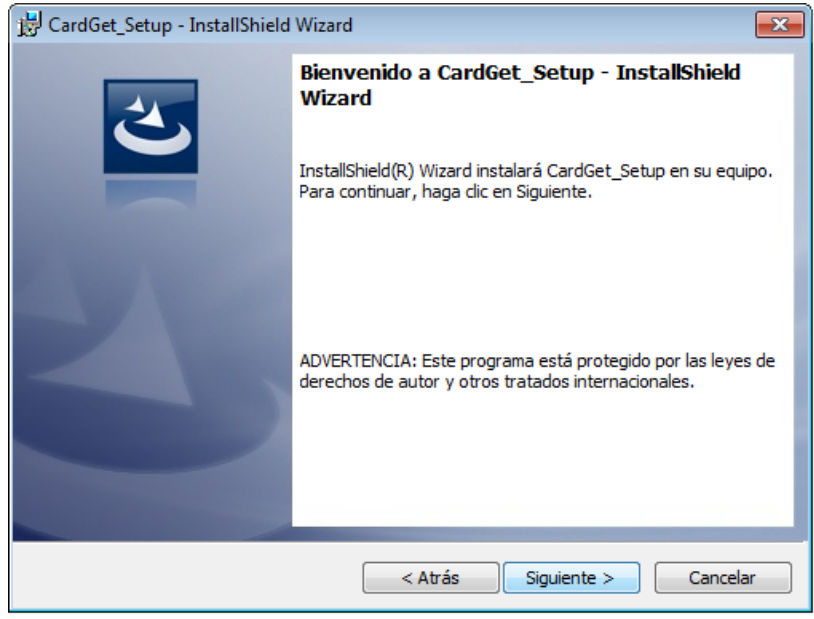

Figura 24 Ventana de Setup. Software Cardget Fuente: Autores

En la siguiente ventana, en la Figura 25, se tiene que aceptar los términos del contrato de licencia. Para continuar con el proceso de instalación.

| 🔀 CardGet_Setup - InstallShield Wizard                                                                                                    |
|----------------------------------------------------------------------------------------------------|
| Contrato de licencia<br>Lea cuidadosamente el acuerdo de licencia siguiente.                                                                                                    |
| To add your own license text to this dialog, specify your license agreement file in the Dialog editor.                                                                                                    |
| <ol> <li>Navigate to the User Interface view.</li> <li>Select the LicenseAgreement dialog.</li> <li>Choose to edit the dialog layout.</li> <li>Once in the Dialog editor, select the Memo ScrollableText control.</li> <li>Set FileName to the name of your license agreement RTF file.</li> </ol> |
| After you build your release, your license text will be displayed in the License Agreement dialog.                                                                                                    |
| Acepto los términos del contrato de licencia     Imprimir                                                                                                    |
| No acepto los términos del contrato de licencia                                                                                                    |
| InstallShield                                                                                                    |
| < Atrás Siguiente > Cancelar                                                                                                    |
| Figura 25 Ventana de Contrato de licencia. Software Cardget                                                                                                    |

Fuente: Autores

En la siguiente ventana (Figura 26) se muestra información de última hora necesaria para la instalación del software, se debe dar un clic en Siguiente.

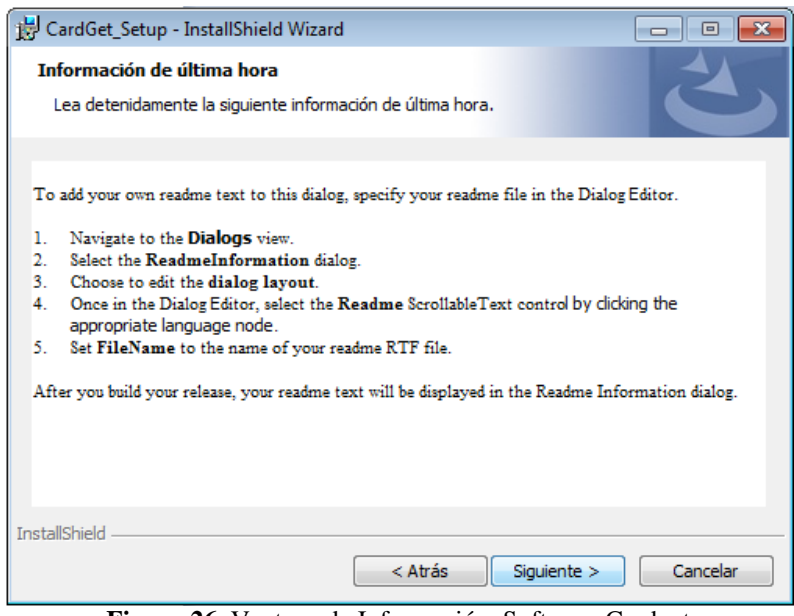

Figura 26 Ventana de Información. Software Cardget Fuente: Autores

Continuamos ingresando un Nombre de usuario y una Organización como datos sugeridos en la instalación, esto es indicado en la Figura 27.

| 😼 CardGet_Setup - InstallShield Wizard |            |                 | <b>—</b> ×  |
|----------------------------------------|------------|-----------------|-------------|
| Información del cliente                |            |                 |             |
| Por favor, introduzca la información.  |            |                 |             |
| Nombre de <u>u</u> suario:             |            |                 |             |
| David                                  |            |                 |             |
| Organización:                          |            |                 |             |
| Chino'house                            |            |                 |             |
|                                        |            |                 |             |
|                                        |            |                 |             |
|                                        |            |                 |             |
|                                        |            |                 |             |
|                                        |            |                 |             |
|                                        |            |                 |             |
| InstallShield                          |            |                 |             |
| (                                      | < Atrás    | Siguiente >     | Cancelar    |
| Figura 27 Ventana de Infor             | mación del | cliente. Softwa | are Cardget |

Fuente: Autores

Después se presenta la ruta en donde será instalado el programa Cardget en nuestro caso es C:/Program Files/RFID/TESIS/, según como indica la Figura 28, presionamos el ícono Siguiente.

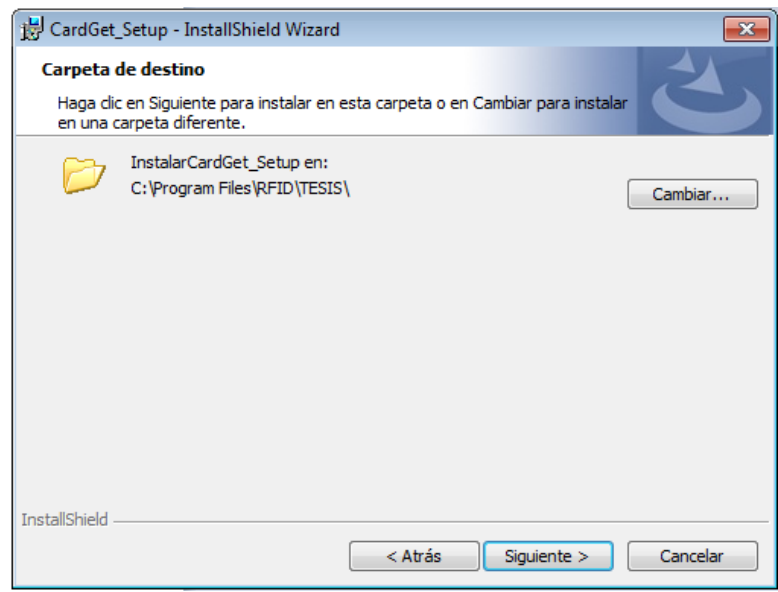

Figura 28 Ventana de Carpeta de destino. Software Cardget Fuente: Autores

En estas instancias el sistema operativo está en la última fase y preparado para instalar el software, como se presenta en la Figura 29. Presionamos el ícono Instalar.

| 😸 CardGet_Setup - InstallShield Wizard                                                                                                    | ×    |
|----------------------------------------------------------------------------------------------------|------|
| Preparado para instalar el programa<br>El Asistente está preparado para comenzar la instalación.                                                    |      |
| Si desea revisar la configuración de la instalación o realizar algún cambio, haga clic en<br>Atrás. Haga clic en Cancelar para salir del Asistente. |      |
| Configuración actual:                                                                                                    |      |
| Tipo de instalación:                                                                                                    |      |
| Típica                                                                                                    |      |
| Carpeta de destino:<br>C:\Program Files\RFID\TESIS\                                                                                                 |      |
| Información del usuario:<br>Nombre: David                                                                                                    |      |
| Organización: Chino'house                                                                                                    |      |
| InstallShield                                                                                                    |      |
| Figura 29 Ventana de Preparado para instalar el programa. Software Card<br>Fuente: Autores                                                          | dget |

Luego de esto se inicia la instalación del software como se observa en la Figura 30.

| 🛃 CardGet_            | Setup - InstallShield Wizard                                                                                    |
|-----------------------|----------------------------------------------------------------------------------------------------|
| Instaland<br>Los comp | lo CardGet_Setup<br>ponentes del programa seleccionados se están instalando.                                    |
| 1 <del>1</del> 1      | Por favor, espere mientras InstallShield Wizard instala CardGet_Setup. Este proceso puede durar varios minutos. |
|                       | Estado:                                                                                                    |
|                       |                                                                                                    |
|                       |                                                                                                    |
|                       |                                                                                                    |
|                       |                                                                                                    |
|                       |                                                                                                    |
| InstallShield -       |                                                                                                    |
|                       | < Atrás Siguiente > Cancelar                                                                                    |

Figura 30 Ventana de Instalando Cardget Fuente: Autores

En este paso prácticamente ya está instalado el software y pide la ejecución del mismo.

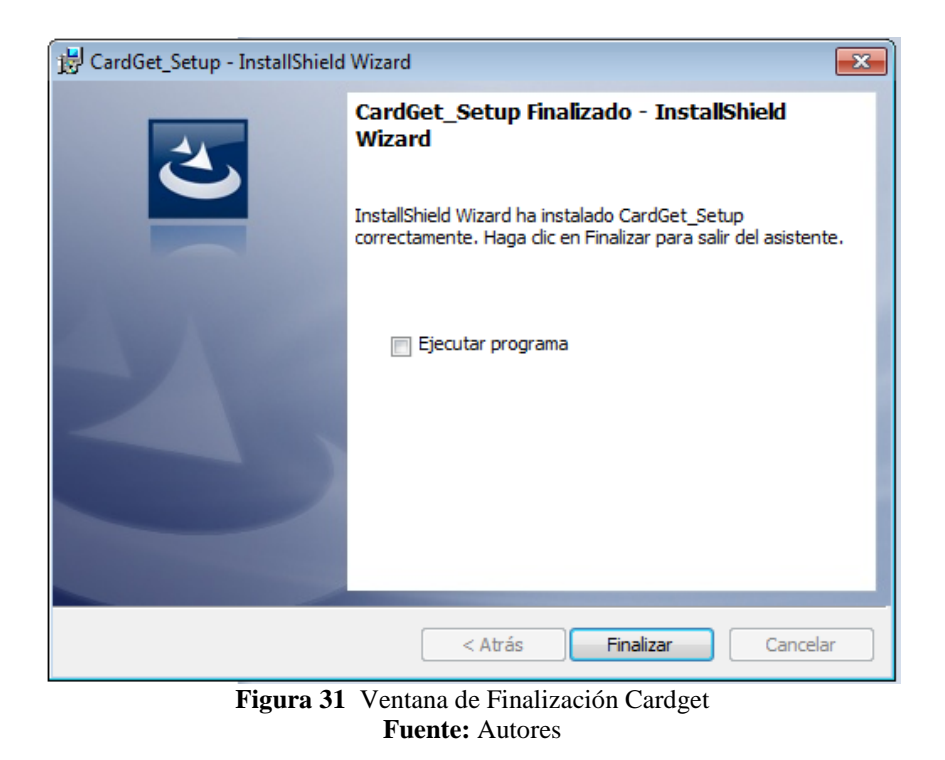

Para esto nos dirigimos al ícono ejecutable, C:\Program Files\RFID\TESIS, editar CardGet.exe haciendo clic derecho en Editar, tal y como se observa en la Figura 32.

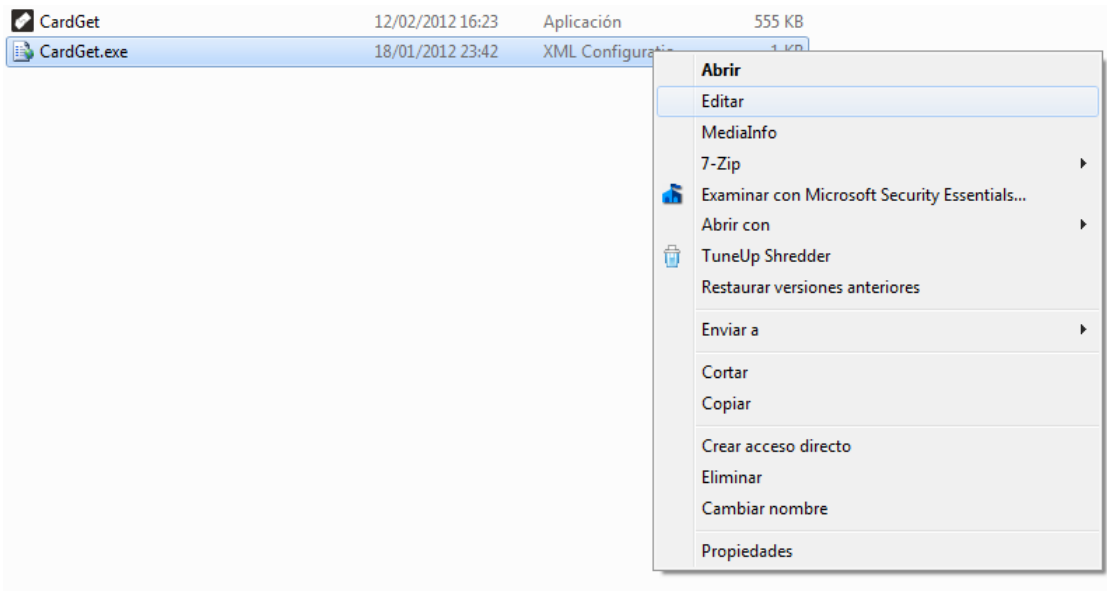

Figura 32 Ejecución del software Cardget Fuente: Autores

A continuación se debe realizar un cambio, para esto nos dirigimos a la siguiente ruta C:\Program Files\RFID\TESIS, presionamos clic derecho y editar Cardget, tal y como se observa en la Figura 33, se de cambiar la dirección de Filetransfer por la que se instaló.

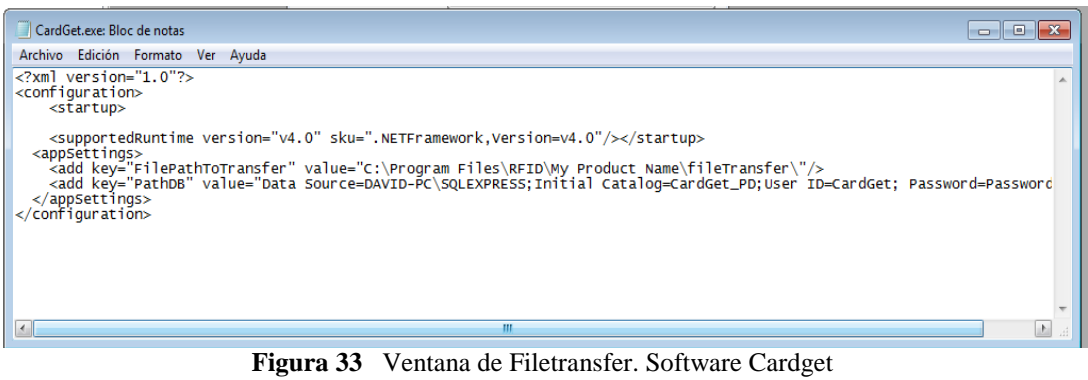

**Fuente:** Autores

También se debe variar la dirección DataSource por la que indica SQL Server, esto se demuestra en la Figura 34.

| Conectar con el servidor  Microsoft  SQL Server  2008 R2             |                            |  |
|----------------------------------------------------------------------|----------------------------|--|
| Tipo de servidor:                                                    | Motor de base de datos 🔹   |  |
| Nombre del servidor:                                                 | DAVID-PC\SQLEXPRESS -      |  |
| Autenticación:                                                       | Autenticación de Windows 🔹 |  |
| Nombre de usuario:                                                   | David-PC\David 👻           |  |
| Contraseña:                                                          |                            |  |
|                                                                      | Recordar contraseña        |  |
| Conectar                                                             | Cancelar Ayuda Opciones >> |  |
| Figura 34 Ventana de SQL Server. Software Cardget<br>Fuente: Autores |                            |  |

Cabe indicar que los requerimientos para la instalación del software Cardget son:

- Microsoft Office 2010
- SQL Server 2008 R2

# **CAPÍTULO 3**

# DISEÑO ELECTRÓNICO DEL SISTEMA

En este capítulo se explicará las pruebas de funcionamiento de nuevos dispositivos, que se usan en el proyecto como son el lector ID12 y el Memory Stick Datalogger. Así como también el desarrollo del proyecto a nivel de hardware.

#### 3.1 Lector ID12 (Sensor RFID)

Para comprobar el funcionamiento de este dispositivo, se tiene que establecer una comunicación serial (por medio del software Hyperterminal), siguiendo los siguientes pasos:

Generar una nueva conexión (Hyperterminal), elegir un nombre y un ícono cualesquiera, como indica la Figura 35.

| Descripción de la conexión   |                     | ? <mark>- × -</mark> |
|------------------------------|---------------------|----------------------|
| Nueva conexión               |                     |                      |
| Escriba un nombre y elija un | icono para la conex | dón:                 |
| <u>N</u> ombre:<br>ID12      |                     |                      |
| lcono:                       |                     |                      |
|                              |                     | <b>i</b>             |
|                              | Aceptar             | Cancelar             |

Figura 35 Ventana Nueva Conexión ID12 Fuente: Autores

| Conectar a                     | ? 💌                                     |
|--------------------------------|-----------------------------------------|
| ID12                           |                                         |
| Escriba detalles de            | el número de teléfono que desea marcar: |
| <u>P</u> aís o región:         | Ecuador (593) 👻                         |
| Có <u>d</u> igo de área:       | 04                                      |
| <u>N</u> úmero de<br>teléfono: |                                         |
| Conectar usando:               | COM4                                    |
|                                | Aceptar Cancelar                        |
| Figura 36                      | Ventana Conectar a ID12                 |

Se escoge el puerto de comunicación, para nuestro ejemplo fue el COM4, tal como se observa en la imagen siguiente.

Fuente: Autores

Se configura el puerto a los siguientes valores mostrados en la Figura 37.

| Propiedades: COM4                                                      | ? 💌                               |  |
|------------------------------------------------------------------------|-----------------------------------|--|
| Configuración de puerto                                                |                                   |  |
|                                                                        |                                   |  |
| <u>B</u> its por segundo:                                              | 9600 👻                            |  |
| Bits de <u>d</u> atos:                                                 | 8 •                               |  |
| <u>P</u> aridad:                                                       | Ninguno                           |  |
| Bit <u>s</u> de parada:                                                | <u>1</u>                          |  |
| Control de flujo:                                                      | Ninguno                           |  |
|                                                                        | <u>R</u> estaurar predeterminados |  |
| Aceptar Cancelar Apli <u>c</u> ar                                      |                                   |  |
| Figura 37 Ventana Propiedades Comunicación del ID12<br>Fuente: Autores |                                   |  |

Después de esto, se establecera comunicación con el puerto designado (COM4) y se conectaran los elementos como indica la Figura 38.

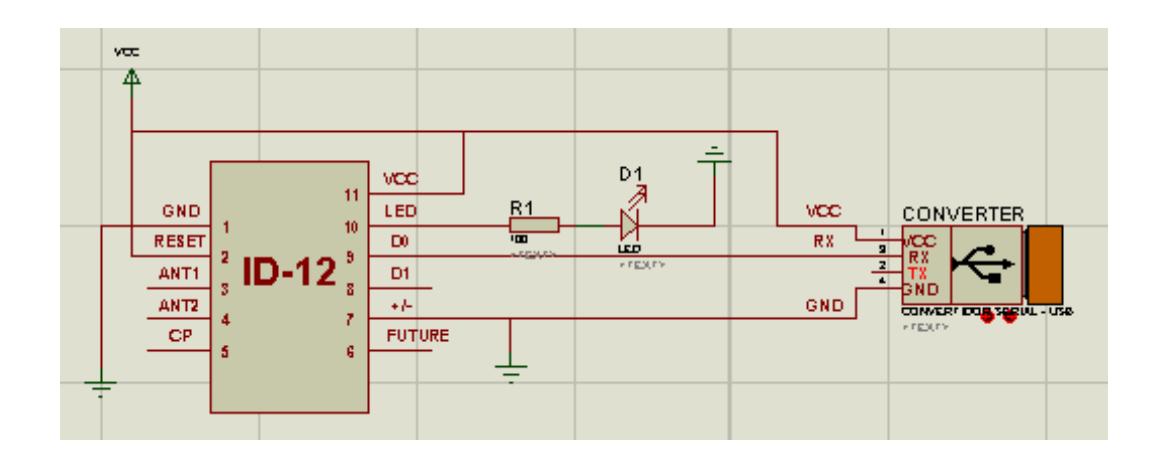

Figura 38 Pruebas de funcionamiento Sensor RFID Fuente: Autores

Después de esto se verifican las tarjetas RFID, pasando las mismas por el sensor ID12, de tal forma que en la pantalla del Hyperterminal, se presenten los códigos de las tarjetas escogidas.

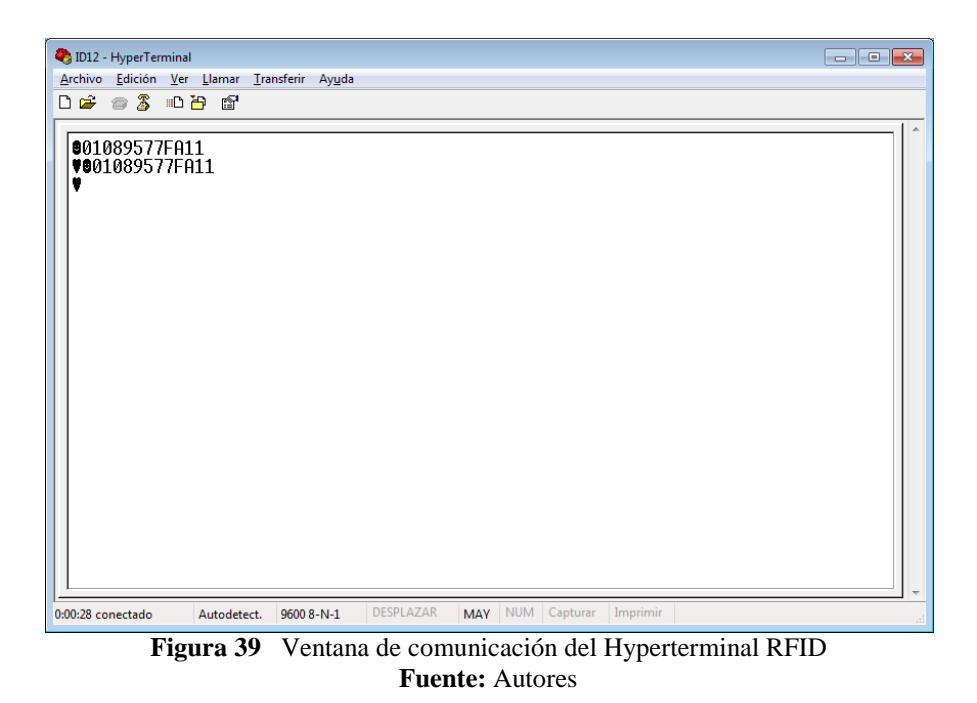

## 3.2 Memory Stick Datalogger

A continuación se describen los pasos para configurar el Memory Stick Datalogger, luego de esto se lo usará en el proyecto para los fines especificados.

### 3.2.1 Formatear Pendrive

Para iniciar las pruebas con el memory stick datalogger, se debe usar un pendrive previamente formateado siguiendo los pasos adjuntos:

Clic derecho sobre el ícono KINGSTON (F), se presenta un menú contextual como indica la Figura 40, y se elige la opción *Formatear*.

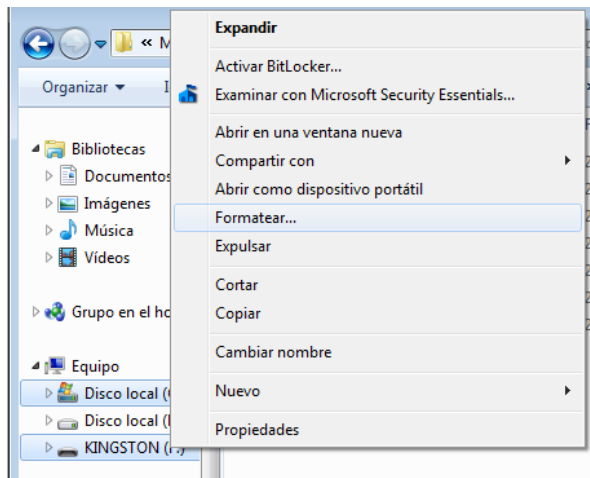

Figura 40 Ventana Formato Fuente: Autores

La siguiente ventana me indica las propiedades para formatear dicho pendrive, en donde se elige Capacidad, Sistema de archivo, Tamaño de la unidad de asignación, escogiendo los valores que me indica la Figura 41. Luego se da un clic en Iniciar

| Formatear KINGSTON (F:)                                                     |
|-----------------------------------------------------------------------------|
| Capacidad:                                                                  |
| 1,86 GB 💌                                                                   |
| Sistema de archivos                                                         |
| FAT32                                                                       |
| Tamaño de unidad de asignación                                              |
| 512 bytes 👻                                                                 |
| Restaurar valores predeterminados                                           |
| KINGSTON                                                                    |
| Opciones de formato<br>Formato rápido<br>Crear un disco de inicio de MS-DOS |
| Iniciar Cerrar                                                              |
| Figura 41 Ventana Iniciar formato                                           |

Fuente: Autores

Luego de esto, saldrá la siguiente ventana, indicando que se perderán los datos almacenados en el pendrive, presionamos Aceptar, en este momento el pendrive ya está con formato FAT32.

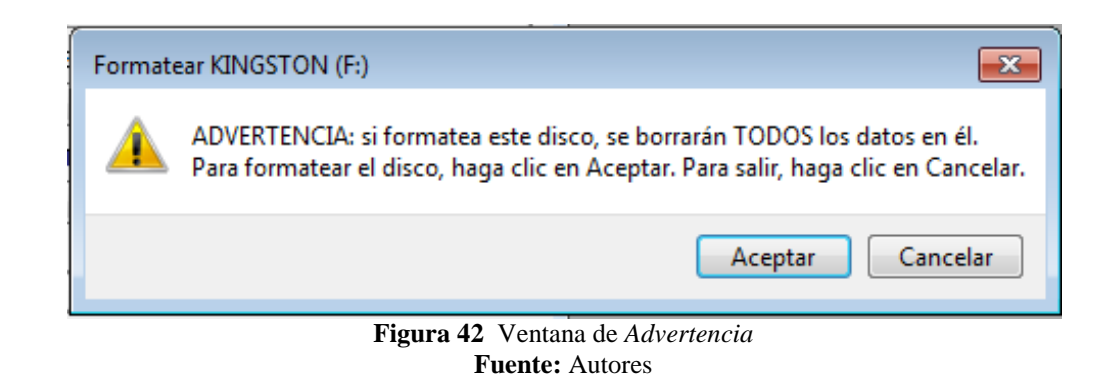

# 3.2.2 Conexión del Memory Stick Datalogger

A nivel hardware la conexión de los dispositivos será como se muestra en la Figura 43, en este podemos encontrar el convertidor USB a Serial, un pendrive y el memory stick datalogger

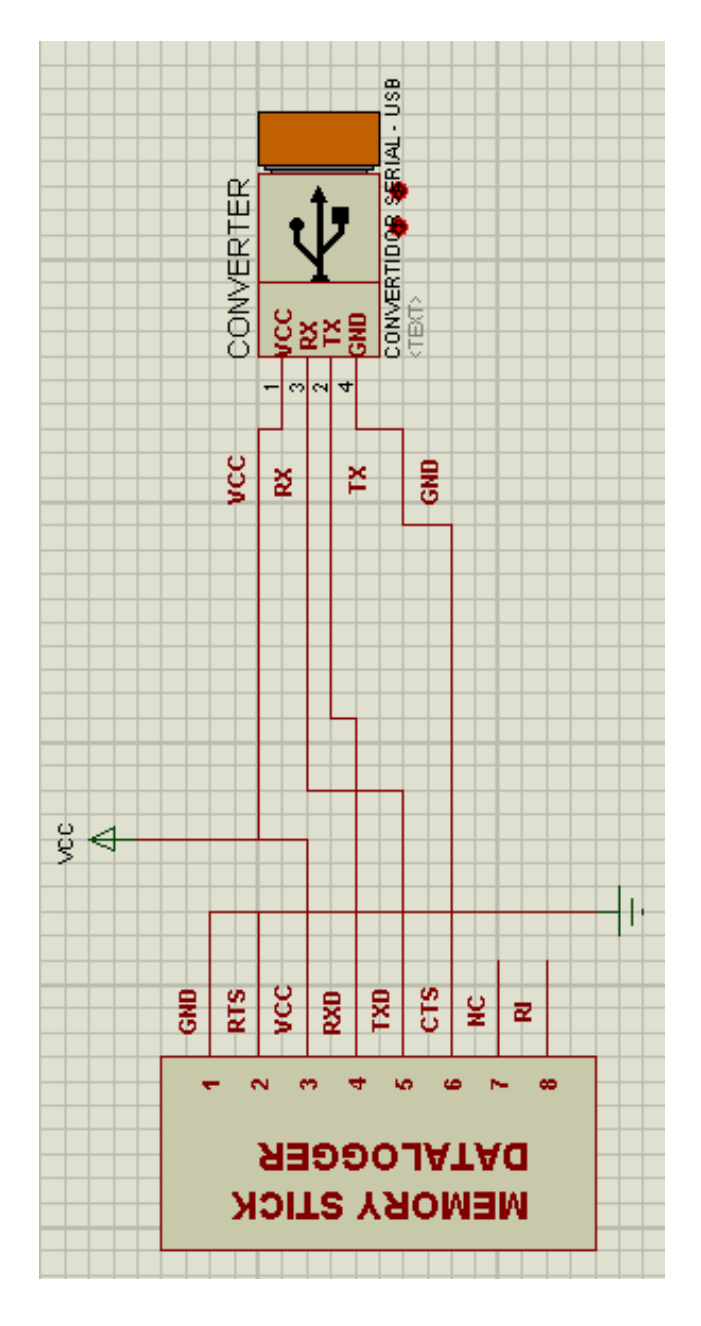

Figura 43 Pruebas de funcionamiento con el Datalogger Fuente: Autores

Para comprobar el funcionamiento del memory stick datalogger, se tiene que establecer una comunicación serial (por medio del software Hyperterminal), siguiendo los siguientes pasos:

Generar una nueva conexión (Hyperterminal), elegir un nombre y un ícono cualesquiera, como indica la Figura 44.

| Descripción de la conexión                                            |
|-----------------------------------------------------------------------|
| Nueva conexión                                                        |
| Escriba un nombre y elija un icono para la conexión:                  |
| Nombre:                                                               |
| Datalogger                                                            |
| Leono:                                                                |
| 🏽 🍣 🌭 🗠 🚳 🗟 🎘                                                         |
|                                                                       |
| Aceptar Cancelar                                                      |
| Figura 44 Ventana <i>Nueva Conexión Datalogger</i><br>Fuente: Autores |

Se escoge el puerto de comunicación, para nuestro ejemplo fue el COM4, tal como se observa en la imagen siguiente.

| Conectar a                     | ? 💌                                                            |  |
|--------------------------------|----------------------------------------------------------------|--|
| atalogger                      |                                                                |  |
| Escriba detalles de            | el número de teléfono que desea marcar:                        |  |
| <u>P</u> aís o región:         | Ecuador (593)                                                  |  |
| Có <u>d</u> igo de área:       | 04                                                             |  |
| <u>N</u> úmero de<br>teléfono: |                                                                |  |
| C <u>o</u> nectar usando:      | COM4 👻                                                         |  |
|                                | Aceptar Cancelar                                               |  |
| Figura 45 V                    | Ventana <i>Conectar a Datalogger</i><br><b>Fuente:</b> Autores |  |

61

Se configura el puerto a los siguientes valores mostrados:

| Propiedades: COM4         | ? 🔀                                                        |
|---------------------------|------------------------------------------------------------|
| Configuración de puerto   |                                                            |
|                           |                                                            |
| <u>B</u> its por segundo: | 9600 👻                                                     |
| Bits de <u>d</u> atos:    | 8                                                          |
| <u>P</u> aridad:          | Ninguno                                                    |
| Bit <u>s</u> de parada:   | <b>1</b>                                                   |
| Control de flujo:         | Ninguno                                                    |
|                           | <u>R</u> estaurar predeterminados                          |
|                           | Aceptar Cancelar Apli <u>c</u> ar                          |
| Figura 46 Ventana H       | Propiedades Comunicación del Datalogger<br>Fuente: Autores |

Después de configurar el puerto, nos presenta la siguiente ventana Figura 47, con el estado *Conectado*, nos dirigimos a la siguiente ruta *Archivo / Propiedades* para establecer configuraciones más avanzadas para este tipo de dispositivo.

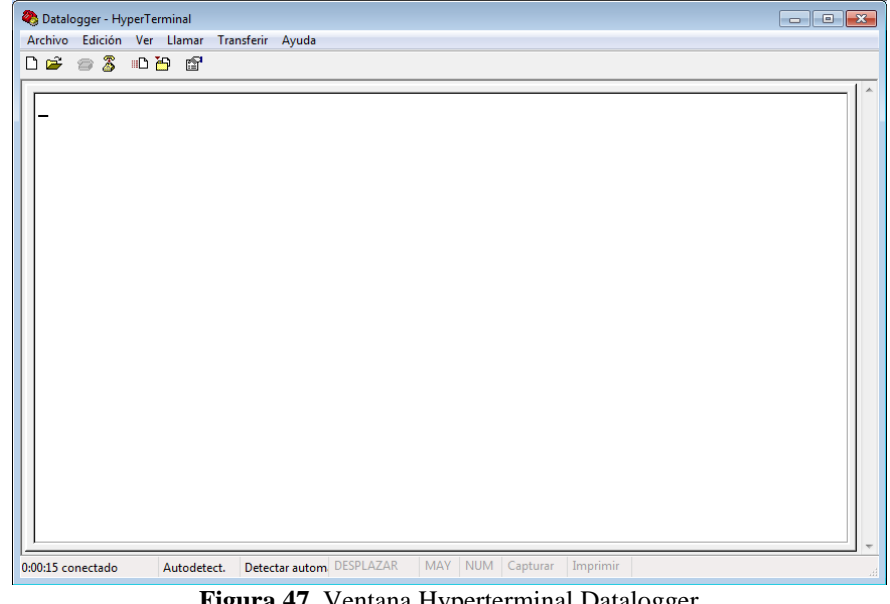

Figura 47 Ventana Hyperterminal Datalogger Fuente: Autores

La nueva ventana se presenta a continuación y nos ubicamos en la pestaña de *Configuración*, como indica el gráfico de la Figura 48. Aquí seleccionamos *Configuración ASCII*.

| Propiedades: Datalogger                                                                                 |  |  |  |
|----------------------------------------------------------------------------------------------------|--|--|--|
| Conectar a Configuración                                                                                |  |  |  |
| Las teclas de función, dirección y Ctrl actúan como<br>© Teclas de terminal © Teclas de <u>Wi</u> ndows |  |  |  |
| La tecla Retroceso envía                                                                                |  |  |  |
| Emulación:                                                                                              |  |  |  |
| Autodetect.                                                                                             |  |  |  |
| Id. de terminal Tel <u>n</u> et: ANSI                                                                   |  |  |  |
| Líneas en búfer: 500                                                                                    |  |  |  |
| Emitir <u>s</u> onido al conectar o desconectar                                                         |  |  |  |
| Introducir traducción                                                                                   |  |  |  |
|                                                                                                    |  |  |  |
| Aceptar Cancelar                                                                                        |  |  |  |
| Figura 48 Ventana Propiedades: Datalogger                                                               |  |  |  |

Fuente: Autores

En esta ventana de configuración ASCII, elegimos las opciones tal y como se muestra en la Figura 49. Después de esto se concluye con la parte de software.

| Configuración ASCII                                     |                      | ? <mark>- x</mark> |  |
|---------------------------------------------------------|----------------------|--------------------|--|
| Al enviar ASCII                                         |                      |                    |  |
| Enviar fin de línea con los avances de línea            |                      |                    |  |
| Eco de los caracteres escritos localmente               |                      |                    |  |
| <u>R</u> etardo de línea: 0                             | milisegundos.        |                    |  |
| Retardo de 0<br><u>c</u> arácter:                       | milisegundos.        |                    |  |
| Al recibir ASCII                                        |                      |                    |  |
| Agregar avance de línea al final de cada línea recibida |                      |                    |  |
| Interpretar caracteres recibidos como ASCII de 7 bits   |                      |                    |  |
| Ajustar líneas que sobrepasen el ancho de terminal      |                      |                    |  |
| Ace                                                     | ptar Cancelar        |                    |  |
| Figura 49 Ventana                                       | Configuración ASCII: | : Datalogger       |  |

Fuente: Autores

Relacionando la parte del hardware y software, se procede a interactuar con comandos establecidos y explicados en el capítulo 2, a continuación como ejemplo se establecerá comunicación y se creará una carpeta con nombre PRUEBA, esto se puede apreciar en la Figura 50.

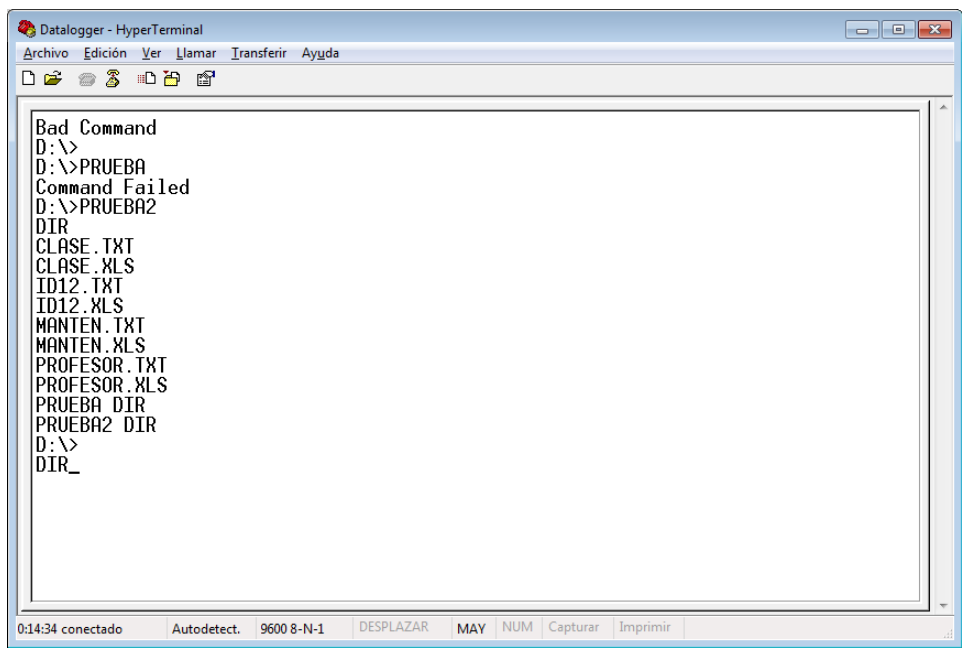

Figura 50 Ventana Hyperterminal Datalogger con datos ingresados al pendrive Fuente: Autores

### 3.3 Esquema general del proyecto

A continuación se detalla de manera general el hardware del proyecto, podemos observar en la Figura 51, los módulos de registro de datos (4), el módulo base relacionados con la red RS485, así como también el router el cual se conecta a una red TCP/IP configurada en una laptop. En la siguiente sección se explica de manera detallada cada estructura del esquema general del proyecto.

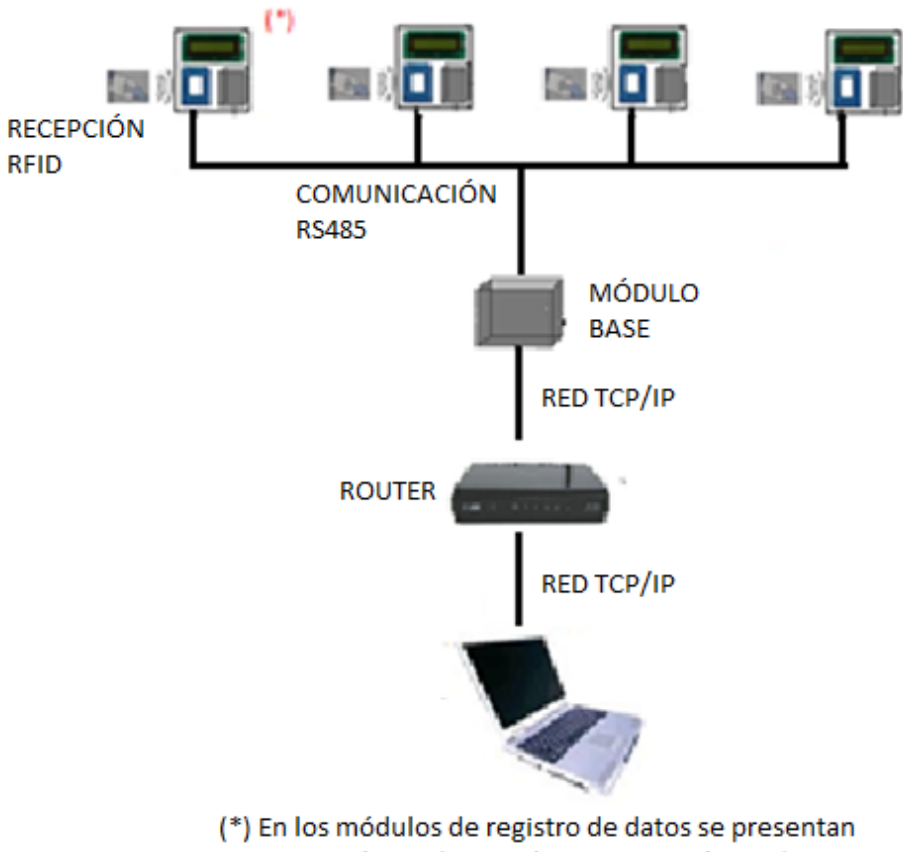

comunicación I2C (DS1307), Comunicación SPI (Memory Stick Datalogger)

Figura 51 Esquema general del proyecto Fuente: Autores

#### 3.4 Diagrama de bloques del proyecto

Después de haber descrito de manera general los integrados, en forma teórica (capítulo 2) y módulos que se van a utilizar para desarrollar el proyecto en la sección anterior, se puede establecer que el proyecto consta de dos partes denominados:

- Módulo Registro de Datos,
- Módulo Base.

A continuación un diagrama de bloques de cada una de las partes en que comprende el proyecto.

#### 3.4.1 Estructura del "Módulo Registro de Datos"

Se puede observar en la Figura 52, que los módulos registro de datos tendrán un lector RFID ID12, capaz de recibir información de las tarjetas para que sean procesadas por el microcontrolador PIC16F877A, aquí se encuentra el programa principal de todo el proyecto, éste también interactúa con el DS1307 por medio de la comunicación I<sup>2</sup>C, para poder entregar y recibir la fecha y hora de marcación del personal, el LCD 16 X4 es relacionado también con este PIC, y envía la información al usuario. El otro PIC16F876 es el encargado de establecer comunicación con el módulo base ayudado por el SN75176. Como se puede observar el memory stick datalogger interactúa con los dos PIC, ya que recibe datos del PC y de las acciones externas (marcación de entrada), pero no al mismo tiempo.

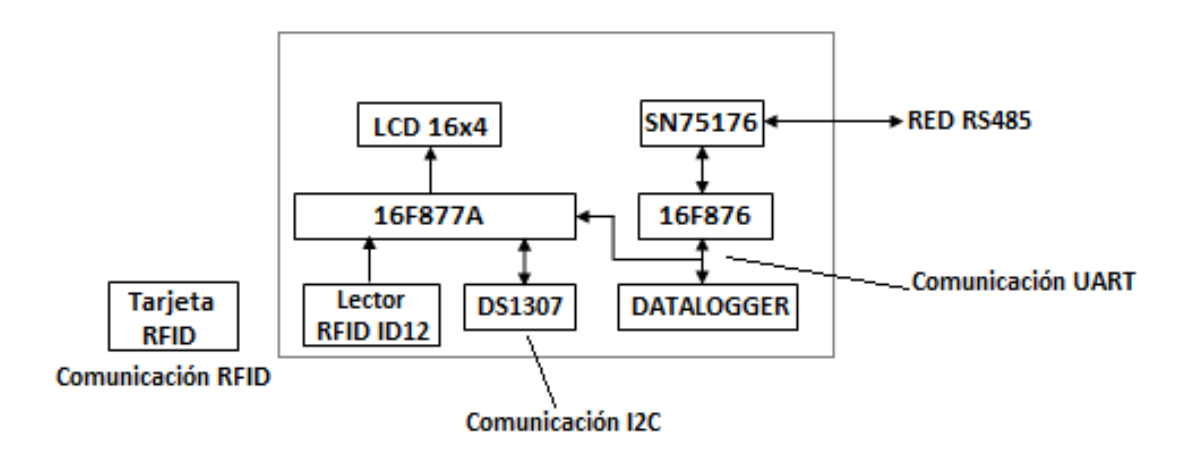

Figura 52 Diagrama de bloques del Módulo Registro de Datos Fuente: Autores

A continuación se detalla de manera minuciosa la estructura interna del módulo registro de datos.

# 3.4.1.1 Conexiones DS1307

Entre el pin 1 y el pin 2 se coloca un cristal de 32876 KHz (cristal de cuarzo), en el pin 3 se ubica una pila de serie CR2032 (en la placa se coloca esta pila usando un socket para la batería), esto sirve para mantener los datos de fecha y hora cuando el módulo este desconectado. El pin 5 (SDA) y el pin 6 (SCL) son los pines encargados de la comunicación con el pic registro de datos usando el bus  $I^2C$  explicado en capítulos anteriores, estos son conectados con resistencias de pull up de 10K $\Omega$  cada pin como indica la Figura 53.

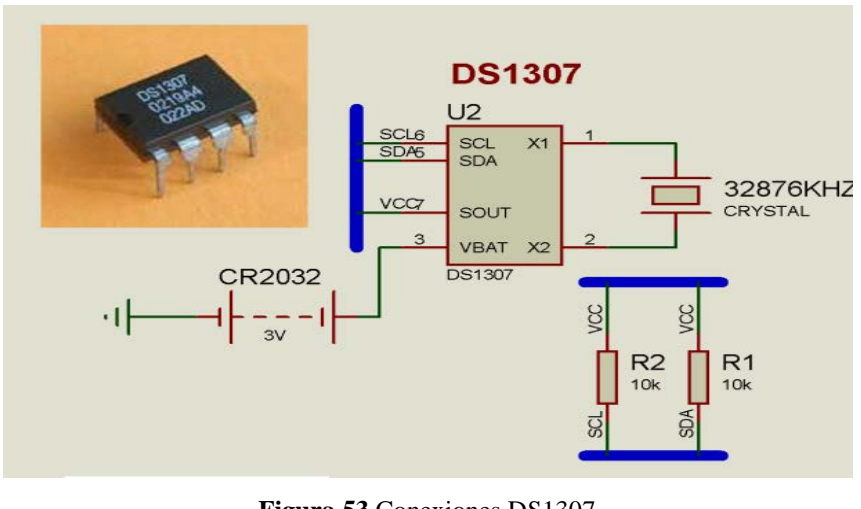

Figura 53 Conexiones DS1307 Fuente: Autores

# 3.4.1.2 Conexiones Sensor ID12

En el sensor ID12 (Figura 54), existen algunos pines que no se conectan entre ellos (pin 3, pin 4, pin 5, pin 6, pin 8). Los pines 1 y 7, son conectados a GND. Los pines 2 y 11 van conectados a VCC. El pin 9 entrega el código de la tarjeta RFID. El pin 10 activa un sonido cuando esto sucede.

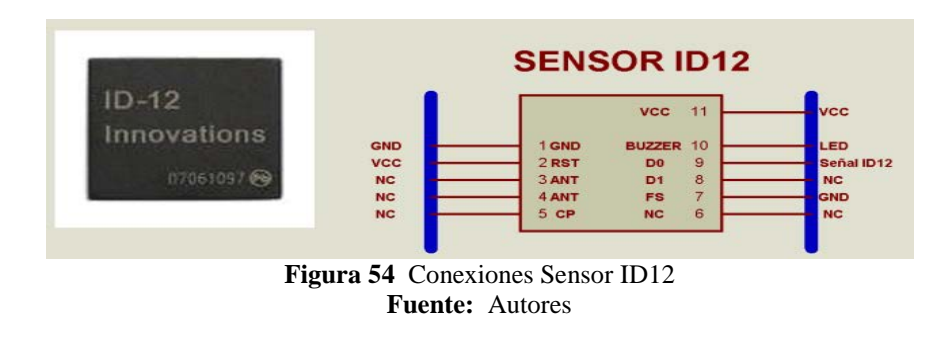

### 3.4.1.3 Conexiones Memory Stick Datalogger

Siguiendo con las partes del módulo registro de datos, se explica las conexiones del memory stick datalogger, los pines 1 y 3 son encargados de la alimentación GND y VCC respectivamente. Los pines 2, 7 y 8 son pines que no son usados en el proyecto, pero es preferible conectarlos a GND. El pin 6 es NC (No Conexión). Aquí los pines que se encargan de la comunicación con el pic registro de datos son los pines 4 (IN\_LOGGER) y 5 (OUT\_LOGGER).

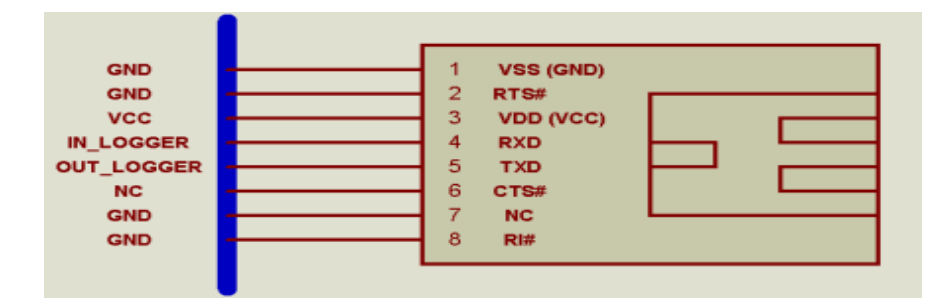

Figura 55 Conexiones Memory Stick Datalogger Fuente: Autores

#### 3.4.1.4 Conexiones LCD 20X4

El elemento más comun del módulo es el LCD 20X4, se encarga de presentar los mensajes y ser intermediario entre el usuario y el proyecto, para su conexión se usan sólo 4 bits de datos (D4, D5, D6, D7) que corresponden a los pines 11, 12, 13, 14 respectivamente. Los pines de alimentación son el pin 1 (GND) y el pin 2 (VCC). Los pines 4 (RS), 5 (RW), 6 (E) son pines de control que se conectan al pic registro de datos.

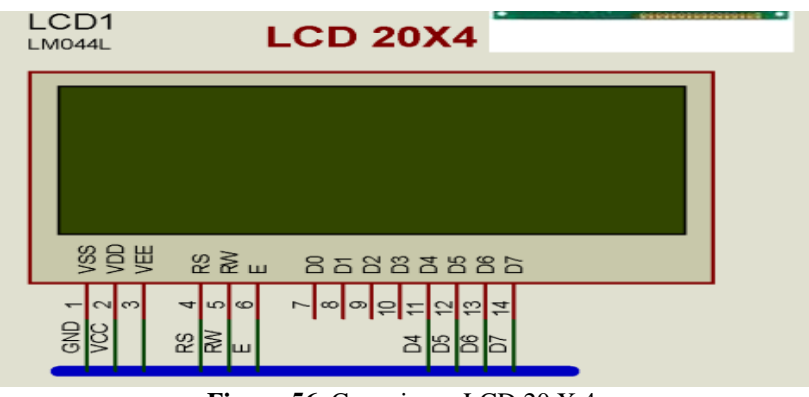

Figura 56 Conexiones LCD 20 X 4 Fuente: Autores

### 3.4.1.5 Conexiones PIC REGISTRO DE DATOS

Denominado como pic registro de datos, como su nombre lo indica es un PIC16F877A capaz de controlar todo el flujo de información ya que aquí se aloja el programa principal, desarrollado en lenguaje de alto nivel PIC BASIC explicado en el capítulo siguiente.

Aquí se anotan conexiones importantes del PIC en mención:

| Pines de comunicación con LCD 20 X4      | Pines 27(D4), 28(D5), 29(D6), 30(D7) |
|------------------------------------------|--------------------------------------|
| Pines de habilitación y RS del LCD 20 X4 | Pines 19(D0), 20(D1)                 |
| Pines de comunicación con DS1307         | Pines 18 (SCL), 23 (SDA)             |
| Pines de aviso con PIC16F876             | Pines 17 (SCL2), 33 (SDA2)           |
| Pines de comunicación con sensor RFID    | Pin 21 (Señal ID12)                  |
| Pines de comunicación con Memory Stick   | Pines 15 (C0), 22 (D3)               |
| Pines habilitación circuito fuerza       | Pin 16 (C1)                          |
| Pines X1 – X2 (Cristal de cuarzo)        | Pines 13 (OSC1), 14 (OSC2)           |

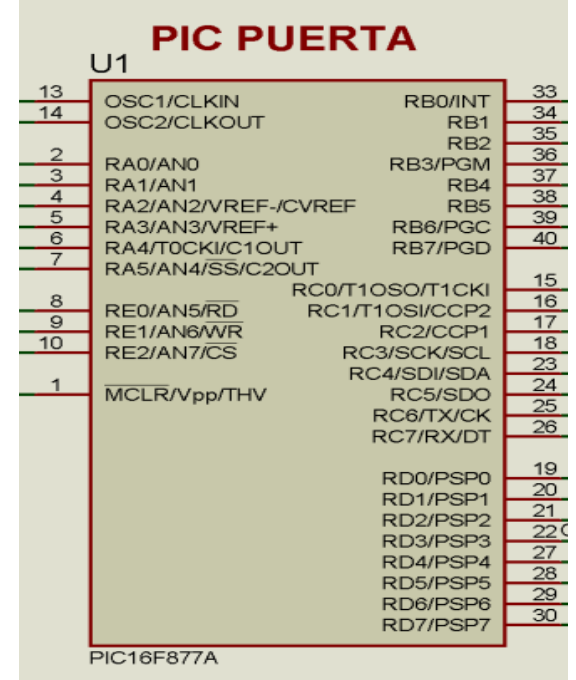

Figura 57 Conexiones pic Registro de Datos (PIC16F877A) Fuente: Autores

#### 3.4.1.6 Conexión Pulsante Interno

Otro de los elementos internos es un pulsante interno como indica la Figura 58, que sirve para activar la etapa de potencia (el cual en el proyecto activar un relé, que energizara una chapa magnética)

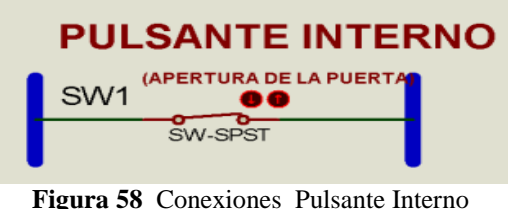

**Fuente:** Autores

desde el interior de la puerta, en cualquier momento.

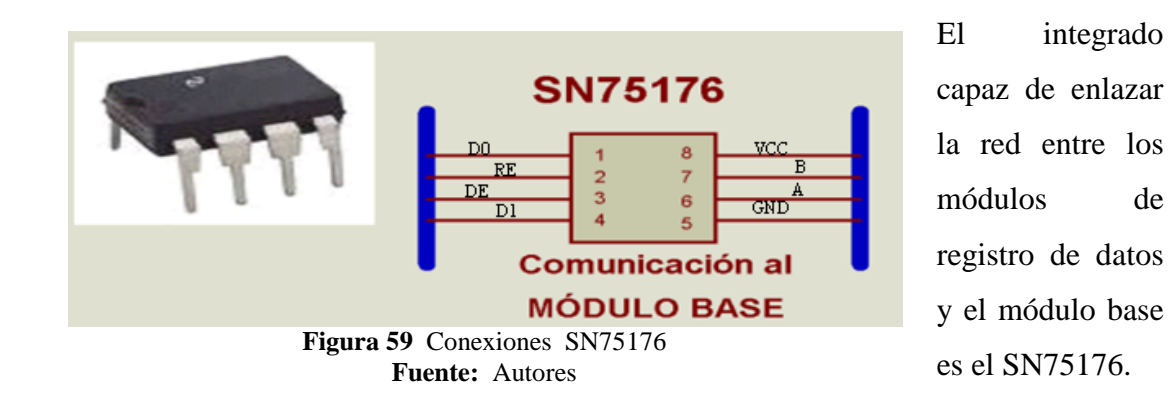

### 3.4.1.7 Conexiones SN75176

Este se encarga del hardware de la red RS485, todos los módulos registro de datos y el módulo base están conectados en paralelo, cuando se envía información para que un módulo registro de datos específico, éste es enviado en sí para todos los módulos, pero sólo responde uno, ya que cada módulo cuenta con una dirección diferentes entre ellos.

# 3.4.1.8 Conexiones Circuito de Potencia

En la etapa de potencia interviene un relé el cual a su vez puede accionar un elemento de fuerza (chapas magnéticas), con lo cual abrirían las puertas para permitir el acceso.

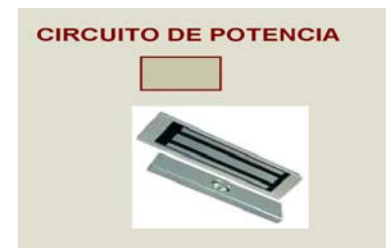

Figura 60 Conexiones circuito de potencia Fuente: Autores

# 3.4.2 Esquema General de Módulo Registro de Datos

Se realiza un esquema general de los componentes del "Módulo Registro de Datos" para tener una idea más clara de los elementos usados, esto se puede observar en la Figura 61.

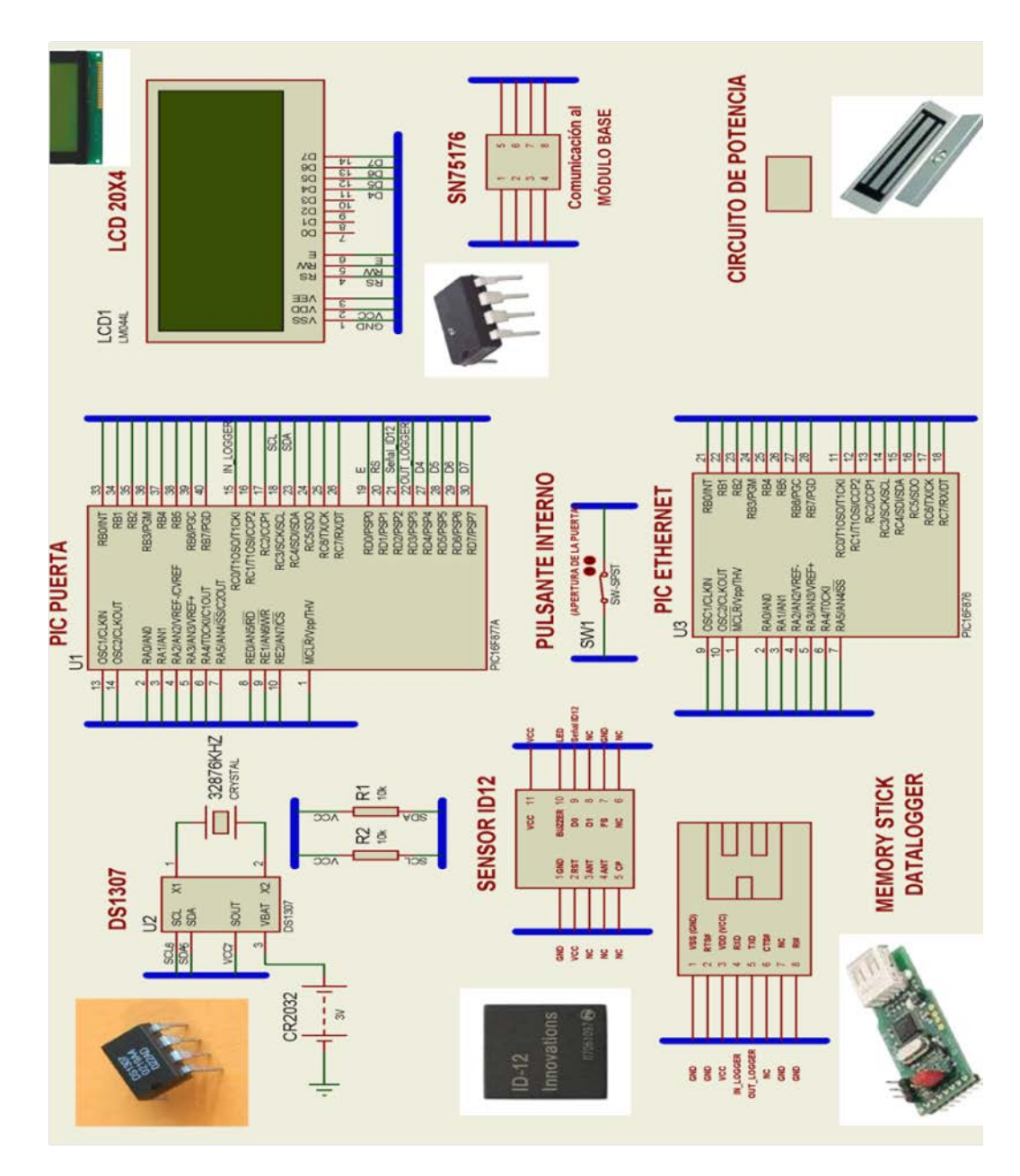

**Figura 61** Esquema General del Módulo Registro de Datos / **Año** 2012 Fuente: Autores

#### 3.4.3 Estructura del "Módulo Base"

En este módulo se marcan dos componentes claves como son el PIC16F876 y el convertidor serial (RS232 – Ethernet). El PIC se encarga de controlar el flujo de datos de la comunicación entre el PC y los módulos registro de datos, el convertidor serial se encarga de enviar y recibir datos para la red Ethernet. Esto se muestra en el diagrama de bloques adjunto en la Figura 62.

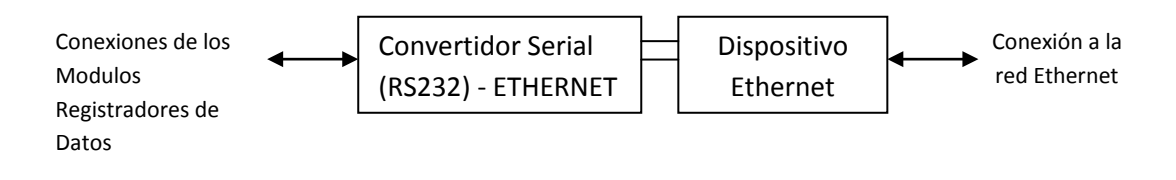

Figura 62 Diagrama de bloques del Módulo Base Fuente: Autores

## 3.4.3.1 Conexiones Convertidor Serial (RS232 – Ethernet)

Aquí se utilizan el convertidor serial – Ethernet de la empresa Wiznet, el modelo utilizado es el WIZ110SR, cuya transmisión serial es a 9600 baudios, con 8 bits de datos, 1 bit de stop, sin control de flujo, este posee la dirección IP 192.168.1.105, la cual es configurable por medio del Wiznet Tools.

La alimentación de este módulo es +5 VDC, y se encuentra relacionado con el router DLINK, la cual se encarga de proveer el estándar Ethernet.

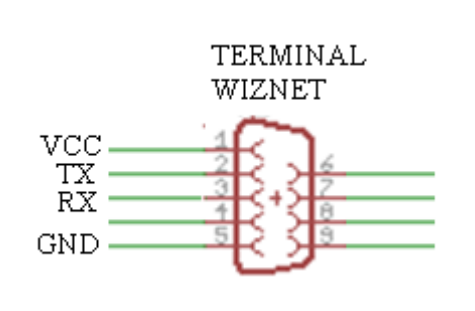

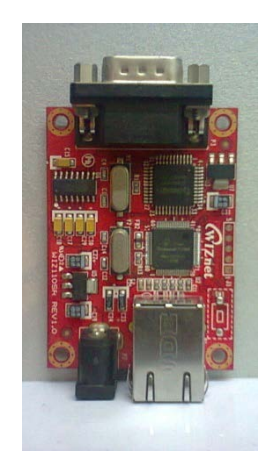

Figura 63 Conexiones Wiznet Fuente: Autores
#### 3.4.3.2 Conexiones PIC Módulo BASE

Denominado como PIC Módulo BASE, como su nombre lo indica es un PIC16F876 capaz de controlar todo el flujo de información dentro de la red con ayuda del WIZNET (Convertidor Serial – Ethernet), su programación fue realizada en un lenguaje de alto nivel PICBASIC y se detallo en capítulos anteriores.

Aquí se anotan conexiones importantes del PIC en mención:

Pines X1 - X2 (Cristal de cuarzo)

Pines 13 (OSC1), 14 (OSC2)

Pines de comunicación para SN75176

(Red RS485)

Pines de comunicación para WIZNET

Pines 15 (C0), 16 (C1), 17 (C2)

Pines 33 (B0), 16 (C1)

|     | 01                  |                 |     |
|-----|---------------------|-----------------|-----|
| 13  | OSC1/CLKIN          | RB0/INT         | 33  |
| 14  | OSC2/CLKOUT         | RB1             | 34  |
| -   |                     | RB2             | 35  |
| 2   | RA0/AN0             | RB3/PGM         | 36  |
| 3   | RA1/AN1             | RB4             | 37  |
| 4   | RA2/AN2/VREF-/CVREF | RB5             | 38  |
| 5   | RA3/AN3/VREF+       | RB6/PGC         | 39  |
| - 0 | RA4/T0CKI/C1OUT     | RB7/PGD         | 40  |
|     | RA5/AN4/SS/C2OUT    |                 | 15  |
|     | RC0/T               | 10SO/T1CKI      | 10  |
| 0   | RE0/AN5/RD RC1/     | T10SI/CCP2      | 17  |
| 10  | RE1/AN6/WR          | RC2/CCP1        | 18  |
| 10  | RE2/AN7/CS R        | C3/SCK/SCL      | 23  |
| 1   | R                   | C4/SDI/SDA      | 24  |
|     | MCLR/Vpp/THV        | RC5/SDO         | 25  |
|     |                     | RC6/TX/CK       | 26  |
|     |                     | RC7/RX/DT       |     |
|     |                     | <b>DD0/D0D0</b> | 19  |
|     |                     | RDU/PSPU        | 20  |
|     |                     | RD1/PSP1        | 21  |
|     |                     | RD2/PSP2        | 220 |
|     |                     | RD3/PSP3        | 27  |
|     |                     | RD5/PSP4        | 28  |
|     |                     | RD6/PSP6        | 29  |
|     |                     | RD7/PSP7        | 30  |
|     |                     | Renifori        |     |
|     | PIC16F877A          |                 |     |

Figura 64 Conexiones PIC Módulo Base Fuente: Autores

#### 3.4.3.3 Conexiones SN75176

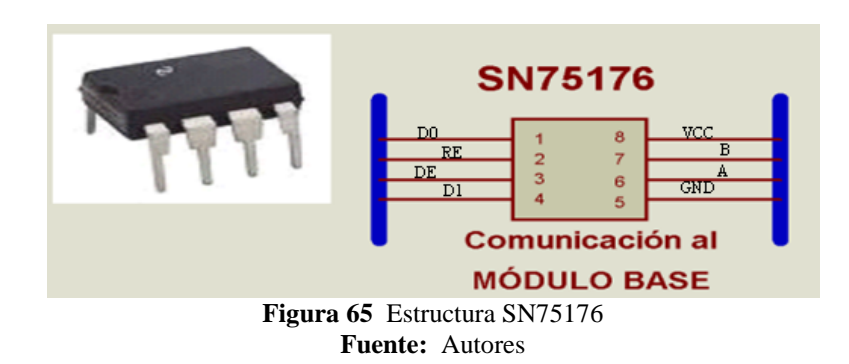

El integrado capaz de enlazar la red entre los módulos registro de datos y el módulo base es el SN75176. Este se encarga del hardware de la red RS485, por lo tanto con la ayuda de este integrado todos los módulos registro de datos y el módulo base están conectados en paralelo. Cuando se envía información para que lea un módulo registro de datos, es enviado en sí para todos los módulos, pero sólo responde uno, ya que cada módulo cuenta con direcciones diferentes entre ellos.

#### 3.4.4 Esquema General del Módulo Base

Se realiza un esquema general de los componentes del "Módulo Base" para tener una idea más clara de los elementos usados, esto se puede observar en la Figura 66.

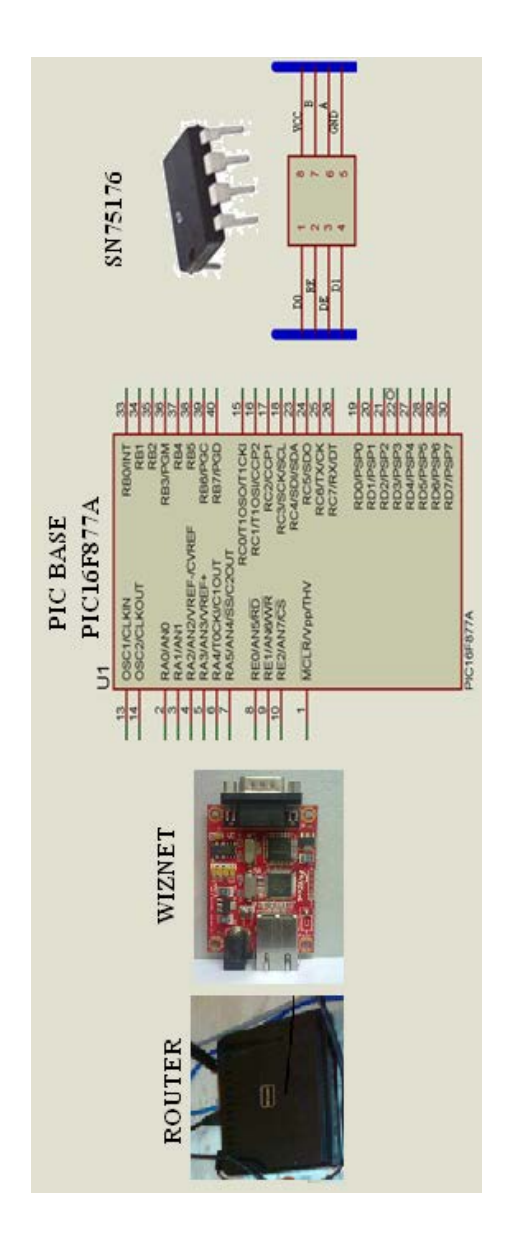

Figura 66 Esquema General del Módulo Base Fuente: Autores

#### 3.5 Pruebas en Protoboard

Diferentes gráficos presentan el desarrollo del proyecto, desde las fases experimentales en Protoboard hasta llegar a las placas electrónicas en la sección siguiente.

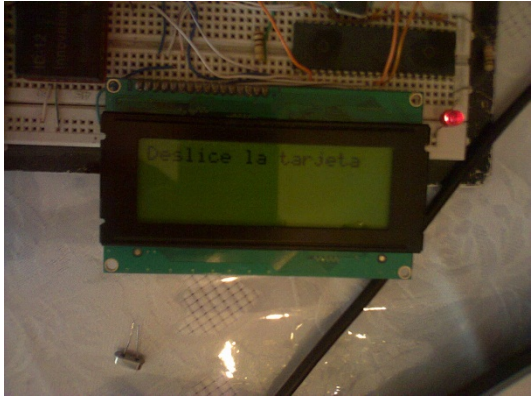

Figura 67 Pruebas en Protoboard (LCD 20 X4) Fuente: Autores

En la Figura 67, se observa el Display LCD 20 X 4 que presenta el mensaje "Deslice la tarjeta", indicando que está lista para recibir datos de la tarjeta RFID y seguir procesando estos datos como indica el programa interno.

Los nuevos elementos en pleno funcionamiento, después de realizar las configuraciones explicadas en la sección 3.1 y 3.2 del sensor ID12 y el memory stick datalogger respectivamente.

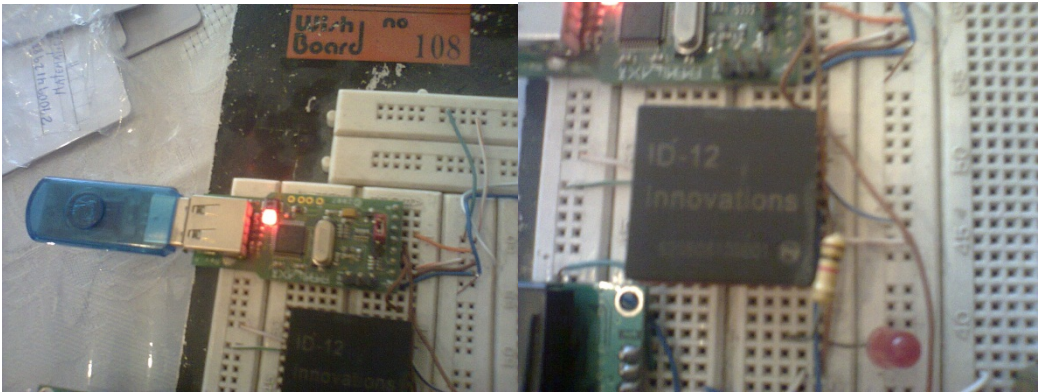

Figura 68 Pruebas en Protoboard (Memory Stick y Sensor ID12) Fuente: Autores

Aquí se observa un módulo registro de datos, en las cuales se hacen pruebas de comunicación con la laptop, con sus respectivos cables, para luego de esto hacer pruebas inalámbricas con ayuda del router.

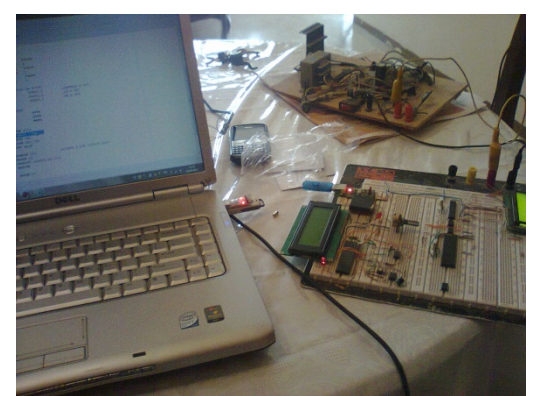

Figura 69 Pruebas en Protoboard (Comunicación con laptop) Fuente: Autores

Se armaron varios módulos para realizar distintas pruebas en tiempo real, y observar el desarrollo del proyecto hasta que no haya errores en la transmisión de datos.

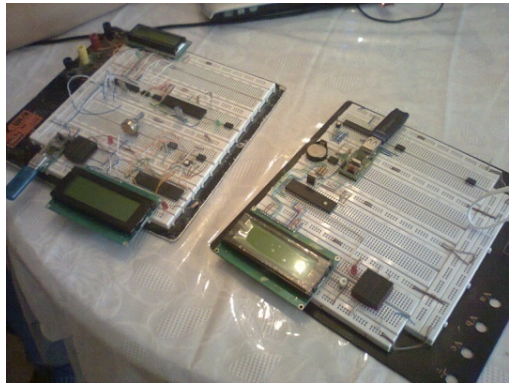

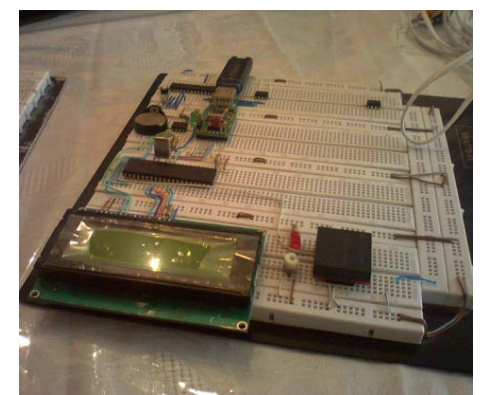

Figura 70 Pruebas en Protoboard (Módulos Registro de Datos) Fuente: Autores

#### 3.6 Diseño de placas electrónicas.

En electrónica, un **circuito impreso** o **PCB** (del inglés *printed circuit board*), es un medio para sostener mecánicamente y conectar eléctricamente componentes electrónicos, a través de *rutas* o *pistas* de material conductor, grabados en hojas de cobre laminado sobre un sustrato no conductor, comúnmente baquelita o fibra de vidrio.

"Los circuitos impresos son baratos, y habitualmente de una fiabilidad elevada aunque de vez en cuando pueda tener fallos técnicos. Requieren de un esfuerzo mayor para el posicionamiento de los componentes, y tienen un costo inicial más alto que otras alternativas de montaje, como el montaje *punto a punto* (o *wire-wrap*), pero son mucho más baratos, rápidos y consistentes en producción en volúmenes."<sup>6</sup>

Existen diferentes tipos de circuitos impresos que se pueden desarrollar, que son:

- ✓ Multicapa: Es lo más habitual en productos comerciales. Suele tener entre 8 y 10 capas, de las cuales algunas están enterradas en el sustrato.
- ✓ 2-sided plated holes: Es un diseño muy complicado de bajo coste con taladros metalizados que nos permite hacer pasos de cara.
- ✓ Single-sided non-plated holes: Es un PCB con agujeros sin metalizar. Se usa en diseños de bajo coste y sencillos.
- ✓ 2-sided non-plated holes: Diseño sencillo con taladros sin metalizar. Sustrato de fibras de vidrio y resina. Hay que soldar por los dos lados para que haya continuidad

Para el desarrollo de este proyecto se ha escogido el software EAGLE el cual es un acrónimo Easily Applicable Graphical Layout Editor que literalmente significa editor de diseño gráfico fácilmente aplicable.

El programa consta de tres módulos, un Diagramador, un Editor de esquemas y un Autorouter que están integrados por lo que no hay necesidad de convertir los Netlist

6

http://es.wikipedia.org/wiki/Circuito\_impreso / Autor: Wikimedia Project /Año: 2012

entre esquemas y diseños. Es una potente aplicación con la que diseñar circuitos impresos y realizar esquemas electrónicos se la realiza de una manera amigable y fácil.

"Gracias a este editor se logra diseñar esquemas y placas de circuito impreso con auto router, es decir con la función que automatiza el dibujo de pistas en la placa de circuitos impresos, y todo esto en un entorno ergonómico."<sup>7</sup>

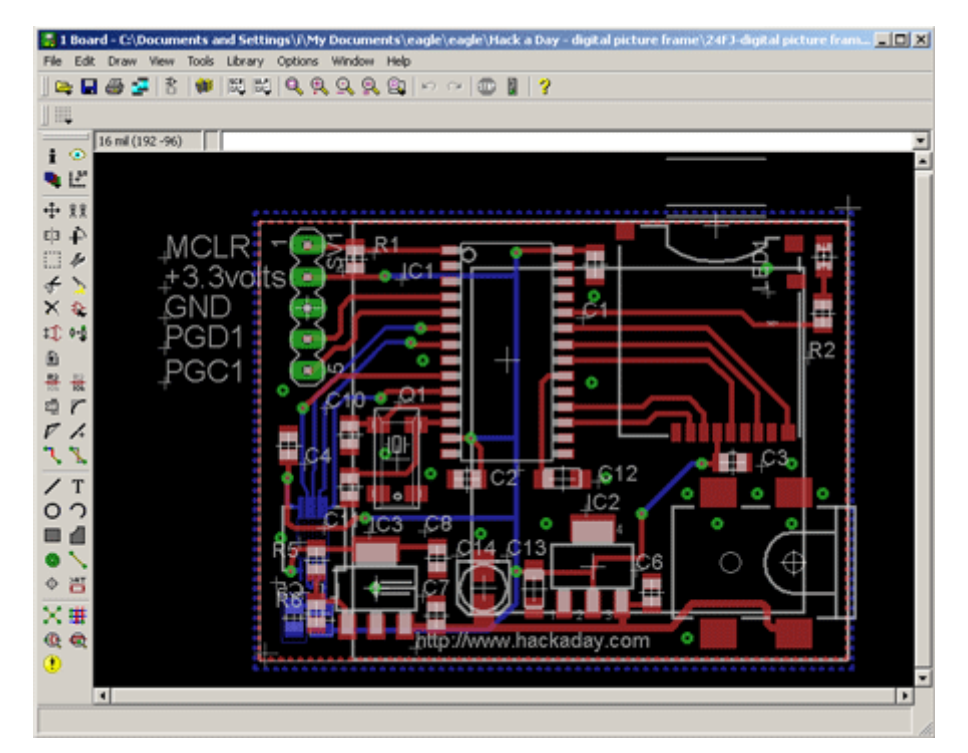

**Figura 71** Ventana PCB del software EAGLE **Fuente:** http://www.electronics-lab.com/blog/?tag=eagle&paged=2

7

http://www.taringa.net/posts/info/11037233/Software-de-Electronica.html/ Autor: IntelligentColective / Año: 2012

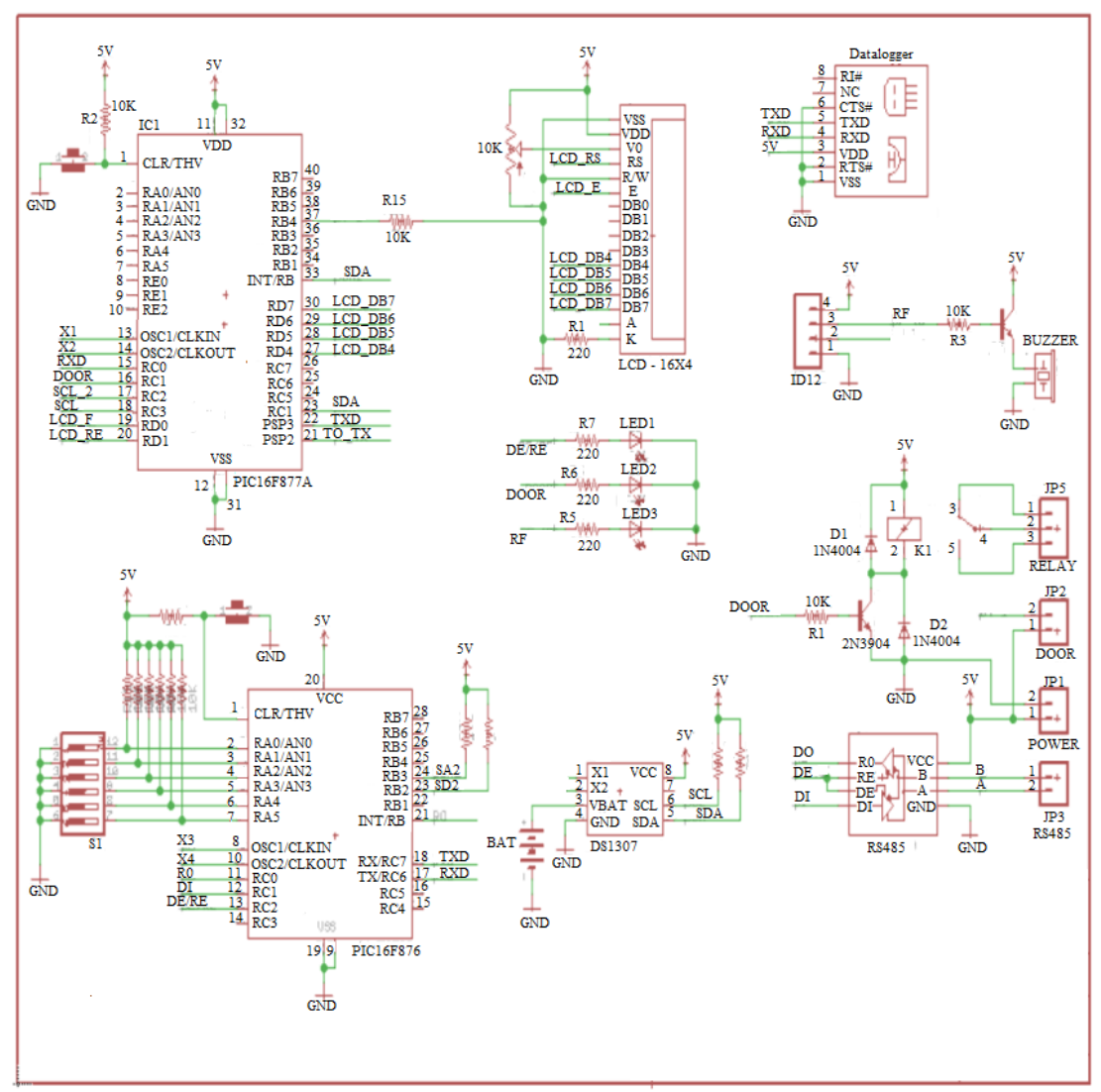

3.6.1 Diseño esquemático. Módulo Registro de Datos

Figura 72 Diseño Esquemático. Módulo Registro de Datos / Año 2012 Fuente: Autores

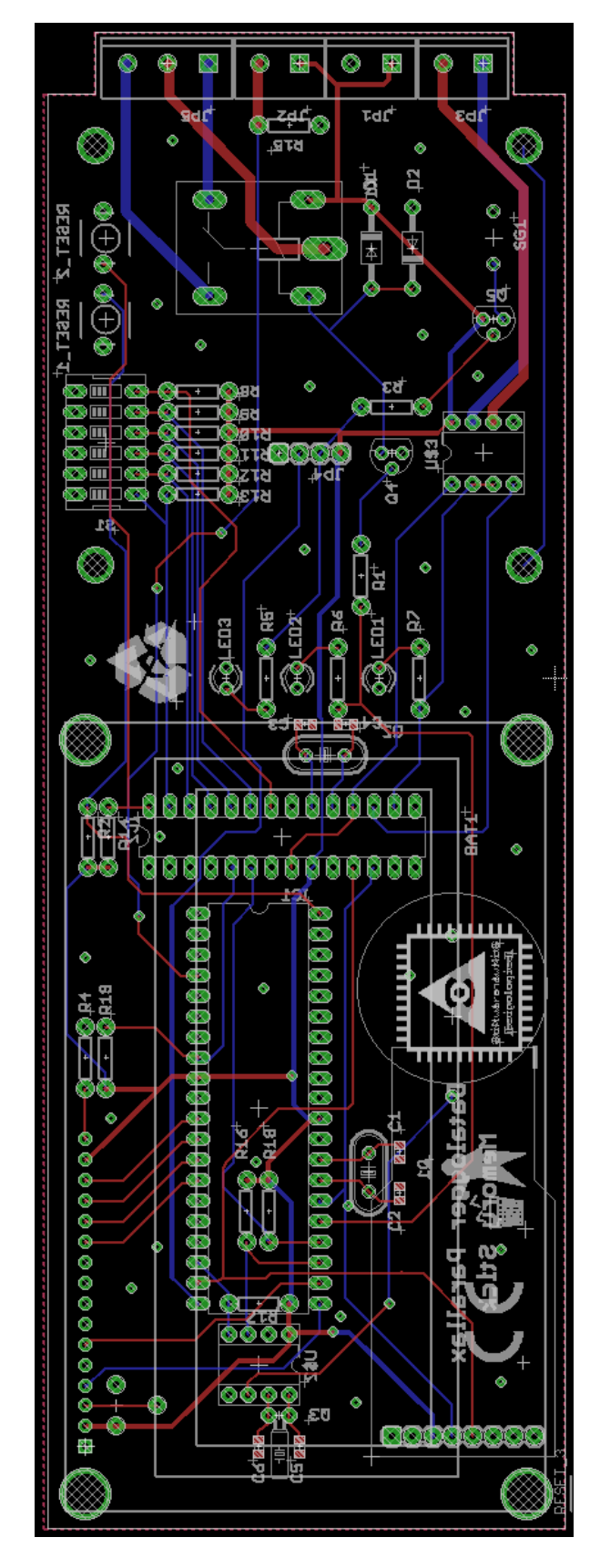

3.6.2 Diseño elaborado en Eagle. Módulo Registro de Datos

Figura 73 Diseño elaborado en Eagle. Módulo Registro de Datos / Año 2012 Fuente: Autores

#### 3.6.3 Diseños PCB de Módulo Registro de Datos

Nuestro proyecto fue diseñado en el software EAGLE, el cual posee sus librerías propias, y se encuentra fabricada en fibra de vidrio para mejorar la durabilidad de la tarjeta (problemas de contactos, humedad, etc.).

La placa del módulo registro de datos debe alojar todos los elementos tales como: LCD 20X4, Sensor ID12, Memory Stick Datalogger, PIC16F877A, PIC16F876, SN75176, donde vemos en la cara frontal en la Figura 74, que se puede apreciar el espacio para el LCD 20X4 y el memory stick datalogger, es aquí que se determina que la distancia entre el LCD y la placa base debe ser de 2cm. aprox. Para no intervenir con el espacio del memory stick y poder insertar de una manera más fácil el pendrive.

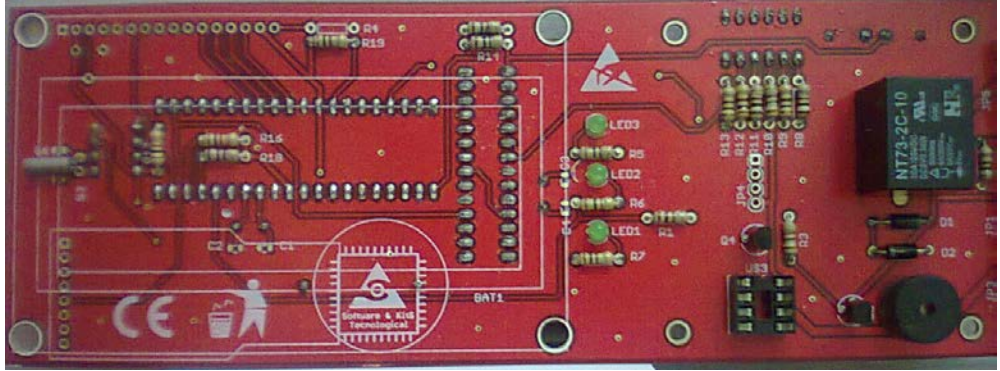

Figura 74 Diseño PCB Módulo Registro de Datos (1) Fuente: Autores

En la Figura 75, se muestra el espacio requerido, cabe indicar que los conductores para el LCD 20X4 son sólo patillas de diodos rectificadores ya que son muy estables y un poco difíciles de deformar y así evitar malos contactos con otros elementos.

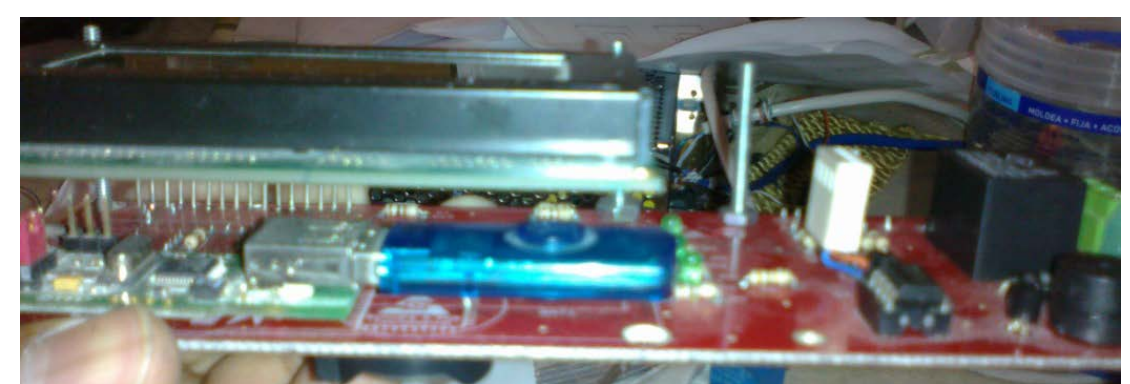

Figura 75 Diseño PCB Módulo Registro de Datos (2) Fuente: Autores

Aquí se visualiza la vista frontal y posterior de la tarjeta, con algunos elementos soldados, se puede notar LCD 20X4, la etapa de potencia (relé), conectores de entrada y salida de datos ubicados en la parte derecha de la tarjeta electrónica. Según se muestra en la Figura 76 y Figura 77.

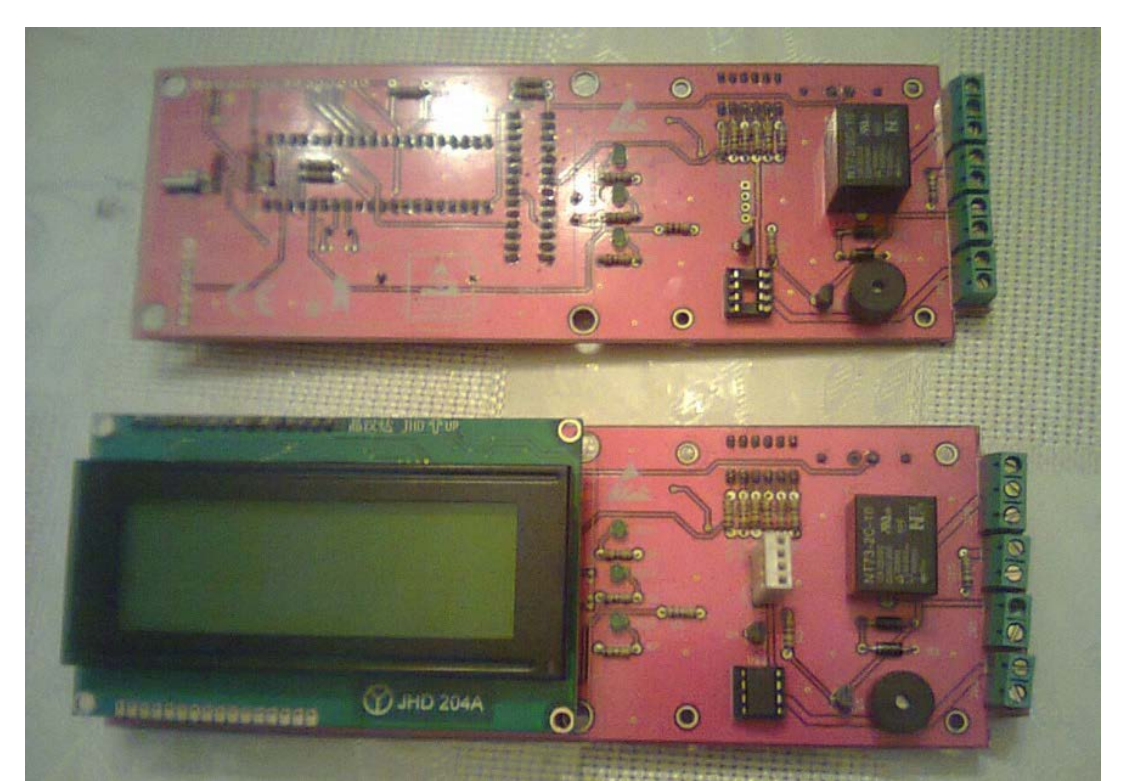

Figura 76 Diseño PCB Modulo Registro de Datos (3) Fuente: Autores

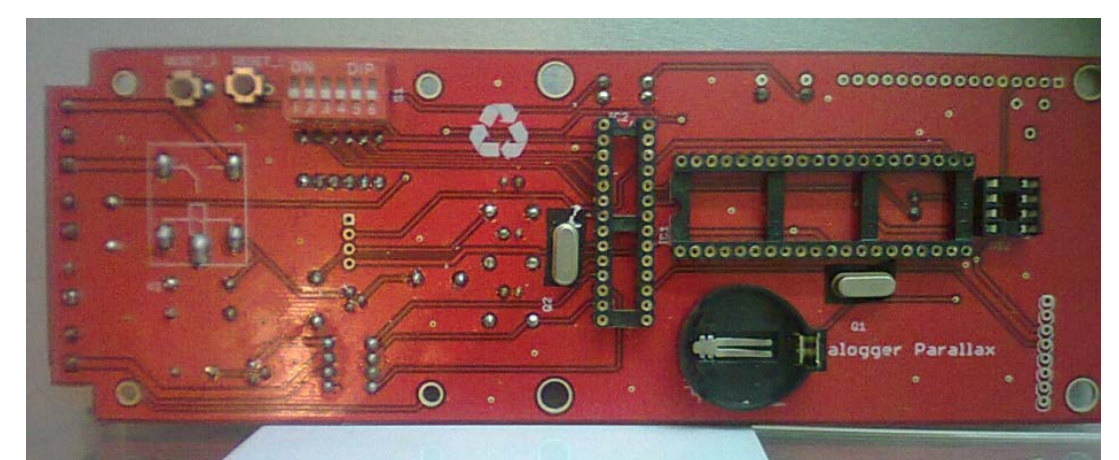

Figura 77 Diseño PCB Módulo Registro de Datos (4) Fuente: Autores

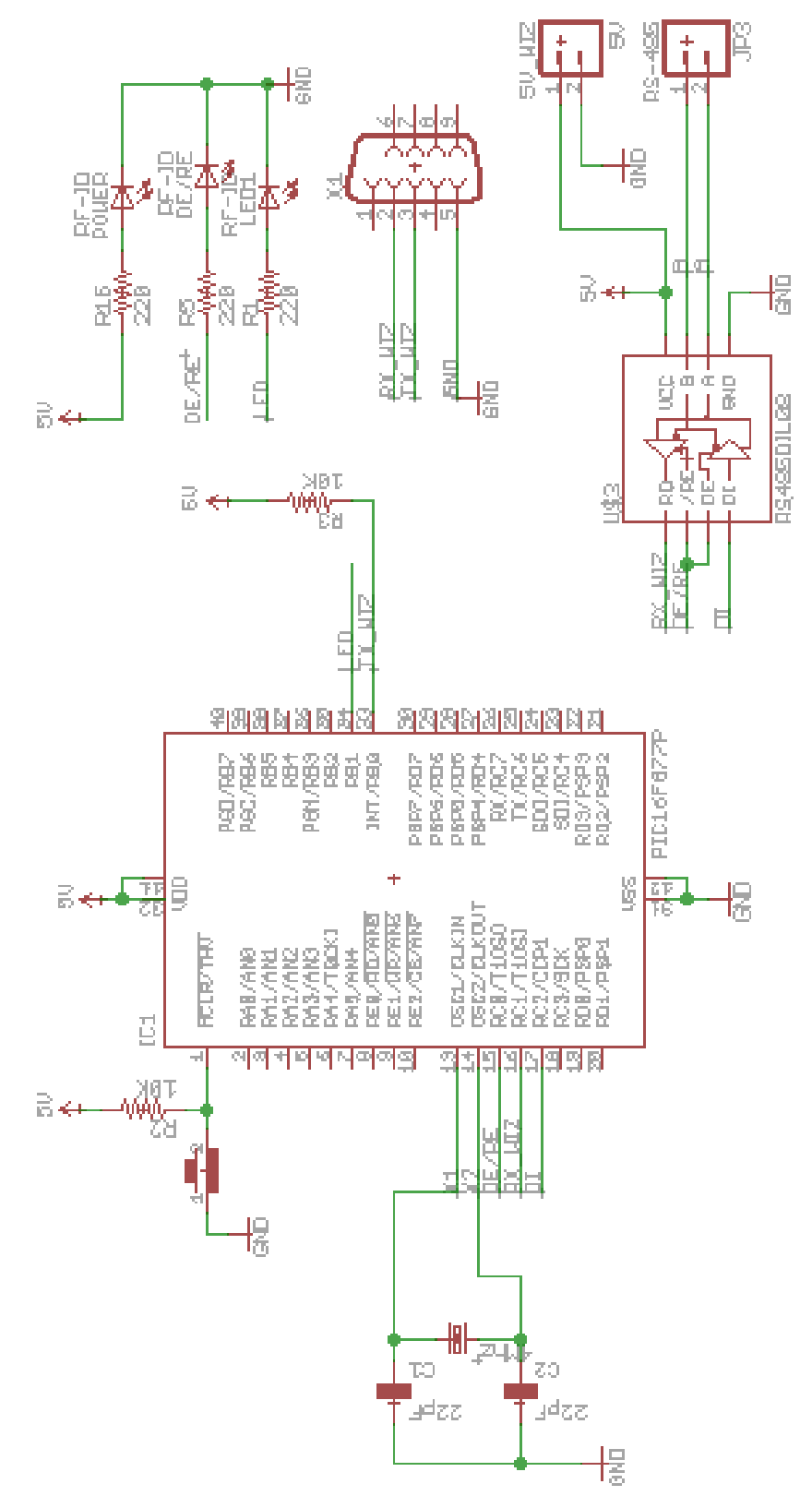

Figura 78 Diseño esquemático. Módulo Base. / Año 2012 Fuente: Autores

#### 3.6.5 Diseño elaborado en Eagle. Módulo Base

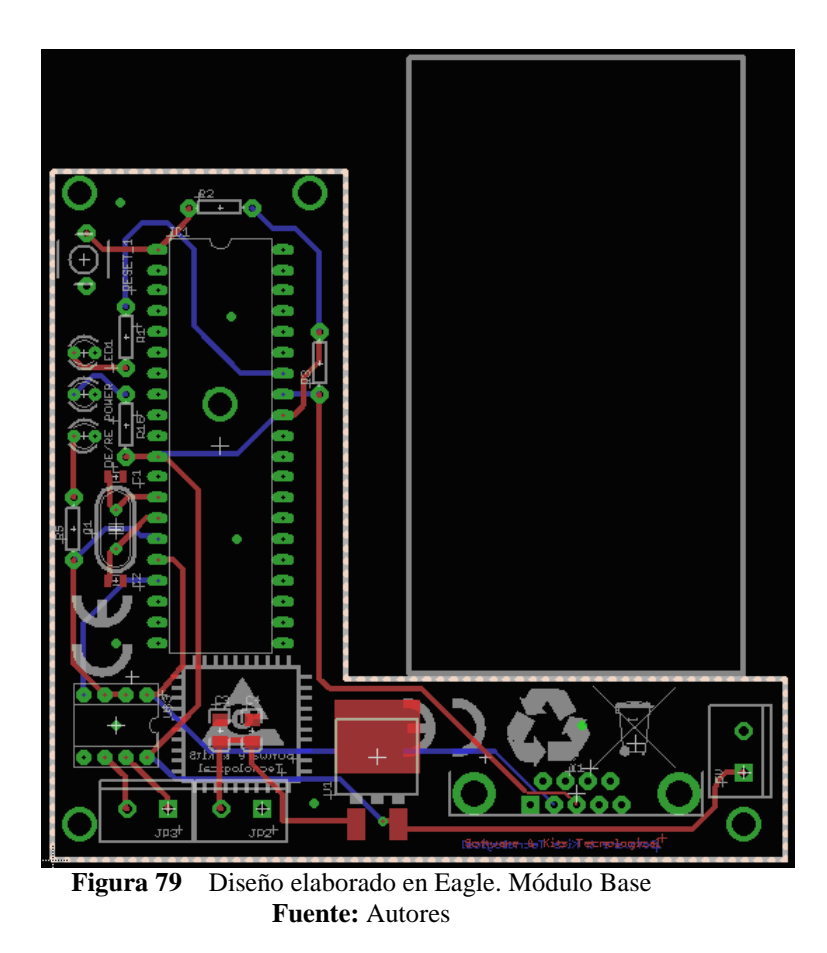

3.6.6 Diseños PCB de Módulo Base

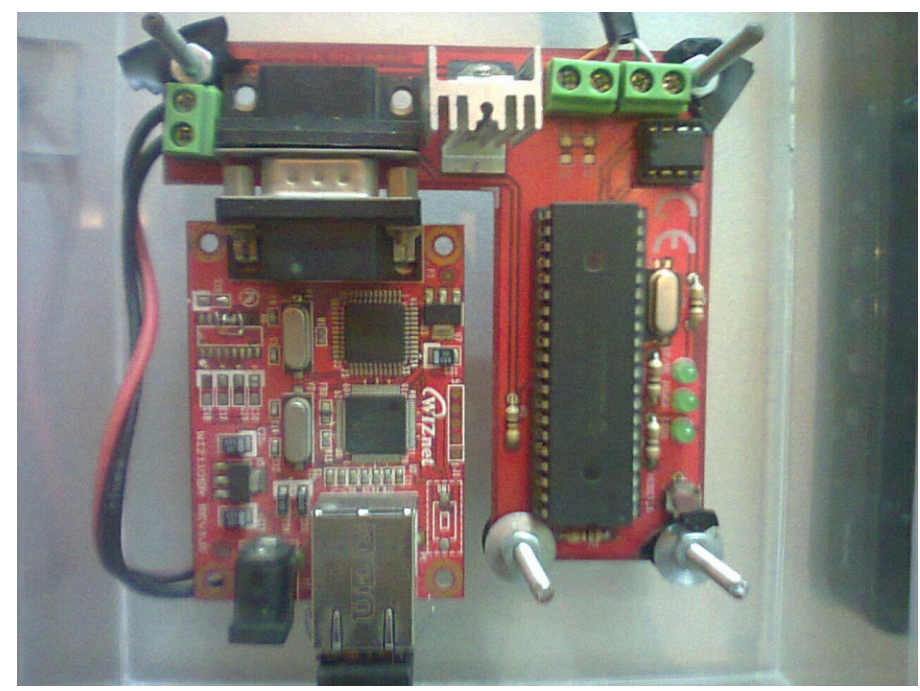

Figura 80 Diseño PCB Módulo Base Fuente: Autores

#### 3.6.7 Diseño esquemático. Módulo RFID

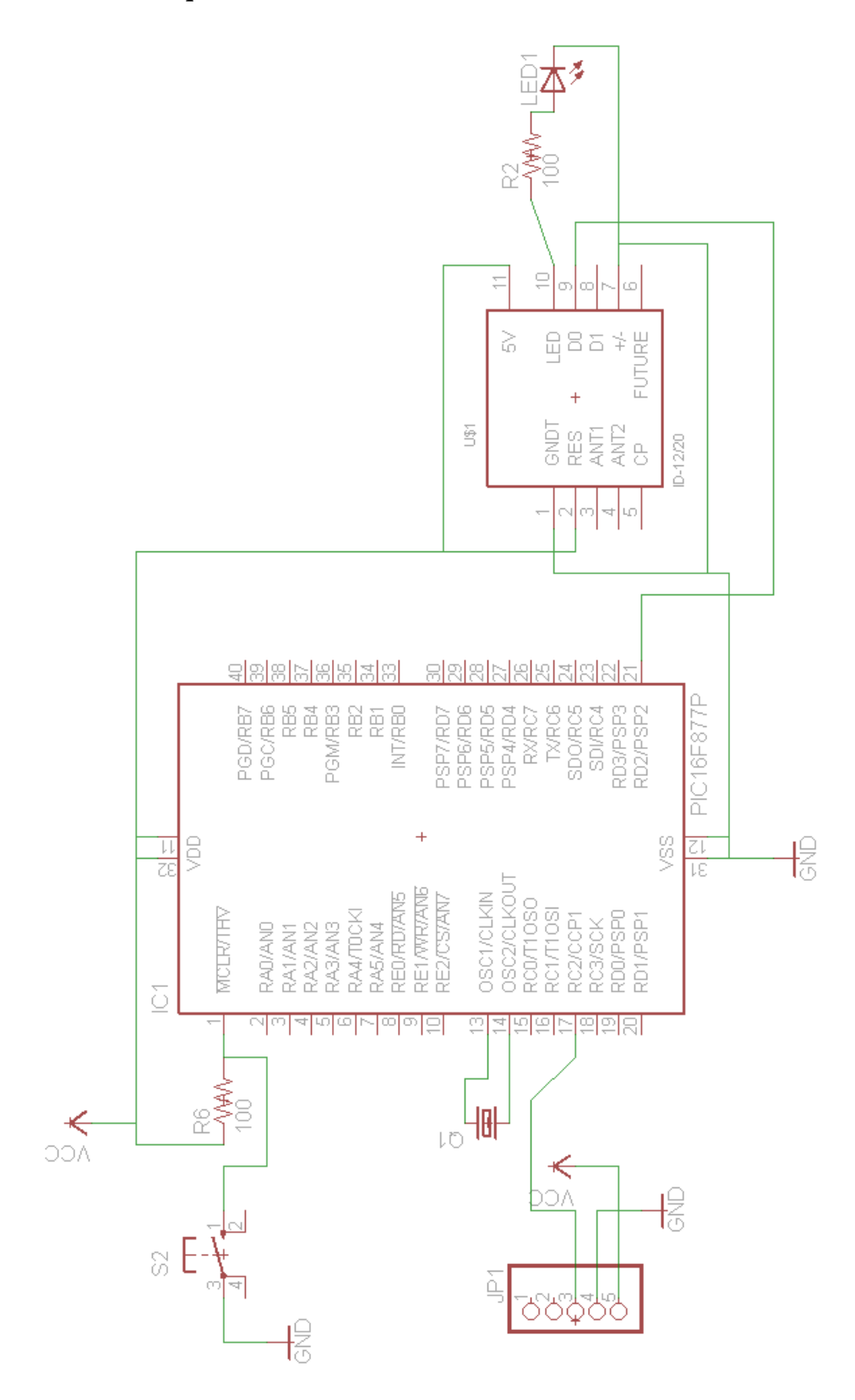

Figura 81 Diseño esquemático. Módulo RFID. / Año 2012 Fuente: Autores

#### 3.6.8 Diseño elaborado en Eagle. Módulo RFID

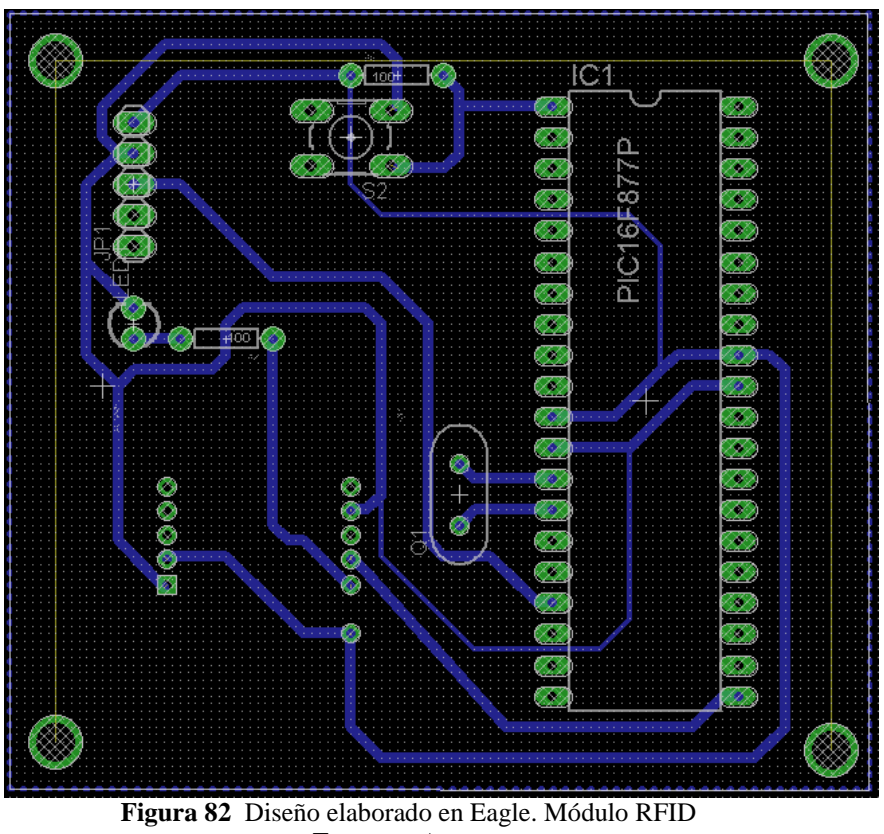

Figura 82 Disence enaborado en Eagle. Modulo KF Fuente: Autores

3.6.9 Diseños PCB de Módulo RFID

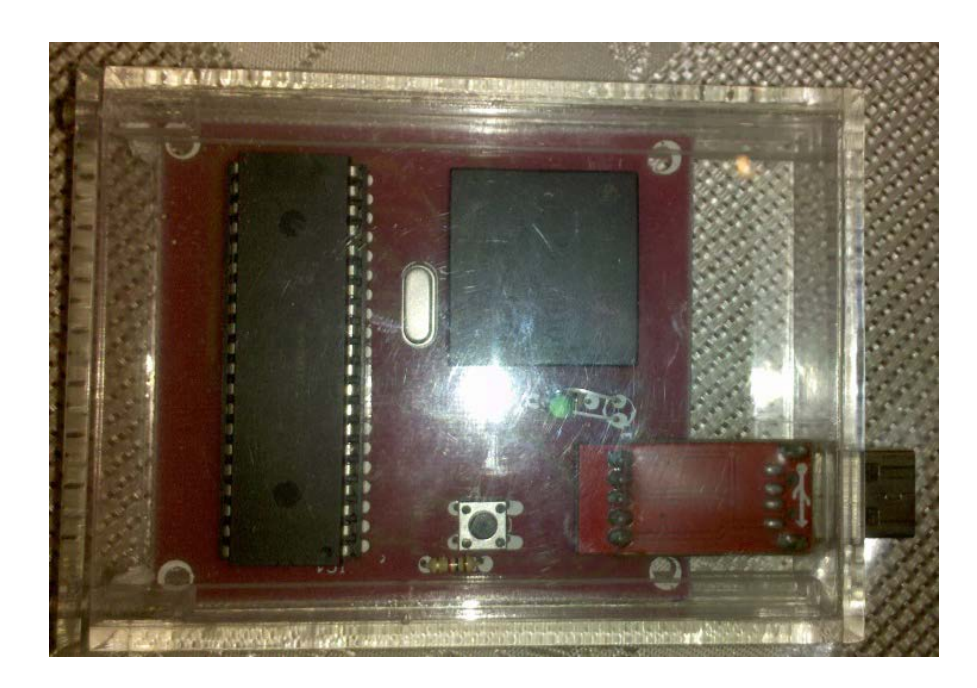

Figura 83 Diseño PCB Módulo RFID Fuente: Autores

#### 3.7 Funcionamiento y pruebas generales del proyecto

Las pruebas en primera instancia fueron realizadas en protoboard y se realizó con dos módulos, a medida que se fue desarrollando el proyecto, se obtuvo los resultados de las tarjetas impresas las cuales con todos sus elementos se muestran a continuación.

Se presenta uno de los módulos registro de datos, que se usó para realizar pruebas. Figura 84.

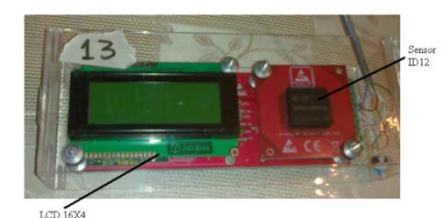

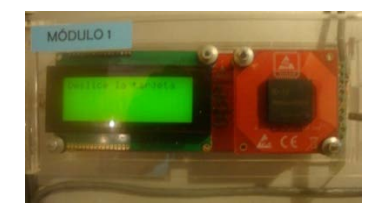

Módulo Registro de Datos en puebas **Figura 84** Módulo Registro de Datos en el panel **Fuente:** Autores

Dentro de cada módulo registro de datos hay una bornera que sirve de interfaz para comunicarse entre ellas y con el módulo base. Observar Figura 85.

- ✓ Recordar que todos los módulos registro de datos se conectan en una red RS485, para esto se usa los pines de señal de transmisión y recepción de datos.
- $\checkmark$  La entrada de alimentación para hacer funcionar el módulo.
- ✓ Los pines que van al pulsante interno (para la apertura de la puerta desde el interior).
- ✓ Los pines para habilitar o deshabilitar la chapa magnética.

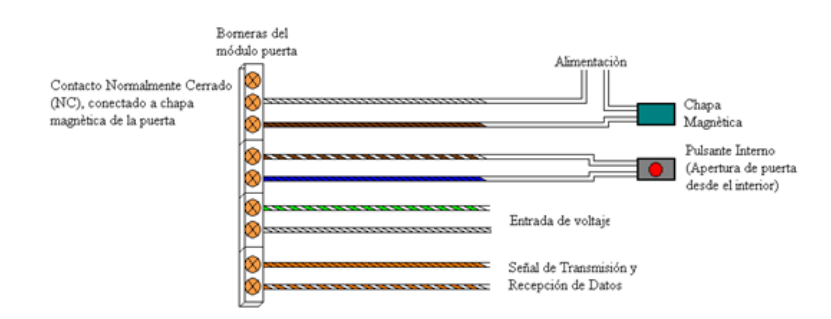

Figura 85 Diagrama de conexiones del Módulo Registro de Datos Fuente: Autores

En la figura 86, se presenta el módulo base el cual relaciona todos los módulos registro de datos y establece comunicación con el software Cardget; esto por medio del router, en la Figura 87.

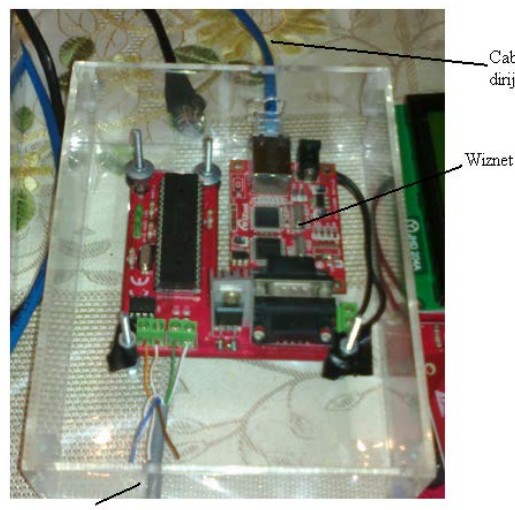

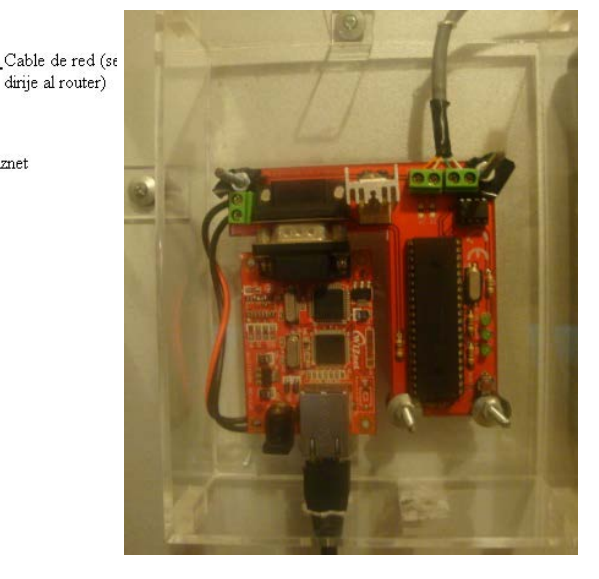

Entrada de Alimentación / Transmisión y Recepción de Datos

Módulo Base en pruebas Figura 86 Módulo Base Fuente: Autores Módulo Base en el panel

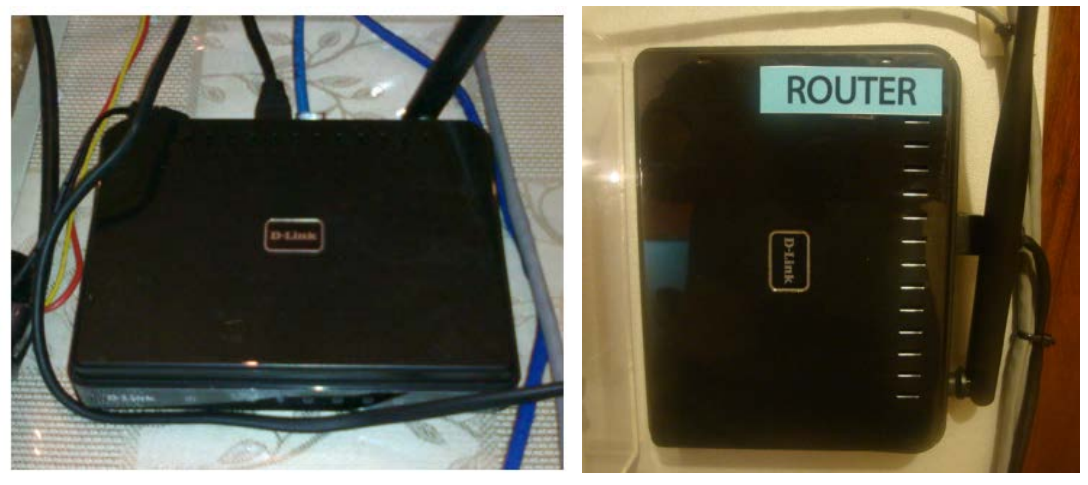

Router en pruebas

Figura 87 Router Fuente: Autores

Router en el panel

Las fuentes de alimentación son de 120 V de entrada a 2 Amperios con 5 Voltios de salida. Las fotos adjuntas demuestran este dispositivo.

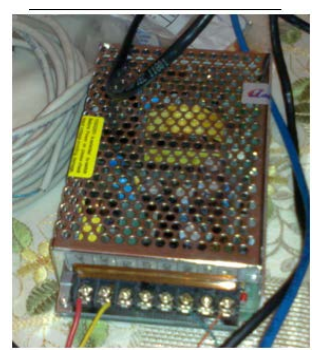

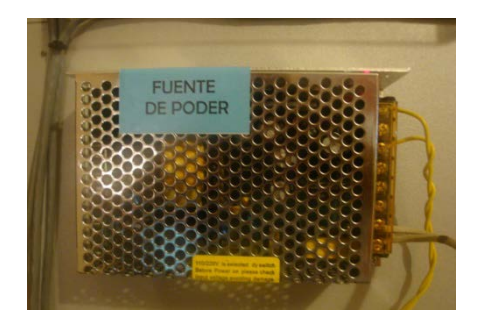

Fuente de alimentación en pruebas Figura 88 Fuente de alimentación Fuente: Autores

Los pulsantes internos que activarán la chapa magnética desde el interior del lugar a controlar, se presentan en la Figura 89.

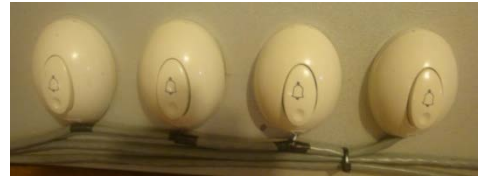

Figura 89 Pulsantes Fuente: Autores

En la Figura 90, se observa el módulo RFID el cual sirve para ingresar nuevo personal que tendrá acceso a los diferentes puntos a controlar con el sistema.

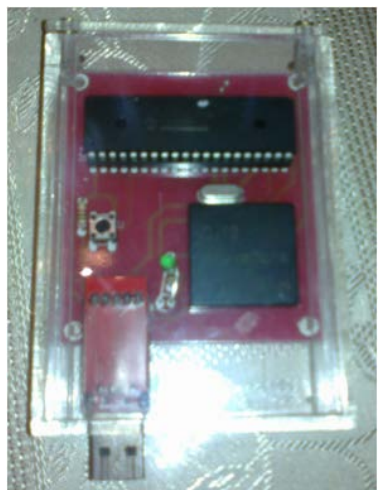

Figura 90 Módulo RFID Fuente: Autores

Aquí en la Figura 91, se presenta el conjunto de todos los dispositivos que se usan en el proyecto, en el cual podemos acotar:

- ✓ Módulos registro de datos(4 u.)
- ✓ Módulo base (1 u.)
- ✓ Router (1 u.)

- ✓ Fuente de alimentación (1 u.)
- ✓ Laptop (1 u.)

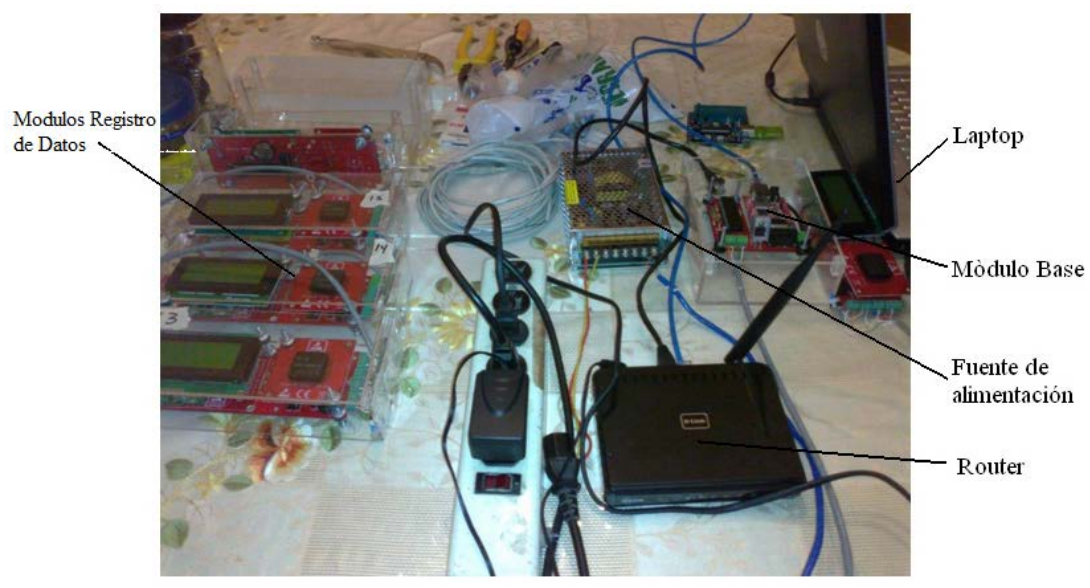

Figura 91 Elementos de Control de Acceso Fuente: Autores

A continuación se muestran fotos del proyecto terminado, con sus respectivas puertas a escala, todos los módulos, están ubicados en cada una de las puertas, determinando como indica el tema un prototipo de control de acceso.

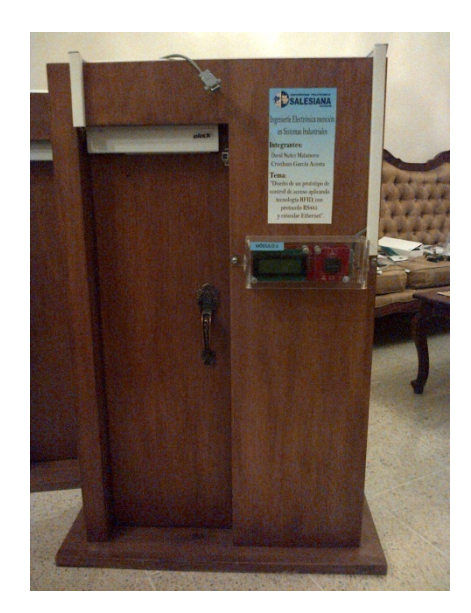

Figura 92 Prototipo de Control de Acceso (1) Fuente: Autores 90

En una maqueta se muestran las fuentes de poder, el router y el módulo base, necesarios para completar el proyecto del prototipo de control de acceso.

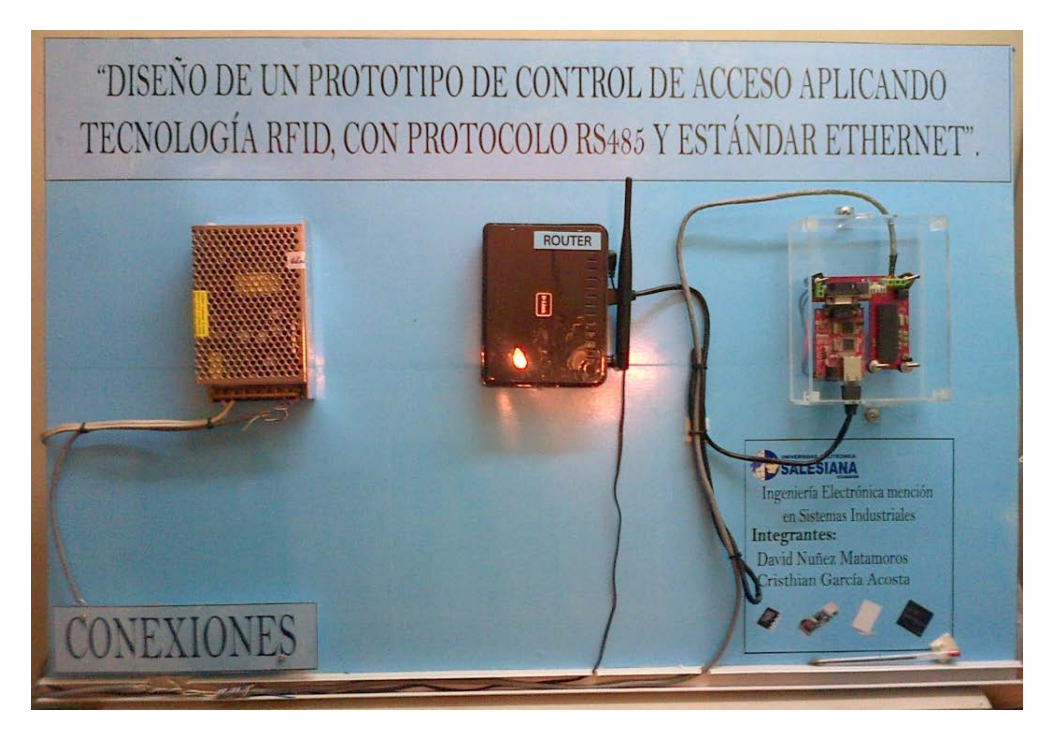

Figura 93 Prototipo de Control de Acceso (2) Fuente: Autores

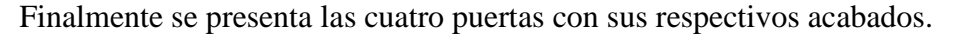

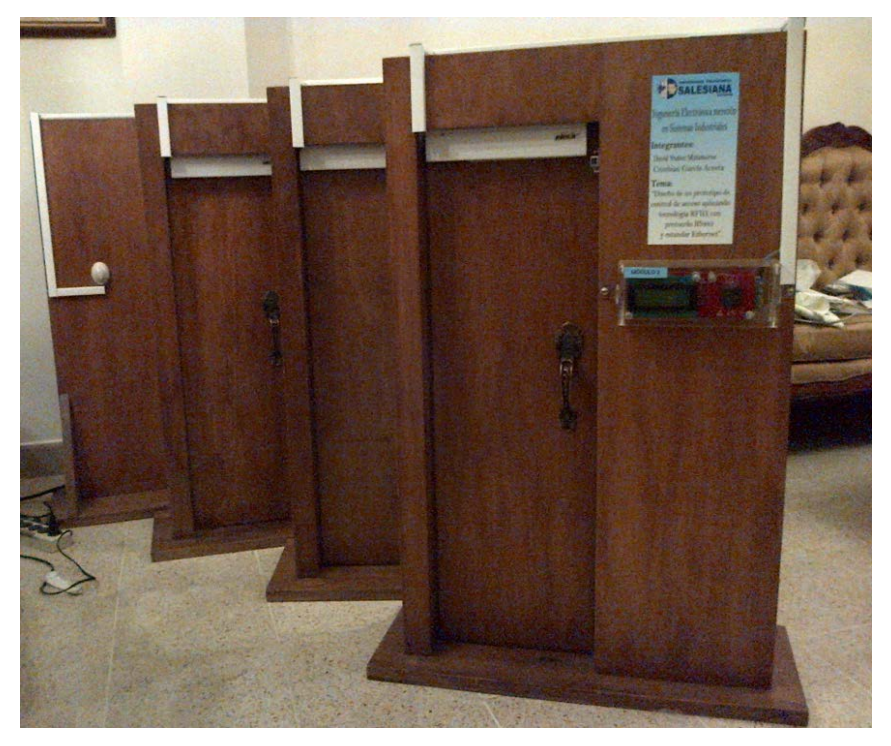

Figura 94 Prototipo de Control de Acceso (3) Fuente: Autores

#### CAPÍTULO 4

#### PROGRAMACIÒN Y SOFTWARE DEL SISTEMA

En este capítulo se explicarán las líneas de programación elaboradas en lenguaje de alto nivel PICBASIC así como también un manual de usuario del software Cardget, para relacionarlo con todo el proyecto.

#### 4.1 Programación del "Módulo Registro de Datos"

En este sección se hace referencia al programa insertado en el PIC16F877A del Módulo Registro de Datos, como se indicó en capítulos anteriores aquí se encuentra el conjunto de pasos necesarios para desarrollar el proyecto.

#### ; Definición del Ucontrolador

@DEVICEXT\_OSC INCLUDE "MODEDEFS.BAS"; INCLUYE LOS MODOS DE COMUNICACION Define osc 4

#### <u>; DEFINICION DE I2C</u>

Define I2C\_SCLOUT 1

#### ; DEFINICION DE LCD

| Define | LCD_DREG PORTD     |
|--------|--------------------|
| Define | LCD_DBIT 4         |
| Define | LCD_RSREG PORTD    |
| Define | LCD_RSBIT 1        |
| Define | LCD_EREG PORTD     |
| Define | LCD_EBIT 0         |
| DEFINE | LCD_BITS 4         |
| DEFINE | LCD_LINES 4        |
| DEFINE | LCD_COMMANDUS 2000 |
| DEFINE | LCD_DATAUS 50      |

#### ; Variables del id12

| C1 | VAR | BYTE |
|----|-----|------|
| C2 | VAR | BYTE |

| C3  | VAR | BYTE |
|-----|-----|------|
| C4  | VAR | BYTE |
| C5  | VAR | BYTE |
| C6  | VAR | BYTE |
| C7  | VAR | BYTE |
| C8  | VAR | BYTE |
| C9  | VAR | BYTE |
| C10 | VAR | BYTE |
| C11 | VAR | BYTE |
| C12 | VAR | BYTE |
|     |     |      |

# <u>; Pines de comunicación del id12</u> SINT var PORTD.2

#### ; Pines del RTC (DS1307)

| CPIN        | VAR | PORTC.3; pin de señal de reloj I2C PIN 18 |
|-------------|-----|-------------------------------------------|
| DPIN        | VAR | PORTC.4; pin de señal de datos I2C PIN 23 |
| SEGU        | VAR | BYTE                                      |
| MINU        | VAR | BYTE                                      |
| HORA        | VAR | BYTE                                      |
| DIASEM      | VAR | BYTE                                      |
| DIAMES      | VAR | BYTE                                      |
| MES         | VAR | BYTE                                      |
| ANIO        | VAR | BYTE                                      |
| D1          | VAR | BYTE                                      |
| D2          | VAR | BYTE                                      |
| ACTUALIZADO | VAR | BIT                                       |
| POS         | VAR | BYTE                                      |
| RLJ         | VAR | BYTE                                      |

#### ; Pines de chapa magnética cm

| VAR | PORTC.1; pin de conexión de relé de chapa magnética |
|-----|-----------------------------------------------------|
| VAR | PORTB.4; pin desconexión de cm, desde adentro aula  |
| VAR | BYTE                                                |

#### <u>; Pin de Ethernet</u>

PULS SREAD

| ETH     | VAR | PORTC.2 |
|---------|-----|---------|
| PIN_DES | VAR | PORTB.0 |

### ; Pines de comunicación de datalogger

| LOGINT | VAR | PORTD.3 |
|--------|-----|---------|
| LOGOUT | VAR | PORTC.0 |
| P1     | VAR | BYTE    |
| P2     | VAR | BYTE    |
| P3     | VAR | BYTE    |
| P4     | VAR | BYTE    |
| P5     | VAR | BYTE    |
| P6     | VAR | BYTE    |
| PH     | VAR | BYTE    |
| PM     | VAR | BYTE    |

| PUNT_DIA    | VAR | WORD |
|-------------|-----|------|
| PUNT_HORA   | VAR | WORD |
| PUNT_HORA1  | VAR | WORD |
| PUNT_MINU   | VAR | WORD |
| PUNT_TARJ   | VAR | WORD |
| PUNT NOM    | VAR | WORD |
| PUNTLTR     | VAR | WORD |
| PUNTMAT     | VAR | WORD |
| PUNTMANT    | VAR | WORD |
| PUNT N MANT | VAR | WORD |
| T1          | VAR | BYTE |
| T2          | VAR | BYTE |
| Т3          | VAR | BYTE |
| T4          | VAR | BYTE |
| T5          | VAR | BYTE |
| T6          | VAR | BYTE |
| Τ7          | VAR | BYTE |
| T8          | VAR | BYTE |
| T9          | VAR | BYTE |
| T10         | VAR | BYTE |
| T11         | VAR | BYTE |
| T12         | VAR | BYTE |
| T13         | VAR | BYTE |
| T14         | VAR | BYTE |
| T15         | VAR | BYTE |
| T16         | VAR | BYTE |
| T17         | VAR | BYTE |
| T18         | VAR | BYTE |
| T19         | VAR | BYTE |
| T20         | VAR | BYTE |
| S1          | VAR | BYTE |
| S2          | VAR | BYTE |
| S3          | VAR | BYTE |
| S4          | VAR | BYTE |
| S5          | VAR | BYTE |
| S6          | VAR | BYTE |
| S7          | VAR | BYTE |
| S8          | VAR | BYTE |
| S9          | VAR | BYTE |
| S10         | VAR | BYTE |
| S11         | VAR | BYTE |
| S12         | VAR | BYTE |
| S13         | VAR | BYTE |
| S14         | VAR | BYTE |
| S15         | VAR | BYTE |
| S16         | VAR | BYTE |
| S17         | VAR | BYTE |
| S18         | VAR | BYTE |
| S19         | VAR | BYTE |
| S20         | VAR | BYTE |

| S21 | VAR | BYTE |
|-----|-----|------|
| M1  | VAR | BYTE |
| M2  | VAR | BYTE |
| M3  | VAR | BYTE |
| M4  | VAR | BYTE |

<u>; Declaración de puertos</u> PAUSE 6000 ; antes 6000 TRISB = %00000000

P3 = 0 P4 = 0HIGH CM LCDOUT \$FE, 1

#### ; Cuerpo del programa (Cabecera)

Main:

; Variables enceradas

```
\begin{array}{l} \text{C1} = 0:\text{C2} = 0:\text{C3} = 0:\text{C4} = 0:\text{C5} = 0:\text{C6} = 0:\\ \text{C7} = 0:\text{C8} = 0:\text{C9} = 0:\text{C10} = 0:\text{C11} = 0:\text{C12} = 0:\\ \text{SEGU} = 0:\text{MINU} = 0:\text{HORA} = 0:\text{DIASEM} = 0:\text{DIAMES} = 0:\text{MES} = 0:\text{ANIO} \\ = 0:\text{D1} = 0:\text{D2} = 0:\text{ACTUALIZADO} = 0:\text{POS} = 0:\text{RLJ} = 0\\ \text{P1} = 0:\text{P2} = 0:\text{P3} = 0:\text{P4} = 0:\text{P5} = 0:\text{P6} = 0:\text{PH} = 0:\text{PM} = 0\\ \text{T1} = 0:\text{T2} = 0:\text{T3} = 0:\text{T4} = 0:\text{T5} = 0:\text{T6} = 0:\text{T7} = 0:\text{T8} = 0:\text{T9} = 0:\text{T10} = 0:\text{T11} = 0:\text{T12} = 0:\\ \text{T13} = 0:\text{T14} = 0:\text{T15} = 0:\text{T16} = 0:\text{T17} = 0:\text{T18} = 0:\text{T19} = 0:\text{T20} = 0:\\ \text{M1} = 0:\text{M2} = 0:\text{M3} = 0:\text{M4} = 0\\ \text{PULS} = 0:\text{PORTC}.1 = 0:\text{D1} = 0:\text{D2} = 0:\text{P1} = 0:\text{P2} = 0\\ \end{array}
```

```
SREAD = 0
PUNT_DIA = 0
PUNT_HORA = 0
PUNT_NOM = 0
PUNT_MINU = 0
PUNT_TARJ = 0
PUNT_MAT = 0
PUNT_LTR = 0
PUNT_MANT = 0
PUNT_N_MANT = 0
POS = 0
PIN DES = 0
```

#### ; Mensaje principal en el LCD 20X4

LCDOUT \$FE,\$80,"Deslice la tarjeta " lcdout \$FE,\$0C0," " lcdout \$FE,\$94," " lcdout \$FE,\$D4," "

#### ; Sub programas dentro del main (programa principal; aquí cada subprograma ejecuta funciones específicas, y no regresa al programa principal hasta terminar con su proceso individual.

GOSUB PULSANTE GOSUB DESCONEC GOSUB LECT\_TARJ GOSUB DS1307 GOSUB MANTEN GOSUB BUSC\_DIA GOSUB HORA\_INI GOSUB MINU\_INI GOSUB BUSC\_TARJ

;GOSUB GRAB\_LOG GOSUB ENV\_COMP GOSUB BUSC\_LTR PUNT\_MAT = PUNT\_LTR + 3 GOSUB LECT\_MAT PUNT\_NOM = PUNT\_LTR + 23 GOSUB LECT\_PROF GOSUB GRAB\_LOG GOSUB HAB PUERTA

GOTO MAIN ; Sintaxis que indica regreso a la cabecera principal main

<u>; Ciclo MANTEN, en el cual las líneas de programación busca en el pendrive si la</u> tarjeta leída pertenece a un código de mantenimiento.

MANTEN: LCDOUT \$FE,\$D4," BUSCANDO..." SEROUT2 LOGOUT,84,[\$0D] PAUSE 20 SEROUT2 LOGOUT,84,["IPA",\$0D] PAUSE 20 SEROUT2 LOGOUT,84,["OPR MANTEN.TXT",\$0D] PAUSE 20 SEROUT2 LOGOUT,84,["SEK ",DEC PUNT\_MANT, \$0D] SEROUT2 LOGOUT,84,["RDF 12",\$0D] SERIN2 LOGINT,84,[T1,T2,T3,T4,T5,T6,T7,T8,T9,T10,T11,T12] PAUSE 20 SEROUT2 LOGOUT,84,["CLF MANTEN.TXT",\$0D]

IF

(C1==T1)AND(C2==T2)AND(C3==T3)AND(C4==T4)AND(C5==T5)AND(C6== T6)AND(C7==T7)AND(C8==T8)AND(C9==T9)AND(C10==T10)AND(C11==T1 1)AND(C12==T12)THEN GOSUB GRAB\_LOG PUNT\_N\_MANT = PUNT\_MANT + 13 LCDOUT \$FE,1 LCDOUT \$FE,\$80," BIENVENIDO" LCDOUT \$FE,\$D4 GOSUB NOM\_MANTEN GOSUB HAB\_PUERTA GOTO MAIN ELSE

if (T1 < 174) then

PUNT\_MANT = PUNT\_MANT + 28:PAUSE 50:GOTO MANTEN

RETURN

endif endif

else

### <u>; Ciclo NOM\_MANTEN, en el cual las líneas de programación busca en el pendrive el nombre a quién pertenece la tarjeta de mantenimiento.</u>

NOM\_MANTEN: SEROUT2 LOGOUT,84,[\$0D] PAUSE 20 SEROUT2 LOGOUT,84,["IPA",\$0D] PAUSE 20 SEROUT2 LOGOUT,84,["OPR MANTEN.TXT",\$0D] PAUSE 20 SEROUT2 LOGOUT,84,["SEK ",DEC PUNT\_N\_MANT, \$0D] SEROUT2 LOGOUT,84,["RDF 13",\$0D] SERIN2 LOGINT,84,[T1,T2,T3,T4,T5,T6,T7,T8,T9,T10,T11,T12,T13] PAUSE 20 SEROUT2 LOGOUT,84,["CLF MANTEN.TXT",\$0D]

LCDOUT T1,T2,T3,T4,T5,T6,T7,T8,T9,T10,T11,T12,T13 RETURN

## ; Ciclo DESCONEC, en el cual las líneas de programación Actualiza Datos en el módulo

DESCONEC: POS = 0 IF PIN\_DES == 1 THEN LCDOUT \$FE,\$1," ACTUALIZANDO DATOS";:PAUSE 1000 PIN\_DES = 0

FOR POS = 0 TO 6 serin2 ETH,84,600,DESCONEC,[RLJ] GOSUB GRABAR\_RTC NEXT ELSE RETURN ENDIF

; Ciclo PULSANTE, en el cual las líneas de programación Habilita chapa ;mangnetica. PULSANTE: IF PULS == 1 THEN GOSUB HAB\_PUERTA ELSE RETURN ENDIF ; Ciclo LECT\_TARJ, líneas de programación que recogen el código de las tarjetas RFID. LECT TARJ: SERIN2 SINT,84,100,MAIN,[WAIT(\$02),C1,C2,C3,C4,C5,C6,C7,C8,C9,C10,C11,C12] RETURN GRAB\_LOG: SEROUT2 LOGOUT,84,["OPW ID12.XLS",\$0D] PAUSE 20 SEROUT2 LOGOUT,84,["WRF 59",\$0D] ;ANTES 34 PAUSE 20 SEROUT2 LOGOUT,84,[C1,C2,C3,C4,C5,C6,C7,C8,C9,C10,C11,C12,".",\$09] ;GRABACION DEL CODIGO DE LA TARJETA SEROUT2 LOGOUT.84,[S2,S3,S4,S5,S6,S7,S8,S9,S10,S11,S12,S13,S14,S15,S16,S17,S18,S19 ,S20,S21,\$09] ;GRABACION DEL NOMBRE DEL PROFESOR SEROUT2 LOGOUT,84,[T1,T2,T3,T4,T5,T6,T7,T8,T9,T10,T11,T12,T13,T14,T15,T16,T17,T1 8,T19,T20,\$09] ;GRABACION DEL MATERIA SEROUT2 LOGOUT,84,[HEX2 DIAMES,"/",HEX2 MES,"/20",HEX2 ANIO,\$09] ;GRABACION DE LA FECHA SEROUT2 LOGOUT,84,[HEX2 HORA,":",HEX2 MINU,\$0D] **;GRABACION DE LA HORA** PAUSE 20 SEROUT2 LOGOUT,84,["CLF ID12.XLS",\$0D] PAUSE 20

RETURN

#### ; Ciclo ENV\_COMP, envío de código RFID, fuera del módulo.

ENV\_COMP: SEROUT2 ETH,84,[c1,c2,c3,c4,c5,c6,c7,c8,c9,c10,c11,c12] PAUSE 20 RETURN

BUSC\_DIA: PUNT\_DIA = (D2)\*(290) RETURN ; Ciclo HORA\_INI, busca la hora.

HORA\_INI: IF HORA <= \$9 THEN PUNT\_HORA = 4+(HORA-\$7)\*\$13 ELSE IF (HORA >= \$A AND HORA <= \$19) THEN PUNT\_HORA = \$4+(HORA-\$D)\*\$13 ELSE IF (HORA >= \$20) THEN PUNT\_HORA = \$4+(HORA-\$13)\*\$13 ENDIF ENDIF ENDIF

PUNT\_HORA1 = PUNT\_HORA + PUNT\_DIA PUNT\_MINU = PUNT\_HORA1 + 2 PUNT\_TARJ = PUNT\_MINU + 2

RETURN

#### ; Ciclo MINU\_INI, busca los minutos.

MINU INI: SEROUT2 LOGOUT,84,["OPR CLASE.TXT",\$0D] PAUSE 200 SEROUT2 LOGOUT,84,["SEK ",DEC PUNT\_MINU, \$0D] SEROUT2 LOGOUT,84,["RDF 2",\$0D] SERIN2 LOGINT,84,[P5,P6] PAUSE 200 SEROUT2 LOGOUT,84,["CLF CLASE.TXT",\$0D] PAUSE 200 IF (P5 == \$30) THEN PM = (P6-48)ELSE if (P5 == \$31) THEN PM = (P5-33)+(P6-48)ELSE IF (P5 == \$32) THEN PM = (P5-18)+(P6-48)ELSE IF (P5 == \$33) THEN PM = (P5-3)+(P6-48)ELSE IF (P5 == \$34) THEN PM = (P5+12)+(P6-48)ELSE IF (P5 == \$35) THEN PM = (P5+27)+(P6-48)**ENDIF ENDIF ENDIF** ENDIF **ENDIF ENDIF** 

IF (MINU >= PM) THEN RETURN ELSE LCDOUT \$FE,\$D4," FUERA DE HORARIO": PAUSE 1000 ENDIF ;GOTO MAIN

BUSC\_TARJ: SEROUT2 LOGOUT,84,["OPR CLASE.TXT",\$0D] PAUSE 50 SEROUT2 LOGOUT,84,["SEK ",DEC PUNT\_TARJ, \$0D] SEROUT2 LOGOUT,84,["RDF 14",\$0D] SERIN2 LOGINT,84,[T1,T2,T3,T4,T5,T6,T7,T8,T9,T10,T11,T12,M1,M2] PAUSE 50 SEROUT2 LOGOUT,84,["CLF CLASE.TXT",\$0D] PAUSE 50

IF

(C1==T1)AND(C2==T2)AND(C3==T3)AND(C4==T4)AND(C5==T5)AND(C6== T6)AND(C7==T7)AND(C8==T8)AND(C9==T9)AND(C10==T10)AND(C11==T1 1)AND(C12==T12)THEN LCDOUT \$FE,\$1: RETURN ELSE LCDOUT \$FE,\$D4," MARC. RECHAZADA":PAUSE 2000:GOTO MAIN ENDIF

BUSC\_LTR: SEROUT2 LOGOUT,84,["OPR PROFESOR.TXT",\$0D] PAUSE 20 SEROUT2 LOGOUT,84,["SEK ",DEC PUNT\_LTR, \$0D] PAUSE 20 SEROUT2 LOGOUT,84,["RDF 2",\$0D] SERIN2 LOGINT,84,[M3,M4] PAUSE 20 SEROUT2 LOGOUT,84,["CLF PROFESOR.TXT",\$0D] PAUSE 20

IF (M1 == M3) THEN IF (M2 == M4) THEN RETURN ELSE PUNT\_LTR = PUNT\_LTR + 46 GOTO BUSC\_LTR ENDIF ENDIF

; Ciclo LECT\_MANT, busca la materia dentro del pendrive.

LECT\_MAT: SEROUT2 LOGOUT,84,[\$0D]

SEROUT2 LOGOUT,84,["OPR PROFESOR.TXT",\$0D] PAUSE 20 SEROUT2 LOGOUT,84,["SEK ",DEC PUNT MAT, \$0D] PAUSE 20 SEROUT2 LOGOUT,84,["RDF 20",\$0D] SERIN2 LOGINT,84,[T1,T2,T3,T4,T5,T6,T7,T8,T9,T10,T11,T12,T13,T14,T15,T16,T17,T1 8,T19,T20] ;SERIN2 LOGINT,84,[M1] PAUSE 20 SEROUT2 LOGOUT,84,["CLF PROFESOR.TXT",\$0D] PAUSE 20 LCDOUT \$FE,\$80," MARC. ACEPTADA" LCDOUT \$FE,\$94,T1,T2,T3,T4,T5,T6,T7,T8,T9,T10,T11,T12,T13,T14,T15,T16,T17,T18,T1 9.T20 LCDOUT \$FE,\$d4 RETURN

#### ; Ciclo LECT\_PROF, busca el profesor dentro del pendrive.

LECT\_PROF: SEROUT2 LOGOUT,84,[\$0D] SEROUT2 LOGOUT,84,["OPR PROFESOR.TXT",\$0D] PAUSE 20 SEROUT2 LOGOUT,84,["SEK ",DEC PUNT\_NOM, \$0D] PAUSE 20 SEROUT2 LOGOUT,84,["RDF 21",\$0D] SERIN2 LOGINT,84,[\$1,\$2,\$3,\$4,\$5,\$6,\$7,\$8,\$9,\$10,\$11,\$12,\$13,\$14,\$15,\$16,\$17,\$18,\$ 19,\$20,\$21] PAUSE 20 SEROUT2 LOGOUT,84,["CLF PROFESOR.TXT",\$0D] PAUSE 20 LCDOUT

S2,S3,S4,S5,S6,S7,S8,S9,S10,S11,S12,S13,S14,S15,S16,S17,S18,S19,S20,S21 RETURN

<u>; Ciclo HAB\_PUERTA, activa la etapa de potencia cuando el control de acceso ya</u> <u>ha verificado el personal y éste es correcto.</u>

HAB\_PUERTA: high CM ;anteslow cm PAUSE 5000 low CM ;antes high cm GOTO MAIN

### <u>; Ciclo DS1307, se encarga los valores de fecha y hora almacenados en el RTC DS1307</u>

DS1307: I2CREAD DPIN, CPIN, %11010000,0,[SEGU] I2CREAD DPIN, CPIN, %11010000,1,[MINU] I2CREAD DPIN, CPIN, %11010000,2,[HORA] I2CREAD DPIN, CPIN, %11010000,3,[DIASEM] I2CREAD DPIN, CPIN, %11010000,4,[DIAMES] I2CREAD DPIN, CPIN, %11010000,5,[MES] I2CREAD DPIN, CPIN, %11010000,6,[ANIO] LCDOUT \$FE,1,HEX2 HORA,":",HEX2 MINU,":",HEX2 SEGU LCDOUT \$FE,\$C0

> IF DIASEM = \$1 THEN LCDOUT "DOM.":D1 = "D":D2 = 0:ENDIF IF DIASEM = \$2 THEN LCDOUT "LUN.":D1 = "L":D2 = 1:ENDIF

> IF DIASEM = 3 THEN LCDOUT "MAR.":D1 = "M":D2 = 2:ENDIF IF DIASEM = 4 THEN LCDOUT "MIE.":D1 = "W":D2 = 3:ENDIF IF DIASEM = 5 THEN LCDOUT "JUE.":D1 = "J":D2 = 4:ENDIF IF DIASEM = 6 THEN LCDOUT "VIE.":D1 = "V":D2 = 5:ENDIF IF DIASEM = 7 THEN LCDOUT "SAB.":D1 = "S":D2 = 6:ENDIF

LCDOUT \$FE,\$C5,HEX2 DIAMES,"/" LCDOUT \$FE,\$CB,"/20",HEX2 ANIO

LCDOUT \$FE,\$C8 IF MES = \$1 THEN LCDOUT "ENE" IF MES = \$2 THEN LCDOUT "FEB" IF MES = \$3 THEN LCDOUT "MAR" IF MES = \$4 THEN LCDOUT "ABR" IF MES = \$5 THEN LCDOUT "ABR" IF MES = \$6 THEN LCDOUT "JUN" IF MES = \$6 THEN LCDOUT "JUL" IF MES = \$7 THEN LCDOUT "JUL" IF MES = \$8 THEN LCDOUT "AGO" IF MES = \$9 THEN LCDOUT "SEP" IF MES = \$10 THEN LCDOUT "OCT" IF MES = \$11 THEN LCDOUT "NOV" IF MES = \$12 THEN LCDOUT "DIC"

;PAUSE 2000

RETURN

GRABAR\_RTC: I2CWRITE DPIN,CPIN,%11010000,POS,[RLJ] ;SEGUNDOS RETURN

END

#### 4.2 Diagrama de flujo "Módulo Registro de Datos"

Otra forma de entender líneas de programación es por medio de un diagrama de flujo, a continuación se muestra este tipo de diagramas representando la secuencia que ejecuta el Módulo Registro de Datos.

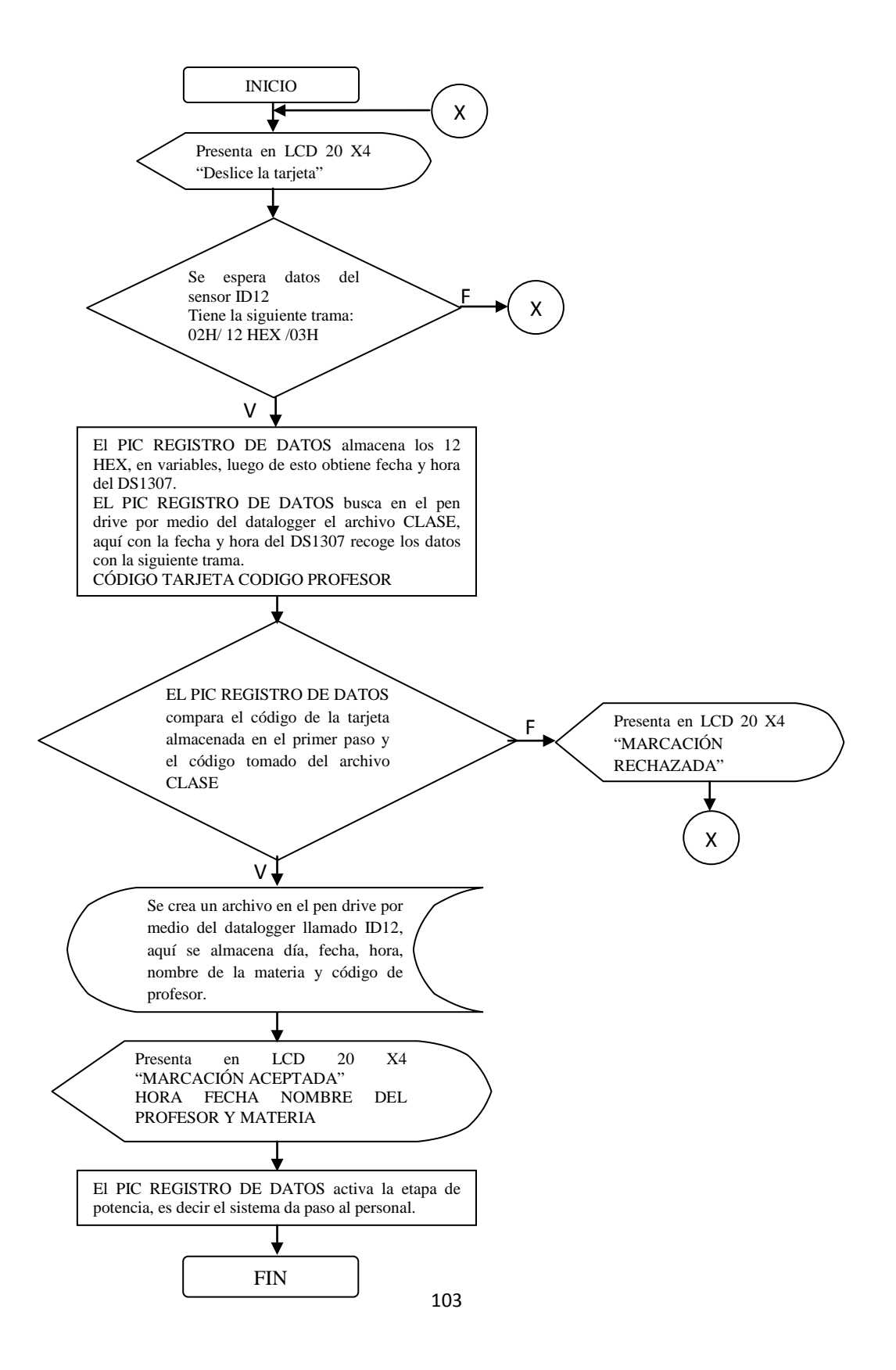

#### 4.3 Programación del "PIC16F876 del MÓDULO REGISTRO DE DATOS"

Otro microcontrolador presente en el módulo Registro de Datos es el PIC16F876, en las líneas siguientes se muestra la programación de dicho integrado.

| ***************************************                 | *** |
|---------------------------------------------------------|-----|
| Name : MOD_ETHERNET.BAS                                 | *   |
| Author : DAVID NUNEZ Y CRISTHIAN GARCIA                 | *   |
| Notice : CONTROL DE ACCESO Y MARCACIÓN DE ENTRADA PARA  | *   |
| : PERSONAL CON TARJETA RFID Y COMUNICACIÓN              | *   |
| : INALÁMBRICA                                           | *   |
| Notes : ESTE PROGRAMA SE ENCUENTRA UBICADO EN EL MODULO | *   |
| EN MENCION, EN EL PIC 16F876 EL CUAL SIRVE PARA         | *   |
| UBICAR DIRECCIONES DEL MODULO                           | *   |
| ***************************************                 | *   |

#### ; Incluye los módulos de comunicación

INCLUDE "MODEDEFS.BAS"; INCLUYE LOS MODOS DE COMUNICACION define osc 4

#### ; Bus comunicación I2C

define I2C\_SCLOUT 1

trisB=%00000001 OPTION\_REG = %10000000

#### ; Definición del microcontrolador

DEFINE HSER\_RCSTA 90h DEFINE HSER\_TXSTA 24h DEFINE HSER\_BAUD 9600 DEFINE HSER\_SPBRG 25

#### ;Definición de LCD

| define | LCD_DREG PORTB  |
|--------|-----------------|
| define | LCD_DBIT 4      |
| define | LCD_RSREG PORTB |
| define | LCD_RSBIT 1     |
| define | LCD_EREG PORTC  |
| define | LCD_EBIT 5      |

#### ; Pines de comunicación de datalogger

| D0  | VAR | BYTE |
|-----|-----|------|
| D1  | VAR | BYTE |
| D7  | VAR | BYTE |
| DIR | VAR | BYTE |

| ; Pines de | <u>comunica</u> | <u>ición de RS485</u> |
|------------|-----------------|-----------------------|
| LOGINT     | VAR             | PORTC.0               |

| LOGOUT  | VAR | PORTC.1 |
|---------|-----|---------|
| CONTROL | VAR | PORTC.2 |

#### ; Variables de DS1307

| RLJ  | VAR | BYTE    |
|------|-----|---------|
| RLJ0 | VAR | BYTE    |
| RLJ1 | VAR | BYTE    |
| POS  | VAR | BYTE    |
| CPIN | VAR | PORTC.3 |
| DPIN | VAR | PORTC.4 |

#### <u>; Variables generales</u>

| ACK   | VAR     | BYTE    |
|-------|---------|---------|
| ETX   | VAR     | PORTB.2 |
| AVI_0 | COM VAR | PORTB.3 |
| C1    | VAR     | BYTE    |
| C2    | VAR     | BYTE    |
| C3    | VAR     | BYTE    |
| C4    | VAR     | BYTE    |
| C5    | VAR     | BYTE    |
| C6    | VAR     | BYTE    |
| C7    | VAR     | BYTE    |
| C8    | VAR     | BYTE    |
| C9    | VAR     | BYTE    |
| C10   | VAR     | BYTE    |
| C11   | VAR     | BYTE    |
| C12   | VAR     | BYTE    |

DIREC\_PUER VAR BYTE

ADCON1 = %00000110 TRISA = %11111111

OnInterruptGoto ING INTCON = %10010000

#### ; Variables encero

PAUSE 3000 MAIN: LOW AVI\_COM LOW CONTROL LCDOUT \$FE,\$1 DIREC\_PUER = PORTA LCDOUT \$FE,\$80,DEC PORTA RLJ0 = 0:RLJ1 = 0:RLJ = 0:POS = 0 D0 = 0:D1 =0

> GOSUB PUERTA GOSUB ENV\_COMP

#### GOTO MAIN

PUERTA: SERIN2 ETX,84,100,MAIN,[C1,C2,C3,C4,C5,C6,C7,C8,C9,C10,C11,C12] LCDOUT \$FE,\$80,C1,C2,C3,C4,C5,C6,C7,C8,C9,C10,C11,C12 PAUSE 50 RETURN

ENV\_COMP: HIGH control

IF DIREC\_PUER <= \$9 THEN SEROUT2 LOGOUT,84,["0",DEC DIREC\_PUER,":",C1,C2,C3,C4,C5,C6,C7,C8,C9,C10,C11,C12] ;ESPERA A QUE LLEGUE DATO ELSE SEROUT2 LOGOUT,84,[DEC DIREC\_PUER,":",C1,C2,C3,C4,C5,C6,C7,C8,C9,C10,C11,C12] ;ESPERA A QUE LLEGUE DATO ENDIF

LOW CONTROL RETURN

#### DISABLE

ING: PAUSE 15

low control

SERIN2 LOGINT,84,600,SAL\_INT,[D0] <u>; Espere a que llegue el dato</u> SERIN2 LOGINT,84,600,SAL\_INT,[D1] SERIN2 LOGINT,84,600,SAL\_INT,[D7]

HIGH CONTROL

IF D0 == 30 THEN DIR = (D1 - 48) ELSE IF D0 == 31 THEN DIR = (D0 - 33) + (D1 - 54) ENDIF ENDIF

IF DIREC\_PUER == DIR THEN GOTO PRO ELSE

LOW CONTROL:DIR = 0 INTCON = %10010000

resume MAIN

GOTO MAIN ENDIF

PRO: HIGH AVI\_COM IF D7 == 51 THEN ;LLEGA DATO 3,ACTUALIZA FECHA Y HORA GOTO RELOJ ELSE IF D7 == 52 THEN ; BUSCAR MODULOS GOTO PING ELSE **ENDIF** ENDIF RELOJ: HIGH CONTROL SEROUT2 LOGOUT,84,["D"] low control FOR POS = 0 TO 6;low control SERIN2 LOGINT,84,[RLJ0,RLJ1]; Espere que llegue el dato ;HIGH CONTROL  $RLJ0 = RLJ0 \ll 4$ RLJ1 = RLJ1 - 48RLJ = RLJ0 + RLJ1SEROUT2 ETX,84,[RLJ] PAUSE 10 NEXT HIGH CONTROL ;HIGH CONTROL SEROUT2 LOGOUT,84,["A"] LOW CONTROL INTCON = %10010000 resume MAIN PING: HIGH CONTROL SEROUT2 LOGOUT,84,["X"] LOW CONTROL SAL INT: INTCON = %10010000 resume MAIN **ENABLE** END

#### 4.4 Diagrama de flujo "PIC16F876 del Módulo Registro de Datos"

Se explica mediante un diagrama de flujo la secuencia en ciclo cerrado que realiza el PIC16F876, para trabajar conjuntamente con la red RS485.

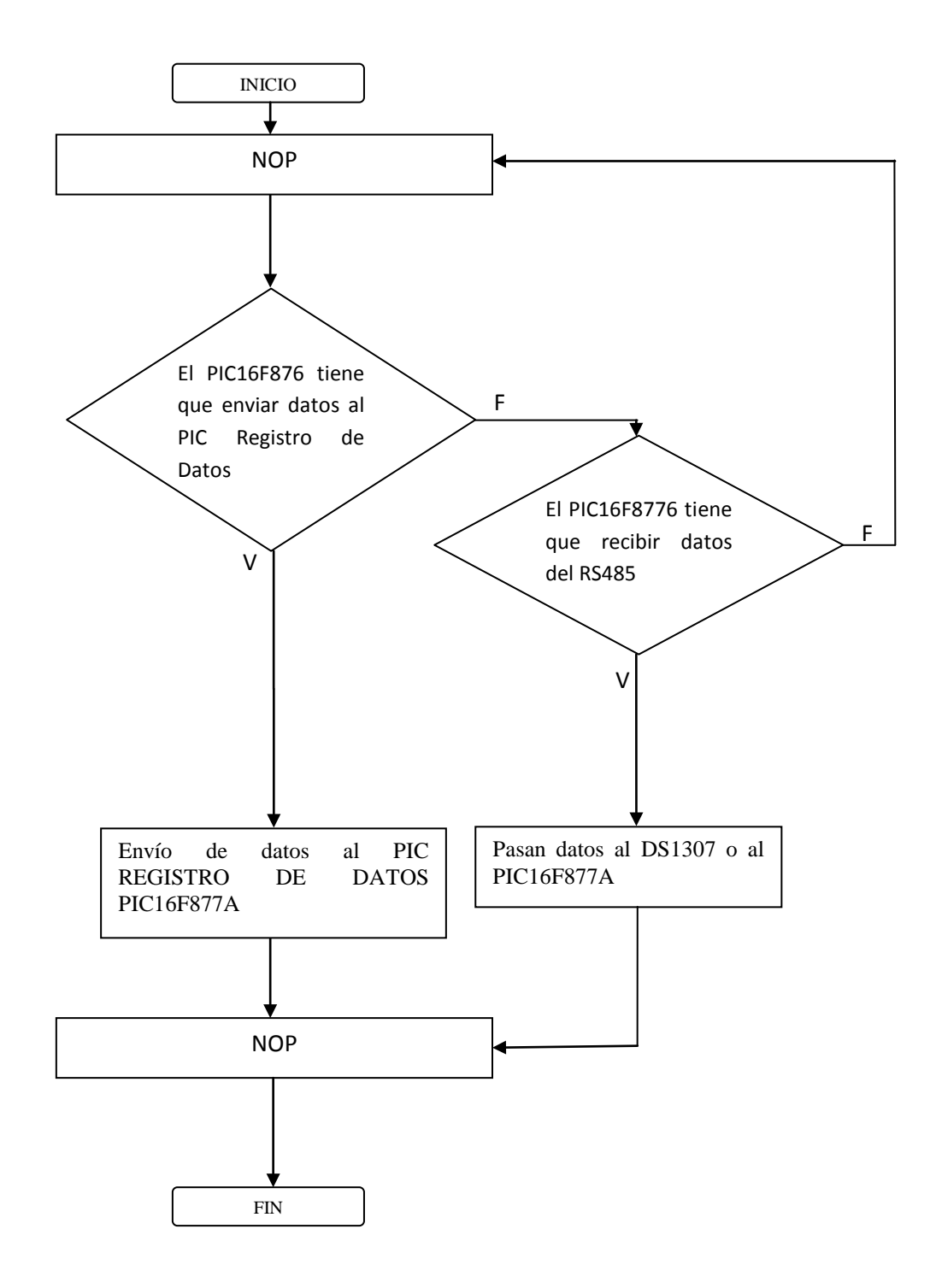
### 4.5 Programación del "Módulo Base"

Este programa detalla la forma de comunicación entre los módulos de registro de datos y el computador principal.

| ***************************************                                                                                                    | : |
|----------------------------------------------------------------------------------------------------|---|
| '* Name : MOD_BASE.BAS ;                                                                                                    | * |
| '* Author : DAVID NUNEZ Y CRISTHIAN GARCIA                                                                                                    | k |
| '* Notice : CONTROL DE ACCESO Y MARCACIÓN DE ENTRADA PARA                                                                                                    | * |
| '* : PERSONAL CON TARJETA RFID Y COMUNICACIÓN                                                                                                    | * |
| '* : INALÁMBRICA                                                                                                    | * |
| '* Notes : ESTE PROGRAMA SE ENCUENTRA UBICADO EN EL MODULO *                                                                                                    | k |
| Image: service of the service of the servic | 4 |
| '*         MODULOS REGISTRO DE DATOS Y LA COMPUTADORA         *                                                                                                    | * |
| *                                                                                                    | * |
| ***************************************                                                                                                    |   |

### ; Definición del oscilador

@DEVICEXT\_OSC DEFINE OSC 4 DEFINE SER2\_BITS 8 ' Set Serin2 and Serout2 data bits to 8

#### ; Incluye los módulos de comunicación

INCLUDE "MODEDEFS.BAS" trisB=%00000001 ;OPTION\_REG = %10000000

### ;Pines de Comunicación del PC

DEFINE HSER\_RCSTA 90h DEFINE HSER\_TXSTA 24h DEFINE HSER\_BAUD 9600 DEFINE HSER\_SPBRG 25 ;RC7 (PIN 26) ES RX ;RC6 (PIN 25) ES TX

### ;Pines de comunicación de RS485

| CONTROL | VAR | PORTC.0 | ;CO   |
|---------|-----|---------|-------|
| LOGOUT  | VAR | PORTC.2 | ;TX A |
| LOGINT  | VAR | PORTC.1 | ;RX A |

;CONTROL A 485 TX A 485 RX A 485

### ;Pin de comunicación a Comp.

| COMP | VAR | PORTB.0 |
|------|-----|---------|
| LED  | VAR | PORTB.1 |

;RX A COMPUTADORA

# ;Variables de número de tarjeta.

| DIREC | _PUER | VAR  | BYTE |
|-------|-------|------|------|
| C1    | VAR   | BYTE |      |
| C2    | VAR   | BYTE |      |
| C3    | VAR   | BYTE |      |
| C4    | VAR   | BYTE |      |

;

| C5  | VAR | BYTE |
|-----|-----|------|
| C6  | VAR | BYTE |
| C7  | VAR | BYTE |
| C8  | VAR | BYTE |
| C9  | VAR | BYTE |
| C10 | VAR | BYTE |
| C11 | VAR | BYTE |
| C12 | VAR | BYTE |

### ; Variables Generales.

| D0     | VAR  | BYT | E    |
|--------|------|-----|------|
| D1     | VAR  | BYT | E    |
| D7     | VAR  | BYT | E    |
| D22    | VAR  | BYI | Ъ    |
| DIREC_ | MOD  | VAR | BYTE |
| DAT_R  | ELOJ | VAR | BYTE |
| RLJ1   | VAR  | BY  | ГЕ   |
| RLJ0   | VAR  | BY  | ГЕ   |
| PIN    | VAR  | BYT | Έ    |
| PAUSE  | 3000 |     |      |

#### ; Cabecera del programa.

MAIN:

LOW LED LOGINT=0:LOGOUT=0:COMP=0:LED=0 D0=0:D1=0:D7=0:DIREC\_PUER=0:DIREC\_MOD=0 C1=0:C2=0:C3=0:C4=0:C5=0:C6=0: C7=0:C8=0:C9=0:C10=0:C11=0:C12=0 DAT\_RELOJ=0:RLJ0=0:RLJ1=0:PIN=0

clear

GOSUB M\_PUERTAS GOSUB REC\_COMP GOTO MAIN ; Ciclo M\_PUERTAS, recoge los datos de los módulos puerta.

```
M_PUERTAS: LOW CONTROL
SERIN2
LOGINT,84,100,REC_COMP,[DIREC_PUER,C1,C2,C3,C4,C5,C6,C7,C8,C9,C10,
C11,C12]
PAUSE 10
DIREC_MOD = DIREC_PUER + 48
HIGH CONTROL
HSEROUT [DIREC_PUER,C1,C2,C3,C4,C5,C6,C7,C8,C9,C10,C11,C12]
RETURN
```

REC\_COMP: HIGH LED IF COMP == 1 THEN

GOTO A ELSE GOTO MAIN **ENDIF** A: SERIN2 COMP,84,600,MAIN,[D22] SERIN2 COMP,84,600,MAIN,[D0] SERIN2 COMP,84,600,MAIN,[D1] SERIN2 COMP,84,600,MAIN,[D7] HIGH CONTROL serout2 logout,84,[D22]:PAUSE 250:serout2 logout,84,[D0]:PAUSE 250:serout2 logout,84,[D1]:PAUSE 250:serout2 logout,84,[D7] LOW CONTROL ;pause 13 if D7 == 51 then ;ENVIAR ACTUALIZACION RELOJ goTO ENV\_RELOJ ELSE if D7 == 52 then ;ENVIAR PING goTO PING **ENDIF ENDIF** GOTO MAIN ENV\_RELOJ: LOW CONTROL PAUSE 100  $DAT_RELOJ = 0$ HIGH control FOR DAT\_RELOJ = 1 TO 7 SERIN2 COMP,84,[RLJ0,RLJ1] PAUSE 10 ;HIGH control SEROUT2 LOGOUT,84,[RLJ0,RLJ1] ;LOW control NEXT LOW control goto MAIN PING: LOW control GOTO MAIN

END

### 4.6 Diagrama de flujo "Módulo Base"

El diagrama de flujo presenta una idea más clara del funcionamiento del módulo base, siendo éste una parte importante del proyecto, ya que relaciona los datos del sistema en general.

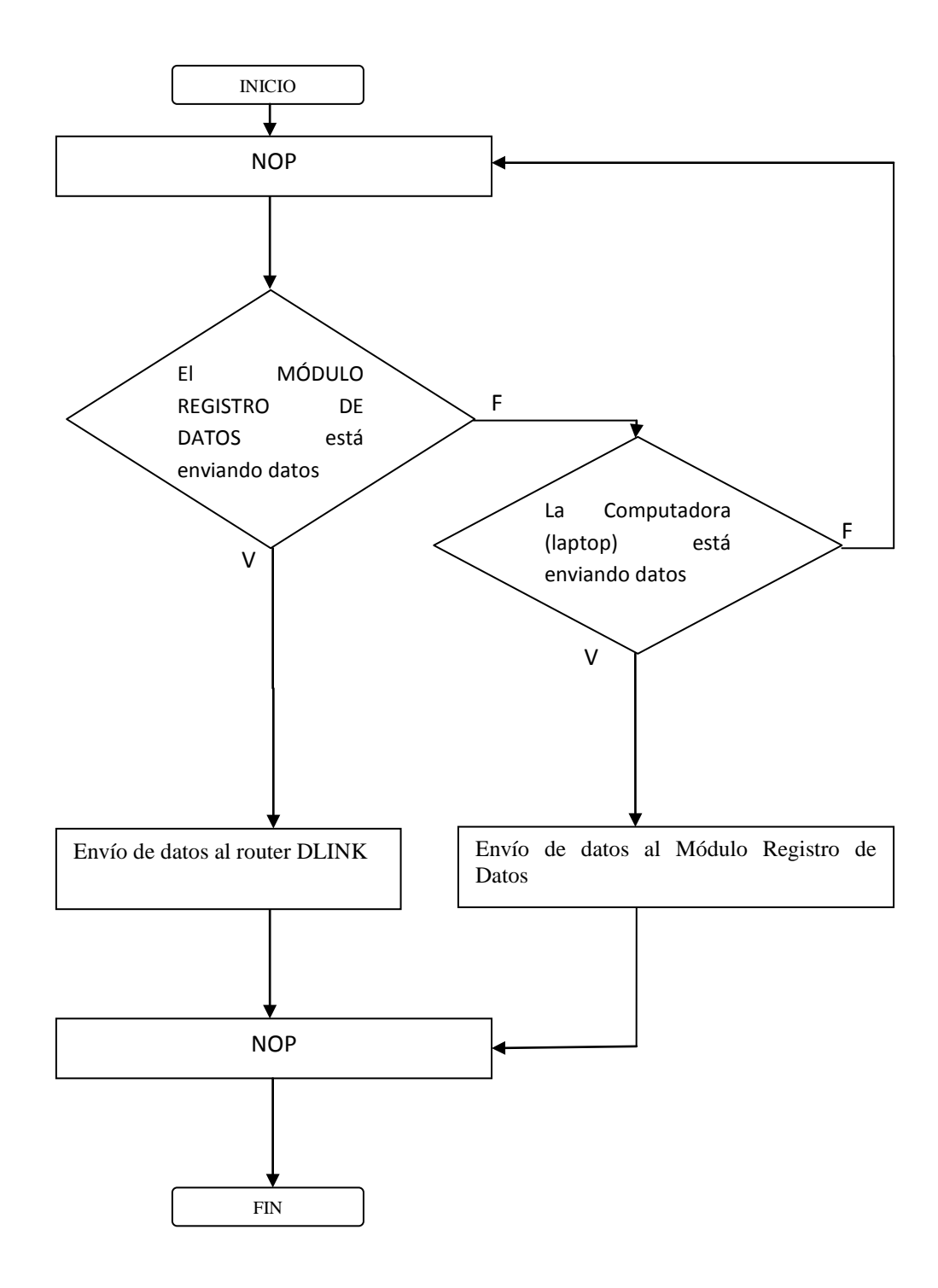

### 4.7 Programación del "Módulo ID12"

Este módulo sirve para ingresar nuevos usuarios al sistema, básicamente lee el código de una tarjeta y con ayuda del software Cardget se ingresa información personal (nombres, número de cédula, teléfonos, etc). Con esto los datos se almacenan en el computador. A continuación presentamos su programación.

| ***************************************                        | *** |
|----------------------------------------------------------------|-----|
| '* Name : MOD_ID12.BAS                                         | *   |
| '* Author : DAVID NUNEZ Y CRISTHIAN GARCIA                     | *   |
| * Notice : CONTROL DE ACCESO Y MARCACIÓN DE ENTRADA PARA       | *   |
| '* : PERSONAL CON TARJETA RFID Y COMUNICACIÓN                  | *   |
| '* Notes : ESTE PROGRAMA SE ENCUENTRA UBICADO EN EL MODULO id1 | 2*  |
| * CAPAZ DE AGREGAR TARJETAS RFID A LA BASE DEL SISTEMA         | *   |
| /**************************************                        | *** |

#### ; Definición del microcontrolador

@DEVICEXT\_OSC INCLUDE "MODEDEFS.BAS"; INCLUYE LOS MODOS DE COMUNICACION define osc 4

#### ; Variables del id12

| C1  | VAR | BYTE |
|-----|-----|------|
| C2  | VAR | BYTE |
| C3  | VAR | BYTE |
| C4  | VAR | BYTE |
| C5  | VAR | BYTE |
| C6  | VAR | BYTE |
| C7  | VAR | BYTE |
| C8  | VAR | BYTE |
| C9  | VAR | BYTE |
| C10 | VAR | BYTE |
| C11 | VAR | BYTE |
| C12 | VAR | BYTE |

#### ; Pines de comunicación del id12

| SINT | var | PORTD.2 |
|------|-----|---------|
| ETH  | VAR | PORTC.2 |

; Cabecera del programa

MAIN: gosub LECT\_TARJ GOSUB ENV\_COMP GOTO MAIN

LECT\_TARJ:

```
SERIN2
SINT,84,100,MAIN,[WAIT($02),C1,C2,C3,C4,C5,C6,C7,C8,C9,C10,C11,C12]
RETURN
ENV_COMP: SEROUT2 ETH,84,[c1,c2,c3,c4,c5,c6,c7,c8,c9,c10,c11,c12]
PAUSE 20
RETURN
END
```

### 4.8 Diagrama de flujo "Módulo ID12"

Las mismas características con la sección anterior, pero usando diagrama de flujo para una mejor comprensión del proceso.

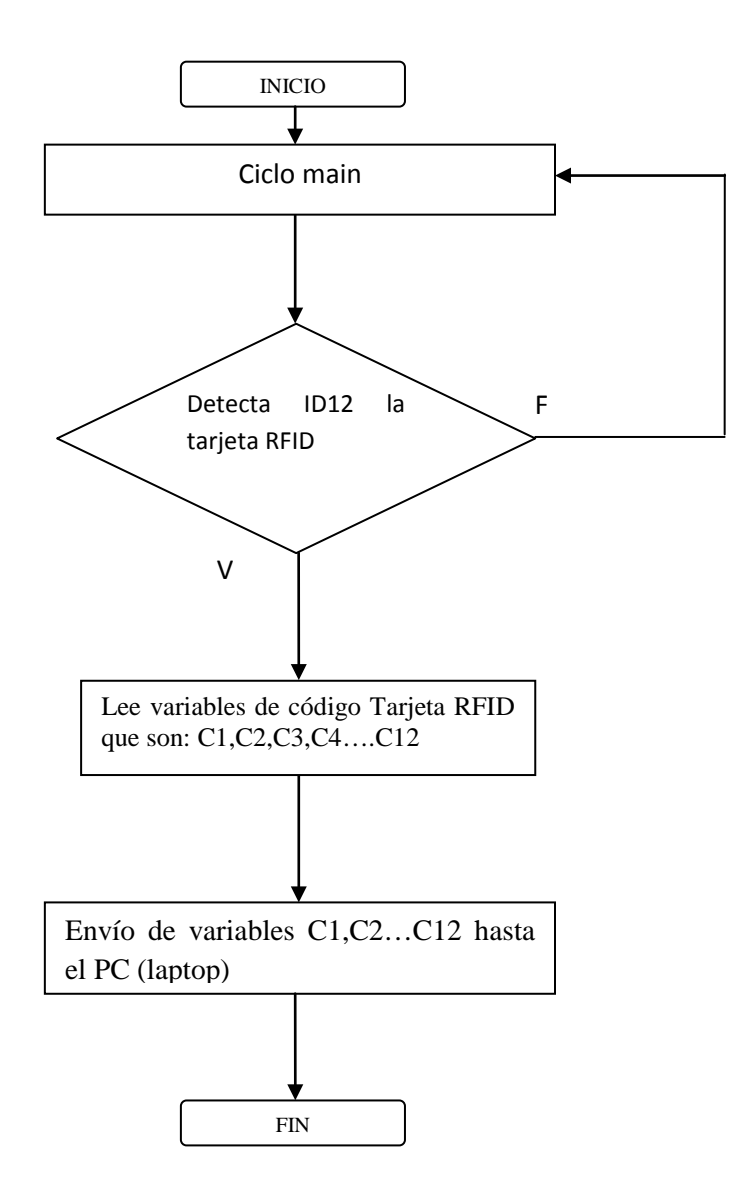

### 4.9 Software (Cardget)

El icono para iniciar el programa es el indicado en la Figura 95.

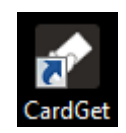

Figura 95 Ícono del software CardGet. Fuente: Autores

Al ejecutar el software, se presenta la siguiente pantalla (Figura 96), en la que nos pide el usuario y contraseña. El usuario por default es <u>admin</u> y la contraseña es <u>malcom</u>, pero también se puede crear más usuarios con sus propias claves, dependiendo de cuántas personas tienen acceso al programa. Cabe indicar que existen tres intentos para ingresar al software, en el caso de fallar esta pantalla se cierra.

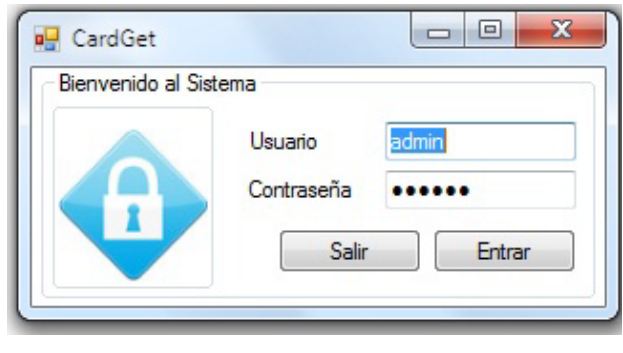

Figura 96 Ventana de contraseña Fuente: Autores

Después de ingresar los datos correctos se presenta la ventana para seleccionar el Gateway (Figura 97). En la cual nos indica la dirección IP en la cual se encuentra la red de controles de acceso.

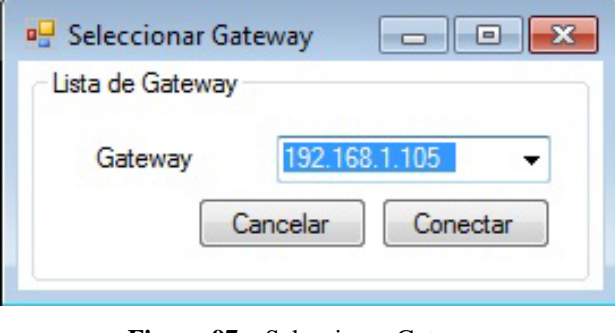

Figura 97 Seleccionar Gateway Fuente: Autores

En caso de que no se pueda conectar a la IP seleccionada, aparece un mensaje de error como la siguiente pantalla.

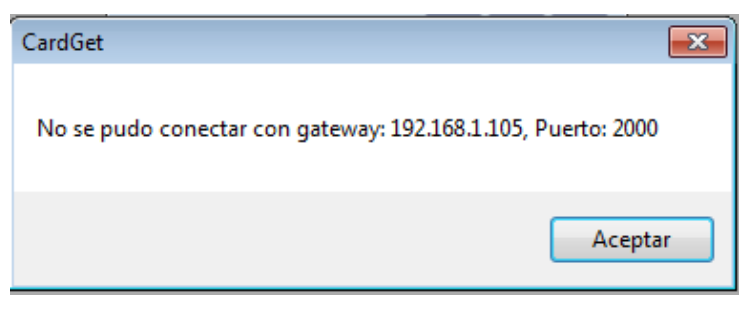

Figura 98 CardGet. Mensaje de error Fuente: Autores

Después de conectarnos con la dirección IP, se presenta la pantalla principal del programa, el cual consta de tres menús principales, cuyos submenús se muestran a continuación.

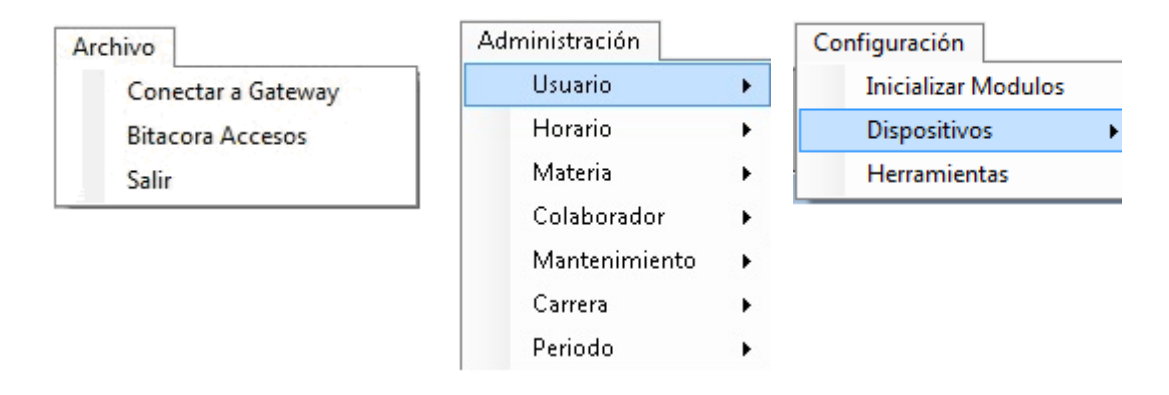

Figura 99 CardGet. Menú contextuales Fuente: Autores

Dentro del menú **Archivo** tenemos las opciones: Conectar a Gateway, Bitácora Accesos, Salir. Como indica la Figura 99. Donde la opción **Conectar a Gateway**, nos permite conectarnos en caso de que no se haya conectado a la dirección IP anteriormente.

La opción **Bitácora de Accesos**, nos permite ver los accesos que se han registrado en línea. La Figura 100, explica algunos datos ingresados en línea cuando se activan las salidas de cada módulo. Los datos anteriormente almacenados como: fecha de acceso, cédula, número de tarjeta, nombre, apellido, carrera, materia del personal que hace uso del sistema son mostrados en esta ventana. Además da la posibilidad de exportar el archivo a Excel y puede realizar una actualización manual (limpiar pantalla) por medio de un clic en el botón **Actualizar**.

| interi | io de Busqueda  |                  |            |              |                 |                 | Expotar                    |        |
|--------|-----------------|------------------|------------|--------------|-----------------|-----------------|----------------------------|--------|
|        | FECHA<br>ACCESO | HORA<br>ENTRADA  | CEDULA     | TARJETA      | NOMBRE          | APELLIDO        | CARRERA                    | MATE   |
|        | 2011-12-10      | 07:18:08.0000000 | 0920214347 | 290094129837 | ISABEL GABRIELA | NUNEZ MATAMOROS | ADMINISTRACION DE EMPRESAS | ANALI  |
|        | 2011-12-10      | 07:17:41.0000000 | 0920214347 | 290094129837 | ISABEL GABRIELA | NUNEZ MATAMOROS | ADMINISTRACION DE EMPRESAS | ANALI: |
|        | 2011-12-07      | 13:20:00.0000000 | 0920214347 | 290094129837 | ISABEL GABRIELA | NUNEZ MATAMOROS | ADMINISTRACION DE EMPRESAS | MICRC  |
|        | 2011-12-07      | 13:19:33.0000000 | 0920214347 | 290094129837 | ISABEL GABRIELA | NUNEZ MATAMOROS | ADMINISTRACION DE EMPRESAS | MICRC  |
|        | 2011-12-07      | 13:19:18.0000000 | 0920214347 | 290094129837 | ISABEL GABRIELA | NUNEZ MATAMOROS | ADMINISTRACION DE EMPRESAS | MICRC  |
|        | 2011-12-07      | 13:19:04.0000000 | 0920214347 | 290094129837 | ISABEL GABRIELA | NUNEZ MATAMOROS | ADMINISTRACION DE EMPRESAS | MICRC  |
|        | 2011-12-07      | 11:15:49.0000000 | 0920214347 | 290094129837 | ISABEL GABRIELA | NUNEZ MATAMOROS | ADMINISTRACION DE EMPRESAS | ANALI: |
|        | 2011-12-07      | 11:15:26.0000000 | 0920214347 | 290094129837 | ISABEL GABRIELA | NUNEZ MATAMOROS | ADMINISTRACION DE EMPRESAS | ANALI: |
|        | 2011-12-07      | 11:08:08.0000000 | 0920214347 | 290094129837 | ISABEL GABRIELA | NUNEZ MATAMOROS | ADMINISTRACION DE EMPRESAS | ANALI: |
|        | 2011-12-07      | 11:07:00.0000000 | 0920214347 | 290094129837 | ISABEL GABRIELA | NUNEZ MATAMOROS | ADMINISTRACION DE EMPRESAS | ANALI: |
|        | 0011 10 07      | 11 00 00 000000  | 0000014047 | 000004100007 |                 |                 |                            | *****  |

Figura 100 CardGet. Bitácora de Accesos Fuente: Autores

La última opción dentro del menú Archivo es *Salir*, el cual por consiguiente se encarga de cerrar el programa.

En el menú Administración se presenta diferentes opciones como: Usuario, Horario, materia, colaborador, mantenimiento, carrera, período.

| Administración | Configur | ación               |
|----------------|----------|---------------------|
| Usuario        | •        | Nuevo Usuario       |
| Horario        | •        | Reinicio de Clave   |
| Materia        | •        | Lista de Usuarios   |
| Colaborador    | •        | Bloqueo/Eliminacion |
| Mantenimier    | nto 🕨    |                     |
| Carrera        | •        |                     |
| Periodo        | •        |                     |

Figura 101 CardGet. Administración. Usuario Fuente: Autores

Dentro de usuario tenemos lo siguiente:

La opción <u>Nuevo Usuario</u>, nos presenta una ventana (Figura 102) permite dar claves de accesos a diferentes personas para que puedan tener acceso al programa, aquí se ingresan los datos tales como: cédula, usuario, nombre del usuario a ingresar, apellidos del usuario a ingresar, correo electrónico, clave, confirmación de la clave.

También nos da la opción que al primer ingreso de un nuevo usuario, este pueda cambiar la clave, habilitando la opción **Solicitar cambio de clave.** 

| Cédula         |                        |
|----------------|------------------------|
| Usuario        |                        |
| Nombre(s)      |                        |
| Apellidos(s)   |                        |
| Соптео         |                        |
| Clave          |                        |
| ConfirmarClave |                        |
| So             | icitar cambio de clave |
|                | Limpiar Grahar         |

Fuente: Autores

La opción <u>Reinicio de Clave</u>, nos permite como su nombre los indica cambiar la clave de usuario. Como indica la Figura 103.

| 🖳 Reinicio de Cla | ve                     |        |
|-------------------|------------------------|--------|
|                   | Usuario<br>Clave Nueva | *      |
|                   | Communication of the   | Grabar |

Figura 103 CardGet. Administración. Usuario. Reinicio de clave Fuente: Autores

La opción Lista de usuarios, nos permite ver los usuarios que se han adherido al software.

| A DE ADMI    |
|--------------|
| 1-01 ADMIN   |
| 101          |
| B-06 ADMIN   |
| B-16 ADMI    |
| 3-06<br>8-16 |

Figura 104 CardGet. Administración. Usuario. Lista de usuarios Fuente: Autores

Con ayuda del ícono se exporta el archivo a un documento en Excel y poder tener un registro a nivel de usuario. Así lo describe la Figura 105.

|     | - 17 - (2         | • 🔟 🛅 🕻    | <u>∦</u> •   <del>-</del> |                    |                       | Libro1  | - Microsoft Excel |                        |
|-----|-------------------|------------|---------------------------|--------------------|-----------------------|---------|-------------------|------------------------|
| Are | hivo Inicio       | Inserta    | r Diseño de págin         | a Fórmulas Dat     | os Revisar Vista Load | Test Te | am                |                        |
|     | Cortar            |            | Tahoma 🔹 1                |                    | Ajustar texto         | (       | General 🔹         | 5                      |
| Pe  | gar<br>🗸 🍼 Copiar | formato    | N <i>K</i> § - 🗒 -        | <u>} • A</u> • ≡ ≡ | 🗐 🛊 🛊 🔤 Combinary ce  | ntrar 🝷 | \$ ~ % 000 *.0 *0 | Formato Dar formato Es |
|     | Portapapeles      | Fái        | Fuente                    | Far                | Alineación            | Gi.     | Número 🕞          | Estilos                |
|     | J16               | • (        | f <sub>x</sub>            |                    |                       |         |                   |                        |
|     | Α                 | В          | С                         | D                  | E                     | - F     | G                 | Н                      |
| 1   | CardGe            | et         |                           |                    |                       |         |                   |                        |
| 2   | Lista de Us       | uarios al: | 24/12/2011                |                    |                       |         |                   |                        |
| 3   | _                 |            |                           |                    |                       |         |                   |                        |
| 4   | CEDULA            | USUARIO    | NOMBRE                    | APELLIDO           | EMAIL                 | STATUS  | FECHA DE CREACION | ADMINISTRADOR          |
| 5   | 09999999999       | ADMIN      | ADMIN                     | ADMIN              | ADMIN@SALESIANA.COM   | 0       | 2011-01-01        | ADMIN                  |
| 6   | 0920214343        | CNUNEZ     | CARLOS GUSTAVO            | NUNEZ MATAMOROS    | CNUNEZ@SALESIANA.COM  | 1       | 2011-08-06        | ADMIN                  |
| 7   | 0920214349        | MAVALOS    | MONICA                    | AVALOS             | MAVALOS@GRUPOWONG.COM | 0       | 2011-08-16        | ADMIN                  |
| 8   |                   |            |                           |                    |                       |         |                   |                        |

Figura 105 CardGet. Archivo Excel generado para Lista de usuarios Fuente: Autores

La última opción es de <u>Bloqueo/Eliminación</u>, que nos permite eliminar usuarios del programa. En la cual la información requerida para encontrar un usuario es la cedula.

| Cédula       | Buscar             |
|--------------|--------------------|
| Usuario      | ]].                |
| Nombre(s)    | 1                  |
| Apellidos(s) |                    |
| Солео        | [                  |
| Estatus      | []                 |
|              | Desactivar usuario |

Figura 106 CardGet. Administración. Usuario. Eliminación de usuarios Fuente: Autores

Dentro de Horario tenemos la opción <u>Nuevo Horario</u>, como nos presenta la Figura 107.

| Administración | Configurac | ión           |
|----------------|------------|---------------|
| Usuario        | •          |               |
| Horario        | •          | Nuevo Horario |
| Materia        | •          |               |
| Colaborador    | •          |               |
| Mantenimier    | nto 🕨      |               |
| Carrera        | •          |               |
| Periodo        | •          |               |

Figura 107 CardGet. Administración. Horario. Nuevo Horario Fuente: Autores

Al escoger esta opción se presenta una ventana, en donde se ingresará un nuevo horario. Donde nos permite escoger el Periodo, Carrera, Salón, Ubicación y además de exportar a Excel el menú creado, según como indica la Figura 108.

| teric | General       |          |                     |                  |                                                                         |        |         |        |
|-------|---------------|----------|---------------------|------------------|-------------------------------------------------------------------------|--------|---------|--------|
| Perio | odo <u>SE</u> | MESTRET  | Carrera ADMINISTRAC | CION DE EMPRESAS | <ul> <li>✓ Salon</li> <li>LAE</li> <li>Ubicación</li> <li>ED</li> </ul> | B. A   | S       |        |
| orari | 0             | DOMINICO | LUNES               | MARTEC           | MIERCOLES                                                               | WEXES  | MEDNEC  | CARADO |
| - 2   | 07:00         | DOMINGO  | LUNES               | MARTES           | MIERCOLES                                                               | JUEVES | VIERNES | SABADU |
|       | 08:00         |          |                     |                  |                                                                         |        |         |        |
|       | 09:00         |          |                     |                  |                                                                         |        |         |        |
|       | 10:00         |          |                     |                  |                                                                         |        |         |        |
|       | 11:00         |          |                     |                  |                                                                         |        |         |        |
|       | 12:00         |          |                     |                  |                                                                         |        |         |        |
|       | 13:00         |          |                     |                  |                                                                         |        |         |        |
|       | 14:00         |          |                     |                  |                                                                         |        |         |        |
|       | 15:00         |          |                     |                  |                                                                         |        |         |        |
|       | 16:00         |          |                     |                  |                                                                         |        |         |        |
|       | 17:00         |          |                     |                  |                                                                         |        |         |        |
|       | 18:00         |          |                     |                  |                                                                         |        |         |        |
|       | 19:00         |          |                     |                  |                                                                         |        |         |        |
|       | 20:00         |          |                     |                  |                                                                         |        |         |        |
|       | 21:00         |          |                     |                  |                                                                         |        |         |        |

Figura 108 CardGet. Administración. Horario. Nuevo Horario Fuente: Autores

Siguiendo la ruta Administración/Materia/Nueva materia se ingresará nuevas materias. Por medio de la ventana que se presenta en la Figura 109.

| 🖳 Nueva materia |                    | ×  |
|-----------------|--------------------|----|
| Datos Materia   |                    |    |
| Materia         |                    | *  |
| Descripcion     |                    | *  |
|                 |                    |    |
|                 | Limpiar Grabar Sal | ir |

Figura 109 CardGet. Administración. Materia. Nueva materia Fuente: Autores

Dentro de Materia, está la opción <u>Lista de Materias</u>, que nos permite ver un listado de las materias ingresadas con anterioridad.

| ID MATERIA | NOMBRE<br>MATERIA | - | Materia: |  |
|------------|-------------------|---|----------|--|
| 1          | ELECTROTECNIA     |   |          |  |
| 2          | QUIMICA           |   |          |  |
| 3          | INSTALACIONE      |   |          |  |
| 4          | ANALISIS DE P     |   | $\sim$   |  |
| 5          | MICROCONTRO       |   |          |  |
| 6          | CALCULO I         | = |          |  |
| 7          | CALCULO II        |   |          |  |
| 8          | CALCULO III       |   |          |  |
| 9          | CONTABILIDAD      |   |          |  |
| 10         | CONTABILIDAD      |   |          |  |
| 11         | MARKETING         |   |          |  |
| 12         | HUMANISTICA       |   |          |  |
| 13         | PROGRAMACIO       |   |          |  |
| 14         | PROGRAMACIO       |   |          |  |
| 15         | PROGRAMACIO       |   |          |  |
| 16         | PROGRAMACIO       |   |          |  |
| 17         | DISEÑO DE TR      |   |          |  |
| 18         | FILOSOFIA         |   |          |  |
| 19         | INGLES I          |   |          |  |
| 20         | INGLES II         | - |          |  |

Figura 110 CardGet. Administración. Materia. Lista de Materia Fuente: Autores

Por consiguiente también se presenta la opción de <u>Eliminar Materias</u>, que busca la materia según el ID Materia, para poder eliminarla.

| 🖳 DeleteSul  | bject 🔀          |
|--------------|------------------|
| - Datos Mate | ria              |
| Materia      | - Buscar         |
|              | Limpiar Eliminar |
|              |                  |

Figura 111 CardGet. Administración. Materia. Eliminar Materias Fuente: Autores

La opción Nuevo Colaborador permite ingresar nuevo personal como profesores o personas de mantenimiento. Al darle a esta opción, se nos presenta la siguiente

pantalla, Figura 112, la cual nos permite escoger el puerto en el cual se conectará el módulo RFID que nos permitirá leer las tarjetas y asignarlas a una persona.

| Puertos disponibles  |
|----------------------|
| Puertos              |
| COM3                 |
| COM4<br>COM1<br>COM2 |
|                      |
| Cerrar Seleccionar   |

| Figura 112                          |         |
|-------------------------------------|---------|
| CardGet.Administración.Colaborador. | Puertos |
| disponibles                         |         |
| Fuente: Autores                     |         |

| 🖳 Ingreso de C | olaborador 🗖 🗖 💌     |
|----------------|----------------------|
| -Nuevo Colabo  | rador                |
| Cedula         | └──── <b>─</b>       |
| Categoria      | *ALL 👻               |
| Tarjeta        | 290094129837         |
| Nombres        |                      |
| Apellidos      |                      |
| Mail           |                      |
|                | Salir Limpiar Grabar |
|                |                      |

Figura 113 CardGet. Administración. Colaborador. Nuevo colaborador Fuente: Autores

Al escoger el puerto disponible, aparece la pantalla de la Figura 113, en la cual se ingresan los datos necesarios y al darle en grabar, se ha ingresado una nueva tarjeta

En colaboradores, también se nos muestra la opción <u>Lista de Colaboradores</u>, que nos muestra el personal ingresado (Figura 114), además que nos permite generar un archivo Excel.

| Cat | egoria *ALL |               |              |                 |                   |                         |  |
|-----|-------------|---------------|--------------|-----------------|-------------------|-------------------------|--|
|     | CEDULA      | CATEGORIA     | TARJETA      | NOMBRE          | APELLIDO          | EMAIL                   |  |
| •   | 0920214345  | MANTENIMIENTO | 290094118C20 | DAVID JAVIER    | NUNEZ MATAMOROS   | DNUNEZ@SALESIANA.COM    |  |
|     | 0920214346  | MANTENIMIENTO | 2500AC133AA0 | DIANA GABRIELA  | AVILES ZAVALA     | DAVILES@SALESIANA.COM   |  |
|     | 0920214347  | EDUCATIVA     | 290094129837 | ISABEL GABRIELA | NUNEZ MATAMOROS   | INUNEZ@SALESIANA.COM    |  |
|     | 0920214348  | EDUCATIVA     | 01089592B4BA | JOHNNY MICHAEL  | CHONG-QUI SALAZAR | JCHONQUI@SALESIANA.COM  |  |
|     | 0920214350  | MANTENIMIENTO | 01089592B4BA | DANIEL          | AMBROSSI TUTIVEN  | DAMBROSSI@GRUPOWONG.COM |  |

Figura 114 CardGet. Administración. Colaborador. Lista de Colaboradores Fuente: Autores

Por consiguiente tenemos la opción de <u>Eliminar Colaborador</u>, que nos permite suprimir un colaborador, como indica la Figura 115.

| Jevo Colaborador | <u> </u> |
|------------------|----------|
| Cedula           | Buscar   |
| Categoria        |          |
| Tarjeta          |          |
| Nombres          |          |
| Apellidos        |          |
| Mail             |          |
|                  |          |

Figura 115 CardGet. Administración. Colaborador. Eliminar Colaborador Fuente: Autores

Siguiendo la ruta Administración/Mantenimiento, tenemos la opción de Sincronizar, la cual nos muestra la siguiente pantalla Figura 116, para poder crear el archivo de mantenimiento.

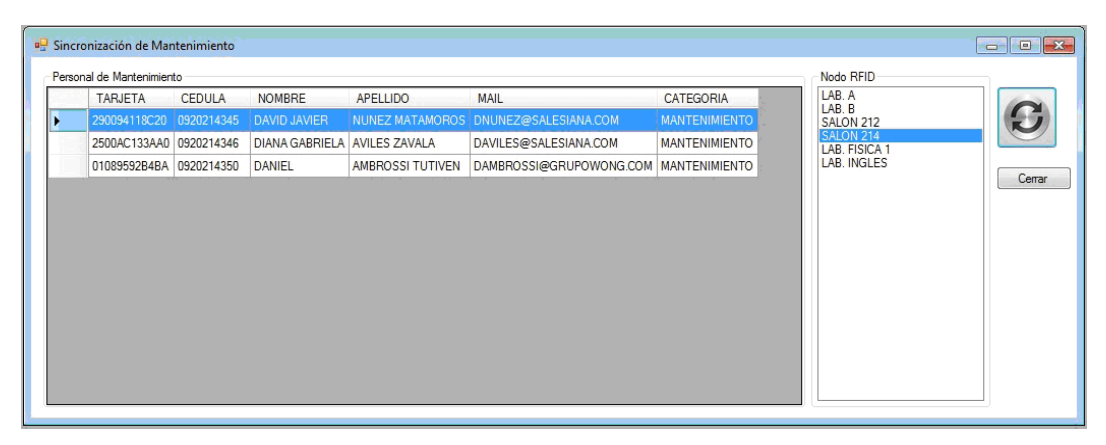

Figura 116 CardGet. Administración. Mantenimiento. Sincronización de mantenimiento Fuente: Autores

Siguiendo la ruta Administración/Carrera, tenemos diferentes opciones como: Nueva arrera, Lista de carrera, Eliminar carrera. La primera ventana <u>Nueva Carrera</u> (Figura 117), permite ingresar el nombre de las carreras presentes en la Universidad.

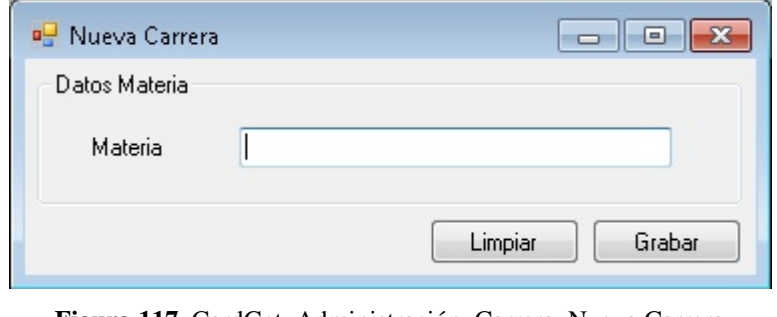

Figura 117 CardGet. Administración. Carrera. Nueva Carrera Fuente: Autores

La ventana de <u>Lista de Carreras</u> (Figura 118) nos permitirá ver las diferentes carreras ingresadas con anterioridad; además de esto como en opciones anteriores permite generar un archivo de Excel con estos datos.

| ID_CARRERA | NOMBRE_CARRE    | Carrera:                              |     |
|------------|-----------------|---------------------------------------|-----|
| 1          | ING. SISTEMAS   |                                       |     |
| 2          | ING. ELECTRON   | · · · · · · · · · · · · · · · · · · · |     |
| 3          | ING. TELECOM    |                                       |     |
| 4          | ING. MARKETIN   | Q                                     | × × |
| 5          | ING. ELECTRICA  |                                       |     |
| 6          | ADMINISTRACI    |                                       |     |
| 7          | CONTABILIDAD    |                                       |     |
| 8          | ING. INDUSTRIAL |                                       |     |
| 9          | COMUNICACION    |                                       |     |
| 11         | MARKETING       |                                       |     |
|            |                 |                                       |     |

Figura 118 CardGet. Administración. Carrera. Lista de carreras ingresadas Fuente: Autores

Otra opción es la ventana de <u>Eliminar de Carrera</u> (Figura 119), la cual nos permite eliminar una carrera.

| 🖳 Eliminar carrera               |                                                       |
|----------------------------------|-------------------------------------------------------|
| Datos Materia                    |                                                       |
| Id Carrera<br>Carrera            | Buscar                                                |
|                                  | Limpiar Eliminar                                      |
| Figura 119 CardGet. Admi<br>Fuer | nistración. Carrera. Eliminar carrera<br>nte: Autores |

Con la ruta Administración/Periodo, se presenta otra ventana denominada <u>Nuevo</u> <u>Período</u> el cual nos permite crear un nuevo periodo. (Figura120)

| 🖳 Nuevo Periodo |            |             |     |
|-----------------|------------|-------------|-----|
| Datos Periodo   |            |             |     |
| Periodo         | [          |             | ]   |
| Fecha Inicial   | 2012/01/06 |             | ]   |
| Fecha Final     | 2012/01/06 |             | *   |
|                 |            | Limpiar Gra | bar |

Figura 120 CardGet. Administración. Período. Nuevo período Fuente: Autores

Dentro de esta misma ruta, se encuentra la opción Eliminar Período, como su nombre lo indica elimina un período.

| 🖳 Eliminar l  | Periodo 💌                             |
|---------------|---------------------------------------|
| - Datos Perio | do                                    |
| Periodo       | - Buscar                              |
|               | Limpiar Eliminar                      |
|               | · · · · · · · · · · · · · · · · · · · |

Figura 121 CardGet. Administración. Período. Eliminar período Fuente: Autores

En el menú de Herramientas dentro de la opción Configuración tenemos las siguientes opciones: Inicializa módulos, Nuevo dispositivos, Herramientas.

A continuación se explica de manera detallada cada uno de ellos.

La opción <u>Inicializa módulos</u>, envía una trama de datos a los módulos para poder habilitarlos en la red.

La opción de Dispositivos, la cual nos da las siguientes submenús:

La pantalla <u>Alta de Equipos</u>, nos permite ingresar nuevos módulos a la red, para poder leerlos, crear horarios, etc.

| d RFI<br>dentif<br>Puerta | ID:<br>ficador:<br>a de Comunica | ación:        | Ubicación:             | Limpiar     | Grabar    |
|---------------------------|----------------------------------|---------------|------------------------|-------------|-----------|
| ista d                    | le Dispositivos<br>ID<br>RFID    | IDENTIFICADOR | PUERTA<br>COMUNICACIÓN | DESCRIPCIÓN | UBICACIÓN |
| •                         | RFID001                          | 00            | 192.168.1.105          | DEFAULT     | DEFAULT   |
|                           | RFID011                          | 11            | 192.168.1.105          | CLASE 5     | UPS       |
|                           | RFID012                          | 12            | 192.168.1.105          | CLASE 4     | UPS       |
|                           | RFID013                          | 13            | 192.168.1.105          | CLASE 2     | UPS       |
|                           | RFID014                          | 14            | 192.168.1.105          | CLASE 3     | UPS       |
|                           | RFIF015                          | 15            | 192.168.1.105          | CLASE 1     | UPS       |
|                           | RFID017                          | 17            | 192.168.1.105          | CLASE 6     | UPS       |

Figura 122 CardGet. Configuración. Dispositivo. Nuevo dispositivo Fuente: Autores

La pantalla de <u>Listado RFID</u>, nos permite ver los módulos que hemos creado y además poder exportar el archivo a Excel.

| uerta | a de Comunicación: | Ubica         | ación:                 |             | ٩         |  |
|-------|--------------------|---------------|------------------------|-------------|-----------|--|
|       | NOMBRE             | IDENTIFICADOR | PUERTA<br>COMUNICACIÓN | DESCRIPCIÓN | UBICACIÓN |  |
|       | RFID001            | 00            | 192.168.1.105          | DEFAULT     | DEFAULT   |  |
|       | RFIF015            | 15            | 192.168.1.105          | CLASE 1     | UPS       |  |
|       | RFID013            | 13            | 192.168.1.105          | CLASE 2     | UPS       |  |
|       | RFID014            | 14            | 192.168.1.105          | CLASE 3     | UPS       |  |
|       | RFID012            | 12            | 192.168.1.105          | CLASE 4     | UPS       |  |
|       | RFID011            | 11            | 192.168.1.105          | CLASE 5     | UPS       |  |
|       | RFID017            | 17            | 192.168.1.105          | CLASE 6     | UPS       |  |
|       |                    |               |                        |             |           |  |

Figura 123 CardGet. Configuración. Dispositivo. Listado RFID Fuente: Autores

La pantalla <u>Eliminar Dispositivo RFID</u>(Figura 124) nos permite borrar módulos que ya hemos creado anteriormente.

|          |                       | 61116 116 117       | Lund -            |
|----------|-----------------------|---------------------|-------------------|
| 🖳 E      | liminar Dispositivo R | FID                 | - • •             |
| RF       | ID                    |                     |                   |
|          | ld RFID               | 15                  | Buscar            |
|          | Identificador         | 15                  |                   |
|          | Puerta Comunicación   | 192.168.1.105       |                   |
|          | Descripción           | CLASE 1             |                   |
|          | Ubicación             | UPS                 |                   |
|          |                       | Salir               | Eliminar          |
| ra 124   | CardGet Confi         | guración Dispositi  | vo. Fliminar disn |
| 11 a 127 |                       | guración. Dispositi | vo. Emma uisp     |
|          | E.                    | nonto. Autoras      |                   |

Fuente: Autores

Dentro de la ruta Configuración/Herramientas se genera una ventana en el cual se interactúa con los módulos.

| Herramientas<br>Herramientas<br>Buscar Nodos<br>Sincroniza Hora | Buscar N<br>Nodo<br>Gat | odos<br>eway 192.168. | 1.105         | ▼ Busca       |             |           | Exportar Resultados |
|-----------------------------------------------------------------|-------------------------|-----------------------|---------------|---------------|-------------|-----------|---------------------|
|                                                                 |                         | NODO                  | IDENTIFICADOR | GATEWAY       | DESCRIPCION | UBICACION | ESTADO              |
|                                                                 | •                       | RFID001               | 00            | 192.168.1.105 | DEFAULT     | DEFAULT   | NO DISPONIBLE       |
|                                                                 |                         | RFIF015               | 15            | 192.168.1.105 | CLASE 1     | UPS       | DISPONIBLE          |
|                                                                 |                         | RFID013               | 13            | 192.168.1.105 | CLASE 2     | UPS       | DISPONIBLE          |
|                                                                 |                         | RFID014               | 14            | 192.168.1.105 | CLASE 3     | UPS       | DISPONIBLE          |
|                                                                 |                         | RFID012               | 12            | 192.168.1.105 | CLASE 4     | UPS       | NO DISPONIBLE       |
|                                                                 |                         | RFID011               | 11            | 192.168.1.105 | CLASE 5     | UPS       | DISPONIBLE          |
|                                                                 |                         | RFID017               | 17            | 192.168.1.105 | CLASE 6     | UPS       | DISPONIBLE          |
|                                                                 |                         |                       |               |               |             |           |                     |

Figura 125 CardGet. Configuración. Herramientas de Diagnóstico Fuente: Autores

Sincroniza Hora

permite sincronizar la hora a cada módulo de

manera individual.

El ícono

### **CAPÍTULO 5**

## PRÁCTICAS DE LABORATORIO

En este capítulo se detallan las prácticas destinadas para el laboratorio, en las cuales se toman apuntes acerca de la comunicación en general.

### 5.1 Desarrollo de los módulos para prácticas

Como un trabajo complementario se realizaron dos (2) tarjetas electrónicas para que el estudiante interactúe con los diferentes dispositivos usados en nuestro proyecto.

Entre los diferentes elementos que contiene podemos anotar:

- PIC16F877A, es el principal, ya que en él se guardará la programación de cada práctica y relacionará todos los demás elementos.
- > LCD 20X4, presentará los mensajes de acuerdo a lo indicado.
- Memory Stick Datalogger, nuevo elemento capaz de crear archivos en formato XLS usando pen drive como unidad de almacenamiento.
- LM35, sensor de temperatura muy versátil que se incluye en esta tarjeta siendo el receptor de una variable física para trabajar con valores reales.
- > SN75176, integrado capaz de usar como protocolo RS485.
- MAX232, chip que genera señales en protocolo RS232.
- Módulo Xbee, capaz de incorporar tecnología inalámbrica en nuestras prácticas.

Todo lo mencionado se puede apreciar en la Figura 126.

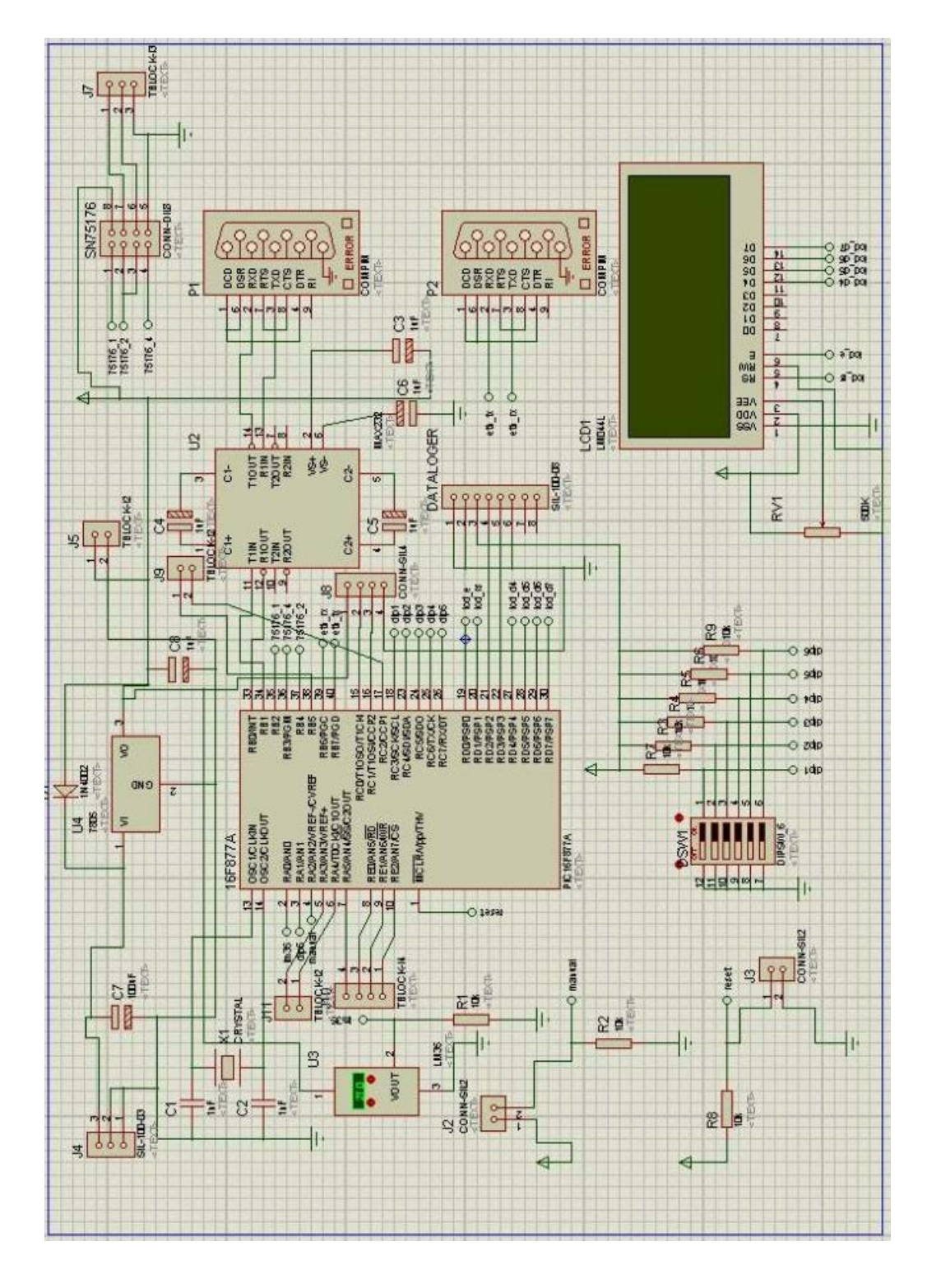

Figura 126 Diseño en PROTEUS. Tarjeta para prácticas Fuente: Autores

Siguiendo con el desarrollo de los módulos, se presenta un diagrama 3D, en donde se aprecia como quedará el trabajo final de la tarjeta electrónica.

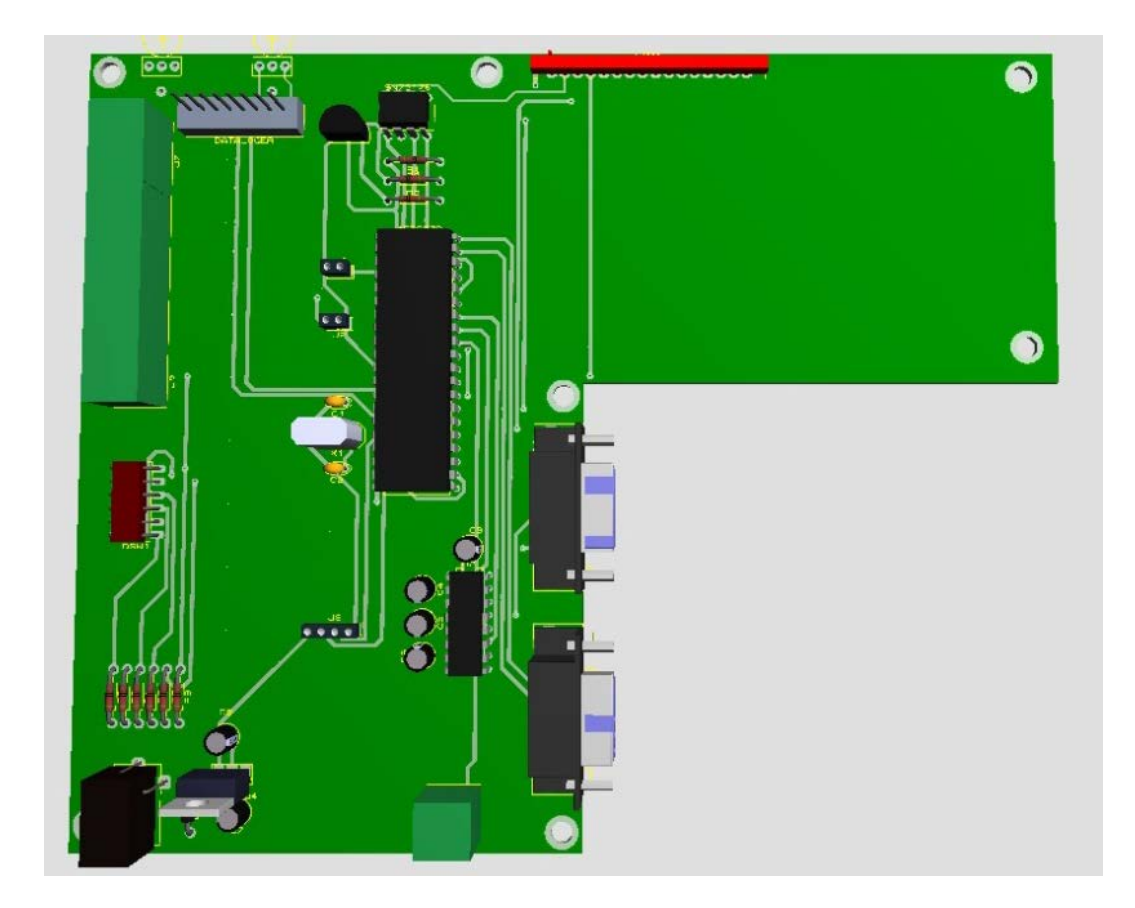

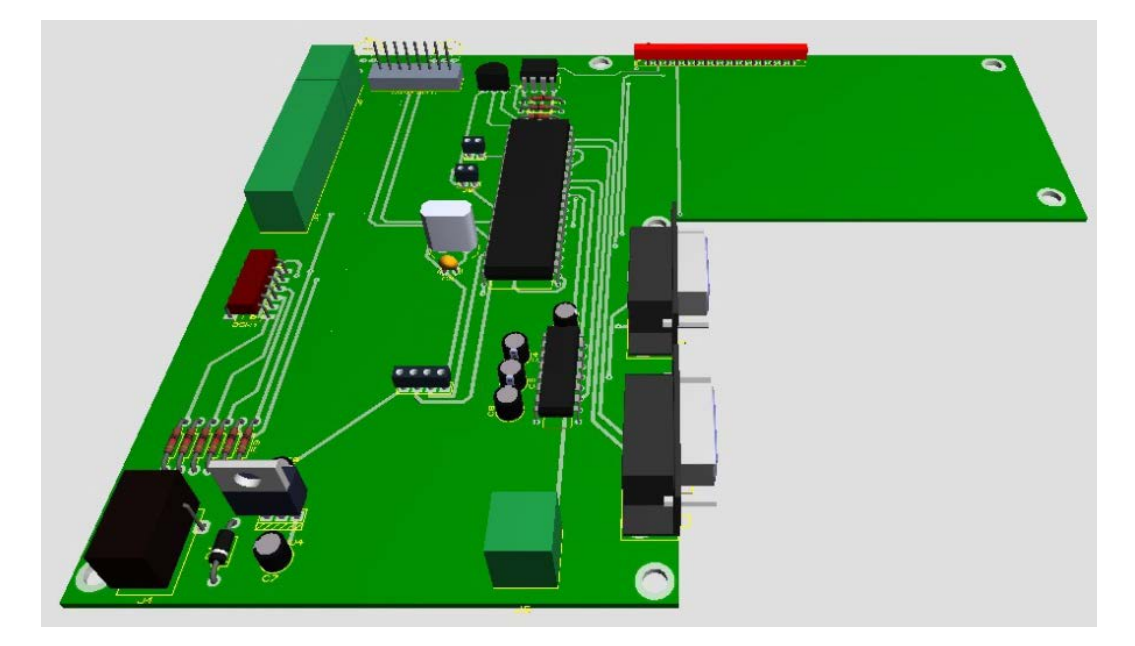

Figura 127 Diseño en PROTEUS. Tarjeta para prácticas Vista 3D Fuente: Autores

Finalmente se aprecia la foto real de la tarjeta destinada para prácticas de comunicaciones, una vez soldados todos los elementos que intervienen en la tarjeta se dispone a realizar las prácticas propuestas. Siendo éstas un complemento para entender de una manera mas práctica lo que se enseña en el aulas de clase.

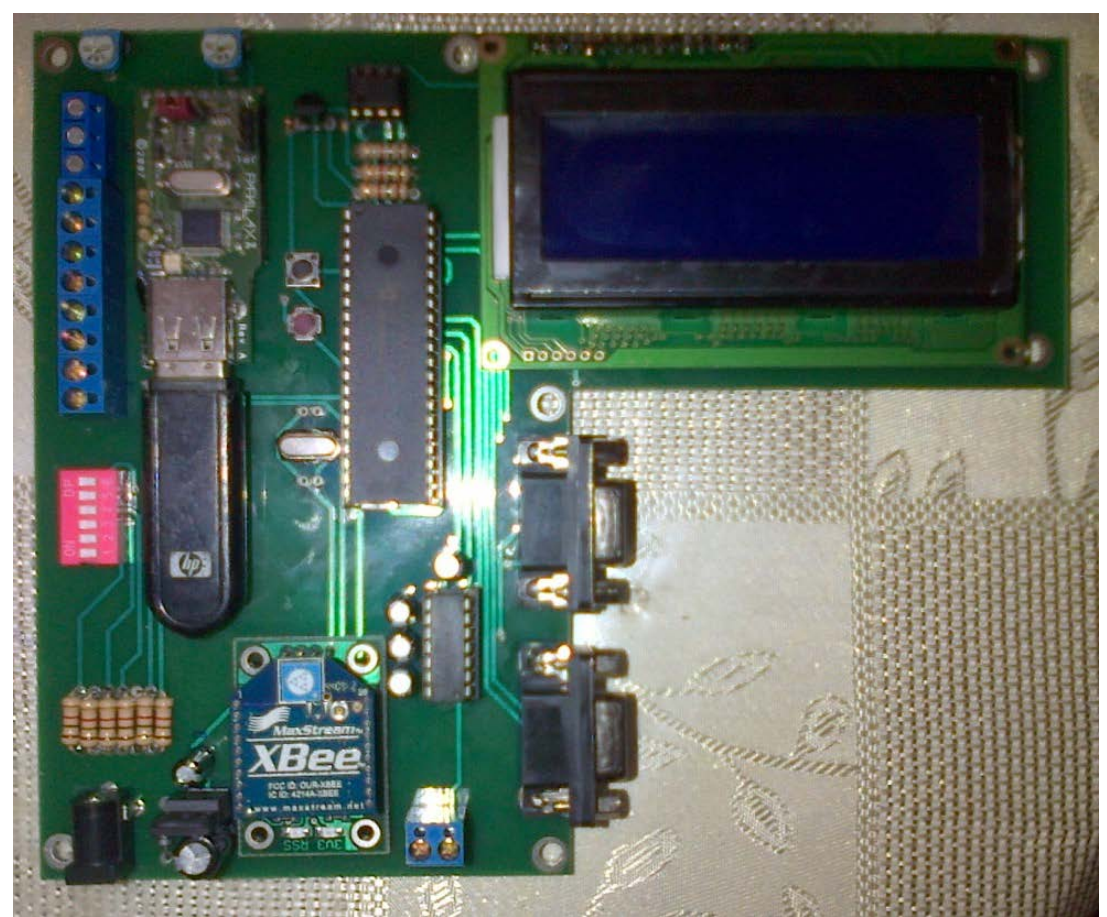

Figura 128 Módulo de tarjeta para prácticas Fuente: Autores

# 5.2 Comunicación Serial Asíncrona RS232

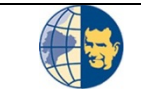

### UNIVERSIDAD POLITÉCNICA SALESIANA SEDE GUAYAQUIL

Formato para Prácticas de Laboratorio.

| Carrera:                         | Nombre de la Asignatura | Profesor:         |
|----------------------------------|-------------------------|-------------------|
| Ingeniería en Electrónica con    | Digitales               | Ing Luis Córdova  |
| Mención en Sistemas Industriales | Digitales               | Ing. Luis Coldova |

| Práctica<br>No. | Nombre de la Práctica               | Duración<br>(Horas por semana) |
|-----------------|-------------------------------------|--------------------------------|
| 1               | Comunicación Serial Asíncrona RS232 | 2                              |

### 1 INTRODUCCIÓN

En esta práctica el alumno comprenderá la comunicación asíncrona por medio de la norma RS232. Así como también familiarizarse con el software. Además pondrá en aplicación el lenguaje de alto nivel PICBASIC.

### 2 OBJETIVOS (COMPETENCIAS)

2.1 Introducir al estudiante al análisis y comprensión de la comunicación asíncrona por medio de la norma RS232.

2.2 Mostrar las características operativas de las tarjetas diseñadas para realizar prácticas de comunicación.

2.3 Relacionar en conjunto el hardware (tarjetas para prácticas) y software (Hyperterminal).

### 3 FUNDAMENTO

Comunicación Asíncrona:

En este tipo de comunicación no son necesarios los pulsos de reloj.

La duración de cada bit está determinada por la velocidad con la cual se realiza la transferencia de datos.

La siguiente figura muestra la estructura de un carácter que se transmite en forma serial asíncrono.

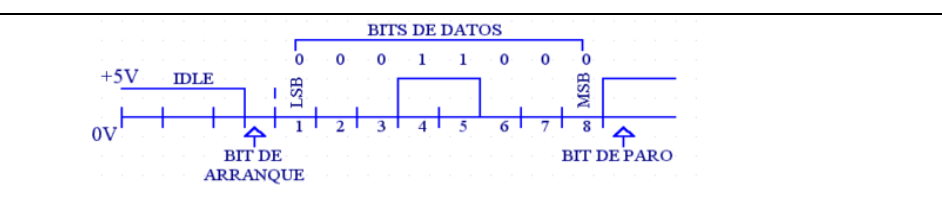

Comúnmente la línea del transmisor se encuentra en estado alto. Para iniciar la transmisión, el transmisor coloca esta línea en bajo durante un tiempo, (bit de arranque) a continuación empieza la transmisión con un intervalo de tiempo los bits correspondientes al dato, (empezando por el bit menos significativo).

Si el receptor no está sincronizado con el transmisor, este desconoce cuando se van a recibir los datos; por lo tanto ambos deben tener los mismos parámetros de velocidad, paridad, número de bits del dato y el bit de parada.

### Protocolo RS232

Cuando existen distancias cortas se pueden trabajar con niveles lógicos TTL (0V-5V), pero cuando aumentan las distancias, estas señales tienden a distorsionarse debido al efecto capacitivo de los conductores y su resistencia eléctrica.

Con esto se presenta el gran inconveniente de pérdida de información en el flujo de datos.

Ante esta desventaja, surgió la necesidad de crear un acuerdo que permitiera a los equipos de varios fabricantes comunicarse entre sí. La EIA (Electronics Industry Association) elaboró la norma RS232, en la cual se define la interface mecánica, los pines, las señales y los protocolos que debe cumplir la comunicación serial.

Todas las normas RS232 cumplen con los siguientes niveles de voltaje:

- Un "1" lógico es un voltaje comprendido entre -5v y -15v en el transmisor y entre -3v y -25v en el receptor.
- Un "0" lógico es un voltaje comprendido entre +5v y +15v en el transmisor y entre +3v y +25v en el receptor.

La importancia de conocer esta norma, radica en los niveles de voltaje que maneja el

puerto serial del ordenador, ya que son diferentes a los que se utiliza en los microcontroladores y los demás circuitos integrados. Por lo tanto se necesita de una interfaz que haga posible la conversión a los estándares del TTL.

Este interface es útil para la comunicación punto a punto y velocidad lenta. Por ejemplo, el puerto COM1 de PC para un ratón, el puerto COM2 para un módem, etc. Esto es un ejemplo de la comunicación punto a punto: un puerto y un aparato.

Por lo tanto, la longitud de cable es limitada de 30 a 60 m (el mayor problema es la intervención o resistencia). Brevemente, RS232 es diseñado para la comunicación del aparato de distancia cercana y soporta un transmisor y un receptor.

### Circuito MAX232

El circuito integrado soluciona los problemas de niveles de voltaje cuando se requiere enviar unas señales digitales sobre una línea RS232. Este chip se utiliza en aquellas aplicaciones donde no se dispone de fuentes dobles de +12v y -12v. El CI MAX232 necesita solamente una fuente de +5v para su operación, internamente tiene un elevador de voltaje que convierte el voltaje de +5v al de doble polaridad de +12v y -12v, gracias a la ubicación de capacitores externos al circuito.

### Software Hyperterminal

HyperTerminal es un programa que se puede utilizar para conectar con otros equipos, sitios Telnet, sistemas de boletines electrónicos (BBS), servicios en línea y equipos host, mediante un módem, un cable de módem nulo o Ethernet.

Aunque utilizar HyperTerminal con un servicio de boletín electrónico para tener acceso a información de equipos remotos es una práctica que está dejando de ser habitual gracias al World Wide Web, HyperTerminal sigue siendo un medio útil para configurar y probar el módem o examinar la conexión con otros sitios.

HyperTerminal graba los mensajes enviados o recibidos por servicios o equipos situados al otro extremo de la conexión. Por esta razón, puede actuar como una valiosa herramienta para solucionar problemas de configuración y uso del módem.

Para confirmar que el módem está bien conectado o ver su configuración, puede enviar comandos a través de HyperTerminal y ver los resultados. HyperTerminal ofrece la funcionalidad de desplazamiento, que le permite revisar el texto recibido que sobrepase el espacio de la pantalla.

HyperTerminal sirve también para transferir archivos grandes de un equipo a un equipo portátil a través del puerto serie, en lugar de realizar la configuración del portátil en una red.

Puede utilizar HyperTerminal para ayudar a depurar el código fuente desde un terminal remoto. También puede utilizar HyperTerminal para comunicarse con los equipos antiguos basados en caracteres.

HyperTerminal está diseñado para ser una herramienta fácil de utilizar y no viene a sustituir a otras herramientas principales disponibles en el mercado. HyperTerminal puede utilizarse para realizar las tareas específicas descritas.

### Norma RS232 con PIC BASIC

Para poder utilizar la norma RS232 se debe incluir una librería **INCLUDE** "**modedef.bas**" (modos de comunicación), aquí se encuentran algunos de los parámetros para las comunicaciones, por ejemplo en nuestro caso las velocidades de transmisión que son para dato invertido: N300, N1200, N2400, N9600, y para dato verdadero: T300, T1200, T2400, T9600.

Los datos invertidos por ejemplo el N2400, quiere decir que un 1 lógico vale 0V y un 0 Lógico vale 5V, en cambio para dato verdadero por ejemplo el T2400 el 1 lógico vale 5V y el 0 lógico vale 0V.

# LA DECLARACIÓN SEROUT.

SEROUT portb.1, N2400,["D"];

Esta declaración sirve para enviar datos seriales en un formato estándar asincrónico

usando 8 bits de dato, sin paridad y 1 stop bit, (8N1), para nuestro ejemplo indica el envío del carácter ASCII "D" por el puerto B1 a 24008 N1, en dato invertido.

# LA DECLARACIÓN SERIN.

# SERIN portb.0,N2400,letra

Esta declaración sirve para recibir datos seriales en un formato estándar asincrónico usando 8 bits de dato, sin paridad y 1 stop bit, (8N1), para nuestro ejemplo la sintaxis descrita espera un dato serial y lo guarda en la variable previamente denominada "letra".

Cabe recalcar que esta declaración detiene el programa esperando el bit de inicio, y solamente cuando haya recibido un dato, continúa con la siguiente línea de programa.

Para hacer que sólo espere un determinado tiempo y luego continúe con la siguiente línea debe utilizar el comando Timeout, o utilizar una interrupción externa para atender el dato a recibir.

| 4   | PROCEDIMIENTO (DESCRIPCIÓN)               |                   |
|-----|-------------------------------------------|-------------------|
| 4.1 | EQUIPO NECESARIO                          | MATERIAL DE APOYO |
|     | ✓ Convertidor RS232 a USB                 | Proyector         |
|     | Módulos de práctica en la cual consta de: | Pizarra Líquida   |
|     | ✓ 1 Microcontrolador PIC16F877A           |                   |
|     | ✓ 1 LCD 16X4                              |                   |
|     | ✓ 1 Conector DB9                          |                   |
|     | ✓ 1 Memory Stick Datalogger               |                   |
|     | ✓ 1 MAX232                                |                   |
|     | ✓ 6 Entradas (Dipswitch)                  |                   |
|     | ✓ 6 Salidas LED                           |                   |
|     | ✓ LM35 (Sensor de Temperatura)            |                   |
|     |                                           | ·                 |
|     |                                           |                   |

### 4.2 DESARROLLO DE LA PRÁCTICA

Actualmente muy pocos ordenadores cuentan con puerto serial RS232, pero para poder entender este tipo de protocolo usaremos un convertidor RS232 a USB.

4.2.1 Realizar un programa en PIC BASIC capaz de enviar datos de temperatura con

ayuda del LM35 al software Hyperterminal, estos datos serán enviados de manera automática.

;**Definición del Ucontrolador** @DEVICEXT\_OSC ;Oscilador de Cristal de Cuarzo define osc 4 ;Cristal de cuarzo de 4Mhz

#### ;Pines de comunicación del LCD

define LCD DREG PORTD define LCD\_DBIT 4 define LCD RSREG PORTD define LCD\_RSBIT 1 define LCD\_EREG PORTD define LCD\_EBIT 0 DEFINE LCD BITS 4 DEFINE LCD LINES 4 DEFINE LCD\_COMMANDUS 2000 DEFINE LCD\_DATAUS 50

# ;Entradas/Salidas de Comunicación Serial Max232

Rx\_232varportb.0Tx\_232varportb.1

### ;Variable de Temperatura

Temp\_Byte var byte Temperatura var word Decimal var byte

### ;Declaración de puertos

```
trisa = \%00000111

trisb = \$0000000

trisd = \%00000000

adcon1 = \%00001110

temp_Byte = 0

Temperatura = 0

;Puerto del LCD

;Configuración de Pines analógicos
```

```
LCDOUT $FE,1
LCDOUT $FE,$80," Practica 4.2.1"
```

main:

```
Auto: ADCIN 0, Temp_Byte ; LEO Temperatura
Temperatura = (19*Temp_Byte)/10
Decimal = Temperatura dig 0
gotoCal_Temp
```

```
;Muestro Temperatura en LCD
Cal_Temp: if Temperatura <= 9 then
gotoUnidad
      else
      If (Temperatura \geq 10 and Temperatura \leq 99)then
gotodecenas
      else
      If (Temperatura \geq 100)then
gotoCentenas
goto main
endif
endif
endif
Unidad:
LCDOUT $FE,$0C0,"Temp. = ",dec1 Temperatura,",",dec decimal," C "
gosub env_unidad 232
PAUSE 1000
goto main
Decenas:
  LCDOUT $FE,$0C0,"Temp. = ",dec2 Temperatura,",",dec decimal," C "
gosub env_decenas_232
      PAUSE 1000
gotomain
Centenas:
LCDOUT $FE,$0C0,"Temp. = ",dec3 Temperatura,",",dec decimal," C "
gosub env_centenas_232
      PAUSE 1000
gotomain
;Envío Temperatura por RS232
Env_Unidad_232: serout2 TX_232,84,["Temp. = ",dec1 Temperatura,",",dec decimal," C"]
Return
Env_Decenas_232: serout2 TX_232,84,["Temp. = ",dec2 Temperatura,",",dec decimal,"
C"]
Return
Env_Centenas_232: serout2 TX_232,84,["Temp. = ",dec3 Temperatura,",",dec decimal,"
C"]
Return
End
```

4.2.2 Con ayuda del software Hyperterminal se enviará la Letra "Y" hacia el modulo de practica. El programa que se desarrollará en PIC BASIC será capaz de recibir este dato, y asi mismo enviar el valor de la temperatura del LM35 hacia el software Hyperterminal.

#### :Definición del Ucontrolador

@DEVICEXT OSC :Oscilador de Cristal de Cuarzo define osc 4 ;Cristal de cuarzo de 4Mhz

### ;Pines de comunicación del LCD

define LCD\_DREG PORTD define LCD\_DBIT 4 define LCD\_RSREG PORTD define LCD\_RSBIT 1 define LCD\_EREG PORTD LCD\_EBIT 0 define DEFINE LCD\_BITS 4 DEFINE LCD\_LINES 4 DEFINE LCD COMMANDUS 2000 DEFINE LCD\_DATAUS 50

#### ;Entradas/Salidas de Comunicación Serial Max232

portb.0 Rx 232 var Tx\_232 var portb.1

### ;Variable de Temperatura

Temp\_Byte var byte Temperatura var word Decimal var byte

### ;Variables Generales

Letra byte var

### ;Declaración de puertos

trisa = %00000111 trisb = \$0000001 trisd = %00000000

;Puerto del LCD adcon1 = %00001110 ;Configuración de Pines analógicos

temp Byte = 0Temperatura = 0

LCDOUT \$FE,1 LCDOUT \$FE,\$80," Practica 4.2.2"

main:

SERIN2 Rx\_232,84,[Letra] Y:

if Letra == "Y" then goto Auto else gotomain endif Auto: ADCIN 0, Temp\_Byte; Se lee Temperatura Temperatura =  $(19*Temp_Byte)/10$ Decimal = Temperatura dig 0gotoCal\_Temp :Muestro Temperatura en LCD Cal Temp: if Temperatura <= 9 then gotoUnidad else If (Temperatura  $\geq 10$  and Temperatura  $\leq 99$ )then gotodecenas else If (temperatura >= 100)then gotoCentenas goto main endif endif endif LCDOUT \$FE,\$0C0,"Temp. = ",dec1 Temperatura,",",dec decimal," C " Unidad: gosub env unidad 232 **PAUSE 1000** gotomain Decenas: LCDOUT \$FE,\$0C0,"Temp. = ",dec2 Temperatura,",",dec decimal," C " gosub env decenas 232 **PAUSE 1000** gotomain Centenas: LCDOUT \$FE,\$0C0,"Temp. = ",dec3 Temperatura,",",dec decimal," C " gosub env centenas 232 **PAUSE 1000** gotomain ;Envío Temperatura por RS232 Env\_Unidad\_232: serout2 TX\_232,84,["Temp. = ",dec1 Temperatura,",",dec decimal," C"] return Env\_Decenas\_232: serout2 TX\_232,84,["Temp. = ",dec2 Temperatura,",",dec decimal," C"] return Env\_Centenas\_232: serout2 TX\_232,84,["Temp. = ",dec3 Temperatura,",",dec decimal," C"] return **END** 4.2.3 En base a los conocimientos adquiridos realizar un programa en PICBASIC, capaz de interactuar las dos tarjetas de prácticas de la siguiente manera:

\* Enviar el valor real de temperatura (LM35) desde la tarjeta de práctica #1 y presentarlos en el LCD de la tarjeta de práctica #2. De esta manera la tarjeta de práctica #1 actúa como transmisor y la tarjeta de práctica # 2 como receptor.

### Programación para Tarjeta de Práctica # 1 (TRANSMISOR)

:Definición del Ucontrolador @DEVICEXT\_OSC ;Oscilador de Cristal de Cuarzo define osc 4 :Cristal de cuarzo de 4Mhz ;Pines de comunicación del LCD define LCD\_DREG PORTD define LCD\_DBIT 4 define LCD RSREG PORTD define LCD RSBIT 1 define LCD\_EREG PORTD define LCD\_EBIT 0 DEFINE LCD\_BITS 4 DEFINE LCD\_LINES 4 DEFINE LCD COMMANDUS 2000 DEFINE LCD DATAUS 50 ;Entradas/Salidas de Comunicación Serial Max232 portb.0 Rx\_232 var Tx\_232 var portb.1 ;Variable de Temperatura Temp\_Byte var byte Temperatura var word Decimal var bvte ;Declaración de puertos trisa = %00000111trisb = \$0000001 trisd = %00000000;Puerto del LCD adcon1 = %00001110;Configuración de Pines analógicos  $temp_Byte = 0$ Temperatura = 0LCDOUT \$FE.1 LCDOUT \$FE,\$80," Practica 4.2.3" main: Auto: ADCIN 0, Temp\_Byte; Se lee dato de temperatura Temperatura =  $(19*Temp_Byte)/10$ Decimal = Temperatura dig 0gotoCal\_Temp ;Muestro Temperatura en LCD Cal\_Temp: if temperatura <= 9 then gotoUnidad

```
else
      If (temperatura \geq 10 and Temperatura \leq 99)then
gotodecenas
      else
      If (temperatura >= 100)then
gotoCentenas
goto main
endif
endif
endif
Unidad:
         LCDOUT $FE,$0C0,"Temp. = ",dec1 Temperatura,",",dec decimal," C "
gosub env unidad 232
      PAUSE 1000
gotomain
Decenas: LCDOUT $FE,$0C0,"Temp. = ",dec2 Temperatura,",",dec decimal," C "
gosub env_decenas_232
PAUSE 1000
gotomain
Centenas: LCDOUT $FE,$0C0,"Temp. = ",dec3 Temperatura,",",dec decimal," C "
gosub env_centenas_232
      PAUSE 1000
gotomain
;Envío Temperatura por RS232
Env_Unidad_232: serout2 TX_232,84,["Temp. = ",dec1 Temperatura,",",dec decimal," C"]
return
Env_Decenas_232: serout2 TX_232,84,["Temp. = ",dec2 Temperatura,",",dec decimal,"
C"]
return
Env_Centenas_232: serout2 TX_232,84,["Temp. = ",dec3 Temperatura,",",dec decimal,"
C"]
return
END
Programación para Tarjeta de Práctica # 2 (RECEPTOR)
;Definición del Ucontrolador
                      :Oscilador de Cristal de Cuarzo
@DEVICEXT OSC
define osc 4
              ;Cristal de cuarzo de 4Mhz
;Pines de comunicación del LCD
define
              LCD_DREG PORTD
              LCD_DBIT 4
define
```

define LCD\_RSREG PORTD LCD\_RSBIT 1 define define LCD\_EREG PORTD define LCD\_EBIT 0 LCD BITS 4 DEFINE DEFINE LCD\_LINES 4 DEFINE LCD\_COMMANDUS 2000 DEFINE LCD\_DATAUS 50 ;Entradas/Salidas de Comunicación Serial Max232 Rx 232 var portb.0 Tx\_232 var portb.1 ;Variables de Lectura de Temperatura Lee\_Tempe var word byte Lee\_Decimal var ;Declaración de puertos trisb = \$0000001trisd = %00000000LCDOUT \$FE,1 LCDOUT \$FE,\$80," Practica 4.2.3" main: SERIN2 Rx\_232,84,2000,main,[Lee\_Tempe,Lee\_decimal]  $Lee\_tempe = Lee\_Tempe - 48$  $lee_decimal = lee_decimal - 48$ LCDOUT \$FE,\$0C0,"Temp. = ",dec lee\_tempe,",",declee\_Decimal," C" pause 1000 goto main END

### 5 REFERENCIAS

http://technet.microsoft.com/es-es/library/cc736511%28v=ws.10%29.aspx
#### 5.3 Uso del Memory Stick Datalogger

| At       |  |
|----------|--|
|          |  |
| <b>U</b> |  |

### UNIVERSIDAD POLITÉCNICA SALESIANA SEDE GUAYAQUIL

Formato para Prácticas de Laboratorios

| Carrera:                                                          | Nombre de la Asignatura | Profesor:         |
|-------------------------------------------------------------------|-------------------------|-------------------|
| Ingeniería en Electrónica con<br>Mención en Sistemas Industriales | Digitales               | Ing. Luis Córdova |

| Práctica | Nombre de la Práctica           | Duración           |
|----------|---------------------------------|--------------------|
| No.      |                                 | (Horas por semana) |
| 2        | Uso del Memory Stick Datalogger | 2                  |

#### 1 INTRODUCCIÓN

En esta práctica el alumno comprenderá la comunicación asíncrona por medio de un nuevo dispositivo electrónico capaz de almacenar información conocido como Memory Stick Datalogger, aplicando el lenguaje de alto nivel PICBASIC.

#### 2 OBJETIVOS (COMPETENCIAS)

2.1 Comprobar experimentalmente la comunicación asíncrona, por medio de comandos elaborados en PICBASIC.

2.2 Reconocer y comprender el funcionamiento de un Memory Stick Datalogger, como un nuevo dispositivo electrónico que se puede aplicar en diferentes campos.

#### 3 FUNDAMENTO

El Memory Stick Datalogger es un puente de host USB que permite conectar un dispositivo de almacenamiento masivo USB, como una unidad flash, a tu microcontrolador. El IC Vinculum / Firmware en el módulo de registro de datos maneja el sistema de archivos de la Memory Stick para que pueda compartir los archivos con su PC. Todo este control lo hace mediante simples comandos de serie. *Características:* 

✓ Simple interfaz serie o SPI para microcontroladores.

- ✓ Mando Extendido o Short Form-Set / Respuestas.
- ✓ Bajo consumo de energía de operación (25mA Run/2mA espera).
- ✓ Fácil actualización del firmware.

#### Especificaciones:

| Símbolo | Descripción                   | Mínimo | Típico | Máximo | Unidades |
|---------|-------------------------------|--------|--------|--------|----------|
| Vdd     | Voltaje de alimentación       | 4.75   | 5      | 5.25   | V        |
|         | Temperatura de almacenamiento | -65 0  |        | 150 0  | C        |
|         | Temperatura de<br>operación   | 0 0    |        | 70 0   | С        |
| Ivdd    | Corriente de operación        |        | 25     |        | mA       |
| Ivdd    | Corriente de standby          | 1      | 2      | 2      | mA       |

#### Pines de Conexión

A continuación se presenta los pines para usarlo con modo UART

| Pines | Nombre | Descripción                   |      |
|-------|--------|-------------------------------|------|
| 1     | Vss    | Conectar a tierra del sistema |      |
| 2     | RTS #  | RequestToSend                 |      |
| 3     | Vdd    | Conectar a 5 V                |      |
| 4     | RXD    | Recibir datos                 |      |
| 5     | TXD    | Transmitir datos              | 0000 |
| 6     | CTS#   | Clear ToSend                  |      |
| 7     | NC     | No Conectar                   |      |
| 8     | RI#    | Ring Indicator                |      |

En el capítulo 2 en la Tabla 2.4 se describen los comandos necesarios para usar el Memory Stick Datalogger.

#### Memory Stick Datalogger con PIC BASIC

Entre las especificaciones del Memory Stick indica que podemos usarlo en modo serial, por lo tanto se trabajará con la UART del microcontrolador. Tomando como referencia algunas comandos citados en capítulos anteriores se describe lo siguiente:

| Comando                               | Descripción                      |
|---------------------------------------|----------------------------------|
| 'OPR' <sp><name><cr></cr></name></sp> | Abre un archivo para leerlo,     |
|                                       | 'OPR' Comando,                   |
|                                       | <sp>Espacio,</sp>                |
|                                       | <name>Nombre del archivo,</name> |
|                                       | <cr>Enter,</cr>                  |
|                                       | Ejemplo: OPR PRUEBA.TXT          |

A continuación se escribe la línea de programación en PIC BASIC.

#### SEROUT2 PORTD.3,84,["OPR PRUEBA.TXT",\$0D]

Esto me indica que el microcontrolador envía mediante vía serial al Memory Stick Datalogger la sintaxis del comando empleado para abrir un archivo de nombre PRUEBA.TXT.

| Comando                               | Descripción                      |
|---------------------------------------|----------------------------------|
|                                       | Abre un archivo para leerlo,     |
| 'CLF' <sp><name><cr></cr></name></sp> | 'CLF' Comando,                   |
|                                       | <sp>Espacio,</sp>                |
|                                       | <name>Nombre del archivo,</name> |
|                                       | <cr>Enter,</cr>                  |
|                                       | Ejemplo: CLF PRUEBA.TXT          |

A continuación se escribe la línea de programación en PIC BASIC.

SEROUT2 LOGOUT,84,["CLF PRUEBA.TXT",\$0D]

Esto me indica que el microcontrolador envía mediante vía serial al Memory Stick Datalogger la sintaxis del comando empleado para cerrar un archivo de nombre PRUEBA.TXT.

| 4   | PROCEDIMIENTO (DESCRIPCIÓN)               |                   |
|-----|-------------------------------------------|-------------------|
| 4.1 | EQUIPO NECESARIO                          | MATERIAL DE APOYO |
|     | Módulos de práctica en la cual consta de: | Proyector         |
|     | 1 Microcontrolador PIC16F877A             | Pizarra Líquida   |
|     | 1 LCD 16 X 4                              |                   |
|     | 1 Conector DB9                            |                   |
|     | 1 Memory Stick Datalogger                 |                   |
|     | 1 MAX232                                  |                   |
|     | 6 Entradas (Dipswitch)                    |                   |
|     | 6 Salidas LED                             |                   |
|     | LM35 (Sensor de Temperatura)              |                   |
| 4.2 | DESARROLLO DE LA PRÁCTICA                 |                   |

4.2.1 Desarrollar una lógica de programación capaz de transmitir la variación de temperatura del LM35 serialmente (RS232), con agentes externos se variará la temperatura alrededor del LM35 y se tomarán valores de temperatura cada 10 segundos y estos valores serán almacenados en el memory stick datalogger en una hoja de cálculo (Excel) de la siguiente manera:

| Muestra | 35 | С |
|---------|----|---|
| Muestra | 45 | С |
| Muestra | 50 | С |
| Muestra | 55 | С |
| Muestra | 60 | С |

Cabe recalcar que se debe realizar un programa en PICBASIC para interactuar con el memory stick datalogger.

;Definición del Ucontrolador @DEVICEXT\_OSC ;Oscilador de Cristal de Cuarzo define osc 4 ;Cristal de cuarzo de 4Mhz

| ;Pines de comunicación del LCD |                 |  |
|--------------------------------|-----------------|--|
| define                         | LCD_DREG PORTD  |  |
| define                         | LCD_DBIT 4      |  |
| define                         | LCD_RSREG PORTD |  |
| define                         | LCD_RSBIT 1     |  |

define LCD\_EREG PORTD LCD\_EBIT 0 define DEFINE LCD\_BITS 4 DEFINE LCD LINES 4 DEFINE LCD COMMANDUS 2000 LCD\_DATAUS 50 DEFINE ;Entradas/Salidas de Comunicación Serial Max232 Rx\_232 var portb.0 Tx 232 portb.1 var ;Variables para Manejo de Datalogger Cant\_Datos var byte Data\_Temp var Portd.2 ;Variable de Temperatura Temp\_Byte var byte Temperatura var word Decimal var byte ;Variables Generales tiempo var byte Num\_Muestra var byte ;Declaración de puertos trisa = %00000111trisb = \$0000001 trisd = %00000000;Puerto del LCD ;Configuración de Pines analógicos adcon1 = %00001110 $temp_Byte = 0$ Temperatura = 0 $Num_Muestra = 0$ pause 1000 SEROUT2 Data\_Temp,84,[\$0D]; EnceroDatalloger LCDOUT \$FE,1 LCDOUT \$FE,\$80," Practica 4.2.1" main: ADCIN 0, Temp\_Byte; Se lee valor de Temperatura Auto: Temperatura =  $(19*Temp_Byte)/10$ Decimal = Temperatura dig 0Num\_Muestra = Num\_Muestra + 1 gotoCal\_Temp ;Muestro Temperatura en LCD Cal\_Temp: if temperatura <= 9 then gotoUnidad else If (temperatura>= 10 and Temperatura <=99)then

```
gotodecenas
      else
      If (temperatura >= 100)then
gotoCentenas
goto main
endif
endif
endif
Unidad:
         LCDOUT $FE,$0C0,"Temp. = ",dec1 Temperatura,",",dec decimal," C "
gosub env unidad 232
gosubGrab_Unidad
for tiempo = 1 to 10
      pause 1000
      next
goto main
Decenas: LCDOUT $FE,$0C0,"Temp. = ",dec2 Temperatura,",",dec decimal," C "
gosub env decenas 232
gosubGrab_Decena
for tiempo = 1 to 10
      pause 1000
      next
goto main
Centenas: LCDOUT $FE,$0C0,"Temp. = ",dec3 Temperatura,",",dec decimal," C "
gosub env_centenas 232
gosubGrab_Centena
for tiempo = 1 to 10
      pause 1000
      next
goto main
;Envio Temperatura por RS232
Env_Unidad_232: serout2 TX_232,84,["Temp. = ",dec1 Temperatura,",",dec decimal," C"]
return
Env_Decenas_232: serout2 TX_232,84,["Temp. = ",dec2 Temperatura,",",dec decimal,"
C"]
return
Env_Centenas_232: serout2 TX_232,84,["Temp. = ",dec3 Temperatura,",",dec decimal,"
C"]
          return
;Grabación de Temperatura de Datalogger
```

Grab\_Unidad:SEROUT2 Data\_Temp,84,["OPW Env\_Temperatura.xls",\$0D]

PAUSE 20 SEROUT2 Data\_Temp,84,["WRF 16",\$0D] PAUSE 20 SEROUT2 Data Temp,84,["Muestra"," = ",Dec1 Temperatura,",",DEC Decimal," C"1 ;Grabación de la temperatura SEROUT2 Data\_temp,84,["CLF Env\_Temperatura.xls",\$0D] PAUSE 20 RETURN Grab\_Decena:SEROUT2 Data\_Temp,84,[\$0D] PAUSE 100 SEROUT2 Data\_Temp,84,["IPA",\$0D] PAUSE 100 SEROUT2 Data\_Temp,84,["OPW Tempera.xls",\$0D] PAUSE 100 SEROUT2 Data\_Temp,84,["WRF 17",\$0D] PAUSE 20 SEROUT2 Data\_Temp,84,["Muestra"," = ",Dec2 Temperatura,",",DEC Decimal," C",\$0D] ;Grabación de la temperatura PAUSE 20 SEROUT2 Data\_temp,84,["CLF Tempera.xls",\$0D] PAUSE 20 RETURN Grab\_Centena:SEROUT2 Data\_Temp,84,["OPW Env\_Temperatura.xls",\$0D] PAUSE 20 SEROUT2 Data\_Temp,84,["WRF 18",\$0D] PAUSE 20 SEROUT2 Data\_Temp,84,["Muestra"," = ",Dec3 Temperatura,",",DEC Decimal," C"] :Grabación de la temperatura SEROUT2 Data\_temp,84,["CLF Env\_Temperatura.xls",\$0D] PAUSE 20 RETURN END

#### 5 REFERENCIAS

http://www.robotshop.com/content/PDF/memorystickdataloggerv1.1-27937.pdf

#### 5.4 Comunicación serial RS485 (SN75176)

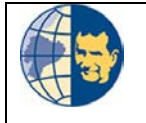

#### UNIVERSIDAD POLITÉCNICA SALESIANA SEDE GUAYAQUIL

Formato para Prácticas de Laboratorio.

| Carrera:                                                          | Nombre de la Asignatura | Profesor:         |
|-------------------------------------------------------------------|-------------------------|-------------------|
| Ingeniería en Electrónica con<br>Mención en Sistemas Industriales | Digitales               | Ing. Luis Córdova |

| Práctica<br>No. | Nombre de la Práctica               | Duración<br>(Horas por semana) |
|-----------------|-------------------------------------|--------------------------------|
| 3               | Comunicación serial RS485 (SN75176) | 2                              |

# 1 INTRODUCCIÓN En esta práctica el alumno comprenderá la comunicación por medio de la norma RS485. Diferencias entre RS232 y RS485. Además usará el Memory Stick datalogger, aplicando el lenguaje de alto nivel PICBASIC.

#### 2 OBJETIVOS (COMPETENCIAS)

2.1 Mostrar al estudiante las diferencias entre la comunicación serial RS232 y RS485.

2.2 Mostrar las características operativas de las tarjetas diseñadas para realizar prácticas de comunicación serial.

2.3 Comprobar experimentalmente la longitud de enlace del CI SN75176, capaz de usar la norma RS485.

2.4 Reconocer y comprender el funcionamiento de un Memory Stick Datalogger.

#### 3 FUNDAMENTO

Norma RS485:

Cuando se necesita transmitir a largas distancias o con más altas velocidades que RS232, se utiliza RS485; esta interfaz tiene muchas ventajas con respecto a RS232, entre las cuales tenemos:

✓ Bajo costo: Los circuitos integrados para transmitir y recibir requieren una

fuente de +5v para poder generar una diferencia mínima de 1.5v entre las salidas diferenciales.

- ✓ Capacidad de interconexión: RS485 es una interfaz multi-enlace con la capacidad de poder tener múltiples transmisores y receptores. Con una alta impedancia receptora, los enlaces con RS485 pueden llegar a tener hasta 32 nodos. Con un simple par de cables.
- ✓ Longitud de enlace: en un enlace RS485 puede tener hasta 4000 pies de longitud, comparado con RS232 que tiene unos límites típicos de 50 a 100 pies.

#### <u>CI SN75176:</u>

Este dispositivo se encarga de hacer la conversión entre los niveles TTL del microcontrolador y las señales del tipo diferencial que se utilizan el bus RS485.

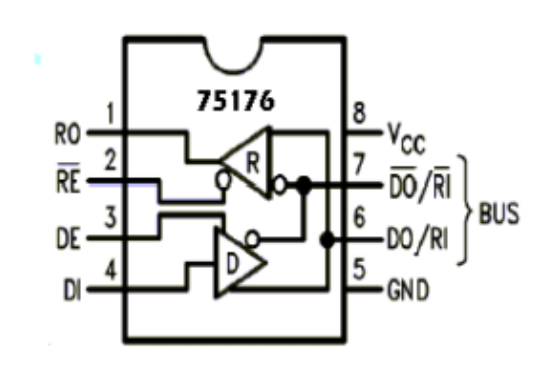

En los terminales VCC y GND se encuentra la alimentación del circuito, que este caso es de + 5 V.

La terminal R0 y DI recibe un nivel lógico TTL, si sólo si la línea RE se habilita y como se puede observar es con un "0" lógico.

Las terminales D0 y  $\overline{\text{DO}}$  reciben también el nombre de A y B y son sobre estas líneas las que forman el Bus de Transmisión y Recepción.

Como se puede observar cada chip consta de un transmisor y un receptor, si los terminales RE (Pin 2) y DE (Pin 3) se unen entre sí con un solo bit se puede controlar el flujo de la información.

| 4              | PROCEDIMIENTO (DESCRIPCIÓN)                                             |                              |  |  |  |  |
|----------------|-------------------------------------------------------------------------|------------------------------|--|--|--|--|
| 4.1            | EQUIPO NECESARIO                                                        | MATERIAL DE APOYO            |  |  |  |  |
|                | $\checkmark$ 20 metros de cable para probar distancia de                | Proyector                    |  |  |  |  |
|                | envío y recepción.                                                      | Pizarra Líquida              |  |  |  |  |
|                | Módulos de práctica en la cual consta de:                               |                              |  |  |  |  |
|                | ✓ 1 Microcontrolador PIC16F877A                                         |                              |  |  |  |  |
|                | ✓ 1 LCD 16X4                                                            |                              |  |  |  |  |
|                | ✓ 1 Conector DB9                                                        |                              |  |  |  |  |
|                | ✓ 1 Memory Stick Datalogger                                             |                              |  |  |  |  |
|                | ✓ 1 MAX232                                                              |                              |  |  |  |  |
|                | ✓ 6 Entradas (Dipswitch)                                                |                              |  |  |  |  |
|                | ✓ 6 Salidas LED                                                         |                              |  |  |  |  |
|                | ✓ LM35 (Sensor de Temperatura)                                          |                              |  |  |  |  |
| 4.2            | DESARROLLO DE LA PRÁCTICA                                               |                              |  |  |  |  |
| Actu           | almente muy pocos ordenadores cuentan con puer                          | to serial RS232, pero para   |  |  |  |  |
| pode           | er entender este tipo de protocolo usaremos un conver                   | tidor RS232 a USB.           |  |  |  |  |
| 4.2.           | 1 Transmitir una secuencia de caracteres desde el PC l                  | hasta una de las tarjetas de |  |  |  |  |
| prác           | tica, y luego esta información enviarla a la segunda ta                 | rjeta de práctica por medio  |  |  |  |  |
| de R           | RS485.                                                                  |                              |  |  |  |  |
|                |                                                                         |                              |  |  |  |  |
| <u>Pro</u> g   | gramación para Tarjeta de Práctica # 1 (TRANSMIS                        | SOR)                         |  |  |  |  |
|                |                                                                         |                              |  |  |  |  |
| ;Def<br>@D]    | inición del Ucontrolador<br>EVICEXT OSC ;Oscilador de Cristal de Cuarzo |                              |  |  |  |  |
| defir          | ne osc 4 ;Cristal de cuarzo de 4Mhz                                     |                              |  |  |  |  |
| ;Pin           | ;Pines de comunicación del LCD                                          |                              |  |  |  |  |
| defin          | define LCD_DREG PORTD                                                   |                              |  |  |  |  |
| defir<br>defir | define LCD_DBIT 4<br>define LCD_RSREG_PORTD                             |                              |  |  |  |  |
| defin          | define LCD_RSBIT 1                                                      |                              |  |  |  |  |
| defir          | define LCD_EREG PORTD                                                   |                              |  |  |  |  |
| defin          | ne LCD_EBIT 0                                                           |                              |  |  |  |  |
|                | INE LCD_BITS 4<br>INE LCD LINES 4                                       |                              |  |  |  |  |
| DEF            | DEFINE LCD_LINES 4<br>DEFINE LCD COMMANDUS 2000                         |                              |  |  |  |  |
| DEF            | DEFINE LCD_DATAUS 50                                                    |                              |  |  |  |  |
|                |                                                                         |                              |  |  |  |  |

;Entradas/Salidas de Comunicación Serial TTL Rx\_232 var portb.0 Tx\_232 var portc.1 ;Entradas/Salidas de Comunicación Serial Max485 Rx 485 var portb.2 Tx\_485 var portb.3 Control\_1 var portb.4 ;Variables Generales Dato 2 var byte ;Declaración de puertos trisa = %00000111trisb = %00100100 trisc = %00000000trisd = %00000000 LCDOUT \$FE,1 LCDOUT \$FE,\$80," Practica 4.2.1" LCDOUT \$FE,\$0C0," Transmisor" main: Lee\_Comp: SERIN2 Rx\_232,84,[Dato\_2] ;Lee de la computadora pause 200 Env 485: high control 1 SEROUT2 Tx\_485,84,[Dato\_2] Low control 1 LCDOUT \$FE,\$90,"Transmision = ", Dato\_2 pause 500 gotomain END Programación para Tarjeta de Práctica # 2 (RECEPTOR) ;Definición del Ucontrolador @DEVICEXT\_OSC :Oscilador de Cristal de Cuarzo define osc 4 ;Cristal de cuarzo de 4Mhz ;Pines de comunicación del LCD define LCD\_DREG PORTD define LCD DBIT 4 define LCD\_RSREG PORTD LCD\_RSBIT 1 define define LCD\_EREG PORTD define LCD\_EBIT 0 DEFINE LCD\_BITS 4 LCD LINES 4 DEFINE LCD COMMANDUS 2000 DEFINE DEFINE LCD DATAUS 50

;Entradas/Salidas de Comunicación Serial Max232 Rx\_232 var portb.0 Tx 232 var portb.1 ;Entradas/Salidas de Comunicación Serial Max485 Rx 485 var portb.2 Tx\_485 var portb.3 Control\_1 var portb.4 :Variables Generales Dato\_1 var Byte ;Declaración de puertos trisb =\$00000100 trisd = %00000000LCDOUT \$FE,1 LCDOUT \$FE,\$80," Practica 4.2.1" LCDOUT \$FE,\$0C0," Receptor" main: Low Control 1 SERIN2 Rx\_485,84,[Dato\_1] LCDOUT \$FE,\$90,"Recepcion = ", Dato\_1 goto main END

4.2.2 Con agentes externos se variará la temperatura alrededor del LM35; se tomarán valores de temperatura cada 10 segundos y estos valores serán almacenados en el memory stick datalogger (Comunicación Serial); éstos valores serán enviados a la otra tarjeta de práctica usando el protocolo RS485.

#### Programación para Tarjeta de Práctica # 2 (TRANSMISOR)

;definición del Ucontrolador @DEVICEXT\_OSC ;Oscilador de Cristal de Cuarzo define osc 4 ;Cristal de cuarzo de 4Mhz

;Pines de comunicación del LCDdefineLCD\_DREG PORTDdefineLCD\_DBIT 4defineLCD\_RSREG PORTDdefineLCD\_RSBIT 1defineLCD\_EREG PORTDdefineLCD\_ERIT 0DEFINELCD BITS 4

DEFINE LCD\_LINES 4 DEFINE LCD\_COMMANDUS 2000 DEFINE LCD\_DATAUS 50 ;Entradas/Salidas de Comunicación Serial Max485 Rx 485 var portb.2 Tx\_485 var portb.3 Control\_1 var portb.4 ;Entradas/Salidas de Comunicación Serial Max232 Rx 232 var portb.0 Tx 232 var portb.1 ;Variables para Manejo de Datalogger Cant\_Datos var byte Tx\_Data var Portd.2 ;Variable de Temperatura Temp Byte var byte Temperatura var word Decimal var byte ;Variables Generales tiempo var byte Num\_Muestra var byte ;Declaración de puertos trisa = %00000111trisb = %00000001 trisc = %00000000trisd = %00000000:Puerto del LCD adcon1 = %00001110;Configuración de Pines analógicos  $temp_Byte = 0$ Temperatura = 0Num Muestra = 0pause 1000 SEROUT2 tx\_data,84,[\$0D]; EnceroDatalloger LCDOUT \$FE,1 LCDOUT \$FE,\$80," Practica 4.2.2" LCDOUT \$FE,\$0C0," Transmisor" main: ADCIN 0, Temp Byte ; LEO Temperatura Auto: Temperatura =  $(19*Temp_Byte)/10$ Decimal = Temperatura dig 0Num\_Muestra = Num\_Muestra + 1 gotoCal\_Temp

```
;Muestro Temperatura en LCD
Cal_Temp: if temperatura <= 9 then
gotoUnidad
       else
       If (temperatura \geq 10 and Temperatura \leq 99)then
gotodecenas
       else
       If (temperatura >= 100)then
gotoCentenas
goto main
endif
endif
endif
Unidad:
          LCDOUT $FE,$0D4,"Temp. = ",dec1 Temperatura,",",dec decimal," C "
gosub env_unidad_485
gosubGrab_Unidad
for tiempo = 1 to 10
       pause 1000
       next
goto main
Decenas: LCDOUT $FE,$0D4,"Temp. = ",dec2 Temperatura,",",dec decimal," C "
gosub env_decenas_485
gosubGrab_Decena
for tiempo = 1 to 10
      pause 1000
       next
goto main
Centenas: LCDOUT $FE,$0D4,"Temp. = ",dec3 Temperatura,",",dec decimal," C "
gosub env centenas 485
gosubGrab_Centena
for tiempo = 1 to 10
      pause 1000
       next
goto main
;Envío Temperatura por RS485
Env_Unidad_485: high control_1
pause 100
           serout2 TX 485,84,[Temperatura,decimal]
           low control 1
           return
Env_Decenas_485: high control_1
           pause 100
           serout2 TX_485,84,[Temperatura,decimal]
```

low control\_1 return Env Centenas 485: high control 1 pause 100 serout2 TX\_485,84,[Temperatura,decimal] low control\_1 return ;Grabación de Temperatura de Datalogger Grab Unidad:SEROUT2 tx data,84,[\$0D] PAUSE 100 SEROUT2 tx\_data,84,["IPA", \$0D] PAUSE 100 SEROUT2 tx\_data,84,["OPW Tempera.xls",\$0D] **PAUSE 100** SEROUT2 tx\_data,84,["WRF 16",\$0D] PAUSE 20 SEROUT2 tx\_data,84,["Muestra"," = ",Dec1 Temperatura,",",DEC Decimal," C"] ;Grabación de la temperatura PAUSE 20 SEROUT2 tx\_data,84,["CLF Tempera.xls",\$0D] PAUSE 20 RETURN Grab\_Decena:SEROUT2 tx\_data,84,[\$0D] **PAUSE 100** SEROUT2 tx\_data,84,["IPA", \$0D] PAUSE 100 SEROUT2 tx\_data,84,["OPW Tempera.xls",\$0D] **PAUSE 100** SEROUT2 tx\_data,84,["WRF 17",\$0D] PAUSE 20 SEROUT2 tx\_data,84,["Muestra"," = ",Dec2 Temperatura,",",DEC Decimal," C",\$0D] ;Grabacion de la temperatura PAUSE 20 SEROUT2 tx\_data,84,["CLF Tempera.xls",\$0D] PAUSE 20 RETURN Grab\_Centena:SEROUT2 tx\_data,84,[\$0D] PAUSE 100 SEROUT2 tx\_data,84,["IPA", \$0D] PAUSE 100 SEROUT2 tx\_data,84,["OPW Tempera.xls",\$0D] **PAUSE 100** SEROUT2 tx\_data,84,["WRF 18",\$0D] PAUSE 20 SEROUT2 tx\_data,84,["Muestra"," = ",Dec3 Temperatura,",",DEC Decimal," C"] ;Grabación de la temperatura PAUSE 20 SEROUT2 tx\_data,84,["CLF Tempera.xls",\$0D] PAUSE 20 RETURN END

Programación para Tarjeta de Práctica # 1 (RECEPTOR)

:definición del Ucontrolador @DEVICEXT\_OSC :Oscilador de Cristal de Cuarzo define osc 4 :Cristal de cuarzo de 4Mhz ;Pines de comunicacion del LCD define LCD DREG PORTD define LCD\_DBIT 4 define LCD RSREG PORTD define LCD\_RSBIT 1 define LCD EREG PORTD define LCD\_EBIT 0 DEFINE LCD\_BITS 4 DEFINE LCD\_LINES 4 DEFINE LCD\_COMMANDUS 2000 DEFINE LCD\_DATAUS 50 ;Entradas/Salidas de Comunicación Serial Max232 Rx\_232 var portb.0 Tx 232 var portb.1 ;Entradas/Salidas de Comunicación Serial Max485 Rx\_485 var portb.2 Tx\_485 var portb.3 Control\_1 var portb.4 ;Variables de Lectura de Temperatura Temperatura var byte Decimal var byte ;Declaración de puertos trisb =\$00000100 trisd = %00000000LCDOUT \$FE,1 LCDOUT \$FE,\$80," Practica 4.2.2" LCDOUT \$FE,\$0C0," Receptor" main: Low Control 1 SERIN2 Rx\_485,84,[temperatura,decimal] LCDOUT \$FE,\$0D4," Recepcion = ",dec2 temperatura,",",Dec decimal serout2 TX\_232,84,["Temp. = ",dec Temperatura,",",dec decimal," C"] pause 1000 goto main

#### END

#### 5 REFERENCIAS

http://www.i-micro.com/pdf/articulos/rs-485.pdf

#### 5.5 Uso del Wiznet –WIZ110SR

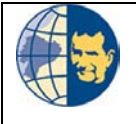

### UNIVERSIDAD POLITÉCNICA SALESIANA SEDE GUAYAQUIL

Formato para Prácticas de Laboratorio.

| Carrera:                                                          | Nombre de la Asignatura | Profesor:         |
|-------------------------------------------------------------------|-------------------------|-------------------|
| Ingeniería en Electrónica con<br>Mención en Sistemas Industriales | Digitales               | Ing. Luis Córdova |

| Práctica | Nombra da la Práctica    | Duración           |  |
|----------|--------------------------|--------------------|--|
| No.      | Nombre de la l'factica   | (Horas por semana) |  |
| 4        | Uso del Wiznet –WIZ110SR | 2                  |  |

#### 1 INTRODUCCIÓN

En esta práctica el alumno conocerá un nuevo dispositivo electrónico capaz de enviar y recibir información dentro de una red, aplicando el lenguaje de alto nivel PICBASIC.

#### 2 OBJETIVOS (COMPETENCIAS)

2.1 Desarrollar las características operativas de las tarjetas diseñadas para realizar prácticas de comunicación.

2.2 Reconocer y comprender el funcionamiento de un módulo convertidor de señales RS232 a TCP/IP (módulo Wiznet).

#### 3 FUNDAMENTO

Wiznet:

El módulo Wiz110SR basado en el chip W5100 funciona como un Gateway que convierte desde el protocolo RS-232 al protocolo TCP/IP y viceversa.

Permite entre otras cosas dar conectividad Ethernet a los equipos que no lo poseen, pero sin lugar a dudas el mayor uso que se le da es por medio de la creación de puertos COM virtuales. En la figura se observa el aspecto físico del Wiznet para poder tener una mejor referencia.

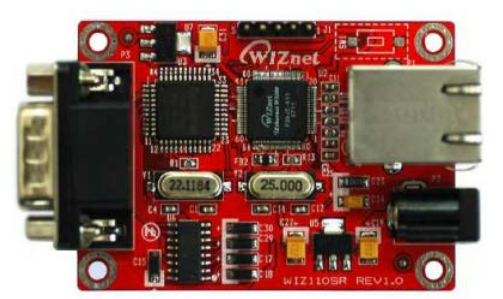

Entre las características principales de WizNet se tienen:

- ✓ Módulo todo incluido para RS-232 y Ethernet.
- ✓ Simple y rápida implementación de la red.
- ✓ Disponibilidad de firmware para varios dispositivos seriales.
- ✓ Alta estabilidad y confiabilidad usando el chip WizNet W5100, con un poderoso stack TCP/IP totalmente diseñado por hardware.
- ✓ Fácil y poderoso programa de configuración por medio del puerto serial.
- ✓ Interfaz Ethernet 10/100Mbps, Interfaz Serial Max 230Kbps.

#### Especificaciones técnicas

- MCU 8051
- FLASH 62 KB (MCU interna)
- SRAM 16 KB (MCU interna)
- EEPROM 2 KB (MCU interna)

El módulo tiene dos interfaces de comunicación con el exterior, uno de ellos es el denominado RJ45, como indica la figura.

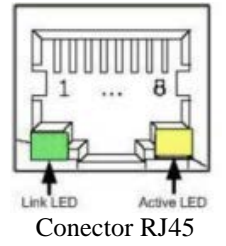

| Pin | Signal |
|-----|--------|
| 1   | TX+    |
| 2   | TX-    |
| 3   | RX+    |
| 6   | RX-    |

Pines de conexión para RJ45

Otro interfaz se basa físicamente en el conector DB9, el cual tiene las siguientes características.

| Pin Number | Signal | Description         |
|------------|--------|---------------------|
| 1          | NC     | Not Connected       |
| 2          | RxD    | Receive Data        |
| 3          | TxD    | Transmit Data       |
| 4          | DTR    | Data Terminal Ready |
| 5          | GND    | Ground              |
| 6          | DSR    | Data Set Ready      |
| 7          | RTS    | Request To Send     |
| 8          | CTS    | Clear To Send       |
| 9          | NC     | Not Connected       |

|                                            | _ |
|--------------------------------------------|---|
| 0 00303<br>0 00000000000000000000000000000 |   |

Descripción de pines del puerto serial

Conector RS232 del Wiznet

Para poder testear si el módulo Wiznet funciona apropiadamente, viene con un programa adicional que puede ser usado para hacer ping, y con el cual se lo configura para diferentes propósitos.

|     | 🐄 WIZ100SR/WIZ110SR Configuration Tool ver 2.1.0                                                                                          |                     |                          |                     |     |
|-----|----------------------------------------------------------------------------------------------------|---------------------|--------------------------|---------------------|-----|
|     |                                                                                                    | Version             | Enable Serial Debug Mode |                     |     |
|     | Board list Network Serial Option                                                                                                    |                     |                          |                     |     |
|     | Local IP Port<br>Subnet<br>Gateway<br>PPPOE ID<br>Password<br>Server IP Port<br>Operation Hode<br>C Client C Server IP Vixed USe UDP mode |                     |                          |                     |     |
|     |                                                                                                    |                     | Direct IP Search         | ietting Upload Exit |     |
| 4   | PROCE                                                                                                    | DIMIENTO (DES       | CRIPCIÓN)                |                     |     |
| 4.1 | EQUIP                                                                                                    | O NECESARIO         |                          | MATERIAL DE AP      | OYO |
|     | Módulo                                                                                                    | s de práctica en la | cual consta de:          | Proyector           |     |
|     | 1 Microcontrolador PIC16F877A Piz                                                                                                    |                     |                          | Pizarra Líquida     |     |
|     | 1 LCD 16 X 4                                                                                                    |                     |                          |                     |     |
|     | 1 Conector DB9                                                                                                    |                     |                          |                     |     |
|     | 1 Memory Stick Datalogger                                                                                                    |                     |                          |                     |     |
|     | 1 MAX                                                                                                    | 232                 |                          |                     |     |
|     |                                                                                                    |                     |                          | l                   |     |

 6 Entradas (Dipswitch)

 6 Salidas LED

 LM35 (Sensor de Temperatura)

 4.2

 DESARROLLO DE LA PRÁCTICA

4.2.1 Desarrollar una lógica de programación capaz de transmitir la variación de temperatura del LM35 (con agentes externos se variará la temperatura alrededor del LM35); cada 10 segundos, éstos valores serán enviados por medio de un módulo WIZNET a un router, de tal manera que podemos leer estos valores a tiempo real dentro de una red.

:definición del Ucontrolador **@DEVICEXT OSC** :Oscilador de Cristal de Cuarzo define osc 4 :Cristal de cuarzo de 4Mhz ;Pines de comunicación del LCD define LCD DREG PORTD LCD\_DBIT 4 define define LCD\_RSREG PORTD define LCD\_RSBIT 1 define LCD\_EREG PORTD define LCD\_EBIT 0 LCD\_BITS 4 DEFINE DEFINE LCD\_LINES 4 DEFINE LCD\_COMMANDUS 2000 DEFINE LCD\_DATAUS 50 ;Entradas/Salidas de Comunicación Ethernet portb.6 Rx\_ETH var Tx ETH var portb.7 ;Variable de Temperatura Temp\_Byte var byte Temperatura var word Decimal var byte ;Declaración de puertos trisa = %00000111 trisb =\$00000001 trisd = %00000000:Puerto del LCD adcon1 = %00001110;Configuracion de Pines analogicos temp Byte = 0Temperatura = 0LCDOUT \$FE,1 LCDOUT \$FE,\$80," Practica 4.2.2"

main: ; LEO Temperatura Auto: ADCIN 0, Temp\_Byte Temperatura =  $(19*Temp_Byte)/10$ Decimal = Temperatura dig 0gotoCal Temp ;Muestro Temperatura en LCD Cal\_Temp: if temperatura <= 9 then gotoUnidad else If (temperatura>= 10 and Temperatura <=99)then gotodecenas else If (temperatura >= 100)then gotoCentenas goto main endif endif endif LCDOUT \$FE,\$0C0,"Temp. = ",dec1 Temperatura,",",dec decimal," C " Unidad: gosubenv\_unidad\_ETH **PAUSE 1000** goto main Decenas: LCDOUT \$FE,\$0C0,"Temp. = ",dec2 Temperatura,",",dec decimal," C " gosubenv\_decenas\_ETH **PAUSE 1000** goto main Centenas: LCDOUT \$FE,\$0C0,"Temp. = ",dec3 Temperatura,",",dec decimal," C " gosubenv\_centenas\_ETH **PAUSE 1000** goto main ;Envío Temperatura a red Ethernet Env\_Unidad\_ETH: serout2 tx\_ETH,84,["Temp. = ",dec1 Temperatura,",",dec decimal," C"] return Env\_Decenas\_eth: serout2 TX\_ETH,84,["Temp. = ",dec2 Temperatura,",",dec decimal," C"] return Env\_Centenas\_eth: serout2 TX\_ETH,84,["Temp. = ",dec3 Temperatura,",",dec decimal," C"] return END

#### REFERENCIAS

5

http://www.olimex.cl/pdf/WizNet/Guia%20MCI%20%20Conversor%20Serial%20Et

hernet%20WizNet%20v1.1.pdf

#### 5.6 Comunicación Inalámbrica. Módulos XBEE

| UNIVERSIDAD POLITÉCNICA SALESIANA |  |
|-----------------------------------|--|
| SEDE GUAYAQUIL                    |  |

Formato para Prácticas de Laboratorio.

| Carrera:                         | Nombre de la Asignatura | Profesor:         |  |
|----------------------------------|-------------------------|-------------------|--|
| Ingeniería en Electrónica con    | Digitales               | Ing. Luis Córdova |  |
| Mención en Sistemas Industriales |                         | -                 |  |

| Práctica<br>No. | Nombre de la Práctica                  | Duración<br>(Horas por semana) |
|-----------------|----------------------------------------|--------------------------------|
| 5               | Comunicación Inalámbrica. Módulos XBEE | 2                              |

#### 1 INTRODUCCIÓN

En esta práctica el alumno comprenderá la comunicación inalámbrica por medio de los módulos XBEE, aplicando el lenguaje de alto nivel PICBASIC.

#### 2 OBJETIVOS (COMPETENCIAS)

2.1 Mostrar al estudiante una forma de comunicación novedosa para poder implementarla dentro de sus futuros proyectos.

2.2 Reconocer y comprender el funcionamiento de un Módulo XBEE.

2.2 Mostrar las características operativas de las tarjetas diseñadas para realizar prácticas de comunicación.

#### 3 FUNDAMENTO

Módulo XBEE.

Una buena forma de agregar conectividad inalámbrica a tu proyecto es utilizando los módulos Xbee de MaxStream. Los módulos Xbee proveen 2 formas amigables de comunicación: Transmisión serial transparente (modo AT) y el modo API que provee muchas ventajas. Los módulos Xbee pueden ser configurados desde el PC utilizando el programa X-CTU o bien desde tu microcontrolador. Los Xbee pueden comunicarse en arquitecturas punto a punto, punto a multi punto o en una red mesh.

La elección del módulo XBee correcto pasa por escoger el tipo de antena (chip, alambre o conector SMA) y la potencia de transmisión (2mW para 300 pies o 60mW para hasta 1 milla).

Debido a que los módulos Xbee tienen una separación de pines de 2mm, se vuelve necesario utilizar tarjetas adaptadoras para corregir la separación de los pines a 5 mm. Si vas a comunicar un módulo Xbee con un PC recomendamos utilizar un adaptador USB que te va a permitir configurar el módulo fácilmente y probar la configuración antes de utilizar el módulo en una red punto a punto.

Los módulos Xbee son económicos, poderosos y fáciles de utilizar. Algunas de sus principales características son:

- ✓ Buen Alcance: hasta 300ft (100 mts) en línea vista para los módulos Xbee y hasta 1 milla (1.6 Km) para los módulos Xbee Pro.
- ✓ 9 entradas/salidas con entradas analógicas y digitales.
- ✓ Bajo consumo <50mA cuando están en funcionamiento y <10uA cuando están en modo sleep.</p>
- ✓ Interfaz serial.
- ✓ 65,000 direcciones para cada uno de los 16 canales disponibles. Se pueden tener muchos de estos dispositivos en una misma red.
- ✓ Fáciles de integrar

Existen 2 series de estos módulos. La serie 1 está basada en el chipset Freescale y está pensado para ser utilizado en redes punto a punto y punto a multipunto. Los módulos de la serie 2 están basados en el chipset de EMBER y están diseñados para ser utilizados en aplicaciones que requieren repetidores o una red mesh. Ambos módulos pueden ser utilizados en los modos AT y API. Los módulos de la Serie 1 y la Serie 2 tienen el mismo pin-out, sin embargo, NO son compatibles entre sí ya que utilizan distintos chipset y trabajan con protocolos diferentes.

| 4                                                                                             | PROCEDIMIENTO (DESCRIPCIÓN)                                                                                                    |                             |  |  |  |  |
|-----------------------------------------------------------------------------------------------|----------------------------------------------------------------------------------------------------|-----------------------------|--|--|--|--|
| 4.1                                                                                           | EQUIPO NECESARIO                                                                                                    | MATERIAL DE APOYO           |  |  |  |  |
|                                                                                               | Módulos de práctica en la cual consta de:                                                                                                    | Proyector                   |  |  |  |  |
|                                                                                               | 1 Microcontrolador PIC16F877A                                                                                                    | Pizarra Líquida             |  |  |  |  |
|                                                                                               | 1 LCD 16 X 4                                                                                                    |                             |  |  |  |  |
|                                                                                               | 1 Conector DB9                                                                                                    |                             |  |  |  |  |
|                                                                                               | 1 Memory Stick Datalogger                                                                                                    |                             |  |  |  |  |
|                                                                                               | 1 MAX232                                                                                                    |                             |  |  |  |  |
|                                                                                               | 6 Entradas (Dipswitch)                                                                                                    |                             |  |  |  |  |
|                                                                                               | 6 Salidas LED                                                                                                    |                             |  |  |  |  |
|                                                                                               | LM35 (Sensor de Temperatura)                                                                                                    |                             |  |  |  |  |
| 4.2                                                                                           | DESARROLLO DE LA PRÁCTICA                                                                                                    |                             |  |  |  |  |
| 4.2.1                                                                                         | l Desarrollar una lógica de programación capaz o                                                                                                    | de transmitir una serie de  |  |  |  |  |
| cara                                                                                          | cteres desde el PC hasta una de las tarjetas de p                                                                                                    | rácticas; luego de esto, la |  |  |  |  |
| info                                                                                          | rmación deberá pasar por comunicación inalámbrica                                                                                                    | a (módulos XBee) hasta la   |  |  |  |  |
| otra                                                                                          | tarjeta de práctica.                                                                                                    |                             |  |  |  |  |
| Pros                                                                                          | gramación para Tarieta de Práctica # 1 (TRANSMIS                                                                                                    | SOR)                        |  |  |  |  |
| ;defi<br>@DI<br>defir<br>;Pino<br>defir<br>defir<br>defir<br>defir<br>defir<br>defir<br>defir | ;definición del Ucontrolador         @DEVICEXT_OSC       ;Oscilador de Cristal de Cuarzo         define osc 4       ;Cristal de cuarzo de 4Mhz         ;Pines de comunicación del LCD         define       LCD_DREG PORTD         define       LCD_DBIT 4         define       LCD_RSREG PORTD         define       LCD_RSBIT 1         define       LCD_EREG PORTD         define       LCD_EREG PORTD |                             |  |  |  |  |
| DEF<br>DEF                                                                                    | INE LCD_BITS 4<br>INE LCD_LINES 4                                                                                                    |                             |  |  |  |  |
| DEF<br>DEF                                                                                    | DEFINE LCD_COMMANDUS 2000<br>DEFINE LCD_DATAUS 50                                                                                                    |                             |  |  |  |  |
| ; <b>Ent</b><br>Rx_2<br>Tx_2                                                                  | ;Entradas/Salidas de Comunicación Serial 232<br>Rx_232 var portb.0<br>Tx_232 var portc.1                                                                                                    |                             |  |  |  |  |
| ;Ent                                                                                          | radas/Salidas de Comunicación Xbee                                                                                                    |                             |  |  |  |  |
| Rx_X                                                                                          | Rx_Xbee var portc.0                                                                                                    |                             |  |  |  |  |
| ;Var<br>Dato                                                                                  | iables Generales<br>_2 var byte                                                                                                    |                             |  |  |  |  |

```
;Declaración de puertos
trisa = \%00000111
trisb = %00100100
trisc = \%00000000
trisd = \%00000000
LCDOUT $FE,1
LCDOUT $FE,$80," Practica 4.2.1"
LCDOUT $FE,$0C0," Transmisor"
main:
Lee Comp:
               SERIN2 Rx_232,84,[Dato_2] ;Lee de la computadora
pause 200
Env_Xbee:
          SEROUT2 Tx_Xbee,84,[Dato_2]
          LCDOUT $FE,$D4,"Transmision = ", Dato_2
          pause 500
goto main
END
Programación para Tarjeta de Práctica # 2 (RECEPTOR)
;definición del Ucontrolador
@DEVICEXT OSC
                    ;Oscilador de Cristal de Cuarzo
define osc 4
              ;Cristal de cuarzo de 4Mhz
;Pines de comunicación del LCD
define
            LCD_DREG PORTD
define
             LCD_DBIT 4
define
             LCD_RSREG PORTD
define
            LCD_RSBIT 1
define
             LCD EREG PORTD
             LCD_EBIT 0
define
DEFINE LCD BITS 4
DEFINE
         LCD_LINES 4
DEFINE
          LCD_COMMANDUS 2000
DEFINE
          LCD_DATAUS 50
;Entradas/Salidas de Comunicación Xbee
Rx Xbee var
               portc.0
Tx_Xbee var
               portc.1
:Variables Generales
Dato_1 var Byte
;Declaración de puertos
trisb = $00000100
trisd = \%00000000
LCDOUT $FE,1
LCDOUT $FE,$80," Practica 4.2.1"
LCDOUT $FE,$0C0,"
                     Receptor"
```

main:

```
SERIN2 Rx_xbee,84,[Dato_1]
LCDOUT $FE,$D4,"Recepcion = ", Dato_1
```

goto main

END

4.2.2 Desarrollar una lógica de programación capaz de transmitir la variación de temperatura del LM35; desde la tarjeta de prácticas #1 (transmisor) hasta la tarjeta de prácticas #2 (receptor).

Programación para Tarjeta de Práctica # 1 (TRANSMISOR)

:definición del Ucontrolador @DEVICEXT\_OSC ;Oscilador de Cristal de Cuarzo define osc 4 :Cristal de cuarzo de 4Mhz ;Pines de comunicación del LCD define LCD\_DREG PORTD define LCD DBIT 4 define LCD\_RSREG PORTD define LCD\_RSBIT 1 define LCD\_EREG PORTD define LCD\_EBIT 0 DEFINE LCD\_BITS 4 LCD\_LINES 4 DEFINE DEFINE LCD COMMANDUS 2000 DEFINE LCD\_DATAUS 50 ;Entradas/Salidas de Comunicación Xbee Rx\_Xbee var portc.0 Tx\_Xbee var portc.1 ;Variable de Temperatura Temp\_Byte var byte Temperatura var word Decimal var byte ;Declaración de puertos trisa = %00000111trisb =\$00000001 trisd = %00000000;Puerto del LCD adcon1 = %00001110;Configuracion de Pines analogicos  $temp_Byte = 0$ Temperatura = 0LCDOUT \$FE,1 LCDOUT \$FE,\$80," Practica 4.2.2" LCDOUT \$FE,\$0C0," Transmisor" main:

ADCIN 0, Temp\_Byte ; LEO Temperatura Auto: Temperatura =  $(19*Temp_Byte)/10$ Decimal = Temperatura dig 0gotoCal\_Temp ;Muestro Temperatura en LCD Cal\_Temp: if temperatura <= 9 then gotoUnidad else If (temperatura>= 10 and Temperatura <=99)then gotodecenas else If (temperatura >= 100)then gotoCentenas goto main endif endif endif LCDOUT \$FE,\$D4,"Temp. = ",dec1 Temperatura,",",dec decimal," C " Unidad: gosubenv unidad Xbee **PAUSE 1000** gotomain Decenas: LCDOUT \$FE,\$D4,"Temp. = ",dec2 Temperatura,",",dec decimal," C " gosubenv decenas Xbee **PAUSE 1000** goto main Centenas: LCDOUT \$FE,\$D4,"Temp. = ",dec3 Temperatura,",",dec decimal," C " gosubenv\_centenas\_Xbee **PAUSE 1000** goto main ;Envío Temperatura por Xbee Env\_Unidad\_Xbee: serout2 TX\_xbee,84,[Temperatura,decimal] return Env\_Decenas\_Xbee: serout2 TX\_xbee,84,[Temperatura,decimal] return Env\_Centenas\_Xbee: serout2 TX\_xbee,84,[Temperatura,decimal] return END Programación para Tarjeta de Práctica # 2 (RECEPTOR) ;definición del Ucontrolador @DEVICEXT OSC ;Oscilador de Cristal de Cuarzo define osc 4 ;Cristal de cuarzo de 4Mhz ;Pines de comunicación del LCD define LCD DREG PORTD define LCD\_DBIT 4

```
define
            LCD_RSREG PORTD
define
            LCD_RSBIT 1
define
            LCD_EREG PORTD
define
            LCD_EBIT 0
         LCD BITS 4
DEFINE
DEFINE
         LCD_LINES 4
DEFINE
         LCD_COMMANDUS 2000
DEFINE
         LCD_DATAUS 50
;Entradas/Salidas de Comunicación Xbee
Rx Xbee var portc.0
Tx_Xbee var
               portc.1
;Variables de Lectura de Temperatura
Temperatura var
                byte
Decimal
          var
                byte
;Declaración de puertos
trisb = \$0000001
trisd = \%00000000
LCDOUT $FE,1
LCDOUT $FE,$80," Practica 4.2.2"
LCDOUT $FE,$0C0," Receptor"
main:
SERIN2 Rx_xbee,84,[temperatura,decimal]
          LCDOUT $FE,$D4," Recepcion = ",dec2 temperatura,",",Dec decimal," C"
pause 1000
goto main
END
```

#### 5 REFERENCIAS

http://www.xbee.cl/

#### **CAPÍTULO 6**

#### **COSTOS DEL PROYECTO**

En este capítulo se detallan los costos de los diferentes elementos que se usaron en el proyecto.

#### 6.1 Costo del Módulo Registro de Datos

|         |                                      | Cantidad<br>de                 | Costo    | Costo Total      |                   |
|---------|--------------------------------------|--------------------------------|----------|------------------|-------------------|
|         | Elementos                            | elementos<br>en cada<br>módulo | Unitario | Un<br>Módul<br>o | Cuatro<br>Módulos |
|         | Resistencia de 100 ohm 1/4 w         | 17                             | 0,05     | 0,85             | 3,4               |
|         | Dipswitch (6 bits)                   | 1                              | 1        | 1                | 4                 |
|         | Microcontrolador PIC16F877A          | 1                              | 10       | 10               | 40                |
|         | Microcontrolador PIC16F876           | 1                              | 8        | 8                | 32                |
|         | RTC DS1307                           | 1                              | 5        | 5                | 20                |
|         | CI. SN75176                          | 1                              | 3        | 3                | 12                |
| SC      | Pantalla Cristal Liquido LCD<br>20X4 | 1                              | 20       | 20               | 80                |
| AT(     | Memory Stick Datalogger              | 1                              | 80       | 80               | 320               |
| $D_{i}$ | Lector ID12                          | 1                              | 50,53    | 50,53            | 202,12            |
| DE      | Pen Drive 2Gb                        | 1                              | 22       | 22               | 88                |
| 0       | Socket 40 pines                      | 1                              | 0,8      | 0,8              | 3,2               |
| TR      | Socket 28 pines                      | 1                              | 0,64     | 0,64             | 2,56              |
| SIE     | Socket 8 pines                       | 2                              | 0,25     | 0,5              | 2                 |
| KEC     | Socket para CR2032                   | 1                              | 0,89     | 0,89             | 3,56              |
| ΟF      | Batería CR2032                       | 1                              | 0,8      | 0,8              | 3,2               |
| Ĩ.      | Cristal de cuarzo 4 Mhz              | 2                              | 0,5      | 1                | 4                 |
| Ū       | Cristal de cuarzo 12367 KHz          | 1                              | 0,49     | 0,49             | 1,96              |
| М       | Borneras de 2 Contactos              | 1                              | 0,35     | 0,35             | 1,4               |
| , ,     | Borneras de 3 Contactos              | 3                              | 0,35     | 1,05             | 4,2               |
|         | Borneras de 4 Contactos              | 1                              | 0,35     | 0,35             | 1,4               |
|         | Diodos Rectificadores 1N4007         | 2                              | 0,15     | 0,3              | 1,2               |
|         | Relé 5V                              | 1                              | 2        | 2                | 8                 |
|         | Transistor 2N3904                    | 2                              | 0,1      | 0,2              | 0,8               |
|         | Pulsantes                            | 2                              | 0,15     | 0,3              | 1,2               |
|         | Diodos LED 3mm (color verde)         | 3                              | 0,15     | 0,45             | 1,8               |
|         |                                      |                                |          | 210,5            | 842               |

 Tabla 15 Precio de elementos del Módulo Registro de Datos

 Fuente: Autores

**TOTAL \$ 842** 

#### 6.2 Costo del Módulo Base

|             | Elementos                    | Cantidad<br>de<br>elementos<br>en cada<br>módulo | Costo<br>Unitario | Costo<br>Total |
|-------------|------------------------------|--------------------------------------------------|-------------------|----------------|
| Módulo BASE | Resistencia de 100 ohm 1/4 w | 3                                                | 0,05              | 0,15           |
|             | Resistencia de 1 k ohm 1/4 w | 4                                                | 0,15              | 0,6            |
|             | Pulsantes                    | 1                                                | 0,15              | 0,15           |
|             | Diodos LED 3mm (color verde) | 1                                                | 8                 | 8              |
|             | Módulo WIZNET                | 1                                                | 50,53             | 50,53          |
|             | Microcontrolador PIC16F876   | 1                                                | 15                | 15             |
|             | CI. SN75176                  | 1                                                | 1                 | 1              |
|             | Socket 40 pines              | 1                                                | 1                 | 1              |
|             | Socket 8 pines               | 1                                                | 0,25              | 0,25           |
|             | Conector DB9                 | 1                                                | 0,7               | 0,7            |
|             | Cristal de cuarzo 4 Mhz      | 2                                                | 0,5               | 1              |
|             | Borneras de 2 Contactos      | 3                                                | 0,35              | 1,05           |
|             |                              |                                                  |                   | 79,43          |

## Tabla 16 Precio de elementos del Módulo Base Fuente: Autores

#### TOTAL \$ 69,20

#### 6.3 Costo del Módulo RFID

|      | Elementos                    | Cantidad<br>de<br>elementos<br>en cada<br>módulo | Costo<br>Unitario | Costo<br>Total |
|------|------------------------------|--------------------------------------------------|-------------------|----------------|
|      | Resistencia de 1 k ohm 1/4 w | 3                                                | 0,05              | 0,15           |
|      | Pulsantes                    | 4                                                | 0,15              | 0,6            |
| RFID | Diodos LED 3mm (color verde) | 1                                                | 0,15              | 0,15           |
|      | PIC16F877A                   | 1                                                | 8                 | 8              |
| dulo | Lector ID12                  | 1                                                | 50,53             | 50,53          |
| Mód  | Conversor RS232 TO USB       | 1                                                | 15                | 15             |
|      | Socket 40 pines              | 1                                                | 1                 | 1              |
|      | Cristal de cuarzo 4 Mhz      | 1                                                | 1                 | 1              |
|      |                              |                                                  |                   | 76,43          |

Tabla 17Precio de elementos del Módulo RFIDFuente:Autores

TOTAL \$ 76,43

#### Cantidad de Costo Costo **Elementos** elementos Unitario Total en cada módulo 40 40 Switch o router 1 Chapas magnéticas 4 80 320 TAG RFID CARD 10 3 30 Cajas de acrílico para MÓDULO REGISTRO DE 4 15 60 DATOS Cajas de acrílico para módulo 1 10 10 base Cajas de acrílico para módulo 1 15 15 **RFID** Fuente de alimentación 75 75 1 (Modulo Registro de Datos) Accesorios & Otros Fuente de alimentación 1 10 10 (Modulo Base) Circuito impreso para módulo 1 50 50 base Circuito impreso para MÓDULO REGISTRO DE 4 400 100 DATOS Circuito impreso para módulo 30 1 30 RFID Protoboard (para hacer 2 40 20 pruebas de laboratorio) Pulsadores internos en cada 2 4 0,5 puerta Fabricación de Maquetas de 4 150 600 puertas a escala Cable Apantallado 12,5 25 0,5 Elementos varios para hacer pruebas en el desarrollo del 6 20 120 proyecto 1814.5

#### 6.4 Costo de accesorios y otros

Tabla 18Precio de accesorios y otrosFuente: Autores

**TOTAL \$ 1814,5** 

|      | Elementos                                       | Cantidad<br>de<br>elementos<br>en cada<br>módulo | Costo<br>Unitario | Costo<br>Total |
|------|-------------------------------------------------|--------------------------------------------------|-------------------|----------------|
|      | Memory Stick Datalogger                         | 2                                                | 80                | 160            |
|      | Pantalla Cristal Liquido LCD<br>20X4            | 2                                                | 20                | 40             |
|      | CI. MAX232                                      | 2                                                | 2,5               | 5              |
|      | Microcontrolador<br>PIC16F877A                  | 2                                                | 10                | 20             |
|      | CI. SN75176                                     | 2                                                | 3                 | 6              |
| S    | Router LINK                                     | 1                                                | 45                | 45             |
| tica | Fuente de Voltaje                               | 1                                                | 75                | 75             |
| rac  | Regleta                                         | 1                                                | 5                 | 5              |
| le F | Wiznet                                          | 2                                                | 60                | 120            |
| os c | XBEE                                            | 2                                                | 45                | 90             |
| dul  | Adaptadores Xbee                                | 2                                                | 28                | 56             |
| Mó   | Elaboración Placa<br>Electrónica (Practicas)    | 2                                                | 60                | 120            |
|      | Conectores DB9                                  | 6                                                | 1                 | 6              |
|      | Pen Drive de 4Gb                                | 2                                                | 12                | 24             |
|      | Acrílicos transparente                          | 2                                                | 4                 | 8              |
|      | Componentes varios                              | 1                                                | 50                | 50             |
|      | Herramientas varias (cautín, estaño, soldadura) | 1                                                | 30                | 30             |
|      |                                                 |                                                  |                   | \$ 860         |

#### 6.5 Costo de Módulos de Prácticas

Tabla 19Precio de Módulos de PracticasFuente:Autores

#### **TOTAL \$ 860**

#### 6.6 Costo total del proyecto

| DENOMINACIÓN                      | Cant.   | Costo Total |  |  |
|-----------------------------------|---------|-------------|--|--|
| MÓDULO REGISTRO DE DATOS          | 4 u.    | 842,00      |  |  |
| MÓDULO BASE                       | 1u.     | 69,20       |  |  |
| MÓDULO RFID                       | 1u.     | 76,43       |  |  |
| ACCESORIO & OTROS                 |         | 1814,5      |  |  |
| MÓDULO DE PRACTICAS               | 2 u.    | 860,00      |  |  |
| Costo total del proyecto          | 3662,13 |             |  |  |
| Tabla 20 Costo Total del provecto |         |             |  |  |

Tabla 20 Costo Total del proyectoFuente: Autores

#### **CONCLUSIONES:**

El proyecto ha logrado cumplir los objetivos propuestos y respetando las especificaciones planteadas, he inclusive se incluyó una importante forma de abordar la enseñanza para aplicarlo en el entorno educativo por medio de módulos de prácticas para un mejor estudio de los elementos usados en el proyecto principal, siendo estos una ayuda fundamental para futuros proyectos.

Además cabe mencionar que la tecnología RFID es una alternativa moderna, robusta y flexible que en nuestro país no es muy aplicada, pero su uso presenta una amplia variedad de aplicaciones de una manera sencilla, desde la administración de personas (control de acceso), seguridad de bienes hasta manejo de inventarios.

Se ha desarrollado módulos capaces de obtener la información y organizarla, todo esto usando una programación estructurada lo que permite una fácil extensibilidad de la aplicación. Las herramientas utilizadas en nuestro proyecto fueron los microcontroladores de la empresa Microchip ya que tienen características de gama alta (capacidad muy grande para el control de procesos, espacio de memoria suficiente, además de todas sus características periféricas); los cuales se han relacionado de manera exitosa con el software, desarrollado en la plataforma de Visual Basic Studio, llegando al punto de obtener datos en tiempo real.

Junto con el proyecto se ha desarrollado un protocolo (conjunto de reglas para comunicación de datos), capaz de relacionar una variedad de comunicaciones seriales desde el mas simple USART, hasta el mas complejo TCP/IP en base al lenguaje de programación usado.

Esta estructura modular permite que se puedan agregar módulos sin que afecte al resto, por otra el flujo de datos es individual con respecto al módulo principal (módulo base), debido a que existe solo un canal de comunicación, siendo los datos enviados en forma paralela a los módulos, respondiendo el módulo cuya dirección sea la indicada.

Como indicamos en párrafos anteriores se dejan bases para proponer proyectos usando tecnología RFID como por ejemplo, control de inventario, administración de bodegas, seguridad de equipos, administración y monitoreo de información, entre otros, siendo estos temas avanzados en otros países.

Tomando como referencia nuestro proyecto, se puede incluir otros módulos electrónicos, como pantallas gráficas con el objetivo de visualizar información mas detallada, he inclusive que el personal ingrese los datos por medio de una pantalla táctil directamente en los módulos acerca de una diversidad de aplicaciones.

#### **BIBLIOGRAFÍA**

#### ➢ <u>LIBROS:</u>

- ✓ SARAVIA CORIA y otros, MPLAB X y TECNICAS DE PROGRAMACION CON LIBRERIAS DE MICROCHIP. Edición, Editorial ROLTA, Argentina, Mayo 2011.
- ✓ SARAVIA CORIA, Arquitectura y Programación de Microcontroladores PIC. Edición, Editorial ROLTA, Argentina, Julio 2010.
- ✓ REYES, Carlos, Microcontroladores PIC: Programación en BASIC 2da. Edición, Editorial RISPERGRAF, Quito-Ecuador, 2006
- ✓ RAMOS Guillermo y otros, Curso practico de Electrónica Industrial y Automatización, Edición. Editorial CEKIT. COLOMBIA, 2002

#### > <u>PÁGINAS WEB:</u>

- ✓ MICROCHIP TECHNOLOGY INC, Manual de PIC16F877A, Año 2011, http://ww1.microchip.com/downloads/en/devicedoc/39582b.pdf
- ✓ MICROCHIP TECHNOLOGY INC, Manual de PIC16F876, Año 2011, http://ww1.microchip.com/downloads/en/devicedoc/30292c.pdf
- ✓ INGENIERIA MCL Ltda, Guía Wiznet modelo WIZ110SR, Año 2012, http://ww.olimex.cl
- ✓ ID INNOVATIONS, ID Series Datasheet, Marzo 1 del 2005, http://www.idinnovations.com/httpdocs/EM%20moudule%20SERIES%202007-10-9\_wfinal%20v22.pdf

 ✓ PARALLAX, Memory Stick Datalogger (#27937), Año 2009, http://www.parallax.com/Portals/0/Downloads/docs/prod/comm/MemoryStic kDataloggerV1.1.pdf